April 2024

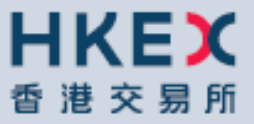

# HKATS RISK FUNCTIONS USER'S GUIDE

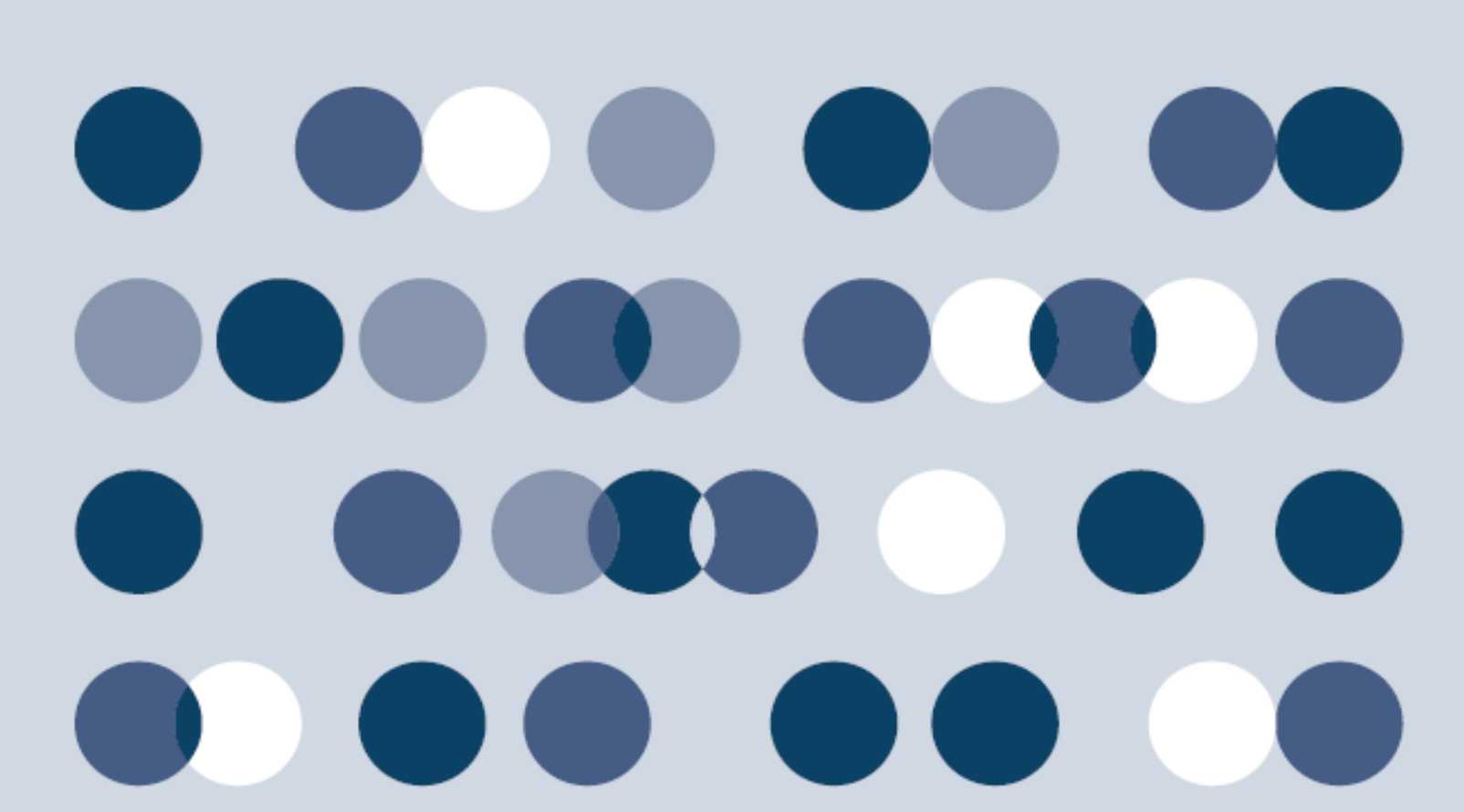

# **HKATS Risk Functions User's Guide Change History**

The following is the summary of the recent changes made to the HKATS Risk Functions User's Guide.

| Date             | Section                                                               | Description Summary                                                                                                    |
|------------------|-----------------------------------------------------------------------|----------------------------------------------------------------------------------------------------|
| 01 November 2021 | ALL                                                                   | First version for HKATS Risk<br>Functions User's Guide.                                                                                               |
| 22 November 2021 | Appendix C Example Tradable<br>Table for Maximum Order Size<br>Limits | Introduction of MSCI China<br>(USD) Index Futures and MSCI<br>China Net Total Return (USD)<br>Index Futures Contracts                                 |
| 25 November 2022 | Appendix C Example Tradable Table<br>for Maximum Order Size Limits    | Introduction of Hang Seng<br>TECH Index Futures Options<br>and Enhancements to Hang<br>Seng TECH Index Futures and<br>Hang Seng TECH Index<br>Options |
| 16 January 2023  | Appendix C Example Tradable Table<br>for Maximum Order Size Limits    | Revision of Contract<br>Specification for MSCI India<br>(USD) Index Futures                                                                           |
| 9 April 2024     | 1.1. PC Specifications<br>Appendix F Audit and Utilization<br>Reports | Best practices for setting up<br>Tradables<br>Clarification for Audit Report<br>records                                                               |

Disclaimer: The Exchange endeavors to ensure the accuracy and reliability of the information provided, but takes no responsibility for any errors or omissions or for any losses arising from decisions, action, or inaction based on this information. The Exchange reserves the right to amend the contents of this training manual without prior notice.

# **Table of Contents**

| Introducti | on                                                          | . 7 |
|------------|-------------------------------------------------------------|-----|
| Purpos     | e                                                           | . 7 |
| Backgr     | ound of HKATS Risk Functions                                | . 7 |
| Resp       | oonsibility for setting risk limits in HKATS Risk Functions | . 7 |
| Scop       | e of HKATS Risk Functions                                   | . 8 |
| Refere     | nce Documents                                               | . 9 |
| Getting S  | tarted                                                      | 10  |
| 1.1.       | PC Specifications                                           | 10  |
| 1.2.       | Installing the Application                                  | 11  |
| 1.3.       | Launching the Application after Installation                | 12  |
| 1.4.       | Changing Password                                           | 13  |
| 1.5.       | Password Expired                                            | 14  |
| 1.6.       | Incorrect Password                                          | 14  |
| 1.7.       | General Layout                                              | 15  |
| 1.8.       | Default Setup                                               | 17  |
| Pre-trade  | Limit Group (PTLG) Settings                                 | 18  |
| 2.1        | Structure of Pre-Trade Limit Group (PTLG)                   | 18  |
| 2.2        | Creation of PTLG                                            | 19  |
| 2.3        | Deleting a PTLG                                             | 21  |
| 2.4        | User Picker List                                            | 22  |
| 2.4.1      | User Reference Counter                                      | 22  |
| 2.4.2      | Assigning Trading IDs to a PTLG                             | 23  |
| 2.4.3      | Remove Trading IDs from a PTLG                              | 25  |
| 2.4.4      | Reassigning Trading IDs to another PTLG                     | 26  |
| 2.5        | Email Notification                                          | 27  |
| 2.5.1      | Define a new Email Notification                             | 28  |
| 2.5.2      | Adding New Email Alert Recipients                           | 29  |
| 2.5.3      | Deleting Email Alert Recipients                             | 30  |
| 2.5.4      | Editing Email Alert Recipients                              | 31  |
| 2.6        | Setting Alert for HKATS Risk Functions                      | 32  |
| 2.6.1      | Setting Warning and Notice Levels                           | 32  |
| 2.6.2      | Setting Audible Alerts                                      | 34  |
| 2.7        | Points to Note in PTLG management                           | 36  |
| Risk Limi  | t Settings                                                  | 37  |

| Maximum Order Rate Limit                                              | 37                      |
|-----------------------------------------------------------------------|-------------------------|
| Block Trade Exposure Handling                                         | 37                      |
| Counting and rejection mechanism for Maximum Order Rate Limit         | 38                      |
| Changing Maximum Order Rate Limits & Order Rate Period                | 39                      |
| Changing Order Rate Period                                            | 40                      |
| Unblocking an Order Rate Breach                                       | 41                      |
| Points to Note for Maximum Order Rate Limit                           | 42                      |
| Maximum Intraday Exposure Check                                       | 43                      |
| Block Trade Exposure Handling                                         | 44                      |
| Formulas for the 8 Maximum Intraday Exposure risk counters:           | 45                      |
| Counting and rejection mechanism for Maximum Intraday Exposure Limits | 46                      |
| Changing Order Coefficients                                           | 47                      |
| Changing Intraday Exposure Limits                                     | 49                      |
| Notice, Warning, Breach and Unblock                                   | 51                      |
| Points to Note for Intraday Exposure Check                            | 53                      |
| Execution Throttle Limits                                             | 54                      |
| Block Trades Exposure Handling                                        | 55                      |
| Formulas for the 4 Execution Throttle risk counters:                  | 55                      |
| Counting and rejection mechanism for Execution Throttle Limits        | 56                      |
| Changing Execution Throttle Limits                                    | 57                      |
| Changing Execution Throttle Period                                    | 59                      |
| Notice, Warning, Breach and Unblock                                   | 60                      |
| Points to Note for Execution Throttle Limits                          | 62                      |
| Maximum Order Size Limits                                             | 63                      |
| Block Trades Exposure Handling                                        | 64                      |
| Counting and Rejection Mechanism for Maximum Order Size Limit         | 64                      |
| Types of Tradables                                                    | 65                      |
| Adding New Tradable                                                   | 66                      |
| Removing Current Tradable                                             | 68                      |
| Changing Maximum Order Size Limits                                    | 70                      |
| Points to Note for Maximum Order Size Limits                          | 72                      |
| Maximum Block Trade Size Limits                                       | 73                      |
| Block Trades Exposure Handling                                        | 74                      |
| Counting and Rejection Mechanism for Maximum Block Trade Size Limit   | 74                      |
| Adding new tradable                                                   | 74                      |
| Removing Current Tradable                                             | 75                      |
| Changing Maximum Block Trade Size Limits                              | 75                      |
|                                                                       | Aximum Order Rate Limit |

| 3.5.6     | Point to Note for Maximum Block Trade Size Limits             | 77  |
|-----------|---------------------------------------------------------------|-----|
| 3.6       | Intraday Position Limits                                      |     |
| 3.6.1     | Block Trades Exposure Handling                                | 80  |
| 3.6.2     | Promulas for the 11 Intraday Position Limit Risk Counters:    | 80  |
| 3.6.3     | Counting and Rejection Mechanism for Intraday Position Limits | 81  |
| 3.6.4     | Changing Intraday Position Limits                             | 82  |
| 3.6.5     | Notice, Warning, Breach and Unblock                           | 84  |
| 3.6.6     | Point to Note for Intraday Position Limits                    | 86  |
| 3.7       | Order Exposure Reference Counters                             | 87  |
| 3.7.1     | Exposure Handling after Emergency Button Executions           | 88  |
| 3.8       | File Uploading Limits                                         | 89  |
| 3.8.1     | Format of Limit Files Standard Record                         | 89  |
| 3.8.2     | 2 Terms Description                                           | 89  |
| 3.8.3     | File Upload Template                                          | 89  |
| 3.8.4     | Importing Intraday Limit Changes                              |     |
| 3.8.5     | Importing Next Day Limit Changes                              |     |
| 3.9       | Rejection Messages for HKATS Risk Functions System            |     |
| Emergen   | cy Buttons                                                    |     |
| 3.10      | The Stop Button                                               |     |
| 3.11      | The Unstop Button                                             |     |
| 3.12      | Mass Order Cancellation                                       |     |
| 3.13      | The Kill Switch                                               |     |
| 3.14      | Access to Emergency Buttons                                   | 100 |
| 3.15      | Points to note of Emergency Buttons                           | 101 |
| 3.15.     | 1 Notes on Stop Button                                        | 101 |
| 3.15.     | 2 Notes on Mass Order Cancellation/Kill Switch                | 101 |
| Best Prac | ctice                                                         | 102 |
| Continge  | ncy Measures                                                  | 104 |
| 3.16      | Connectivity Issues                                           | 104 |
| 3.16      | 1 Failure of Gateway                                          | 104 |
| 3.16      | 2 Failure of Server                                           | 105 |
| 3.17      | Disabling HKATS Risk Functions                                | 105 |
| 3.18      | Site Failover                                                 | 105 |
| 3.19      | Help Desk                                                     | 106 |
| Appendix  | A Troubleshoot PTRM Connectivity Problems                     | 107 |
| Check     | Chrome Version                                                | 107 |
| Check     | JAVA Version                                                  | 107 |

| Delete JAVA Cache                                                             | 107 |
|-------------------------------------------------------------------------------|-----|
| Appendix B Templates of Email Notifications (Notice, Warn and Breach)         | 108 |
| Maximum Intraday Exposure Check notice                                        | 108 |
| Maximum Intraday Exposure Check warn                                          | 108 |
| Maximum Intraday Exposure Check breach                                        | 108 |
| Execution Throttle Limits notice                                              | 109 |
| Execution Throttle Limits warn                                                | 109 |
| Execution Throttle Limits breach                                              | 109 |
| Intraday Position Limits notice                                               | 110 |
| Intraday Position Limits warn                                                 | 110 |
| Intraday Position Limits breach                                               | 110 |
| Maximum Order Size Limits breach                                              | 111 |
| Maximum Block Trade Size breach                                               | 111 |
| Maximum Order Rate Limits breach                                              | 111 |
| Emergency Buttons - Stop                                                      | 112 |
| Emergency Buttons - Unstop                                                    | 112 |
| Emergency Buttons – Mass Order Cancellation                                   | 112 |
| Emergency Buttons – Kill Switch                                               | 112 |
| Appendix C Example Tradable Table for Maximum Order Size Limits               | 113 |
| Instrument Tradable                                                           | 113 |
| Stock Index Futures & Options                                                 | 113 |
| Interest Rate, Commodity and Currency Futures and Options                     | 117 |
| Stock Futures & Options                                                       | 118 |
| Appendix D Terminology                                                        | 119 |
| Appendix E General Security Settings for Google Chrome and Java               | 120 |
| Appendix F Audit and Utilization Reports                                      | 125 |
| Appendix G Unit Margin Rate (UMR)                                             | 126 |
| Appendix H Exposure Calculation Examples for Maximum Intraday Exposure Limits | 127 |
| Net Futures Long Example                                                      | 127 |
| Gross Futures Long Example                                                    | 127 |
| Net Options Long Example                                                      | 128 |
| Gross Options Long Example                                                    | 128 |

# Introduction

### Purpose

This user's guide serves as a learning tool and provides guidance in the operations of using the HKATS Risk Functions ("PTRM") for participants of the Exchange. Participants can use this platform to monitor and configure Pre-Trade Limit Groups ("PTLG") in order to control pre-trade risks by the Exchange's Prescribed Risk Controls.

# **Background of HKATS Risk Functions**

HKATS Risk Functions is a Java web-based software which operates within HKATS to monitor and control pre-trade risks by the Exchange's Prescribed Risk Controls. This system aims not to replace participants' in-house Pre-Trade Risk Management system, but to provide Participants a back-stop which is complimentary to their own risk controls.

### Note:

- 1. HKATS Risk Functions is mandatory to all Participants.
- 2. Participants are required to exercise due care in their own trading risk anytime they send orders into HKATS and the Exchange(s) reserves the right to disable HKATS Risk Functions whenever necessary (Section 3.16: Contingency Measures).
- 3. Participants shall inform their customers about HKATS Risk Functions in Derivatives Market and the possible scenarios of order rejections and cancellations
- 4. Please be advised that HKATS Risk Functions needs to be installed in a dedicated PC. Performance issues may arise if the Graphical User Interface ("GUI") is installed at the same PC with the trading applications of HKATS.

### Responsibility for setting risk limits in HKATS Risk Functions

In the case of a self-clearing Exchange Participant ("EP"), the responsibility of setting risk limits rests with the appropriate function(s) of the firm (e.g. Compliance, Risk or RO).

In the case of a Non-Clearing Exchange Participant ("NCP"), it is the responsibility of their General Clearing Participant ("GCP") to set the risk limits.

Please note that HKATS Risk Functions is mandatory. All Participants are required to set risk limits available in the application as required by the Exchange(s) from time to time.

#### Scope of HKATS Risk Functions

HKATS Risk Functions provides Risk Limit Manger and Trading Units the following Prescribed Risk Controls:

|                                     | Risk Limit Manager <sup>1</sup> |              | Trading Units <sup>2</sup> |              |
|-------------------------------------|---------------------------------|--------------|----------------------------|--------------|
| Functions                           | View                            | Edit         | View                       | Edit         |
| Pre-Trade Limit Groups <sup>3</sup> | $\checkmark$                    | $\checkmark$ | $\checkmark$               |              |
| Maximum Order Size Limits           | $\checkmark$                    | $\checkmark$ | $\checkmark$               |              |
| Maximum Block Trade Size Limits     | $\checkmark$                    | $\checkmark$ | $\checkmark$               |              |
| Maximum Intraday Exposure Limits    | $\checkmark$                    | $\checkmark$ | ~                          |              |
| Execution Throttle                  | $\checkmark$                    | $\checkmark$ | $\checkmark$               |              |
| Intraday Position Limits            | $\checkmark$                    | $\checkmark$ | $\checkmark$               |              |
| Order Exposure Reference            | $\checkmark$                    | N/A          | $\checkmark$               | N/A          |
| Product Type/Class Tradables        | $\checkmark$                    | $\checkmark$ | $\checkmark$               |              |
| Trading ID(s) Assignment            | $\checkmark$                    | $\checkmark$ | $\checkmark$               |              |
| Execute "Stop"                      | $\checkmark$                    | $\checkmark$ | $\checkmark$               | $\checkmark$ |
| Execute "Mass Order Cancellation"   | $\checkmark$                    | $\checkmark$ | $\checkmark$               | $\checkmark$ |
| Execute "Kill Switch"               | $\checkmark$                    | $\checkmark$ | $\checkmark$               | $\checkmark$ |
| Execute "Unstop"                    | $\checkmark$                    | $\checkmark$ |                            |              |
| Manually unblock PTLGs              | $\checkmark$                    | $\checkmark$ |                            |              |
| Import Limits                       | $\checkmark$                    | $\checkmark$ |                            |              |
| Export Limits                       | $\checkmark$                    | $\checkmark$ | ~                          | $\checkmark$ |
| Setup Audible Alerts                | $\checkmark$                    | $\checkmark$ | ~                          | $\checkmark$ |
| Setup Email Notifications           | ~                               | ~            | ~                          |              |

Further details of each risk functions will be discussed in the remaining sections.

<sup>&</sup>lt;sup>1</sup> Risk Limit Manager is a person being assigned or authorized by a Participant to define, maintain and monitor PTLGs and their corresponding risk limits.

<sup>&</sup>lt;sup>2</sup> Trading Units cannot make any changes except executing Stop / Mass Order Cancellation / Kill Switch, setting the audible alerts, exporting the risk limits and changing passwords

<sup>&</sup>lt;sup>3</sup> Operations on Pre-Trade Limits Groups include Trading ID assignment and creating/deleting PTLGs.

## **Reference Documents**

- 1. <u>Information Paper on Pre-Trade Risk Management (PTRM) System in Derivative Market</u> (June 2015)
- 2. Information Paper on HKATS Risk Functions (PTRM 2.0) Enhancement (March 2021)
- 3. Presentation Materials of Briefings on HKATS Risk Functions Enhancement ("PTRM 2.0")
- 4. Presentation Materials of Trainings on HKATS Risk Functions Enhancement ("PTRM 2.0")

# **Getting Started**

## 1.1. PC Specifications

To Launch the HKATS Risk Functions, participants must install Windows Google Chrome Browser and Java 8 on a PTRM dedicated PC. The connection is done through existing HKATS production networks (SDNET/2 or HKEX Service Network circuits). The IP address of the dedicated PC must be configured into one of those being allowed at production.

| <b>HKATS Risk Funct</b> | tions PC Specifications                                                               |
|-------------------------|---------------------------------------------------------------------------------------|
| Processor               | Intel Core i3 6th Generation 3.2GHz or Higher                                         |
| RAM                     | 4GB                                                                                   |
| Storage                 | 10GB                                                                                  |
| Network adapter         | 100Mbps full-duplex                                                                   |
| Operating               | Microsoft Windows 10 (64 bit)                                                         |
| System (OS)             |                                                                                       |
| Layered                 | JAVA 8                                                                                |
| Software                |                                                                                       |
|                         | See Java System Requirements:                                                         |
|                         | https://java.com/en/download/help/sysreq.html                                         |
|                         | Anti-virus software                                                                   |
| Supporting              | Windows Google Chrome browser (Version to be advised and notified by                  |
| Browser                 | HKEX to EPs from time to time) <sup>4</sup>                                           |
| Bandwidth               | Approximately 1 Mbps of existing SDNET/2 or HKEX Service Network                      |
| Usage                   | circuit per session                                                                   |
|                         |                                                                                       |
|                         | Note: Higher bandwidth consumption per PTRM GUI connection                            |
|                         | is estimated when more than 200 tradables are defined in the                          |
|                         | PTLG                                                                                  |
|                         |                                                                                       |
|                         | EPs are reminded to note that Intraday Position Limits consume a higher amount        |
|                         | of bandwidth for updating the relevant risk limits and counters if a large number of  |
|                         | Instrument Tradables is created for more granular controls. It is not advised to      |
|                         | leave the "Edit Limits" of the "Position Limits" tabs open to avoid                   |
|                         | Tradables being added the higher the PTRM GUI bandwidth consumption and               |
|                         | display latency will be observed. It is estimated that an extra of 1Mbps of bandwidth |
|                         | per 40 Instrument Tradables defined per PTLG will be consumed when leaving the        |
|                         | "Edit Limits" or the "Position Limits" tab open.                                      |
|                         | From the abovementioned factors on bandwidth usage, Participants are                  |
|                         | reminded to refrain from setting up more than 400 instrument i radables per           |
|                         |                                                                                       |
|                         |                                                                                       |

### Note:

Please be advised that HKATS Risk Functions needs to be installed in a dedicated PC.

Performance issues may arise if the GUI is installed at the same PC with the trading applications of HKATS.

<sup>&</sup>lt;sup>4</sup> HKEX will announce the supported Google Chrome version from time to time. Please refer to our <u>webpage</u> for details.

## **1.2.** Installing the Application

Participants should ensure that the host table, Java and Google Chrome are setup properly before downloading the application. Regarding the general settings for Google Chrome and Java, please refer to Appendix E.

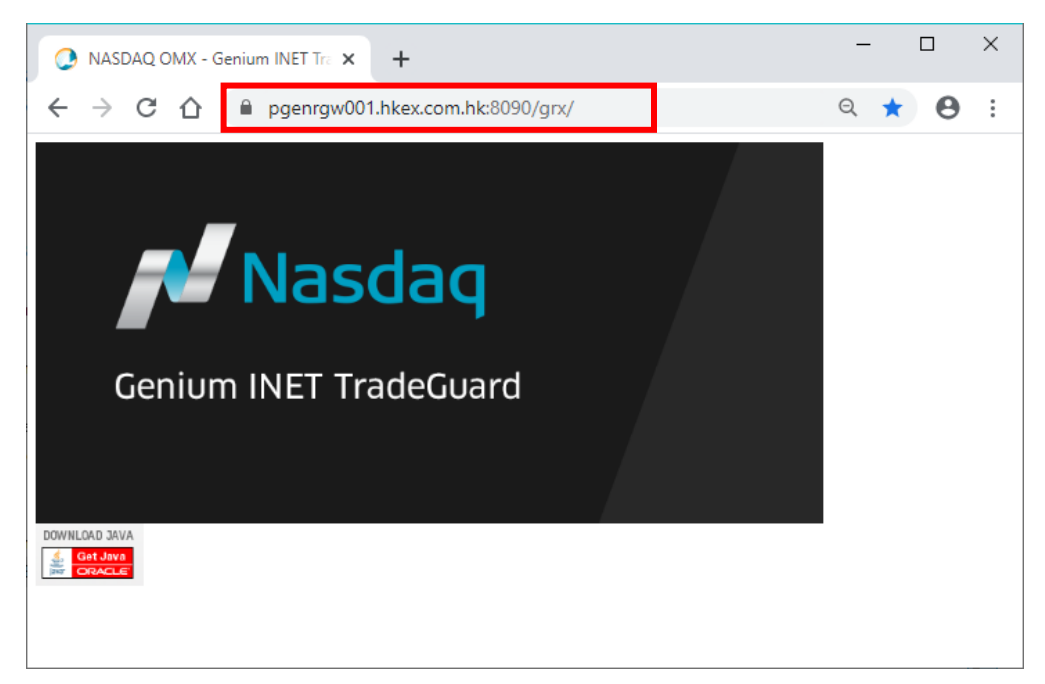

Step 1: Open Google Chrome and access the launch page.

Step 2: Click on the screen of Genium INET TradeGuard, and open the downloaded file

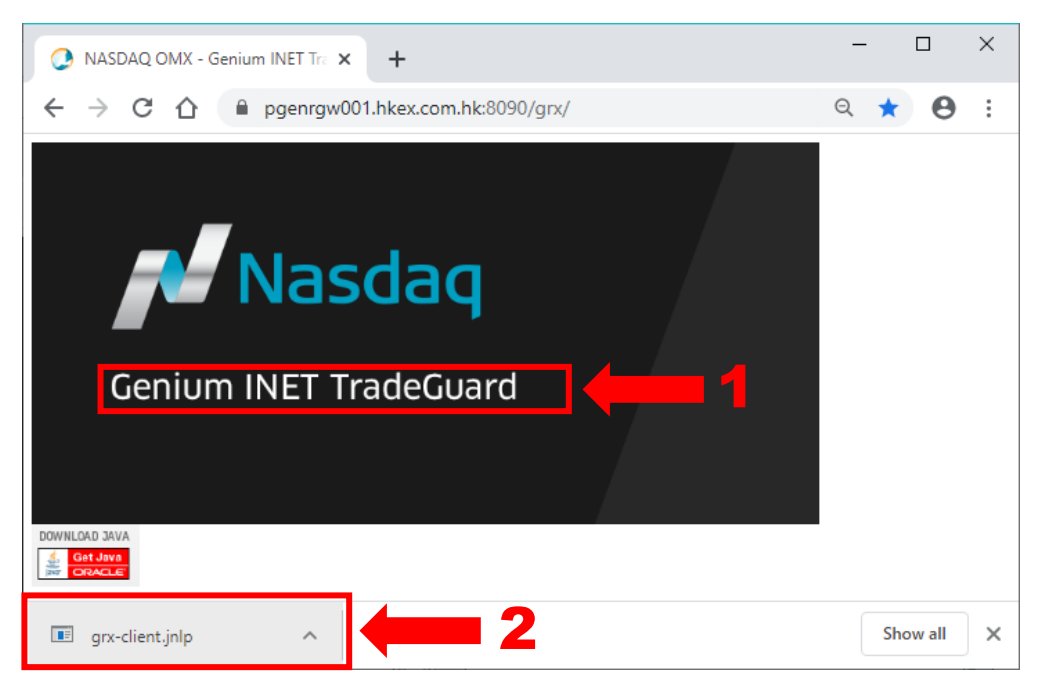

Step 3: The JNLP file will be downloaded to launch PTRM GUI, and the login prompt displays.

(Please refer to Appendix A – Common Problem if you encountered any error.)

Step 4: Click the "Login" button after entering the PTRM login ID and the password.

| Login     | Nasdaq            |
|-----------|-------------------|
| welcon    | ие то             |
| Geniu     | m INET TradeGuard |
| User Name | [PTRM USERNAME]   |
| Password  | [PASSWORD]        |
|           | Login Cancel      |

## **1.3.** Launching the Application after Installation

A shortcut will be created in the start-up menu and Desktop after installation. By clicking the icon, GUI Users can launch the application directly using the URL in the last login session. Alternatively, GUI Users can also access by entering other URLs by repeating the login procedures above.

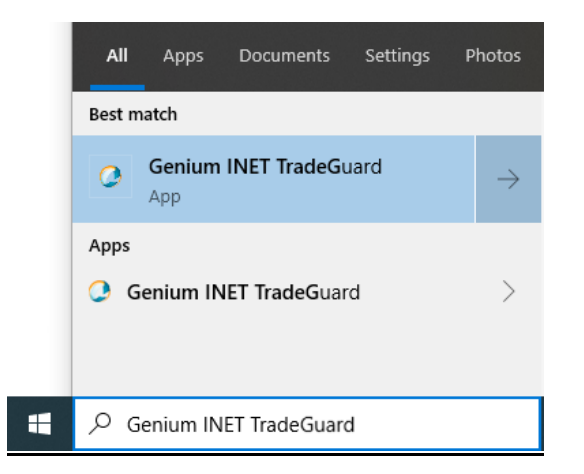

Note:

Please be advised that the deletion of JAVA Temporary Internet File is needed if a new version of PTRM is released. For details, please refer to the Appendix A – "Troubleshoot PTRM Connectivity Problems" for connectivity issue.

## 1.4. Changing Password

A GUI user may change their password at any time by clicking the Change Password button under "Help" on the main screen.

Step 1: Click the Change Password button under "Help" on the top right corner.

|         |          |         |         | - 1     |      | ×  |
|---------|----------|---------|---------|---------|------|----|
|         |          |         |         |         | He   | lp |
| Search: |          |         | Change  | e Passw | ord. |    |
| Pos Lim | Pos Limi | Order R | Order R | Order   | R    |    |
|         |          |         |         |         |      | ^  |

Step 2: Enter the current password in the "Current Password" field and the new password in the "New Password" field.

| Ø                | Change Password        | × |
|------------------|------------------------|---|
| User Name :      | P_EXAMPLE388           |   |
| Current Password | :                      |   |
| New Password:    |                        |   |
| Confirm Password | 1:                     |   |
|                  | Cancel Change Password |   |

Step 3: Confirm the new password in the "Confirm Password" field.

Step 4: Click "Change Password" to activate the new password.

Note:

- 1. Password should contain at least 8 and at most 16 characters.
- 2. Password should contain a combination of: at least 1 letter; at least 1 numerical digit (0-9); and at least 1 special character.
- 3. The acceptable special characters are:

| ! | " | # | \$ | & | ( | ) | * | + | , |
|---|---|---|----|---|---|---|---|---|---|
| - | • | / | :  | ; | < | = | > | ? | @ |
| [ | ] | ^ | _  |   | { |   | } | ~ |   |

Please note that "space", percent "%" and backslash "\" are NOT allowed

## 1.5. Password Expired

The expiration time of the password is currently set as 90 days. Password should be different from the previous passwords in the past 365 days. When GUI User attempts to log on while the password expired, the following pop-up window will appear:

| <b>@</b>         | Change Expired Password | ×   |
|------------------|-------------------------|-----|
| User Name :      | P_EXAMPLE388            |     |
| Current Password |                         |     |
| New Password:    |                         |     |
| Confirm Password |                         | - 1 |
|                  | Cancel Change Password  |     |

To change an expired password, complete the steps from Section 1.4 - Changing Password.

## 1.6. Incorrect Password

The following message will appear when users enter an incorrect password.

| Login                       | Nasdaq            |
|-----------------------------|-------------------|
| WELCOM                      | E TO              |
| Geniu                       | m INET TradeGuard |
| User Name                   | P_EXAMPLE388      |
| Password                    | •••••             |
| S Login faile<br>Please try | ed.<br>/ again.   |
|                             | Login Cancel      |

Users who have entered an incorrect password(s) for 10 consecutive times will have their account(s) locked and must contact the HKATS Hotline at +852 2211 6360 to unlock and reset their password(s).

# 1.7. General Layout

The GUI of HKATS Risk Functions shows the PTLG information of a given EP (or multiple EPs in case the GUI is managed by a Risk Limit Manager of a GCP).

| 1 Genium INET TradeGuard (P_EXAMPLE0388 — 📃 🗙          |                                     |                                |                                       |                                   |                            |                            |                  |                             |                                |                         |                             |                   |                 |
|--------------------------------------------------------|-------------------------------------|--------------------------------|---------------------------------------|-----------------------------------|----------------------------|----------------------------|------------------|-----------------------------|--------------------------------|-------------------------|-----------------------------|-------------------|-----------------|
| File Sound Help                                        |                                     |                                |                                       |                                   |                            |                            |                  |                             |                                |                         |                             |                   |                 |
| ៉ Pre Trade Limits Group                               | ns                                  |                                |                                       |                                   |                            |                            | S                | earch:                      |                                |                         |                             | Ľ                 | 2               |
| Participants Pre Trade I                               | imits Group                         | Breaches                       | Warnings                              | Notices                           | Pos L                      | imits W                    | Pos Limits I     | No Orde                     | er Rate L                      | Order R                 | ate P                       | Order f           | Rate            |
|                                                        |                                     |                                | 0                                     |                                   |                            | 75                         |                  | 50 <mark>922</mark> ,       | 337,203                        |                         | 300                         |                   | 0               |
|                                                        |                                     |                                |                                       |                                   |                            | 75                         |                  | 50 922,                     | 337,203                        |                         |                             |                   |                 |
| <ul> <li>▲ 2</li> <li>▲ Intraday Exposure (</li> </ul> | Check Exe                           | cution Throttle Ch             | eck                                   | er Exposure                       | Referenc                   | e 5 U                      | sers 6           | mail Alert                  | tr 📙 Ed                        | it Limits               | 8<br>Posi                   | tion Lim          | nits            |
| 📕 Edit Limits                                          |                                     |                                |                                       |                                   |                            |                            |                  |                             |                                |                         |                             |                   | Ē               |
| 9 Tradable<br>HSI FUTURES<br>STOCK CALL OPTION         | Calculation<br>QUANTITY<br>QUANTITY | Max Or Max B<br>922,337 922,33 | o Open Buy<br>7 922,337<br>7 922,337. | Open Sell 1<br>922,337<br>922,337 | Fraded<br>922,33<br>922,33 | Traded<br>922,33<br>922,33 | Traded 7         | Total B<br>922,33<br>922,33 | Total Sell<br>922,33<br>922,33 | Total<br>922,3<br>922.3 | Total N<br>922,33<br>922.33 | Blo<br>922<br>922 | Blo<br>92<br>92 |
| STOCK PUT OPTION<br>HHI FUTURES                        | QUANTITY                            | 922,337 922,3<br>922,337 922,3 | 7 922,337<br>7 922,337                | . 922,337<br>922,337              | 922,33<br>922,33           | 922,33<br>922,33           | 922,33<br>922,33 | 922,33<br>922,33            | 922,33<br>922,33               | 922,3<br>922,3          | 922,33<br>922,33            | 922<br>922        | 92<br>92        |
| ▲★                                                     |                                     |                                |                                       |                                   |                            |                            |                  |                             |                                |                         |                             |                   |                 |
| Tradable Calculation                                   | Max Or Max                          | Blo Open Buy C                 | pen Sell Tra                          | ded Trade                         | ed Tra                     | ded To                     | tal Buy To       | tal Sell To                 | otal Ne 1                      | fotal Ne                | Block Tr                    | Bloc              | k Tr            |
| 10                                                     |                                     |                                |                                       |                                   |                            |                            |                  |                             |                                |                         |                             |                   |                 |
| Logged in as P_EXAMPLE03                               | 38                                  | 1 Mars com Ma                  |                                       |                                   |                            |                            | 10               |                             |                                | Apr 7                   | , 2021 1                    | 1:27 PM           |                 |

### Layout of HKATS Risk Functions GUI

| ltem | Description                                                                                                    |
|------|----------------------------------------------------------------------------------------------------|
| 1    | <i>PTLGs Panel:</i> This panel displays a hierarchy of CP, EP and the PTLG(s) assigned to each EP.                                                                                                    |
| 2    | Intraday Exposure Tab: The Intraday Exposure tab displays the current limits setting<br>on Maximum Intraday Exposure as the real-time consumption of those limits in<br>aggregated basis including both outstanding orders and executed trades for the whole<br>day.                          |
| 3    | <i>Execution Throttle Check Tab:</i> The Execution Throttle Check tab displays the current limits setting on Execution Throttle Check as the real-time consumption of those limits including executed trades only, over a shorter and configurable time period.                               |
| 4    | Order Exposure Reference Tab: The Order Exposure Reference tab shows the real-<br>time consumption in aggregated basis including outstanding orders only.                                                                                                    |
| 5    | <i>Users Tab:</i> The Users tab lets you add, remove, and view which Trading ID(s) is/are assigned to a PTLG.                                                                                                    |
| 6    | <i>Email Alerts Tab:</i> The Email Alerts tab shows the alert notification list for the PTLG, and lets you set the email address(es) in the list for receiving alert notification email(s).                                                                                                   |
| 7    | <i>Edit Limits Tab:</i> The Edit Limits tab lets you add, remove, view and edit product level limits for a pre-trade limit group by their respective Product Type/Class on Maximum Order Size, Maximum Combo Size, Maximum Block Trade Size and 11 risk limits from Intraday Position Limits. |
| 8    | <i>Position Limits Tab:</i> The Position Limits tab shows the usage of instrument-level limits for each pre-trade limit group.                                                                                                    |
| 9    | Intraday Changes Panel: The Intraday Changes panel shows changes that are applied immediately when saved.                                                                                                    |

Next Day Changes Panel: The "Next Day Changes" panel shows changes that when saved in the interface, are sent to the exchange database, and become effective when the system is started the next day.

| Window | Buttons | and | Commands |
|--------|---------|-----|----------|
|--------|---------|-----|----------|

| lcon     | Command                       |                                                      |
|----------|-------------------------------|------------------------------------------------------|
|          | From left to rig              | ht:                                                  |
| — — X    | Minimize:                     | Minimizes the application to the taskbar.            |
|          | Maximize:                     | Maximizes the application to fill the entire screen. |
|          | Close:                        | Closes the application.                              |
|          | From left to rig              | ht:                                                  |
|          | Revert:                       | Undo any unsaved changes.                            |
|          | Save:                         | Save your current changes.                           |
| 😥 🕵      | Add:                          | Add a new Tradable, Email Recipient, or Trading ID.  |
| 😫 😫      | <i>Remove:</i><br>Trading ID. | Remove an existing Tradable, Email Recipient, or     |
|          | From left to rig              | ht:                                                  |
| <b>X</b> | Add:                          | Add a new PTLG.                                      |
|          | Remove:                       | Remove an existing PTLG.                             |

### Item Status

| Icon | Command  |                                                                                                    |
|------|----------|----------------------------------------------------------------------------------------------------|
| -    | Removed: | Indicates that this item has been saved and is marked for removal in a next day change.                   |
| +    | Added:   | Indicates that this item has been saved and is marked to be added in a next day change.                   |
| •    | Unsaved: | Indicates that this item has not yet been saved. You must click "Save" if you want this item to be saved. |

### 1.8. Default Setup

There will be <u>one and only one</u> Base PTLG created by the Exchange(s) for each EP's Mnemonic. All Trading IDs of that Mnemonic will be assigned to the User Picker List (Section 2.4) by default and the default risk parameters of Base PTLG are set as follow:

| Risk Parameter                                                   | Value               |
|------------------------------------------------------------------|---------------------|
| Warning %                                                        |                     |
| (Intraday Exposure Check, Execution Throttle Check &             | 75                  |
| Intraday Position Limits)                                        |                     |
| Notice %                                                         |                     |
| (Intraday Exposure Check, Execution Throttle Check &             | 50                  |
| Intraday Position Limits)                                        |                     |
| Execution Throttle Period                                        | 600                 |
| Order Rate Period                                                | 300                 |
| Options Order Coefficient (%)                                    | 100                 |
| Futures Order Coefficient (%)                                    | 100                 |
| At-Trade Risk Checks                                             |                     |
| (Order Rate, Intraday Exposure Check, Execution Throttle Check & | 922,337,203,685,477 |
| Intraday Position Limits)                                        |                     |
| Pre-Trade Risk Limits                                            |                     |
| (Maximum Order Size, Maximum Combo Size & Maximum Block Trade    | 922,337,203,685,477 |
| Size)                                                            |                     |

# **Pre-trade Limit Group (PTLG) Settings**

### 2.1 Structure of Pre-Trade Limit Group (PTLG)

PTLG refers to a group of Trading IDs of the same EP Mnemonic. PTLGs are set up by Risk Limit Managers so as to control the risk of a group of Trading IDs with the same EP Mnemonic.

Risk Limit Managers can apply risk limits on a PTLG to achieve PTRM checks on the Trading IDs assigned to that PTLG. Emergency Buttons can be executed per PTLG thus on all the Trading IDs contained in that PTLG.

Base PTLG is the first PTLG created by HKEX containing Trading IDs of the same EP Mnemonic. Base PTLG cannot be deleted by Risk Limit Managers.

| Risk Limit Manager Login Session<br>(Username: P_CABCXXXXX)                                                        | Trading Unit Login Session<br>(Username: P_ABCXXXXX or P_ABCMMXXXXX)                                         |
|----------------------------------------------------------------------------------------------------|----------------------------------------------------------------------------------------------------|
| General Clearing Participant (GCP):<br>- Access the PTLGs of its EP<br>Mnemonic                                    | <ul> <li><u>Non-Clearing Participant (NCP):</u></li> <li>Access the PTLGs of its EP Mnemonic only</li> </ul> |
| <ul> <li><u>Clearing Participant (CP):</u></li> <li>Access all the PTLGs of EPs cleared by its company.</li> </ul> |                                                                                                    |

In general, Risk Limit Managers can carry out the following actions through HKATS Risk Functions:

- 1. Create/Delete PTLGs for their Trading IDs
- Setting risk limits on PTRM GUI (Maximum Order Rate Limit, Intraday Position Limits, Maximum Intraday Exposure Limits, Maximum Order Size Limits and Execution Throttle Limits)
- 3. Create/Delete Email Notifications
- 4. Assign/Remove Trading IDs to/from PTLGs
- 5. Execute Unstop

Both Risk Limit Managers and Trading Units can carry out the following actions:

- 1. Execute Stop to stop order flow of a PTLG
- 2. Execute Mass Order Cancellation
- 3. Execute Kill Switch (combination of Stop and Mass Order Cancellation).

Responsibility for setting risk limits:

- 1. In the case of a self-clearing EP, the responsibility of setting risk limits on the PTLGs rests with the appropriate function(s) of the EP (e.g., Compliance, Risk or Responsible Officer, etc.).
- 2. In the case of a Non-Clearing Participant (NCP), it is the responsibility of their GCP's Risk Limit Manager to set risk limits on the NCP's PTLGs.

## 2.2 Creation of PTLG

Non-Base PTLG creation requires at least 1 Trading ID while Base PTLG can be emptied with no Trading IDs assigned. Base PTLG cannot be deleted by Risk Limit Manager and there will only be one and only on Base PTLG for each EP Mnemonic. Any unassigned Trading ID will be assigned automatically to the User Picker List and thus belong to the Base PTLG.

To create a new Non-Base PTLG, the following main actions must be fulfilled. These include (1) naming and (2) assigning Trading IDs.

# Step 1: Right click an EP Mnemonic from the PTLGs Pane and then select "Add Pre Trade Limits Group" from the menu.

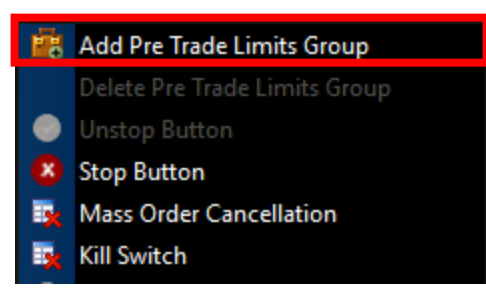

Step 2: Enter the name<sup>NOTE1</sup> of the new group and click "OK" to confirm.

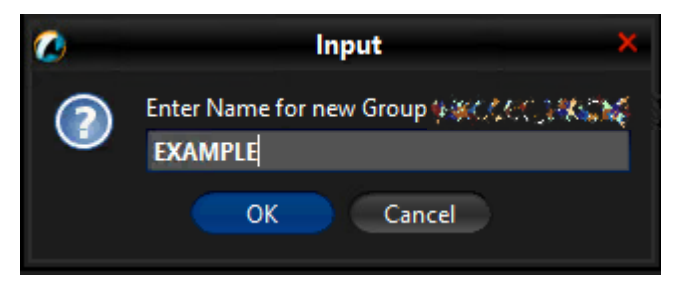

Step 3: Select the User tab of the new PTLG, add at least one or multiple Trading IDs from the User Picker List by clicking the Add User button. (Please refer to Section 2.4 for more details).

| <b>Ø</b>                                 |                           | Select user                                                                                                    | ×                                                                                                    |
|------------------------------------------|---------------------------|----------------------------------------------------------------------------------------------------|----------------------------------------------------------------------------------------------------|
| 🚦 User Pi                                | cker                      |                                                                                                    |                                                                                                    |
|                                          | Name                      | Participa                                                                                                    | nt                                                                                                    |
| ¥ 189 199                                |                           | 30X M                                                                                                    | ^                                                                                                    |
| \$ No 5"                                 |                           | A KANGARANA A KANA A KANA A KANA A KANA A KANA A KANA A KANA A KANA A KANA A KANA A KANA A KANA A KANA A KANA A |                                                                                                    |
| ****                                     |                           |                                                                                                    |                                                                                                    |
| M. Martin                                |                           | <b>***</b> *                                                                                                    |                                                                                                    |
| 15.200 9.3                               | ander Service - is stands | + 42 X 4                                                                                                    |                                                                                                    |
| ****                                     |                           |                                                                                                    |                                                                                                    |
| 1 10                                     |                           | 147.X.14                                                                                                    |                                                                                                    |
| A 24 14                                  |                           |                                                                                                    | and the second second second second second second second second second second second second second second second |
| & x 38                                   |                           | 20 No.                                                                                                    |                                                                                                    |
| 1. 1. A.A.A.A.A.A.A.A.A.A.A.A.A.A.A.A.A. |                           | ban an an an an an an an an an an an an a                                                                       |                                                                                                    |
| N WEAK                                   |                           | ×** ×                                                                                                    | ·                                                                                                    |
|                                          | Se                        | elect user Cancel                                                                                               |                                                                                                    |

Step 4: Assign one or multiple tradables to the new PTLG by clicking the "Add New Tradable button" under "Edit Limits" tab. This is optional for creating a new PTLG. (Please refer to Section 3.4.4 for more details).

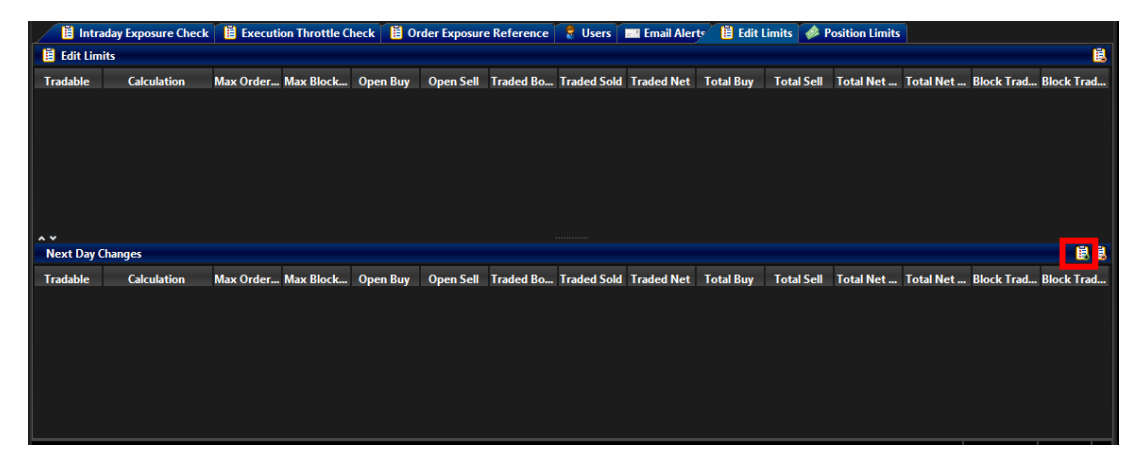

#### Step 5: Click "Save" of PTLGs Panel to save your changes.

The Save Successful dialogue box appears confirming your changes for the new PTLG.

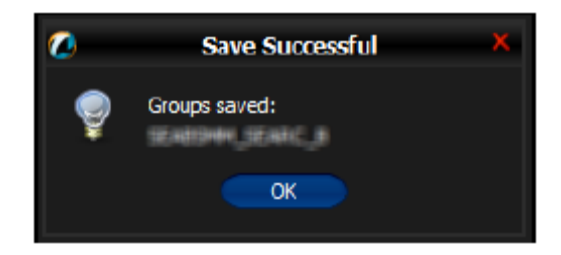

#### Note:

- The name of a PTLG must be unique and set within [A-Z], [a-z], [0-9]. The naming convention is given as below: *Clearing Participant Mnemonic\_Exchange\_Participant Mnemonic\_PTLG Name* <u>Example: HKCABC\_HKABC\_1</u>
- 2) Creation of a PTLG is a Next Day Change, meaning that changes will be sent to the Exchange database and become effective when the system starts up next day.
- 3) To delete a newly added Tradable on the same day, remove it from the Next Day Changes panel and add a new one.

# 2.3 Deleting a PTLG

Only Non-Base PTLG can be deleted by Risk Limit Manager. Upon the deletion, any unassigned Trading ID will be assigned automatically to the User Picker List and thus belong to the Base PTLG.

To delete an existing Non-Base PTLG, the following actions must be completed:

#### Step 1: Right click an existing Non-Base PTLG from the PTLGs Pane and then select "Delete Pre Trade Limits Group" from the menu.

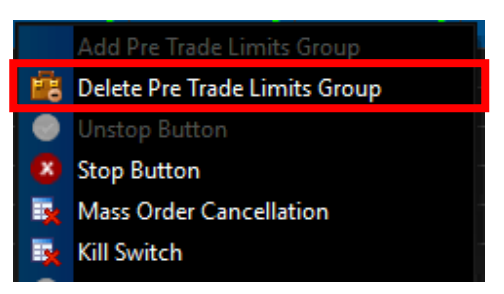

Step 2: Click "Save" in the top right corner to confirm the action.

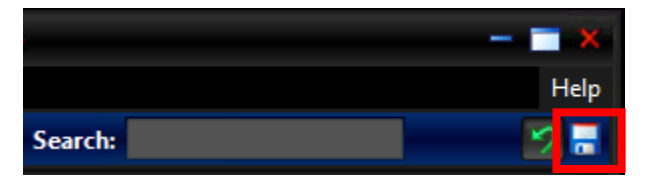

Step 3: Click "OK" on the confirmation window to delete the PTLG.

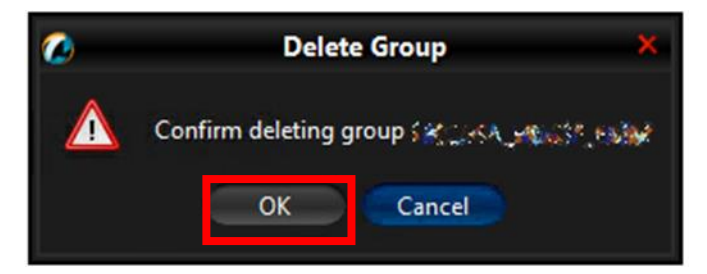

Note:

- 1) Base PTLG cannot be deleted.
- 2) HKATS Risk Functions does not provide an option to rename a PTLG. Risk Limit Manager has to delete the PTLG and create another one with a desired name.
- 3) Trading IDs of a deleting PTLG will be assigned to the corresponding Base PTLG next day.
- 4) Intraday limit change is still possible on a deleting PTLG before the deletion being effective next day.

## 2.4 User Picker List

Any new Trading IDs or unassigned Trading ID will be assigned automatically to the Base PTLG. They can be found in the User Picker List. However, View-only Trading IDs will not be shown as they cannot be added into PTLG.

| <b>2</b>                  | Genium                                                                                                    | INET TradeGuard 💏 🎋 🖧 🚧 🔊                                                                                       | - 🗖 🗙                                                                                                    |
|---------------------------|----------------------------------------------------------------------------------------------------|----------------------------------------------------------------------------------------------------|----------------------------------------------------------------------------------------------------|
| File Sound                |                                                                                                    |                                                                                                    | Help                                                                                                    |
| 👛 Pre Trade Limits Grou   |                                                                                                    | Select user                                                                                                    | × 28                                                                                                    |
| Participants Pre Trade Li | 🗧 User Picker                                                                                                    |                                                                                                    | Order Rat Order Rate                                                                                            |
|                           | Name                                                                                                    | Participant                                                                                                    |                                                                                                    |
| and the state of the      | a mart                                                                                                    | an an an an an an an an an an an an an a                                                                        |                                                                                                    |
|                           | * * *                                                                                                    | a ship                                                                                                    | 300 0                                                                                                    |
|                           | ****                                                                                                    |                                                                                                    |                                                                                                    |
|                           |                                                                                                    | de stade - este 🔮 👘 stratistica en en en                                                                        |                                                                                                    |
| A Y                       |                                                                                                    |                                                                                                    |                                                                                                    |
| Intraday Exposure         | 1 Miles                                                                                                    |                                                                                                    | Email Alerts                                                                                                    |
| 💈 Users                   | *                                                                                                    |                                                                                                    | 🕺 🚺 🚺 Default Group 🔀                                                                                           |
|                           |                                                                                                    |                                                                                                    | and the grade of the second second second second second second second second second second second second second |
|                           |                                                                                                    | e en en en elle et est                                                                                          | i site - State                                                                                                  |
|                           | Mar Alla                                                                                                    | an an an an an an an an an an an an an a                                                                        |                                                                                                    |
|                           |                                                                                                    | 1 work                                                                                                    |                                                                                                    |
|                           | ***                                                                                                    | **** v. N                                                                                                    |                                                                                                    |
|                           |                                                                                                    | a seletar a secondar de la companya de la companya de la companya de la companya de la companya de la companya  |                                                                                                    |
| A Y                       |                                                                                                    | en dege an en de la companya de la companya de la companya de la companya de la companya de la companya de la c |                                                                                                    |
| Next Day Changes          |                                                                                                    | e hanne en de henne hen en son an de fan de henne henne gegelde henne en en son an de gegelde henne en en son e | M Default Group 👼 👼                                                                                             |
|                           | and the second second s | as the set                                                                                                    |                                                                                                    |
|                           | ***                                                                                                    | and the                                                                                                    |                                                                                                    |
|                           | And the second second s | an an an an an an an an an an an an an a                                                                        | alaan ahaa ah                                                                                                   |
|                           |                                                                                                    | Select user Cancel                                                                                              |                                                                                                    |
|                           |                                                                                                    |                                                                                                    |                                                                                                    |
| Reloading unchanged mod   | e                                                                                                    |                                                                                                    |                                                                                                    |

### 2.4.1 User Reference Counter

On PTLG Panel, both Risk Limit Manager and Trading Unit can tell the number of active Trading IDs in that PTLG the value within the square brackets next to each PTLG.

|                                     | 10                | en 🙀 🙀 🦌  | 👷 🤌 🛷 🎽 | The second second | 👷 🎘 💓 👘      |              |              | — 🔳 🗙      |
|-------------------------------------|-------------------|-----------|---------|-------------------|--------------|--------------|--------------|------------|
| File Sound                          |                   |           |         |                   |              |              |              | Help       |
| 👜 Pre Trade Limits Groups           |                   |           |         |                   | Searc        | h:           |              | 28         |
| Participants Pre Trade Limits Group | Breaches          | Warnings  | Notices | Pos Limits W      | Pos Limits N | Order Rate L | Order Rate P | Order Rate |
|                                     |                   |           |         |                   |              |              |              |            |
|                                     |                   |           |         |                   |              |              |              |            |
| 142) Canada (1997) and Anna (1997)  |                   |           |         | 90                | 50           | 1,000        |              |            |
|                                     |                   |           |         |                   |              |              |              |            |
|                                     |                   |           |         |                   |              |              |              |            |
|                                     |                   |           |         |                   |              |              |              |            |
|                                     |                   |           |         |                   |              |              |              |            |
| A Y                                 | ution Throttle Cl | ack 🗒 Ord |         |                   |              |              | lia I i ia-  |            |

\*Note: Trading IDs being reassigned on next day effective basis will not be counted here.

### 2.4.2 Assigning Trading IDs to a PTLG

To assign Trading IDs into a PTLG, complete the following steps:

Please note that User Assignment on Base PTLG is not necessary.

Step 1: Select a Non-Base PTLG from the PTLGs Panel and the click on "Users" Tab.

| <b>(</b>                         | 🗙 🚍 — 👘 🕹 גער גער און און און און און און און און און און |                    |                 |               |                |                     |                        |                |              |
|----------------------------------|-----------------------------------------------------------|--------------------|-----------------|---------------|----------------|---------------------|------------------------|----------------|--------------|
| File Sound                       |                                                           |                    |                 |               |                |                     |                        |                | Help         |
| Pre Trade Limits Groups          |                                                           |                    |                 |               |                | Sea                 | rch: 🔸 🖌               | 6              | 2.           |
| Participants Pre Trade Limits G  | iroup                                                     | Breaches N         | Warnings No     | tices Pos l   | Limits W<br>75 | Pos Limits No<br>50 | Order Rate Li<br>1,000 | Order Rate P   | Order Rate   |
| へ v<br>首 Intraday Exposure Check | Execut                                                    | ion Throttle Check | c 📔 Order Expos | ure Reference | 🔋 User         | rs 🛛 Email Al       | erts 🔋 🛱 Edit Li       | mits 🛷 Positie | on Limits    |
| Users                            |                                                           |                    |                 |               |                |                     |                        | 🖌 Def          | ault Group 🙎 |
| Name                             |                                                           |                    |                 |               |                | P                   | articipant             |                |              |

<u>Step 2:</u> Click on the "Add Users" button an you shall see the User Picker List. Highlight the Trading IDs you want and press "Select user"

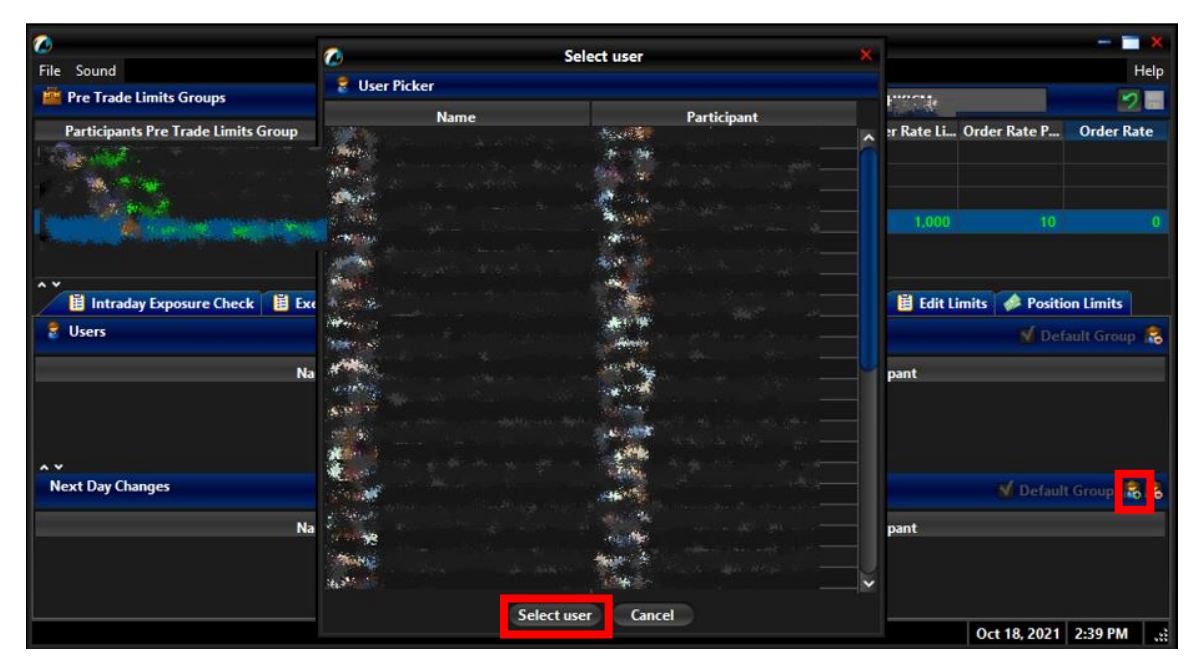

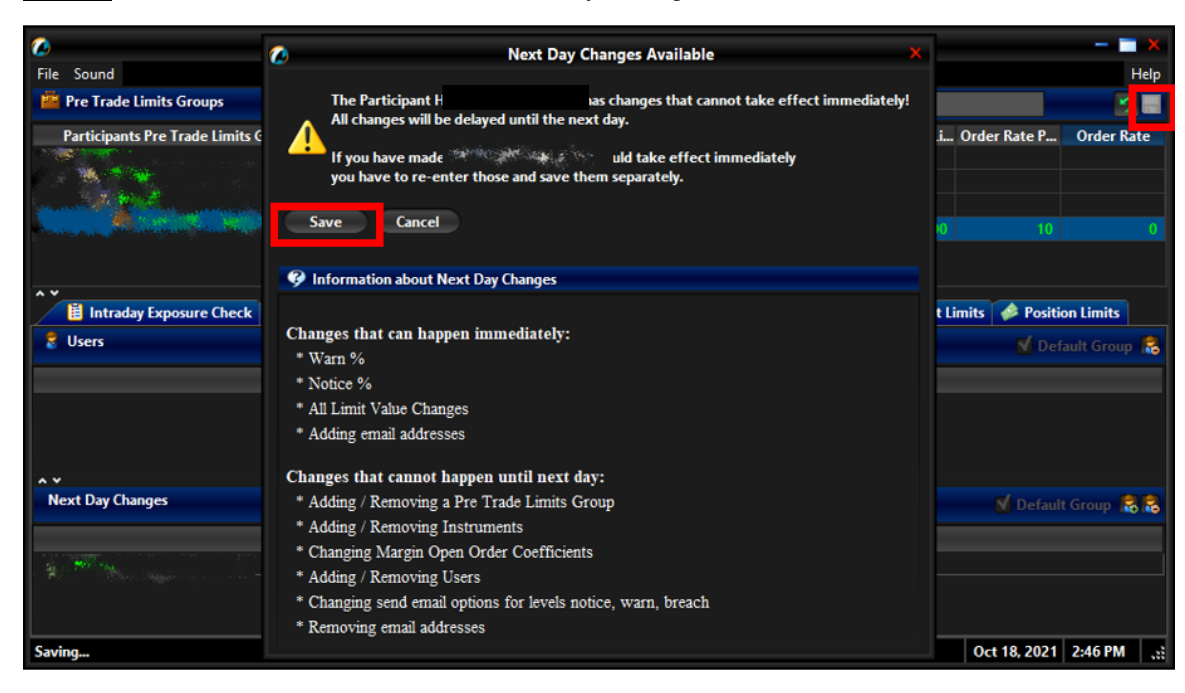

**<u>Step 3:</u>** Click Save and confirm on the "Next Day Changes Available" window.

**<u>Step 4</u>**: Added Trading IDs will be effective next day. They will be displayed under the Next Day Changes section and green in color.

| <b>6</b>                                       | Genium I | NET TradeGuard (            |                    |                                          |                                        | — 🗔 🗙                                        |
|------------------------------------------------|----------|-----------------------------|--------------------|------------------------------------------|----------------------------------------|----------------------------------------------|
| File Sound Pre Trade Limits Groups             | 0        | Groups Saved Successfully × | Sear               | ch: 🚥 🐖                                  | á.                                     | Help                                         |
| Participants Pre Trade Limits Group Breaches 0 | <b>?</b> |                             | os Limits No<br>50 | Order Rate Li<br>1.000<br>erts 📔 Edit Li | Order Rate P<br>10<br>imits 🛷 Position | Order Rate<br>0<br>on Limits<br>nult Group 📚 |
| Name<br>Next Day Changes<br>Name               |          | ОК                          | P2                 | articipant<br>articipant                 | ✔ Default                              | Group 歳 歳                                    |
|                                                |          |                             |                    | מינות בייים אוייים<br>ויתות בייייד       | Oct 18, 2021                           | 2:49 PM:                                     |

### 2.4.3 <u>Remove Trading IDs from a PTLG</u>

To remove Trading IDs from a particular PTLG, complete the following steps:

Step 1: Select a PTLG from which the Trading IDs are assigned to from the PTLGs Panel

| 2                                           | Ge                   | enium INET Tr | adeGuard 🐜      | NI Nebburi 71 5      | ter drigtass |                 |                  | - 🗆 🗙          |
|---------------------------------------------|----------------------|---------------|-----------------|----------------------|--------------|-----------------|------------------|----------------|
| File Sound                                  |                      |               |                 |                      |              |                 |                  | Help           |
| 👛 Pre Trade Limits Groups                   |                      |               |                 |                      | Searc        | :h:             |                  | 2 🖥            |
| Participants Pre Trade Limits Gr            | oup Breaches         | Warnings      | Notices         | Pos Limits W         | Pos Limits N | Order Rate L    | Order Rate P     | Order Rate     |
|                                             |                      |               |                 |                      |              |                 |                  |                |
|                                             |                      |               |                 |                      |              |                 |                  |                |
|                                             | 0                    |               |                 | 75                   | 50           | 1,000           |                  |                |
|                                             |                      |               |                 |                      |              |                 |                  |                |
|                                             |                      |               |                 |                      |              |                 |                  |                |
|                                             |                      |               |                 |                      |              |                 |                  |                |
|                                             |                      |               |                 |                      |              |                 |                  |                |
| ^Y                                          |                      |               |                 |                      |              |                 |                  |                |
| Intraday Exposure Check                     | Execution Throttle C | heck 🖪 Ord    | ler Exposure Re | ference 🛛 😸 U        | lsers Emai   | l Alerts 🛛 🔠 Ed | it Limits   🥔 Po | osition Limits |
| 💈 Users                                     |                      |               |                 |                      |              |                 | 🗾 🗹 Defi         | ult Group 🗟    |
|                                             | Name                 |               |                 |                      | P            | articipant      |                  |                |
| Annum (131 Productions) (71 \$10630) 13 141 |                      |               | (100) (CR04)    | NS1 Printelitand (71 | 210430319141 |                 |                  |                |
|                                             |                      |               |                 |                      |              |                 |                  |                |

Step 2: Click on "Users" Tab and highlight the Trading IDs that you want to remove.

|                                                                                                    | Ger               | nium INET Tra | deGuard 🐜                | 121 Nobel of 21 2 | 1003013191                              |                                |                                        | — — ×                                        |
|----------------------------------------------------------------------------------------------------|-------------------|---------------|--------------------------|-------------------|-----------------------------------------|--------------------------------|----------------------------------------|----------------------------------------------|
| File Sound                                                                                                    |                   |               |                          |                   |                                         |                                |                                        | Help                                         |
| 👛 Pre Trade Limits Groups                                                                                                    |                   |               |                          |                   | Searc                                   | :h:                            |                                        | 7 🖥                                          |
| Participants Pre Trade Limits Group                                                                                                    | Breaches          | Warnings      | Notices                  | Pos Limits W      | Pos Limits N                            | Order Rate L                   | Order Rate P                           | Order Rate                                   |
|                                                                                                    |                   |               |                          |                   |                                         |                                |                                        |                                              |
|                                                                                                    |                   |               |                          |                   |                                         |                                |                                        |                                              |
|                                                                                                    |                   |               |                          | 75                | 50                                      | 1,000                          |                                        |                                              |
|                                                                                                    |                   |               |                          |                   |                                         |                                |                                        |                                              |
|                                                                                                    | 1 T               |               |                          |                   |                                         |                                |                                        |                                              |
| Intraday Exposure Check      Exect                                                                                                    | ution Throttle Ch | heck 🔋 Orde   | r Exposure Re            | ference 🏾 🌷 L     | lsers 📑 Emai                            | il Alerts 🔋 🗎 Ed               | lit Limits 🛷 Po                        | osition Limits                               |
| V III Intraday Exposure Check III Exect                                                                                                    | ution Throttle Ch | heck 📕 Orde   | r Exposure Re            | iference 🛛 🌷 L    | lsers 📑 Emai                            | il Alerts 🛛 🗎 Ed               | lit Limits 📝 🍻 Po                      | osition Limits                               |
| Intraday Exposure Check III Exect     Users     Name     Not Not Not Not Not Not Not Not Not                                                                                                    | ution Throttle Cr | heck 📕 Örde   | r Exposure Re            | ference 💈 U       | Isers Emai                              | il Alerts 📕 Ed<br>Participant  | lit Limits 🛛 🛷 Po<br>🚺 Defa            | osition Limits                               |
| لا Intraday Exposure Check الله Exec<br>Users     الله المحمد الله المحمد الله الله المحمد الله الله الله الله المحمد الله المحمد الله المحمد الله الله الله الله الله الله المحمد الله المحمد الله المحمد الله المحمد الله الله الله الله المحمد الله المحمد المحمد المحمد المحمد المحمد المحمد المحمد المحمد المحمد المحمد المحمد المحمد الله المحمد الله المحمد المحمد المحم<br>المحمد المحمد المحمد المحمد المحمد المحمد المحمد المحمد المحمد المحمد المحمد المحمد المحمد المحمد المحمد المحمد المحمد المحمد المحمد المحمد المحمد المحمد المحمد المحمد المحمد المحمد المحمد المحمد المحمد المحمد المحمد المحمد المحمد ال | ution Throttle Cl | heck 📔 Orde   | r Exposure Re<br>(tem),m | iference 🛛 😸 U    | lsers 🔲 Emai<br>P<br>( उन्देलकेल १६ १६) | l Alerts 🛛 🗎 Ed                | lit Limits p Pe<br>♥ Defa<br>♥ Default | sition Limits  <br>nult Group 🗟<br>Group 🗟 🗟 |
| Thiraday Exposure Check E Exec<br>Users     Name<br>Membre 1921 Neddaland 192 Stockby Na 193     Next Day Changes     Name                                                                                                    | ution Throttle Cl | heck 📔 Orde   | er Exposure Re<br>ໃຫຍ່ງາ | iference 🛛 😿 U    | lsers III Emai<br>P<br>( \$2008)() (1)  | l Alerts 🛛 🗎 Ed<br>'articipant | iit Limits 🖗 Pe<br>✔ Defa<br>✔ Default | osition Limits<br>nult Group 😹               |

Step 3: Click the "Remove Users" button shown on the screen capture above

Step 4: Click Save and confirm on the "Next Day Changes Available" window.

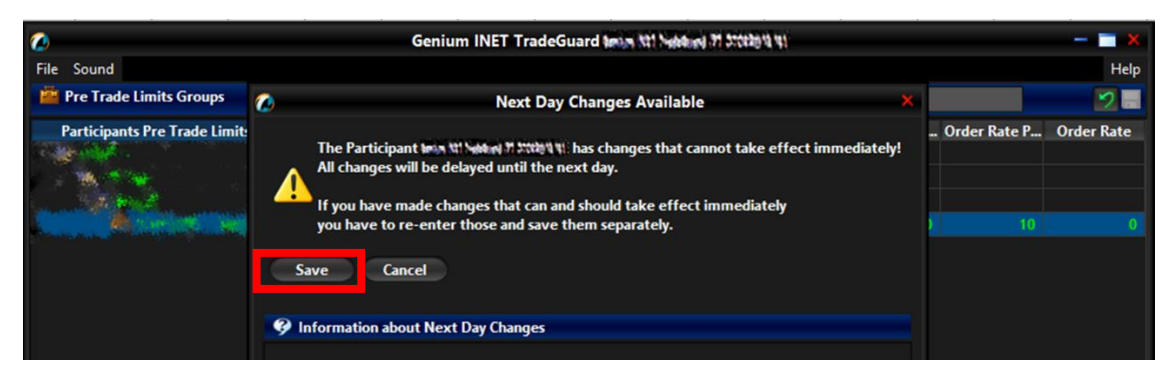

<u>Step 5:</u> Removed Trading IDs will be effective next day. They are displayed under the Next Day Changes section and red in color. They can also be found on the User Picker List immediately for subsequent Trading ID assignment.

| <b>6</b>                                                                                 | Genium I | NET TradeGuard Inter 11 Notice 21 21   | te trata           |                |                 | — 🗖 🗙          |
|------------------------------------------------------------------------------------------|----------|----------------------------------------|--------------------|----------------|-----------------|----------------|
| File Sound                                                                               |          |                                        |                    |                |                 | Help           |
| 🚔 Pre Trade Limits Groups                                                                | <b>@</b> | Groups Saved Successfully ×            | Sear               | ch:            |                 | 2              |
| Participants Pre Trade Limits Group Breaches                                             | ę        | Amilini N21 Nodeburd (71 57528)(18,19) | 'os Limits N<br>50 | Order Rate L   | Order Rate P    | Order Rate     |
| <ul> <li>B Intraday Exposure Check</li> <li>Execution Throttle</li> <li>Users</li> </ul> |          |                                        | ers 📑 Emai         | il Alerts 📔 Ec | lit Limits 🔗 Pı | osition Limits |
| News                                                                                     |          |                                        |                    | Destisionet    |                 |                |
| Semilim (NET Nudebland (PT STORR(N) 161                                                  |          | ОК                                     |                    |                |                 |                |
| ^ <b>v</b>                                                                               |          |                                        |                    |                |                 |                |
| Next Day Changes                                                                         |          |                                        |                    |                | 🗹 Default       | Group 🗟 🗟      |
| Name                                                                                     |          | ~ 1<br>©                               | F                  | Participant    |                 |                |

### 2.4.4 Reassigning Trading IDs to another PTLG

To reassign Trading IDs to another PTLG, complete the following steps:

- Step 1: Remove Trading IDs from the original PTLG by following Section 2.4.3.
- Step 2: Removed Trading IDs will be shown on the User Picker List.
- Step 3: Add the removed Trading IDs to the designated PTLG by following Section 2.4.2
- <u>Step 4:</u> Reassigned Trading IDs will be effective next day. They are displayed under the Next Day Changes panel and being red in color in the original PTLG; being green in color in the newly assigned PTLG.

# 2.5 Email Notification

Another feature of HKATS Risk Functions is email notifications with regards to related events, such as notification, warning, breach or executing emergency buttons. Risk Limit Manager is able to set up a list of email addresses for each PTLG and upon the trigger of a related event, a notification email will be sent to those email addresses. Hence, Participants shall ensure that the email recipients have been configured to receive those alerts sent with the hostname: @ptrm.hkex.com.hk.

### Note:

- Email notification can only be set up by Risk Limit Managers. Trading Units will <u>not</u> be able to set up email notifications by themselves.
- 2) Participants are recommended to set one email address per PTLG. This email address is best to be an email group that contains all required email recipients.
- 3) After setting and saving the email alerts, all members of the email alert group will receive notifications when the selected events occur.
- 4) For receiving notification message, HKATS Risk Functions allows email address to be added in real time. However, deletion of email addresses will be effective next day.

#### 2.5.1 Define a new Email Notification

To add an email notification on a PTLG, complete the following steps:

Step 1: Select the PTLG for which you want to define new alerts and click the "Email Alerts" tab.

| Participants Pre Trade Limits Gr                                                                                | oup        | Breaches       | Warnings   | Notices        | Pos Limits W   | Pos Limits N | Order Rate L  | Order Rate P      | Order Rate     |
|----------------------------------------------------------------------------------------------------|------------|----------------|------------|----------------|----------------|--------------|---------------|-------------------|----------------|
|                                                                                                    |            |                |            |                |                |              |               |                   |                |
|                                                                                                    |            |                |            |                |                |              |               |                   |                |
|                                                                                                    |            |                |            |                | 75             | 50           | 1.000         |                   |                |
| and the start of the start of the start of the start of the start of the start of the start of the start of the |            |                |            |                |                |              |               |                   |                |
|                                                                                                    |            |                |            |                |                |              |               |                   |                |
|                                                                                                    |            |                |            |                |                |              |               |                   |                |
|                                                                                                    |            |                |            |                |                |              |               |                   |                |
|                                                                                                    |            |                |            |                |                |              |               |                   |                |
| A V<br>Intraday Exposure Check                                                                                  | 📋 Executio | on Throttle Cl | heck 📕 Ord | ler Exposure R | eference 🛛 💈 L | Jser• 🖃 Emai | l Alerts 📋 Ed | lit Limits 🛛 🥔 Pe | osition Limits |
| Email Alerts                                                                                                    |            |                |            |                |                |              |               |                   |                |
| Generate Email on: <mark>V Breach</mark> 🛛                                                                      | Warning    | Notice         |            |                |                |              |               |                   |                |
|                                                                                                    | Email      |                |            |                |                |              |               |                   |                |
|                                                                                                    |            |                |            |                |                |              |               |                   |                |
|                                                                                                    |            |                |            |                |                |              |               |                   |                |
| ~~                                                                                                    |            |                |            |                |                |              |               |                   |                |

Step 2: Select or deselect the following check boxes to turn them on or off.

- Breach: Send an email when the PTLG breaches a set limit.
- Warning: Send an email when the PTLG reaches the warning level of a set limit.
- Notice: Send an email when the PTLG reaches the notice level of a set limit.

| Execution Throttle Check | 🔋 Order Exposure Reference                                                                                                 | 🚦 Users                                                                                                    | Email Alerts                                                                                                    | 🔋 Edit Limits                                             | 🤣 Position Limits                                         |
|--------------------------|----------------------------------------------------------------------------------------------------|----------------------------------------------------------------------------------------------------|----------------------------------------------------------------------------------------------------|-----------------------------------------------------------|-----------------------------------------------------------|
|                          |                                                                                                    |                                                                                                    |                                                                                                    |                                                           |                                                           |
| Varning Votice           |                                                                                                    |                                                                                                    |                                                                                                    |                                                           |                                                           |
| Email                    |                                                                                                    |                                                                                                    |                                                                                                    |                                                           |                                                           |
|                          |                                                                                                    |                                                                                                    |                                                                                                    |                                                           |                                                           |
|                          |                                                                                                    |                                                                                                    |                                                                                                    |                                                           |                                                           |
|                          |                                                                                                    |                                                                                                    |                                                                                                    |                                                           |                                                           |
| 🖌 Warning 🖌 Notice       |                                                                                                    |                                                                                                    |                                                                                                    |                                                           |                                                           |
| Email                    |                                                                                                    |                                                                                                    |                                                                                                    |                                                           |                                                           |
|                          | <ul> <li>Execution Throttle Check</li> <li>Warning Notice</li> <li>Email</li> <li>Warning Notice</li> <li>Email</li> </ul> | Image: Second contract of the second contract of the second | Image: Second Second Secon | <ul> <li>              Execution Throttle Check</li></ul> | <ul> <li>              Execution Throttle Check</li></ul> |

Step 3: Click "Save" in the PTLG Panel to save changes.

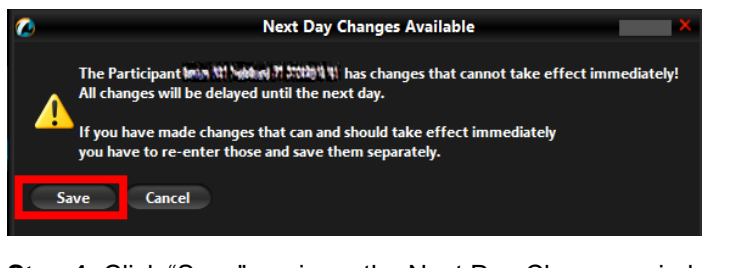

<u>Step 4:</u> Click "Save" again on the Next Day Changes window. The Save Successful dialogue box appears confirming your changes for the PTLG(s).

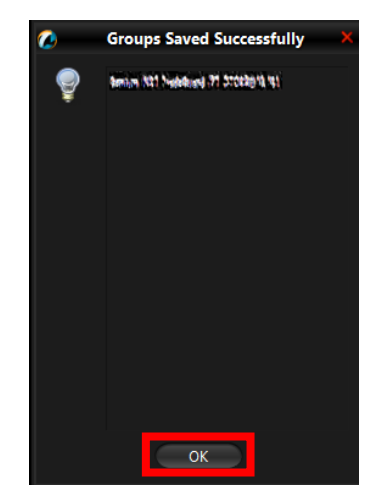

### 2.5.2 Adding New Email Alert Recipients

In order to add new email alert recipients, complete the following steps:

Step 1: Click the "Email Alerts" tab on the PTLG for which you want to define new email alerts.

| 👛 Pre Trade Limits Groups                                                                                        |           |                 |              |                 |                 | Searc        | :h:             |                   | 2 🖬           |
|----------------------------------------------------------------------------------------------------|-----------|-----------------|--------------|-----------------|-----------------|--------------|-----------------|-------------------|---------------|
| Participants Pre Trade Limits G                                                                                  | roup      | Breaches        | Warnings     | Notices         | Pos Limits W    | Pos Limits N | Order Rate L    | Order Rate P      | Order Rate    |
|                                                                                                    |           |                 |              |                 |                 |              |                 |                   |               |
| and the second second second second second second second second second second second second second second second |           |                 |              |                 |                 |              |                 |                   |               |
| And a second second second second                                                                                |           |                 |              |                 | 75              | 50           | 1,000           |                   |               |
|                                                                                                    |           |                 |              |                 |                 |              |                 |                   |               |
| 🔋 Intraday Exposure Check                                                                                        | 📙 Execu   | tion Throttle C | heck 📕 📕 Ord | ler Exposure Re | ference 🛛 🏾 🕏 U | lser 🔚 Emai  | l Alerts 🚺 🖥 Ed | lit Limits 🛛 🥔 Po | sition Limits |
| Email Alerts                                                                                                    |           |                 |              |                 |                 |              |                 |                   |               |
| Generate Email on: 🗹 Breach                                                                                      | V Warning | g 🗹 Notice      |              |                 |                 |              |                 |                   |               |

Step 2: Click the "Add New Email" button and enter the new email address. Click "OK" to confirm.

| 📕 Pre Trade Limits Groups                                                                                                    |              |                |                 |                               | Searc        | :h:             |                   | 2 🔳           |
|----------------------------------------------------------------------------------------------------|--------------|----------------|-----------------|-------------------------------|--------------|-----------------|-------------------|---------------|
| Participants Pre Trade Limits Group                                                                                                    | Breaches     | Warnings       | Notices         | Pos Limits W                  | Pos Limits N | Order Rate L    | Order Rate P      | Order Rate    |
|                                                                                                    |              |                |                 |                               |              |                 |                   |               |
| and the second second sec |              |                |                 |                               |              |                 |                   |               |
| Announce and the second second second second                                                                                                    |              |                |                 | 75                            | 50           | 1,000           |                   |               |
|                                                                                                    | ٢            | 🙋 Add notifica | tion emai 🕬     | a nat hadalaad at accessing w | ×            |                 |                   |               |
| 🔺 🖞 📕 Intraday Exposure Check 🔋 Exec                                                                                                    | ution Thrott | Enter th       | e new email add | ress:                         | E Emai       | l Alerts 🛛 📋 Ed | lit Limits 🛛 🥔 Po | sition Limits |
| 📰 Email Alerts                                                                                                    |              | Examp          | le@FTKW.2.0     |                               |              |                 |                   | 1 <b>9 20</b> |
| Generate Email on: 🗹 Breach 🗹 Warni                                                                                                    | ng 🗹 Not     |                | OK Car          | ncel                          |              |                 |                   |               |

**<u>Step 3:</u>** Click "Save" in the PTLGs panel to save changes. The Save Successful dialogue box appears confirming the changes have been sent to the database.

| Pre Trade Limits Groups                          |   |                                    | Searc       | ih:             |                  |               |
|--------------------------------------------------|---|------------------------------------|-------------|-----------------|------------------|---------------|
| Participants Pre Trade Limits Group Breaches     | 0 | Groups Saved Successfully ×        | os Limits N | Order Rate L    | Order Rate P     | Order Rate    |
| · · · · · · · · · · · · · · · · · · ·            |   | Amore stat Needland 71 Stockers 11 |             |                 |                  |               |
|                                                  |   |                                    |             |                 |                  |               |
|                                                  |   |                                    | 50          | 1,000           |                  |               |
|                                                  |   |                                    |             |                 |                  |               |
|                                                  |   |                                    |             |                 |                  |               |
|                                                  |   |                                    |             |                 |                  |               |
|                                                  |   |                                    |             |                 |                  |               |
| A <b>Y</b>                                       |   |                                    |             |                 |                  |               |
| 🗄 Intraday Exposure Check 🛛 😫 Execution Throttle |   |                                    | r 🖃 Emai    | l Alerts 🛛 📙 Ed | it Limits 🛛 🛷 Po | sition Limits |
| Email Alerts                                     |   |                                    |             |                 |                  |               |
| Generate Email on: 🚿 Breach 🚿 Warning 🚿 Notice   |   |                                    |             |                 |                  |               |
| Email                                            |   |                                    |             |                 |                  |               |
| Example@PTRM.2.0                                 |   | OK                                 |             |                 |                  |               |
|                                                  |   |                                    |             |                 |                  |               |

### 2.5.3 Deleting Email Alert Recipients

In order to remove an email address from the list, complete the following steps:

**<u>Step 1</u>**: Select the PTLG for which you want to remove an email alert recipient. Click the "Email Alerts" tab.

| Co.                                     | Gen                | ium INET Tra | adeGuard        | Nat Nederical 71 310 | (12) (12)    |                 |                   | - 🔳 🗙          |
|-----------------------------------------|--------------------|--------------|-----------------|----------------------|--------------|-----------------|-------------------|----------------|
| Pre Trade Limits Groups                 |                    |              |                 |                      | Searc        | h:              |                   |                |
| Participants Pre Trade Limits Group     | Breaches           | Warnings     | Notices         | Pos Limits W         | Pos Limits N | Order Rate L    | Order Rate P      | Order Rate     |
|                                         |                    |              |                 | 75                   | 50           | 1.000           |                   |                |
| an an ann an an an an an an an an an an |                    |              |                 |                      | 30           | 1,000           |                   |                |
|                                         |                    |              |                 |                      |              |                 |                   |                |
| . · ·                                   |                    |              |                 |                      |              |                 |                   |                |
| 🔋 Intraday Exposure Check 🛛 🗮 Exe       | cution Throttle Ch | eck 📋 Orde   | er Exposure Ref | ference 🗍 🌷 U        | se 🗧 📰 Email | l Alerts 🛛 🗒 Ed | lit Limits 🛛 🥔 Po | osition Limits |
| Email Alerts                            |                    |              |                 |                      |              |                 |                   |                |
| Generate Email on: 🚿 Breach 🚿 Warn      | ing 🗹 Notice       |              |                 |                      |              |                 |                   |                |
| Ета                                     | il                 |              |                 |                      |              |                 |                   |                |
| Example@PTRM.2.0                        |                    |              |                 |                      |              |                 |                   |                |
| A Y                                     |                    |              |                 |                      |              |                 |                   | _              |
| Next Day Changes                        |                    |              |                 |                      |              |                 |                   |                |

Step 2: Select the unwanted email recipient(s) and click the "Remove Email" button

Step 3: Click "Yes" to confirm the deletion

| 0                                                                                                    | Ge             | nium INET Tr | adeGuard 🐜 🛪      | Not National 21 25 | te trates    |                 |                  | — 🚞 🗙          |
|----------------------------------------------------------------------------------------------------|----------------|--------------|-------------------|--------------------|--------------|-----------------|------------------|----------------|
| File Sound                                                                                                    |                |              |                   |                    |              |                 |                  | Help           |
| 👛 Pre Trade Limits Groups                                                                                        |                |              |                   |                    | Searc        | h:              |                  | - 21           |
| Participants Pre Trade Limits Group                                                                              | Breaches       | Warnings     | Notices           | Pos Limits W       | Pos Limits N | Order Rate L    | Order Rate P     | Order Rate     |
| and the second second second second second second second second second second second second second second second |                |              |                   |                    |              |                 |                  |                |
| ▲ ▼                                                                                                    | ution Throttle | Reme<br>Exam | ove this email ad | ×<br>Idress?       | rs 🔳 Email   | I Alerts 🔋 🗎 Ed | it Limits 🛭 🍻 Po | osition Limits |
| Generate Email on: 🗹 Breach 🚿 Warnin                                                                             | ng 🗹 Notice    |              | Yes               | 10                 |              |                 |                  |                |
| Emai                                                                                                    | 1              |              |                   |                    |              |                 |                  |                |
| Next Day Changes                                                                                                 |                |              |                   |                    |              |                 |                  |                |

Step 4: Click "Save" in the PTLGs panel to save changes.

<u>Step 5:</u> Confirm the changes by clicking "Save" on The Next Day Changes confirmation window. The Save Successful dialogue box appears confirming the changes have been sent to the database.

| <b>2</b>                     | Genium INET TradeGuard Imin 181 Nobiling 71 States 1                                                                                                    |              | — 🔲 🗙      |
|------------------------------|----------------------------------------------------------------------------------------------------|--------------|------------|
| File Sound                   |                                                                                                    |              | Help       |
| 👛 Pre Trade Limits Groups    | 🖉 Next Day Changes Available 🗙                                                                                                    |              |            |
| Participants Pre Trade Limit | The Participant in a third of the second second sec | Order Rate P | Order Rate |
|                              | 🤣 Information about Next Day Changes                                                                                                    |              |            |

### 2.5.4 Editing Email Alert Recipients

To modify the notification email addresses of a PTLG, delete the existing one (Section 2.5.3) and add a new one (Section 2.5.2).

Please refer to Appendix B for Email Notification templates.

### 2.6 Setting Alert for HKATS Risk Functions

3 levels of alerts can be set at HKATS Risk Functions, namely, notice, warning and breach represented by different colours:

- 1. Green: The value of the PTLG is currently below the notice threshold.
- 2. Yellow: The value of the PTLG has exceeded the notice level but below the warning level.
- 3. Orange: The value of the PTLG has exceeded the warning level but below the breach level.
- Red: The PTLG has breached risk limit(s). (Maximum Order Rate Limits / Execution Throttle Limits / Intraday Position Limits / Maximum Intraday Exposure Limits)

#### 2.6.1 Setting Warning and Notice Levels

GUI Users are able to configure warning and notice levels for each PTLG independently. There are three sets of Warning and Notice percentages as shown below.

#### Intraday Position Limits

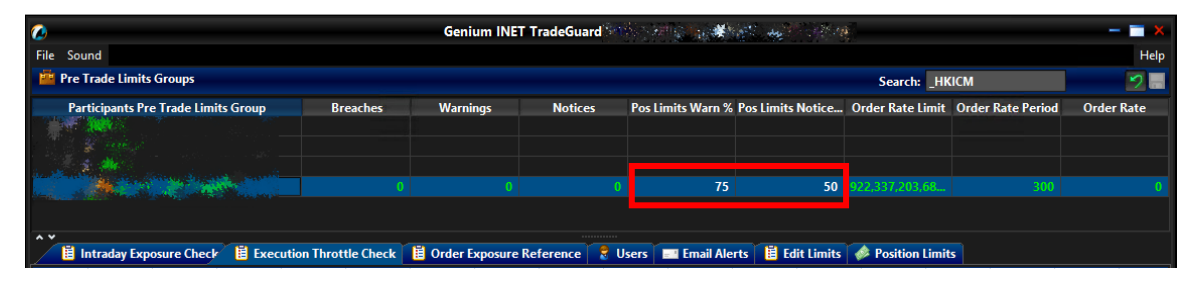

#### Maximum Intraday Exposure Check

| 1 Intraday Exposure Check      | Execution Throttle Check | B Order Exposure Reference       | 🔋 Users  | E Email Alerts | Edit Limits | Position Limits |             |      |
|--------------------------------|--------------------------|----------------------------------|----------|----------------|-------------|-----------------|-------------|------|
| Intraday Exposure Check        |                          |                                  |          |                |             |                 |             |      |
| Options Order Coefficient (%): | 100                      | Next Day Options Order Coefficie | ent (%): |                | 100         |                 |             |      |
| Futures Order Coefficient (%): | 100                      | Next Day Futures Order Coefficie | ent (%): |                | 100         |                 |             |      |
| Intraday Exposure Notice [%]:  | 50                       | Intraday Exposure Warn [%]:      |          |                | 75          |                 |             |      |
| Intraday Exposure              | Risk Limit (HKD Eqv)     | Long Exposure                    |          | Utilization %  |             | Short Exposure  | Utilization | %    |
| Gross Futures                  | 922,337,203,685,477      | 0                                |          |                | 0.0%        |                 | 0           | 0.0% |
| Net Futures                    | 922,337,203,685,477      | 0                                |          |                | 0.0%        |                 | 0           | 0.0% |
| Gross Options                  | 922,337,203,685,477      | 0                                |          |                | 0.0%        |                 | 0           | 0.0% |
| Net Options                    | 922,337,203,685,477      | 0                                |          |                | 0.0%        |                 | 0           | 0.0% |
|                                |                          |                                  |          |                |             |                 |             |      |
| A land i Martin and a star     | 57%                      |                                  |          |                |             |                 |             | ·    |

#### **Execution Throttle Limits**

| A ¥                             |                          |                                 |         |               |                 |                   |    |             |         |      |
|---------------------------------|--------------------------|---------------------------------|---------|---------------|-----------------|-------------------|----|-------------|---------|------|
| 🔋 Intraday Exposure Check       | Execution Throttle Check | 🔋 Order Exposure Reference      | 🙎 Users | Email Alerts  | 📋 Edit Limits   | 🤌 Position Limits |    |             |         |      |
| 💈 Execution Throttle Check      |                          |                                 |         |               |                 |                   |    |             |         |      |
| Execution Throttle Period(Sec): | 600 Executio             | n Throttle Per Time Notice [%]: | 50      | Execut        | ion Throttle Pe | r Time Warn [%]:  | 75 |             |         |      |
| Intraday Exposure               | Risk Limit (HKD Eqv)     | Long Exposure                   |         | Utilization % | 9               | Short Exposure    |    | Utilizatio  | n %     |      |
| Gross Futures Per Time          | 922,337,203,685,47       | 7                               | 0       |               | 0.0%            |                   | 0  |             | 0       | .0%  |
| Gross Options Per Time          | 922,337,203,685,47       | 7                               | 0       |               | 0.0%            |                   | 0  |             | 0       | .0%  |
|                                 |                          |                                 |         |               |                 |                   |    |             |         |      |
|                                 |                          |                                 |         |               |                 |                   |    |             |         |      |
|                                 |                          |                                 |         |               |                 |                   |    |             |         |      |
|                                 |                          |                                 |         |               |                 |                   |    |             |         |      |
|                                 |                          |                                 |         |               |                 |                   |    |             |         |      |
|                                 |                          |                                 |         |               |                 |                   |    |             |         |      |
| Logged in as PT_DTOERNY@10.16   | 1.5.24                   |                                 |         |               |                 |                   |    | Nov 9, 2021 | 2:10 PM | - 35 |
|                                 |                          |                                 |         |               |                 |                   |    |             |         |      |

Depending on the GUI and PTLG settings, audible, visual or email alerts will be sent out when the utilization crossed the levels. Breach alerts will be sent out when utilization being over 100% of the limit set. The corresponding PTLG / Tradable will be subsequently blocked. In order to set warning and notice alerts, complete the following steps:

Step 1: Select the corresponding "Warn %" or "Notice %" field of a PTLG.

Step 2: Enter a new value for the corresponding "Warn %" or "Notice %".

#### Intraday Position Limits

|          |          |                   |                           | Searc                                  | ih:                                                           |                                                                                                  | 2                                                                                                    |
|----------|----------|-------------------|---------------------------|----------------------------------------|---------------------------------------------------------------|--------------------------------------------------------------------------------------------------|----------------------------------------------------------------------------------------------------|
| Breaches | Warnings | Notices           | Pos Limits W              | Pos Limits N                           | Order Rate L                                                  | Order Rate P                                                                                     | Order Rate                                                                                                    |
|          |          |                   |                           |                                        |                                                               |                                                                                                  |                                                                                                    |
|          |          |                   |                           |                                        |                                                               |                                                                                                  |                                                                                                    |
|          |          |                   |                           |                                        |                                                               |                                                                                                  |                                                                                                    |
|          |          |                   | 90                        | 50                                     | 1,000                                                         |                                                                                                  |                                                                                                    |
|          | Breaches | Breaches Warnings | Breaches Warnings Notices | Breaches Warnings Notices Pos Limits W | Searce Warnings Notices Pos Limits W Pos Limits N 0 0 0 90 50 | Search:<br>Breaches Warnings Notices Pos Limits W Pos Limits N Order Rate L<br>0 0 0 90 50 1.000 | Search:         Breaches       Warnings       Notices       Pos Limits W       Pos Limits N       Order Rate L       Order Rate P         0       0       90       50       1.000       10 |

Maximum Intraday Exposure Check

| 🔋 Intraday Exposure Check      | 🔋 Execution Throt | tle Check | 🔋 Order Exposure Reference        | 🚦 Users | 🖃 Email Ale |
|--------------------------------|-------------------|-----------|-----------------------------------|---------|-------------|
| 💈 Intraday Exposure Check      |                   |           |                                   |         |             |
| Options Order Coefficient (%): | 20                | Next D    | ay Options Order Coefficient (%): |         | 20          |
| Futures Order Coefficient (%): | 20                | Next D    | ay Futures Order Coefficient (%): |         | 20          |
| Intraday Exposure Notice [%]:  | 50                | e Intr    | aday Exposure Warn [%]:           |         | 90          |

**Execution Throttle Limits** 

| 🔋 Intraday Exposure O        | Check 📕 🗄 Execution Thrott | tle Check 🛛 📙 Order Exposi  | ure Reference 🗍 💡 Users | 📕 🎫 Email Alerts 📕 🗒 Edit I  | Limits 🛭 🤌 Position Limits |
|------------------------------|----------------------------|-----------------------------|-------------------------|------------------------------|----------------------------|
| 💈 Execution Throttle Che     | ck                         |                             |                         |                              |                            |
| Execution Throttle Period(Se | ec): 600 Execution         | Throttle Per Time Notice [% | 6]: 50 🛛 🔒 Exec         | ution Throttle Per Time Warn | [%] <mark>:</mark> 90      |
| Intraday Exposure            | Risk Limit (HKD Eqv)       | Long Exposure               | Utilization %           | Short Exposure               | Utilization %              |
| Gross Futures Per Time       | 922,337,203,685,477        | 0                           | 0.0                     | % (                          | 0.0%                       |
| Gross Options Per Time       | 922,337,203,685,477        | 0                           | 0.0                     | % (                          | 0.0%                       |
|                              |                            |                             |                         |                              |                            |

<u>Step 3:</u> Click "Save" in the PTLGs panel to save changes.

<u>Step 4:</u> The Save Successful dialogue box appears confirming your changes for the group or groups you have made. Click "OK" to close the confirmation window.

Note:

- Notice and Warning levels have to be set as an integer. They must be set between 0 and 99 (both side inclusive). Notice level cannot be set higher than the warning level. Setting a level into 0 will disable the alert.
- 2) When exposure of Intraday Position Limits, Maximum Intraday Exposure Limits and Execution Throttle Limits fluctuates around a Notice or Warning threshold, only a single email will be sent per threshold per limit per PTLG UNTIL:
  - a. A breach occurs and an unblock action is performed; or
  - b. The limit is changed

### 2.6.2 Setting Audible Alerts

In addition, HKATS Risk Functions can also be set to play notification sounds (audible alerts) when notice, warning or breach events occur.

#### Enable audible alerts for different events

Click the "Sound" menu and choose the type of event that you wish to produce a sound. The enabled event type will then play a sound alert when it occurs.

| 0          | Genium INET TradeGuard (PT_DTOER@10.161.5.24) — 🗖 🗮 🗙 |                    |               |                 |              |               |                 | — 🔳 🗙             |              |
|------------|-------------------------------------------------------|--------------------|---------------|-----------------|--------------|---------------|-----------------|-------------------|--------------|
| File       | Sound                                                 |                    |               |                 |              |               |                 |                   | Help         |
| ÷.         | Enable BREACH Sounds                                  |                    |               |                 |              | Sea           | rch: HKGCM      |                   | 2            |
|            | Enable WARN Sounds                                    | Breaches           | Warnings      | Notices         | Pos Limits W | Pos Limits No | Order Rate Li   | Order Rate P      | Order Rate   |
| 8-1        | Enable NOTICE Sounds                                  |                    |               |                 |              |               |                 |                   |              |
| 8          | Reset BREACH sound file to default                    |                    |               |                 |              |               |                 |                   |              |
|            | Reset WARN sound file to default                      |                    |               |                 |              |               |                 |                   |              |
|            | Reset NOTICE sound file to default                    |                    |               |                 | 75           | 50            | 922,337,203     | 300               | 0            |
|            | Set BREACH sound file                                 |                    |               |                 |              |               |                 |                   |              |
| <u>^ v</u> | Set WARN sound file                                   |                    |               |                 |              |               |                 |                   |              |
|            | Set NOTICE sound file                                 | cution Throttle Cl | neck 🔋 Ë Orde | r Exposure Refe | erence 💈 Use | ers 📃 Email A | erts 🛛 📙 Edit L | imits 🛛 🥔 Positie | on Limits    |
| 2          | Play BREACH sound file                                |                    |               |                 |              |               |                 | Def               | ault Group 🙎 |
|            | Play WARN sound file                                  |                    |               |                 |              |               |                 |                   |              |
|            | Play NOTICE sound file                                | me                 |               |                 |              | I             | Participant     |                   |              |
|            |                                                       |                    |               |                 |              |               |                 |                   |              |
|            |                                                       |                    |               |                 |              |               |                 |                   |              |

#### Disable audible alerts for different events

Click the "Sound" menu and choose the type of event that you wish to stop producing a sound. The sound alert for the selected event type will then be disabled when the particular event type occurs

| 0          |                                    |                    | TRAD TODAY     | and the second  | *            |                |                  |                   | - 🔳 🗙        |
|------------|------------------------------------|--------------------|----------------|-----------------|--------------|----------------|------------------|-------------------|--------------|
| File       | Sound                              |                    |                |                 |              |                |                  |                   | Help         |
| Ē          | Disable BREACH Sounds              |                    |                |                 |              | Sea            | rch: 🐖           |                   | 2 -          |
|            | Disable WARN Sounds                | Breaches           | Warnings       | Notices         | Pos Limits W | Pos Limits No  | Order Rate Li    | Order Rate P      | Order Rate   |
| 8-1        | Disable NOTICE Sounds              |                    |                |                 |              |                |                  |                   |              |
|            | Reset BREACH sound file to default |                    |                |                 |              |                |                  |                   |              |
|            | Reset WARN sound file to default   |                    |                |                 |              |                |                  |                   |              |
|            | Reset NOTICE sound file to default |                    |                |                 | 75           | 50             | 922,337,203      | 300               | 0            |
|            | Set BREACH sound file              |                    |                |                 |              |                |                  |                   |              |
| <u>^ ×</u> | Set WARN sound file                |                    |                |                 |              |                |                  |                   |              |
|            | Set NOTICE sound file              | cution Throttle Cl | heck 🔋 📙 Order | r Exposure Refe | erence 💈 Use | ers 📃 Email Al | lerts 🛛 📙 Edit L | imits 🛛 🥔 Positio | on Limits    |
| 2          | Play BREACH sound file             |                    |                |                 |              |                |                  | Def               | ault Group 🙎 |
|            | Play WARN sound file               |                    |                |                 |              |                |                  |                   |              |
|            | Play NOTICE sound file             | пе                 |                |                 |              |                | Participant      |                   |              |
|            |                                    |                    |                |                 |              |                |                  |                   |              |
|            |                                    |                    |                |                 |              |                |                  |                   |              |

#### Customize audible alerts for different events

Click the "Sound" menu and choose the event type that you wish to set a custom sound for. On the popup windows, click "Open" after choosing a .wav sound file from your computer. The custom sound file will be played when the selected event occurs.

| 0        |                                    |                  | - TRADINGS (  | and the second  | <b>*</b>      |                |                 |                  | - 🗆 🗙        |
|----------|------------------------------------|------------------|---------------|-----------------|---------------|----------------|-----------------|------------------|--------------|
| File     | Sound                              |                  |               |                 |               |                |                 |                  | Help         |
| -        | Disable BREACH Sounds              |                  |               |                 |               | Sea            | rch: 🖌          | 4                | 2.           |
|          | Disable WARN Sounds                | Breaches         | Warnings      | Notices         | Pos Limits W  | Pos Limits No  | Order Rate Li   | Order Rate P     | Order Rate   |
| 8-10     | Disable NOTICE Sounds              |                  |               |                 |               |                |                 |                  |              |
| -        | Reset BREACH sound file to default |                  |               |                 |               |                |                 |                  |              |
|          | Reset WARN sound file to default   |                  |               |                 |               |                |                 |                  |              |
|          | Reset NOTICE sound file to default | 0                |               |                 | 75            | 50             | 922,337,203     | 300              | 0            |
|          | Set BREACH sound file              |                  |               |                 |               |                |                 |                  |              |
| <u>^</u> | Set WARN sound file                |                  |               |                 |               |                |                 |                  |              |
|          | Set NOTICE sound file              | ution Throttle C | heck 🔋 📋 Orde | r Exposure Refe | rence 🏾 💈 Use | ers 🔄 Email Al | erts 🛛 📋 Edit L | imits 🛛 🥔 Positi | on Limits    |
| 2        | Play BREACH sound file             |                  |               |                 |               |                |                 |                  | ault Group 🙎 |
|          | Play WARN sound file               |                  |               |                 |               |                |                 |                  |              |
|          | Play NOTICE sound file             | me               |               |                 |               | F              | articipant      |                  |              |
|          |                                    |                  |               |                 |               |                |                 |                  |              |
|          |                                    |                  |               |                 |               |                |                 |                  |              |

#### **Reset Audible Alerts**

Click the "Sound" menu and choose the audible alert you wish to reset. The sound used for the event will be reset to the application default.

| 0    |                                                                        |                   | - TEAR - SALA | and a           | <b>*</b>     |                |                 |                  | — 🗖 🗙        |
|------|------------------------------------------------------------------------|-------------------|---------------|-----------------|--------------|----------------|-----------------|------------------|--------------|
| File | Sound                                                                  |                   |               |                 |              |                |                 |                  | Help         |
| 籊    | Disable BREACH Sounds                                                  |                   |               |                 |              | Sea            | rch: 🚥 🖝        | 4                | - 2 -        |
| - 20 | Disable WARN Sounds<br>Disable NOTICE Sounds                           | Breaches          | Warnings      | Notices         | Pos Limits W | Pos Limits No  | Order Rate Li   | Order Rate P     | Order Rate   |
|      | Reset BREACH sound file to default<br>Reset WARN sound file to default |                   |               |                 |              |                |                 |                  |              |
|      | Reset NOTICE sound file to default                                     | 0                 |               |                 | 75           | 50             | 922,337,203     | 300              | 0            |
|      | Set BREACH sound file<br>Set WARN sound file                           |                   |               |                 |              |                |                 |                  |              |
|      | Set NOTICE sound file                                                  | cution Throttle C | heck 🔋 🔋 Orde | r Exposure Refe | erence 💈 Use | ers 🔳 Email Al | erts 🔋 📙 Edit L | imits 🛭 🥔 Positi | on Limits    |
| 2    | Play BREACH sound file<br>Play WARN sound file                         |                   |               |                 |              |                |                 |                  | ault Group 🔋 |
|      | Play NOTICE sound file                                                 | me                |               |                 |              | F              | Participant     |                  |              |
|      |                                                                        |                   |               |                 |              |                |                 |                  |              |

#### Testing Audible Alerts

Click the "Sound" menu and choose the particular audible alert to play. The current deployed sound file will be played.

| File | Sound                                                                  |                    |               |                 |              |                |                  |                   | Help         |
|------|------------------------------------------------------------------------|--------------------|---------------|-----------------|--------------|----------------|------------------|-------------------|--------------|
| 籊    | Disable BREACH Sounds                                                  |                    |               |                 |              | Sea            | rch: 🐖           | 4                 | 2 =          |
| 8-1  | Disable WARN Sounds<br>Disable NOTICE Sounds                           | Breaches           | Warnings      | Notices         | Pos Limits W | Pos Limits No  | Order Rate Li    | Order Rate P      | Order Rate   |
| Ē    | Reset BREACH sound file to default<br>Reset WARN sound file to default |                    |               |                 |              |                |                  |                   |              |
|      | Reset NOTICE sound file to default                                     |                    |               |                 | 75           | 50             | 922,337,203      | 300               | 0            |
|      | Set BREACH sound file                                                  |                    |               |                 |              |                |                  |                   |              |
| ^`   | Set NOTICE sound file                                                  | cution Throttle Cl | neck 🔋 📋 Orde | r Exposure Refe | rence 💈 Use  | ers 🔲 Email Al | lerts 🔋 📙 Edit L | imits 🛭 🥔 Positie | on Limits    |
| 2    | Play BREACH sound file<br>Play WARN sound file                         |                    |               |                 |              |                |                  |                   | ault Group 🙎 |
|      | Play NOTICE sound file                                                 | пе                 |               |                 |              | F              | articipant       |                   |              |

### 2.7 Points to Note in PTLG management

- 1. Once a PTLG has been established, the system will not allow any alternation of the PTLG name. The only way to rename the PTLG is to delete then add a new one.
- 2. The maximum number of PTLGs per EP Mnemonic is limited by the number of the EP's Trading IDs. As required by the Exchange from time to time, the number of PTLGs allowed per EP Mnemonic is described below:

| No. of Trading IDs                               | 1 - 10 | 11 - 20 | 21 - 50 | 51+ |
|--------------------------------------------------|--------|---------|---------|-----|
| No of PTLGs allowed to<br>create per EP Mnemonic | 4      | 8       | 14      | 20  |

- 3. Base PTLG cannot be removed nor created by Risk Limit Managers.
- 4. When creating a new PTLG, at least one Trading ID has to be assigned to the group.
- 5. Participants are advised to make changes on PTLGs during non-market hours.
- 6. For Next Day Changes, participants should reconcile the correctness the next day after the changes become effective.
- 7. Non-Base PTLG cannot be deleted on the same day after applying next day changes.
- 8. Default values at PTLG creation will be always at their maximum values.

#### Intraday and Next Day Changes for PTLG Management

| Action                                                                                                    | Intraday Changes | Next Day Changes |
|----------------------------------------------------------------------------------------------------|------------------|------------------|
| Add / Delete a PTLG                                                                                                |                  | $\checkmark$     |
| Add / Remove a Trading ID to / from an existing PTLG                                                               |                  | ~                |
| Add / Remove a Tradable to / from an existing PTLG                                                                 |                  | ✓                |
| Amend limits on an existing PTLG<br>(Except for Order Coefficient – Refer to<br>Maximum Intraday Exposure Section) | ✓                |                  |
| Add a notification email address to an existing PTLG                                                               | √                |                  |
| Add a notification email address to a newly created PTLG                                                           |                  | ✓                |
| Remove a notification email recipient                                                                              |                  | ✓                |
| Setup Audible Alerts                                                                                               | ✓                |                  |

 After clicking the save button, there might be a slight time lag before the changes take effect. Therefore, block, unblock, stop or unstop functions corresponding to the new risk limits cannot be executed until the changes are effective in the system.
# **Risk Limit Settings** 3.1 Maximum Order Rate Limit

Maximum Order Rate Limit allows Risk Limit Managers to restrict the number of new orders being sent to HKATS within a specific time interval, defined as the order rate period (in seconds). The Order Rate limit is aggregated across all Trading IDs in the same PTLG.

| <b>(</b>                  | 🖉 Genium INET TradeGuard (P_EXAMPLE0388 — 🔤 |                   |               |                           |                             |                |                  |                              |                     |  |
|---------------------------|---------------------------------------------|-------------------|---------------|---------------------------|-----------------------------|----------------|------------------|------------------------------|---------------------|--|
| File Sound                |                                             |                   |               |                           |                             |                |                  |                              | Help                |  |
| 👛 Pre Trade Limits Group  | s                                           |                   |               |                           |                             | Sea            | rch:             |                              | 2 🖬                 |  |
| Participants Pre Trade L  | imits Group                                 | Breaches          | Warnings      | Notices                   | Pos Limits W                | Pos Limits No. | Order Rate L     | . Order Rate P               | Order Rate          |  |
|                           |                                             |                   |               |                           |                             |                |                  |                              |                     |  |
|                           |                                             | 0                 | 0             | 0                         | 75                          | 50             | A<br>922,337,203 | B<br>300                     | C                   |  |
|                           |                                             |                   |               |                           | 15                          |                | JELJJIJEJJ       | 500                          |                     |  |
|                           |                                             |                   |               |                           | 75                          | 50             | 922,337,203      |                              |                     |  |
|                           |                                             |                   |               |                           |                             |                |                  |                              |                     |  |
| A Y                       | back 🗒 Eva                                  | cution Throttle ( | hack 🗒 Ord    | or Evposuro P             | foronco 🖗 II                | korr Ema       | il Alacto 🗒 Ed   | it Limite 🔺 Pe               | cition Limite       |  |
| Edit Limite               |                                             |                   |               | er Exposure Re            |                             |                |                  |                              |                     |  |
|                           |                                             |                   |               |                           |                             |                |                  |                              | •••                 |  |
| Tradable<br>HSI FIITURES  | Calculation                                 | Max Or Max 1      | Blo Open Buy  | 0pen Sell Tr<br>922 337 9 | ided Traded<br>22 33 922 33 | . Traded Tot   | al B Total Sell  | Total Total N<br>922 3 922 3 | Blo Blo<br>3 922 92 |  |
| STOCK CALL OPTION         | QUANTITY                                    | 922,337 922,3     | 37 922,337    | . 922,337 9               | 22,33 922,33.               | . 922,33 92    | 2,33 922,33      | 922,3 922,3                  | 3 922 92            |  |
| STOCK PUT OPTION          | QUANTITY                                    | 922,337 922,3     | 37 922,337    | . 922,337 9               | 22,33 922,33.               | 922,33 92      | 2,33 922,33      | 922,3 922,3                  | 3 922 92            |  |
| HHI FUTURES               | QUANTITY                                    | 922,337 922,3     | 37 922,337    | . 922,337 9               | 22,33 922,33.               | 922,33 92      | 2,33 922,33      | 922,3 922,3                  | 3 922 92            |  |
|                           |                                             |                   |               |                           |                             |                |                  |                              |                     |  |
| A Y                       |                                             |                   |               |                           |                             |                |                  |                              | 88                  |  |
| Next Day Changes          |                                             |                   |               |                           |                             |                |                  |                              |                     |  |
| Tradable Calculation      | Max Or Max                                  | Blo Open Buy      | Open Sell Tra | ded Traded                | Traded To                   | otal Buy Total | Sell Total Ne 1  | Fotal Ne Block               | Tr Block Tr         |  |
|                           |                                             |                   |               |                           |                             |                |                  |                              |                     |  |
|                           |                                             |                   |               |                           |                             |                |                  |                              |                     |  |
| Logged in as P_EXAMPLE038 | 38                                          | 1 Mars con M      |               |                           |                             |                |                  | Apr 7, 2021                  | 1:27 PM             |  |

| lcon | Command            |                                                                                                    |
|------|--------------------|----------------------------------------------------------------------------------------------------|
| A    | Order Rate Limit:  | It can be set between 0 and 922,337,203,685,447, both sides inclusive and must be an integer. It represents the number of orders allowed to be sent within the Order Rate Period. |
|      | The PTLG will be b | blocked immediately if the Order Rate Limit is set as 0                                                                                                    |
| B    | Order Rate Period: | It can be set between 1 to 300 seconds and must be an integer                                                                                                    |
| 0    | Order Rate:        | An order rate <b>counter</b> within the set period.                                                                                                    |

Maximum Order Rate Limits is performed "**at-trade**" at PTLG level, meaning that the risk check is performed only after the order has been submitted to the order book. HKATS Risk Functions servers would detect a breach only if the order rate exceeds the order rate limit, e.g. 11 > 10, and would reject subsequent orders after the corresponding PTLG being blocked.

# 3.1.1 Block Trade Exposure Handling

Block Trade submission (T4/MO75, T1/MO76 and T2/MO77) will not be counted in order rate.

Rejection on block trade submission (T4/MO75, T1/MO76 and T2/MO77) will apply to all PTLGs of the EP Mnemonic when the Base PTLG of that EP Mnemonic has breached the order rate, but orders and quotes (MO31, MO33, MO37, MO93, MO96 and MO99) are only rejected if the Trading IDs are assigned to the blocked Base PTLG.

#### 3.1.2 Counting and rejection mechanism for Maximum Order Rate Limit

Maximum Order Rate Limits are at PTLG level. It aggregates all orders and two-sided quotes across all instrument and combo series for a PTLG. The counting and rejection mechanism are summarized in the table below:

|                                          | Count in<br>Order Rate | Reject on<br>breach | Reject at Base<br>PTLG Breach |
|------------------------------------------|------------------------|---------------------|-------------------------------|
| MO4 (Order Deletion)                     |                        |                     |                               |
| MO31 (Normal Orders)                     | $\checkmark$           | $\checkmark$        |                               |
| MO33 (Order Alteration)                  |                        | $\checkmark$        |                               |
| MO37 (One side / Two sided Quotes)       | $\checkmark$           | $\checkmark$        |                               |
| MO74 (Block Trade – Pending T4 Deletion) |                        |                     |                               |
| MO75 (Block Trade – T4)                  |                        | $\checkmark$        | $\checkmark$                  |
| MO76 (Block Trade – T1)                  |                        | $\checkmark$        | $\checkmark$                  |
| MO77 (Block Trade – T2)                  |                        | $\checkmark$        | $\checkmark$                  |
| MO93 (Mass Quotes)                       |                        | $\checkmark$        |                               |
| MO96 (Mass Quotes)                       |                        | $\checkmark$        |                               |
| MO97 (Indicative Quotes)                 |                        |                     |                               |
| MO99 (Order Activation)                  |                        | $\checkmark$        |                               |

The PTLG will be blocked upon a limit breach by Maximum Order Rate Limit. Subsequent orders by the OAPI / HKATS Online Sessions assigned to the PTLG will be rejected, and the trading session will receive an OAPI return code for the order rejection:

#### (-850004) "User has breached Maximum Order Rate Limit"

To unblock, the user has to make an adjustment on the Order Rate limit value or wait until the relevant limit value > the relevant Order Rate exposure value as the condition for unblock. "Unblock order rate" in the menu for Emergency Buttons will be undimmed once the condition for unblock is fulfilled.

| Participants Pre Tra | de Limits Group   | Breaches | Warnings | Notices | Pos Limits W | Pos Limits No | Order Rate Li | Order Rate P | Order Rate |
|----------------------|-------------------|----------|----------|---------|--------------|---------------|---------------|--------------|------------|
| 8-100                |                   |          |          |         |              |               |               |              |            |
| =                    |                   |          |          |         |              |               |               |              |            |
| 🗆 🛍 [О]НКС           | Add Pre Trade Li  |          | 0        |         | 75           | 50            |               |              |            |
|                      |                   |          |          |         |              |               |               |              |            |
|                      | Unstop Button     |          |          |         |              |               |               |              |            |
|                      | Stop Button       |          |          |         |              |               |               |              |            |
|                      | 🙀 Mass Order Cano | ellation |          |         |              |               |               |              |            |
|                      | 🖌 Kill Switch     |          |          |         |              |               |               |              |            |
|                      | Unblock order ra  | te       |          |         |              |               |               |              |            |

#### 3.1.3 Changing Maximum Order Rate Limits & Order Rate Period

To set Maximum Order Rate Limits on a PTLG, complete the following steps:

Step 1: Select the Order Rate Limit of a PTLG.

|                                       | 9                 | mount part of | ndalarandi 171  | 000000018.10  | st 1.249      |                |                 | — 🗖 🗙      |
|---------------------------------------|-------------------|---------------|-----------------|---------------|---------------|----------------|-----------------|------------|
| File Sound                            |                   |               |                 |               |               |                |                 | Help       |
| 🖆 Pre Trade Limits Groups Search: 🚥 🐖 |                   |               |                 |               |               |                |                 | 28         |
| Participants Pre Trade Limits Group   | Breaches          | Warnings      | Notices         | Pos Limits W  | Pos Limits No | Order Rate Li  | . Order Rate P  | Order Rate |
|                                       | 0                 | 0             | 0               | 75            | 50            | 1000           | 300             | 0          |
| Intraday Exposure Check               | ution Throttle Cl | eck 📕 Order   | r Exposure Refe | rence 🛛 🕈 Use | ers 📑 Email A | lerts 📋 Edit L | imits 🥔 Positio | on Limits  |

Step 2: Enter a new value for the column and click "Save" in the PTLGs panel to save changes.

| 0                                     | G                 | ienium INET T | radeGuard       |              |                 |                |                 | - <b>X</b> |
|---------------------------------------|-------------------|---------------|-----------------|--------------|-----------------|----------------|-----------------|------------|
| File Sound                            |                   |               |                 |              |                 |                |                 | Help       |
| Pre Trade Limits Groups               |                   |               |                 |              | Sea             | rch: HKICM     |                 | 2.         |
| Participants Pre Trade Limits Group   | Breaches          | Warnings      | Notices         | Pos Limits W | Pos Limits No   | Order Rate Li  | Order Rate P    | Order Rate |
| = in HKHKFE                           |                   |               |                 |              |                 |                |                 |            |
| E- M HKCCCC                           |                   |               |                 |              |                 |                |                 |            |
| 🗄 🚋 НКІСМ                             |                   |               |                 |              |                 |                |                 |            |
| L 💼 [42]НКСССС_НКІСМ_BASE             |                   |               |                 | 75           | 50              | 1000           |                 |            |
|                                       |                   |               |                 |              |                 |                |                 |            |
| ▲ ↓<br>Intraday Exposure Check I Exec | ution Throttle Cl | heck 🔋 Orde   | r Exposure Refe | rence 💈 Use  | ers 🛛 📰 Email A | lerts 📕 Edit L | imits 🛷 Positio | on Limits  |
| Intraday Exposure Check               |                   |               |                 |              |                 |                |                 |            |

<u>Step 4:</u> The Save Successful dialogue box appears confirming your changes for the group or groups you have made. Click "OK" to close the confirmation window.

| <b>@</b>                                             | (terri | States Presidential PT 200830        | 10, 19,1 3, 3 | 1         |                     |                | — — ×      |
|------------------------------------------------------|--------|--------------------------------------|---------------|-----------|---------------------|----------------|------------|
| File Sound                                           |        | Groups Saved Successfully            | <             |           |                     |                | Help       |
| 🚔 Pre Trade Limits Groups                            |        | droups saved successfully            |               | Sear      | ch: 🐖               | 6              |            |
| Participants Pre Trade Limits Group Breach           | . 💡    | tenim 121 Nebburg 27 2002011 1911.20 | Pos L         | imits No  | Order Rate Li       | Order Rate P   | Order Rate |
| in an an an an an an an an an an an an an            |        |                                      |               |           |                     |                |            |
| CONTRACTOR OF AND A SUBJECT                          |        |                                      | 1             | 50        | 1,000               |                |            |
|                                                      |        |                                      |               |           |                     |                |            |
|                                                      |        |                                      |               |           | . <b>1</b> 91 m m m |                |            |
| E Intraday Exposure Check E Execution Throu          | t i    |                                      | ers           | Email Ale | erts 📋 Edit Li      | imits 🛷 Positi | on Limits  |
| Intraday Exposure Check                              |        |                                      |               |           |                     |                |            |
| Options Order Coefficient (%): 100                   |        |                                      |               | 100       |                     |                |            |
| Futures Order Coefficient (%): 100                   |        |                                      | l i           | 100       |                     |                |            |
| Intraday Exposure Notice [%]: 50                     |        |                                      | i             | 75        |                     |                |            |
| Intraday Exposure Risk Limit (HKD Eqv)               |        |                                      |               | Sho       | rt Exposure         | Utiliz         | ation %    |
| Gross Futures 922,337,203,685,4                      | 5      | OK                                   | 0.0%          | 6         |                     | 0              | 0.0%       |
| Net Futures 922,337,203,685,4                        | 5      | UK                                   | 0.0%          | 6         |                     | 0              | 0.0%       |
| Gross Options 922,337,203,685,4                      | 1      | <b>v</b>                             | 0.0%          | 6         |                     | 0              | 0.0%       |
| Net Options 922,337,203,685,4                        | 7      | 0                                    | 0.0%          | 6         |                     | 0              | 0.0%       |
|                                                      |        |                                      |               |           |                     |                |            |
| 1.1.76-87. When also region a 1988 188 198 208 209 2 |        |                                      |               |           |                     | Oct 18, 2021   | 1:28 PM .: |

### 3.1.4 Changing Order Rate Period

To set Order Rate Period on a PTLG, complete the following steps:

Step 1: Select the Order Rate Period of a PTLG.

| <b>@</b>                           | 1                           | 1. C 237) (Pricinge | The Beneral Steel | DIDERIO IA   | 19.1 1. 249   |                |                | ×          |
|------------------------------------|-----------------------------|---------------------|-------------------|--------------|---------------|----------------|----------------|------------|
| File Sound                         |                             |                     |                   |              |               |                |                | Help       |
| 👛 Pre Trade Limits Groups          |                             |                     |                   |              | Sea           | rch: +         | 6              | 2 🖥        |
| Participants Pre Trade Limits Grou | p Breaches                  | Warnings            | Notices           | Pos Limits W | Pos Limits No | Order Rate Li  | Order Rate P   | Order Rate |
|                                    |                             |                     |                   |              |               |                |                |            |
|                                    | 0                           |                     |                   | 75           | 50            | 1,000          | 300            |            |
| **                                 |                             |                     |                   |              |               |                |                |            |
| 🔋 Intraday Exposure Check          | <b>Execution Throttle C</b> | heck 🔋 🖪 Orde       | r Exposure Refe   | erence 💈 Use | ers 📃 Email A | lerts 📙 Edit L | imits 🤌 Positi | on Limits  |
| 🟅 Intraday Exposure Check          |                             |                     | 945)<br>          |              |               |                |                |            |

Step 2: Enter a new value for the column

| 0                                                                                                    | <b>9</b> 07             | 10100 (1923 194 | interferentiation  | \$10880 NA 10      | 11.30                |                |               | — — X          |
|----------------------------------------------------------------------------------------------------|-------------------------|-----------------|--------------------|--------------------|----------------------|----------------|---------------|----------------|
| File Sound                                                                                                    |                         |                 |                    |                    |                      |                |               | Help           |
| Pre Trade Limits Groups                                                                                                    |                         |                 |                    |                    | Sea                  | rch: 🚥 🐖       |               | 2 🖥            |
| Participants Pre Trade Limits Group                                                                                                    | Breaches                | Warnings        | Notices            | Pos Limits W       | Pos Limits No        | Order Rate Li  | Order Rate P  | Order Rate     |
| Image: Sector of the sector of the sector of the | 0<br>ution Throttle Che | ck 📋 Order      | 0<br>Exposure Refe | 75<br>erence 💈 Use | 50<br>ers 📑 Email Al | erts 📕 Edit Li | nits 🤌 Positi | 0<br>on Limits |
| Intraday Exposure Check                                                                                                    |                         |                 |                    |                    |                      |                |               |                |

<u>Step 3:</u> Click "Save" in the PTLGs panel to save changes. The Save Successful dialogue box appears confirming your changes for the group or groups you have made. Click "OK" to close the confirmation window.

| <b>(</b>                                                                        | <b>Q</b> .                         | nin (N | 88 Pro | defining the processo  | 13, 118, 1, 1, | 249 <u>1</u> ) |                   |               | - 🗆 🗙      |
|---------------------------------------------------------------------------------|------------------------------------|--------|--------|------------------------|----------------|----------------|-------------------|---------------|------------|
| File Sound                                                                      |                                    |        |        |                        |                |                |                   |               | Help       |
| ៉ Pre Trade Limits Groups                                                       |                                    | 0      | Gro    | ups Saved Successfully | × ×            | Sea            | rch: 🚥 🖝 👘        |               |            |
| Participants Pre Trade Li                                                       | mits Group Breaches                | 9      | 189    | 1881 🖷 840-1           |                | Limits No      | Order Rate Li     | Order Rate P  | Order Rate |
| CT THE WARDA                                                                    | 100 00 00 00 0 0                   |        |        |                        |                | 50             | 1,000             |               |            |
| ■ Intraday Exposure Cl<br>Intraday Exposure Chec<br>Ontions Order Configure 100 | heck 📕 Execution Throttle Chr<br>k |        |        |                        |                | Email Al       | lerts 🔋 🗎 Edit Li | mits 🛷 Positi | on Limits  |
| Futures Order Coefficient (%                                                    | 100 N                              |        |        |                        |                | 100            |                   |               |            |
| Intraday Exposure Notice [%]                                                    | : 50 In                            | 1      |        |                        |                | 100<br>75      | i                 |               |            |
| Intraday Exposure                                                               | Risk Limit (HKD Eqv)               |        |        |                        |                | Sh             | ort Exposure      | Utiliz        | ation %    |
| Gross Futures                                                                   | 922,337,203,685,477                |        |        |                        |                | %              |                   | 0             | 0.0%       |
| Net Futures                                                                     | 922,337,203,685,477                |        |        | OK                     |                | %              |                   | 0             | 0.0%       |
| Gross Options                                                                   | 922,337,203,685,477                |        |        |                        |                | %              |                   | 0             | 0.0%       |
| Net Options                                                                     | 922,337,203,685,477                |        |        | 0                      | 0.             | 0%             |                   | 0             | 0.0%       |

The Order Rate counter will be reset after the changed Order Rate Period becomes effective.

### 3.1.5 Unblocking an Order Rate Breach

When a PTLG breaches the Order Rate Limit, Trading IDs under the blocked PTLG will not be able to submit any orders/quotes/Trade Reports subsequently. A manual unblock action will then be required to lift the breach restriction

To unblock an Order Rate breach, complete the following steps

Step 1: Select a breached PTLG in the PTLGs Panel

| 0                                                        | (kar                    | 1000 (1021 De      | व्यक्तकाली केंगे केंग | 08310 10 IS    | 11.39               |               |                 |            |
|----------------------------------------------------------|-------------------------|--------------------|-----------------------|----------------|---------------------|---------------|-----------------|------------|
| File Sound                                               |                         |                    |                       |                |                     |               |                 | Help       |
| 👛 Pre Trade Limits Groups                                |                         |                    |                       |                | Sea                 | rch: 🚥 🍝      | 6               | 2.         |
| Participants Pre Trade Limits Group                      | D Breaches              | Warnin 199         | 1811 🖷 545-7          | Limits W       | Pos Limits No       | Order Rate Li | Order Rate P    | Order Rate |
| 道 Intraday Exposure Check 道<br>】 Intraday Exposure Check | Execution Throttle Chee | 0<br>ck i İİ Order | r Exposure Referen    | 75<br>ce 💈 Use | 50<br>rs 📰 Email Al | erts 🗎 Edit L | imits 🛷 Positie | on Limits  |

<u>Step 2:</u> Right click and the select "Unblock order rate" from the Menu (there will be no confirmation window for this action

| 0                                                                                                 | 94                        |                                                 | Preside Reported - PT                                 | 3108   | A10) "10, "                   | 81 8.342                                                               |                     |                 | ×          |
|---------------------------------------------------------------------------------------------------|---------------------------|-------------------------------------------------|-------------------------------------------------------|--------|-------------------------------|------------------------------------------------------------------------|---------------------|-----------------|------------|
| File Sound                                                                                        |                           |                                                 |                                                       |        |                               |                                                                        |                     |                 | Help       |
| 🕍 Pre Trade Limits Groups                                                                         |                           |                                                 |                                                       |        |                               | Sea                                                                    | rch: *              | 6               | 2          |
| Participants Pre Trade Limits Group                                                               | Breaches                  | Warnings                                        | Notices                                               | Pos Li | nits W                        | Pos Limits No                                                          | Order Rate Li       | . Order Rate P  | Order Rate |
|                                                                                                   |                           |                                                 |                                                       |        | 75<br>Add Pro                 | 50<br>E Trade Limits Gro<br>Pra Trade Limits G                         | t ang<br>pup        |                 |            |
| Intraday Exposure Check                                                                           | ecution Throttle Ch       | eck 🔋 🖥 Ord                                     | er Exposure Refe                                      | rei 🙎  | Unstop<br>Stop Bu<br>Mass O   | Button<br>itton                                                        | tl                  | imits 🥔 Positio | on Limits  |
| Options Order Coefficient (%):<br>Futures Order Coefficient (%):<br>Intraday Exposure Notice (%): | 100 N.<br>100 N.<br>50 In | ext Day Optio<br>ext Day Futur<br>traday Exposi | ns Order Coeffic<br>es Order Coeffic<br>ıre Warn [%]: | ien 🖪  | Kill Swit<br>Unbloc<br>Unbloc | k order rate<br>k order rate<br>k intraday exposi<br>k execution throt | ure<br>tie exposure |                 |            |

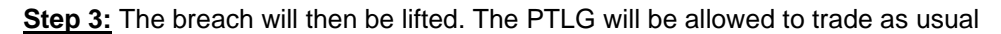

| 0                                   | <b>9</b> /17        |               | adamand P     | anoramia i         | 11.36               |                 |                   | ×          |
|-------------------------------------|---------------------|---------------|---------------|--------------------|---------------------|-----------------|-------------------|------------|
| File Sound                          |                     |               |               |                    |                     |                 |                   | Help       |
| 🕍 Pre Trade Limits Groups           |                     |               |               |                    | Sea                 | rch: •• •       | 6                 |            |
| Participants Pre Trade Limits Group | Breaches<br>0       | Warnings<br>0 | Notices<br>0  | Pos Limits W<br>75 | Pos Limits No<br>50 | Order Rate Li   | Order Rate P      | Order Rate |
| 1 Intraday Exposure Check           | ition Throttle Cheo | k 📋 Order     | Exposure Refe | erence 💈 Use       | ers 📑 Email Al      | erts 🔋 📋 Edit L | imits 🛛 🤌 Positio | on Limits  |
| 🟅 Intraday Exposure Check           |                     |               |               |                    |                     |                 |                   |            |

#### 3.1.6 Points to Note for Maximum Order Rate Limit

- 1. Maximum Order Rate Limits allows Risk Limit Managers to restrict the number of new orders being sent to HKATS within a specific time interval, between 1 to 300 seconds.
- 2. At-trade risk checks performed asynchronously to the flow of orders. A breach may occur and still allow subsequent orders into the order book, and possibly matched, before the breach is enforced by a block.
- 3. The PTLG will be blocked immediately if the Order Rate Limit is set to 0
- 4. All the blocked PTLGs will be unblocked after HKATS day end batch. If any one of the limits is set as 0, such PTLG will be blocked **<u>immediately</u>** at the start of the day.
- 5. The PTLG cannot be unblocked when the value at the Order Rate counter is still bigger than the pre-set Order Rate Limit. To unblock:
  - a. Raise the value of Order Rate Limit to a new one that is bigger than the value at the Order Rate counter, or;
  - b. Enter the value for order Rate Period to reset the Order Rate Counter
  - c. Click "Save" to make the above changes effective immediately
- 6. Entering a new value for Order Rate Period will reset the Order Rate counter.
- 7. The PTLG cannot be unblocked when the value at the Order Rate counter is still bigger than the pre-set Order Rate Limit. <u>Refer to Section 3.1.5 for unblocking an Order Rate Breach procedure.</u>
- 8. Order deletion is allowed when the PTLG is blocked by Maximum Order Rate Limit.
- 9. For two-sided quotes, MO37, the order rate check will count each pair of MO37 as 2 orders.
- 10. For Mass quotes, MO93 and MO96, the order rate check will not count the relevant orders.
- 11. FoK/FaK will only be counted if the order is executed.
- 12. Combo orders will be counted as single-side order (MO31).
- 13. If Trading ID 2 of PTLG B amends (MO33) an order of Trading ID 1 of PTLG A, there will be an order rate counts on PTLG B.
- 14. Orders activated by MO99 will be sent to HKATS as MO31. Therefore, the orders activated in this scenario will also be counted in the order rate.

# 3.2 Maximum Intraday Exposure Check

Maximum Intraday Exposure sets a limit on the risk exposure associated with a specific PTLG. The exposure values are reset to zero for all 8 risk counters at start of each trading day (unless there are outstanding GTC/GTD orders) and exposure will be accumulated at its risk counters for the whole business day. Similar to Maximum Order Rate Limit, they are also performed "at trade".

| 0                              |                                            |                        | Genium                     | INET TradeGu                             | ard (P_EXAMPLI                                                                             | E0388                                                                                              | -                                                                                                   | -                                                                                             |                                                                              | ×                                                                                                    |
|--------------------------------|--------------------------------------------|------------------------|----------------------------|------------------------------------------|--------------------------------------------------------------------------------------------|----------------------------------------------------------------------------------------------------|----------------------------------------------------------------------------------------------------|-----------------------------------------------------------------------------------------------|------------------------------------------------------------------------------|----------------------------------------------------------------------------------------------------|
| File Soun                      | hd                                         |                        |                            |                                          |                                                                                            |                                                                                                    |                                                                                                    |                                                                                               |                                                                              | Help                                                                                                    |
| Pre Tr                         | rade Limits Groups                         |                        |                            |                                          |                                                                                            |                                                                                                    | Sear                                                                                                | rch:                                                                                          |                                                                              | 28                                                                                                    |
| Partici                        | ipants Pre Trade Lim                       | its Group              | Breaches                   | Warnings                                 | Notices                                                                                    | Pos Limits W                                                                                       | . Pos Limits No                                                                                     | . Order Rate L                                                                                | . Order Rate P                                                               | Order Rate                                                                                                    |
|                                |                                            |                        |                            | 0                                        | 0 0                                                                                        | 75                                                                                                 | 50                                                                                                  | 922,337,203                                                                                   | 300                                                                          | 0                                                                                                    |
|                                |                                            |                        |                            |                                          |                                                                                            | 75                                                                                                 | 50                                                                                                  | 922,337,203                                                                                   |                                                                              |                                                                                                    |
| ▲ ¥<br>■ Intra                 | aday Exposure Check                        | Execution Throt        | tle Check 🚦                | Order Exposure                           | Reference 🗜 Use                                                                            | rs 📑 Email Alert                                                                                   | ts 🔋 🗄 Edit Limits                                                                                  | 🤌 Position Limit                                                                              | s                                                                            |                                                                                                    |
| A Options Orde<br>Futures Orde | er Coefficient (%):<br>er Coefficient (%): | 100<br>100             |                            | Next Day Options O<br>Next Day Futures O | rder Coefficient (%):<br>rder Coefficient (%):                                             |                                                                                                    | 100<br>100                                                                                          |                                                                                               |                                                                              |                                                                                                    |
| C Intraday Expo                | osure Notice [%]:<br>day Exposure          | 50<br>Risk Limit (HKD  | l<br>) Eqv)                | ntraday Exposure V<br>Long Expo          | Varn [%]:<br>sure                                                                          | Utilization %                                                                                      | 75                                                                                                  | Short Exposure                                                                                | Utili                                                                        | zation %                                                                                                    |
| Gross Futures                  | s .                                        | 922,337,1<br>922,337,1 | 203,685,477<br>203,685,477 |                                          | 0                                                                                          |                                                                                                    | 0.0%                                                                                                |                                                                                               | 0                                                                            | 0.0%                                                                                                    |
| Gross Option                   | IS                                         | 922,337,               | 203,685,477                |                                          | o                                                                                          |                                                                                                    | 0.0%                                                                                                |                                                                                               | 0                                                                            | 0.0%                                                                                                    |
| Net Options                    |                                            | 922,337,               | 203,085,477                |                                          | U                                                                                          |                                                                                                    | 0.0%                                                                                                |                                                                                               | U III                                                                        | 0.0%                                                                                                    |
| lcon                           | Comman                                     | d                      |                            |                                          |                                                                                            |                                                                                                    |                                                                                                    |                                                                                               |                                                                              | at and a second second s |
| A                              | Option / Coefficie                         | Futures<br>nt          | Order                      | - Tł<br>cc<br>ou                         | ney show<br>ounted as<br>itstanding                                                        | the curre<br>Intraday<br>order foi                                                                 | nt % con<br>Exposure<br>r futures a                                                                 | sumption<br>e consum<br>and optic                                                             | n of UMR<br>aption. pe                                                       | being<br>r                                                                                                    |
| в                              | Next Day<br>Order Co                       | Option                 | / Futu                     | <mark>ires</mark> Th<br>or               | ney show<br>der for fut                                                                    | the next<br>ures and                                                                               | day % co<br>options.                                                                                | onsumptio                                                                                     | on of UMF                                                                    | R per                                                                                                    |
| 0                              | Intraday<br>(%) / Wa                       | Exposui<br>rn (%)      | re Not                     | i <mark>ce</mark> Th<br>Cl               | ne current<br>hecks.                                                                       | notice / I                                                                                         | warning l                                                                                           | evel for li                                                                                   | ntraday E                                                                    | xposure                                                                                                    |
| 0                              | Intraday<br>Table                          | Exposui                | re Lim                     | iit 1)<br>2)<br>3)<br>4)                 | Column<br>limit seta<br>Column<br>utilizatio<br>Column<br>utilizatio<br>Column<br>for each | "Risk Lin<br>up for ea<br>"Long E<br>n for eac<br>"Short E<br>n for eac<br>"Utilizatio<br>risk che | nit (HKD<br>ch risk ch<br>xposure"<br>ch risk ch<br>xposure"<br>ch risk ch<br>on %" sh<br>cks in pe | Eqv)" sh<br>hecks.<br>shows th<br>ecks on l<br>shows th<br>ecks on s<br>ows the o<br>rcentage | ows the c<br>current<br>Long Side<br>ne current<br>Short Side<br>current uti | urrent<br>lization                                                                                                    |
|                                |                                            | <u>The PTL</u>         | .G will                    | be block                                 | <u>ked imme</u>                                                                            | diately if                                                                                         | setting t                                                                                           | he limit(                                                                                     | <u>s) into 0.</u>                                                            |                                                                                                    |

Maximum Intraday Exposure Check is performed "**at-trade**" at PTLG level, meaning that the risk check is performed only after the order has been submitted to the order book. PTRM servers would detect a breach only if the exposure exceeds the corresponding limit, e.g. 10,000 > 9,000, so PTRM could still allow a large order right before the breach limit.

#### 3.2.1 Block Trade Exposure Handling

All Intraday Exposure of the Block Trades of an EP Mnemonic, irrespective of the entering Trading IDs and associated PTLG will only be counted into the corresponding Base PTLG of that EP Mnemonic.

Therefore, all PTLGs of that EP Mnemonic will no longer be able to enter Block Trades (T4/MO75, T1/MO76, T2/MO77) when the Base PTLG has breached any one of the Intraday Exposure Limits. However, outstanding T4 Trade Report would still be matched with other party.

In this case, Trading IDs that are in the Base PTLG will be unable to enter orders and quotes (MO31, MO33, MO37, MO93 and MO96), as they are restricted by the Intraday Exposure Limit breach.

On the other hand, Trading IDs that are not in the Base PTLG (in other PTLGs created by the Risk Limit Manager) will still be able to enter orders and quotes except Block Trades.

#### 3.2.2 Formulas for the 8 Maximum Intraday Exposure risk counters:

The value of risk exposure per trade will be calculated by multiplying the order quantity with the Unit Margin Rate (UMR)<sup>5</sup> as determined by the Clearing Houses from time to time at the start of the day for each instrument, while the value of risk exposure per order will be calculated by multiplying the order quantity to both the corresponding UMR and Order Coefficient<sup>6</sup>.

Exposure Calculation Examples will be provided in Appendix H – Exposure Calculation Examples for Maximum Intraday Exposure Limits.

| Intraday Exposure<br>Counters | Formula                                                                                                    |
|-------------------------------|----------------------------------------------------------------------------------------------------|
| Gross Futures Long            | (Traded Futures Long Quantity x Long UMR) + (Open Futures Long<br>Quantity x Long UMR x Futures Coefficient)                                                                                                    |
| Gross Futures Short           | (Traded Futures Short Quantity x Short UMR) + (Open Futures Short Quantity x Short UMR x Futures Coefficient)                                                                                                    |
| Net Futures Long              | (Traded Futures Long Quantity x Long UMR) – (Traded Futures Short<br>Quantity x Short UMR) + (Open Futures Long Quantity x Long UMR x<br>Futures Coefficient)                                                                                                    |
| Net Futures Short             | (Traded Futures Short Quantity x Short UMR) – (Traded Futures<br>Long Quantity x Long UMR) + (Open Futures Short Quantity x Short<br>UMR x Futures Coefficient)                                                                                                    |
| Gross Options Long            | (Bought Calls Quantity x Long UMR) + (Sold Puts Quantity x Short<br>UMR) + (Open Buy Calls Quantity x Long UMR x Options Coefficient)<br>+ (Open Sell Puts Quantity x Short UMR x Options Coefficient)                                                                               |
| Gross Options Short           | (Sold Calls Quantity x Short UMR) + (Bought Puts Quantity x Long<br>UMR) + (Open Sell Calls Quantity x Short UMR x Options Coefficient)<br>+ (Open Buy Puts Quantity x Long UMR x Coefficient Options)                                                                               |
| Net Options Long              | (Bought Calls Quantity x Long UMR) – (Sold Calls Quantity x Short<br>UMR) + (Sold Puts Quantity x Short UMR) – (Bought Puts Quantity x<br>Long UMR) + (Open Buy Calls Quantity x Long UMR x Options<br>Coefficient) + (Open Sell Puts Quantity x Short UMR x Options<br>Coefficient) |
| Net Options Short             | (Sold Calls Quantity x Short UMR) – (Bought Calls Quantity x Long<br>UMR) + (Bought Puts Quantity x Long UMR) – (Sold Puts Quantity x<br>Short UMR) + (Open Sell Calls Quantity x Short UMR x Options<br>Coefficient) + (Open Buy Puts Quantity x Long UMR x Options<br>Coefficient) |

<sup>&</sup>lt;sup>5</sup> The UMRs for long/short on the same product series could be different (Please refer to Appendix G for more explanation on UMR).

<sup>&</sup>lt;sup>6</sup> The Order Coefficient is set by the Risk Limit Managers. It determines the % consumption of UMR per order. Separate coefficients can be set for futures and options.

#### 3.2.3 Counting and rejection mechanism for Maximum Intraday Exposure Limits

Maximum Intraday Exposure Limits are at PTLG level. It aggregates the margin rate of all orders and two-sided quotes across all instrument and combo series for a PTLG. The counting and rejection mechanism are summarized in the table below.

|                                          | Count in<br>Exposure   | Reject on    | Reject at Base |
|------------------------------------------|------------------------|--------------|----------------|
| MO4 (Order Deletion)                     | <u></u> √              | N. Cucii     |                |
| MO31 (Normal Orders)                     | √                      | $\checkmark$ |                |
| MO33 (Order Amendment)                   | √                      | $\checkmark$ |                |
| MO37 (One Sided / Two Sided Quotes)      | √                      | $\checkmark$ |                |
| MO74 (Block Trade – Pending T4 Deletion) |                        |              |                |
| MO75 (Block Trade – T4)                  | $\checkmark$           | $\checkmark$ | $\checkmark$   |
|                                          | (Counted when matched) |              |                |
| MO76 (Block Trade – T1)                  | $\checkmark$           | $\checkmark$ | $\checkmark$   |
| MO77 (Block Trade – T2)                  | $\checkmark$           | $\checkmark$ | $\checkmark$   |
| MO93 (Mass Quotes)                       | $\checkmark$           | $\checkmark$ |                |
| MO96 (Mass Quotes)                       | $\checkmark$           | $\checkmark$ |                |
| MO97 (Indicative Quotes)                 |                        |              |                |
| MO99 (Order Activation)                  | $\checkmark$           | $\checkmark$ |                |

The PTLG will be blocked upon a limit breach by any 1 of the 8 relevant Maximum Intraday Exposure Limits. Subsequent orders by the OAPI / HKATS Online Sessions assigned to the PTLG will be rejected, and the session will receive an OAPI return code for the order rejection:

### (-850006) "User has breached Maximum Intraday Exposure Limit"

To unblock, the user has to make an adjustment on the relevant limit value or lower the relevant intraday exposure value as the condition for unblock. "Unblock intraday exposure" in the menu for Emergency Buttons will be undimmed once the condition for unblock is fulfilled. For limit amendments, please refer to the Section 3.2.5 for details.

| Participants Pre Trad | e Limits Group      | Breaches | Warnings | Notices | Pos Limits W | Pos Limits No | Order Rate Li | Order Rate P | Order Rate |
|-----------------------|---------------------|----------|----------|---------|--------------|---------------|---------------|--------------|------------|
| 8-30                  |                     |          |          |         |              |               |               |              |            |
| e-@                   |                     |          |          |         |              |               |               |              |            |
| - 📽 💼 (ојнк           | Add Pre Trade Limit | ts Group | 0        |         | 75           | 50            |               |              |            |
|                       |                     |          |          |         |              |               |               |              |            |
|                       |                     |          |          |         |              |               |               |              |            |
| 8                     | Stop Button         |          |          |         |              |               |               |              |            |
|                       | Mass Order Cancell  | ation    |          |         |              |               |               |              |            |
|                       | Kill Switch         |          |          |         |              |               |               |              |            |
|                       | Unblock order rate  |          |          |         |              |               |               |              |            |
| <b>@</b>              | Unblock intraday ex | posure   |          |         |              |               |               |              |            |

### 3.2.4 Changing Order Coefficients

The Order Coefficient controls the % UMR being counted as Intraday Exposure consumption and can be set separately for each PTLG.

To change Order Coefficients, follow the steps below:

Step 1: Select a PTLG, then choose "Intraday Exposure Check" tab.

|                                                                                                    |                                                                                        | Anning (NST 1                                                         | weiderferietered .?                                                        | T DODERDIA 1                              | 41 1.36                                  |                  |                       | <b>X</b>                        |
|----------------------------------------------------------------------------------------------------|----------------------------------------------------------------------------------------|-----------------------------------------------------------------------|----------------------------------------------------------------------------|-------------------------------------------|------------------------------------------|------------------|-----------------------|---------------------------------|
| File Sound                                                                                                    |                                                                                        |                                                                       |                                                                            |                                           |                                          |                  |                       | Help                            |
| 📫 Pre Trade Limits Groups                                                                                                    |                                                                                        |                                                                       |                                                                            |                                           | Sea                                      | rch: e           |                       | 2                               |
| Participants Pre Trade Lim                                                                                                    | ts Group Breaches                                                                      | s Warnings                                                            | Notices                                                                    | Pos Limits W                              | Pos Limits No                            | . Order Rate Li  | Order Rate P          | Order Rate                      |
|                                                                                                    |                                                                                        |                                                                       |                                                                            | 75                                        | 50                                       |                  |                       |                                 |
| Intraday Exposure Che                                                                                                    | ck 📕 🗄 Execution Thrott                                                                | le Check 🔋 🗎 Orde                                                     | r Exposure Ref                                                             | erence 🚦 Use                              | ers 🛛 🎫 Email A                          | lerts 🔋 📋 Edit L | imits 🤌 Positi        | on Limits                       |
| Intradav Exposure Check                                                                                                    |                                                                                        |                                                                       |                                                                            |                                           |                                          |                  |                       |                                 |
| Options Order Coefficient (%):                                                                                                    | 100                                                                                    | Next Day Option                                                       | s Order Coeffic                                                            | cient (%):                                | 100                                      | 1                |                       |                                 |
| Options Order Coefficient (%):<br>Futures Order Coefficient (%):                                                                                                    | 100<br>100                                                                             | Next Day Option<br>Next Day Future                                    | ıs Order Coeffic<br>s Order Coeffic                                        | cient (%):<br>:ient (%):                  | 100<br>100                               | -                |                       |                                 |
| Options Order Coefficient (%):<br>Futures Order Coefficient (%):<br>Intraday Exposure Notice [%]:                                                                       | 100<br>100<br>50                                                                       | Next Day Option<br>Next Day Future<br>Intraday Exposur                | ns Order Coeffic<br>ns Order Coeffic<br>re Warn [%]:                       | cient (%):<br>cient (%):                  | 100<br>100<br>75                         |                  |                       |                                 |
| Options Order Coefficient (%):<br>Futures Order Coefficient (%):<br>Intraday Exposure Notice [%]:<br>Intraday Exposure                                                  | 100<br>100<br>50<br>Risk Limit (HKD Eqv)                                               | Next Day Option<br>Next Day Future<br>Intraday Exposu<br>Long Exposu  | is Order Coeffic<br>is Order Coeffic<br>re Warn [%]:<br>ire                | cient (%):<br>cient (%):<br>Utilization % | 100<br>100<br>75<br>Sł                   | ort Exposure     | Utiliz                | ation %                         |
| Options Order Coefficient (%):<br>Futures Order Coefficient (%):<br>Intraday Exposure Notice [%]:<br>Intraday Exposure<br>Gross Futures                                 | 100<br>100<br>50<br>Risk Limit (HKD Eqv)<br>922,337,203,685,477                        | Next Day Option<br>Next Day Future<br>Intraday Exposur<br>Long Exposu | is Order Coeffic<br>is Order Coeffic<br>ie Warn [%]:<br>ure<br>0           | cient (%):<br>cient (%):<br>Utilization % | 100<br>100<br>75<br>SF<br>0.0%           | ort Exposure     | Utiliz<br>0           | ation %<br>0.0%                 |
| Options Order Coefficient (%):<br>Futures Order Coefficient (%):<br>Intraday Exposure Notice (%):<br>Intraday Exposure<br>Gross Futures<br>Net Futures                  | 100<br>100<br>50<br>Risk Limit (HKD Eqv)<br>922,337,203,685,477<br>922,337,203,685,477 | Next Day Option<br>Next Day Future<br>Intraday Exposu<br>Long Exposu  | us Order Coeffic<br>us Order Coeffic<br>re Warn [%]:<br>ure<br>0<br>0      | cient (%):<br>cient (%):<br>Utilization % | 100<br>100<br>75<br>0.0%<br>0.0%         | oort Exposure    | Utiliz<br>0<br>0      | ation %<br>0.0%<br>0.0%         |
| Options Order Coefficient (%):<br>Futures Order Coefficient (%):<br>Intraday Exposure Notice [%]:<br>Intraday Exposure<br>Gross Futures<br>Net Futures<br>Gross Options | 100<br>50<br>Risk Limit (HKD Eqv)<br>922,337,203,685,477<br>922,337,203,685,477        | Next Day Option<br>Next Day Future<br>Intraday Exposur<br>Long Exposu | us Order Coeffic<br>ss Order Coeffic<br>re Warn [%]:<br>ure<br>0<br>0<br>0 | cient (%):<br>cient (%):<br>Utilization % | 100<br>100<br>75<br>0.0%<br>0.0%<br>0.0% | oort Exposure    | Utiliz<br>0<br>0<br>0 | ation %<br>0.0%<br>0.0%<br>0.0% |

<u>Step 2:</u> Change the next day order coefficient value for either Options or Futures. The value ranged from 0 to 100. 0 represents that outstanding orders will not be counted any exposure until they are traded, while 100 represents outstanding orders will be fully counted towards the exposure which is determined by the corresponding UMR set by the Clearing Houses. The exposure will be counted 100% after the order being traded, irrespective to the value of the coefficient are set.

| Intraday Exposure Che          | eck 📕 Execution Throttle | Check 🔋 Order Exposure Re   | eference 💈 Users 🔳 | 🛛 Email Alerts 🛛 📙 Edit Limits | s 🤌 Position Limits |
|--------------------------------|--------------------------|-----------------------------|--------------------|--------------------------------|---------------------|
| 💈 Intraday Exposure Check      |                          |                             |                    |                                |                     |
| Options Order Coefficient (%): | <b>100</b>               | Next Day Options Order Co   | efficient (%):     | 20                             |                     |
| Futures Order Coefficient (%): | 100                      | 🔒 Next Day Futures Order Co | efficient (%):     | 20                             |                     |
| Intraday Exposure Notice [%]:  | 50                       | Intraday Exposure Warn [%]: |                    | 75                             |                     |
| Intraday Exposure              | Risk Limit (HKD Eqv)     | Long Exposure               | Utilization %      | Short Exposure                 | Utilization %       |
| Gross Futures                  | 922,337,203,685,477      | 0                           | 0.0%               | 0                              | 0.0%                |
| Net Futures                    | 922,337,203,685,477      | 0                           | 0.0%               | 0                              | 0.0%                |
| Gross Options                  | 922,337,203,685,477      | 0                           | 0.0%               | 0                              | 0.0%                |
| Net Options                    | 922,337,203,685,477      | 0                           | 0.0%               | 0                              | 0.0%                |
|                                |                          |                             |                    |                                |                     |
|                                |                          |                             |                    | C                              | ct 18, 2021 2:17 PM |
|                                |                          |                             |                    |                                |                     |

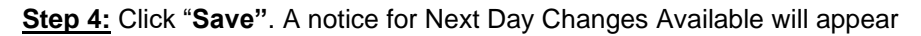

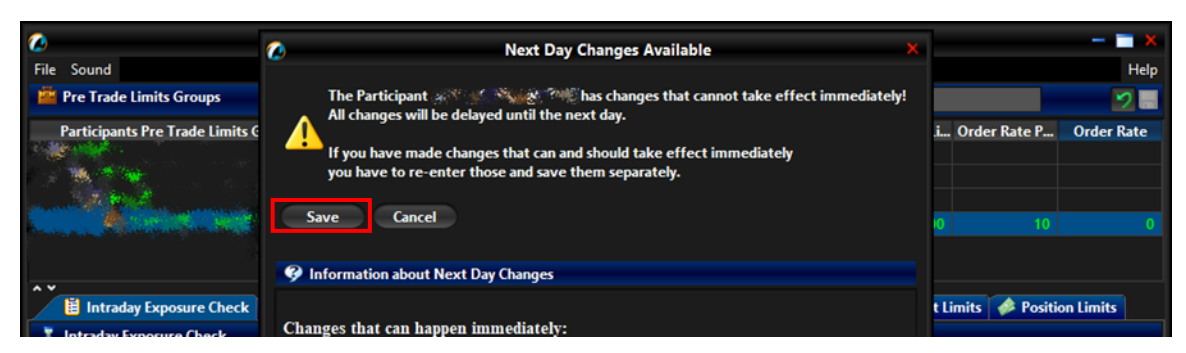

<u>Step 5:</u> A confirmation window will appear to confirm the save change is successful. Click "OK" to close the confirmation window.

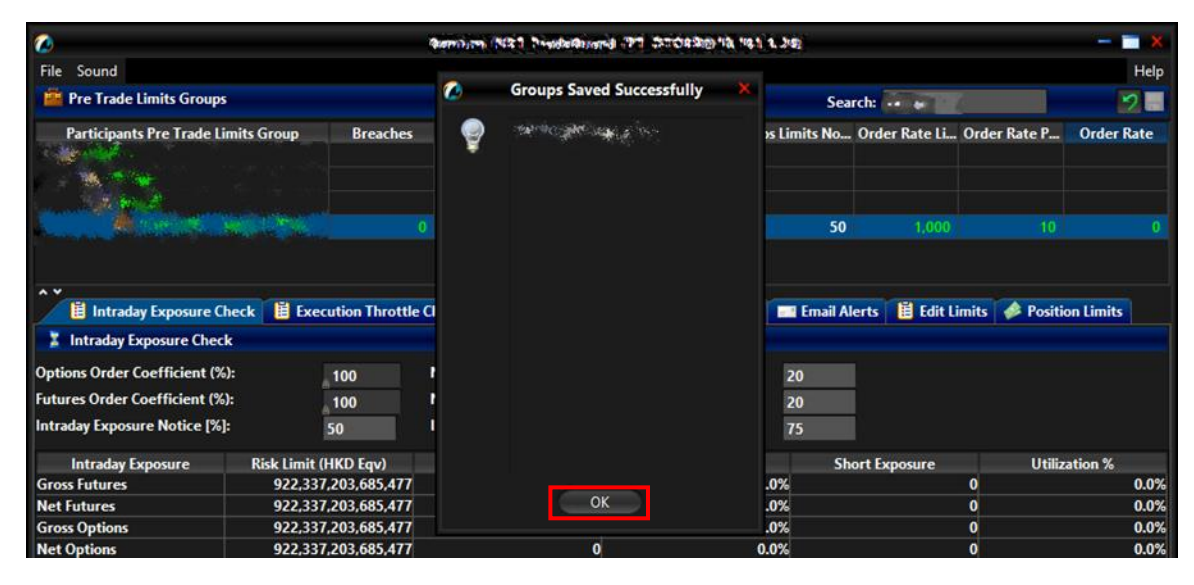

# 3.2.5 Changing Intraday Exposure Limits

To change a risk limit, follow the steps below:

**<u>Step 1:</u>** Select a PTLG, then choose "Intraday Exposure Check" tab.

|                                   |                      | Amount N3 | The Benerichabler of | ALGEBORG I   | 19.1 1. 210      |                 |                | - 🗆 🗙      |
|-----------------------------------|----------------------|-----------|----------------------|--------------|------------------|-----------------|----------------|------------|
| File Sound                        |                      |           |                      |              |                  |                 |                | Help       |
| 🚈 Pre Trade Limits Groups         |                      |           |                      |              | Sea              | rch: •• •       |                | 2 📰        |
| Participants Pre Trade Limits Gro | oup Breaches         | Warnings  | Notices              | Pos Limits W | Pos Limits No    | Order Rate Li   | Order Rate P   | Order Rate |
|                                   | 0                    |           |                      | 75           | 50               | 1.000           |                | 0          |
| Intraday Exposure Check           | Execution Throttle ( | Check 📔 O | der Exposure Refe    | erence 💈 Use | ers 📄 🖬 Email Al | lerts 📔 Edit Li | mits 🥔 Positio | on Limits  |

Step 2: Choose a limit to edit (e.g. Gross Futures Long/Short)

|                                                                                                    |                                                                                                    | j.                                                                                | Samily (NST 1)                                                                                | wide Research and an                                                        | n prosteria i                                           | 11 1. J.D.                             |                  |                                   | ×                               |
|----------------------------------------------------------------------------------------------------|----------------------------------------------------------------------------------------------------|-----------------------------------------------------------------------------------|-----------------------------------------------------------------------------------------------|-----------------------------------------------------------------------------|---------------------------------------------------------|----------------------------------------|------------------|-----------------------------------|---------------------------------|
| File Sound                                                                                                    |                                                                                                    |                                                                                   |                                                                                               |                                                                             |                                                         |                                        |                  |                                   | Help                            |
| 🚈 Pre Trade Limits Gro                                                                                                    | ups                                                                                                    |                                                                                   |                                                                                               |                                                                             |                                                         | Sea                                    | rch: 😽 🖝         | 6                                 | 20                              |
| Participants Pre Trade                                                                                                    | e Limits Group                                                                                                    | Breaches                                                                          | Warnings                                                                                      | Notices                                                                     | Pos Limits W                                            | Pos Limits No                          | Order Rate Li    | Order Rate P                      | Order Rate                      |
| A read and                                                                                                    |                                                                                                    |                                                                                   |                                                                                               |                                                                             | 75                                                      | 50                                     | 922 337 203      |                                   |                                 |
|                                                                                                    | a Chack 📙 Ever                                                                                                    | ution Throttle (                                                                  | beck 🗎 Order                                                                                  | Evocure Ref                                                                 | erence 💡 lise                                           | Frail Al                               | lerte 📕 Edit I   | imite 🔺 Positie                   | on Limite                       |
| Intraday Exposure                                                                                                    | e Check 🔋 🗄 Exec<br>neck                                                                                                    | ution Throttle C                                                                  | Check 🔋 🗎 Order                                                                               | Exposure Ref                                                                | erence 💈 Use                                            | ers 🛛 📰 Email A                        | lerts 🔋 📙 Edit L | imits 🥔 Positie                   | on Limits                       |
| Intraday Exposure<br>Intraday Exposure CP<br>Options Order Coefficient                                                                                                    | e Check 🔋 🛱 Exec<br>neck<br>: (%):                                                                                                    | ution Throttle C                                                                  | Check 📕 Order                                                                                 | Exposure Ref                                                                | erence 🔹 Use<br>cient (%):                              | ers Email A                            | lerts 📕 Edit L   | imits 🥔 Positie                   | on Limits                       |
| Intraday Exposure     Intraday Exposure CP     Options Order Coefficient     Futures Order Coefficient                                                                                                    | e Check 📔 Exec<br>neck<br>: (%):<br>: (%):                                                                                                    | ution Throttle C<br>100<br>100                                                    | Check 🛛 🗎 Order<br>Next Day Options<br>Next Day Futures                                       | Exposure Ref<br>Order Coeffi<br>Order Coeffie                               | erence 🔹 Use<br>cient (%):<br>cient (%):                | ers Email Al<br>100<br>100             | lerts 🔋 🗮 Edit L | imits 🥔 Positio                   | on Limits                       |
| Intraday Exposure Cl<br>Options Order Coefficient<br>Futures Order Coefficient<br>Intraday Exposure Notice                                                                                                    | e Check 📔 Exec<br>neck<br>: (%):<br>: (%):<br>[%]:                                                                                                    | ution Throttle C<br>100<br>100<br>50                                              | Check 🛛 🗎 Order<br>Next Day Options<br>Next Day Futures<br>Intraday Exposure                  | Exposure Ref<br>Order Coeffic<br>Order Coeffic<br>Warn [%]:                 | erence 🛛 💈 Use<br>cient (%):<br>cient (%):              | 100<br>100<br>75                       | lerts 🛛 🗎 Edit L | imits 🥻 🏕 Positi                  | on Limits                       |
| Intraday Exposure     Intraday Exposure Cl     Options Order Coefficient     Futures Order Coefficient     Intraday Exposure Notice     Intraday Exposure                                                                                            | e Check 📔 Exec<br>neck<br>: (%):<br>(%):<br>(%):<br>[%]:<br>Risk Limit (                                                                                                    | 100<br>100<br>50<br>HKD Fayl                                                      | iheck 📔 Order<br>Next Day Options<br>Next Day Futures<br>Intraday Exposure<br>Long Exposur    | Exposure Ref<br>Order Coeffic<br>Order Coeffic<br>Warn [%]:<br>re           | cient (%):<br>cient (%):<br>tilization %                | rs Email A<br>100<br>100<br>75<br>Sh   | lerts 📔 Edit L   | imits 🍻 Positie<br>Utiliz         | on Limits<br>ation %            |
| Intraday Exposure                                                                                                    | e Check 道 Exec<br>neck<br>: (%):<br>(%):<br>[%]:<br>Rick I imit ()<br>92233720368:                                                                                                    | 100<br>100<br>50<br>HKD Fav)                                                      | Next Day Options<br>Next Day Options<br>Next Day Futures<br>Intraday Exposure<br>Long Exposur | Exposure Ref<br>Order Coeffie<br>Order Coeffie<br>Warn [%]:<br>re<br>0      | cient (%):<br>cient (%):<br>Lient (%):                  | rs Email A<br>100<br>100<br>75<br>0.0% | lerts 📔 Edit L   | imits 🎓 Positie<br>Utiliz<br>0    | on Limits<br>ation %<br>0.0%    |
| Intraday Exposure     Intraday Exposure CP     Options Order Coefficient     Intraday Exposure Notice     Intraday Exposure Notice     Intraday Exposure     Not Futures     Net Futures                                                             | e Check 道 Exec<br>neck<br>: (%):<br>: (%): (%):<br>: (%):<br>: (%): (%):<br>: (%): (%): (%): (%): (%): (%): (%): (%) | 100<br>100<br>50<br>HKD Fav)<br>4771<br>203,685,477                               | Next Day Options<br>Next Day Options<br>Next Day Futures<br>Intraday Exposure<br>Long Exposur | Exposure Ref<br>Order Coeffid<br>Order Coeffid<br>Warn [%]:<br>re<br>0<br>0 | cient (%):<br>cient (%):<br>cient (%):<br>Utilization % | 100<br>100<br>75<br>0.0%               | lerts 📔 Edit L   | imits 🔌 Positie<br>Utiliz<br>0    | ation %<br>0.0%<br>0.0%         |
| <ul> <li>Intraday Exposure</li> <li>Intraday Exposure CP</li> <li>Options Order Coefficient</li> <li>Futures Order Coefficient</li> <li>Intraday Exposure Notice</li> <li>Intraday Exposure</li> <li>Gross Futures</li> <li>Gross Options</li> </ul> | e Check 🗎 Exec<br>neck<br>(%):<br>(%):<br>(%):<br>[%]:<br>Rick 1 imit ()<br>92233720368<br>922,337<br>922,337                                                                                                    | ution Throttle C<br>100<br>50<br>HKD Fav1<br>5477<br>,203,685,477<br>,203,685,477 | Theck 🔋 🗎 Order<br>Next Day Options<br>Next Day Futures<br>Intraday Exposure<br>Long Exposur  | Exposure Ref<br>Order Coeffic<br>Warn [%]:<br>re<br>0<br>0                  | cient (%):<br>cient (%):<br>cient (%):                  | 100<br>100<br>75<br>0.0%<br>0.0%       | erts 📔 Edit L    | umits Positie<br>Utiliz<br>0<br>0 | ation %<br>0.0%<br>0.0%<br>0.0% |

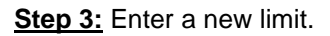

| 👜 Pre Trade Limits Groups                                                                         |                          |                                                                    |                                          |                        | Sea              | rch: 😸          | 6               | - 2 🗃      |
|---------------------------------------------------------------------------------------------------|--------------------------|--------------------------------------------------------------------|------------------------------------------|------------------------|------------------|-----------------|-----------------|------------|
| Participants Pre Trade Lim                                                                        | nits Group Breaches      | Warnings                                                           | Notices                                  | Pos Limits W           | Pos Limits No    | Order Rate Li   | Order Rate P    | Order Rate |
| A longer                                                                                          |                          |                                                                    |                                          | 75                     | 50               | 922,337,203     |                 |            |
| Intraday Exposure Cherk     Intraday Exposure Cherk                                               | eck 📕 Execution Throttle | Check 📙 Order Exp                                                  | posure Refe                              | erence 💈 Use           | ers 🔜 Email Al   | lerts 📙 Edit Li | imits 🥔 Positio | on Limits  |
| Options Order Coefficient (%):<br>Futures Order Coefficient (%):<br>Intraday Exposure Notice [%]: | 100<br>100<br>50         | Next Day Options Or<br>Next Day Futures Ord<br>Intraday Exposure W | der Coeffici<br>der Coeffici<br>arn [%]: | ient (%):<br>ient (%): | 100<br>100<br>75 |                 |                 |            |
| Intraday Exposure                                                                                 | Rick Limit (HKD Em/)     | Long Exposure                                                      |                                          | Utilization %          | Sh               | ort Exposure    | Utiliz          | ation %    |
| 🔒 Gross Futures                                                                                   | e 2,000,000,000          |                                                                    | 0                                        |                        | 0.0%             |                 | 0               | 0.0%       |
| Net Futures                                                                                       | 922,337,203,685,477      |                                                                    | 0                                        |                        | 0.0%             |                 | 0               | 0.0%       |
| Gross Options                                                                                     | 922,337,203,685,477      |                                                                    | 0                                        |                        | 0.0%             |                 | 0               | 0.0%       |

<u>Step 4:</u> Click "Save". A confirmation dialogue will appear, and then click "OK" to close the window.

| 0                                                                                                 |                          | Print Print | NET Predering OF DISCOUNTS | 91 1.39          |                |                 | — — 🗆 🗙    |
|---------------------------------------------------------------------------------------------------|--------------------------|-------------|----------------------------|------------------|----------------|-----------------|------------|
| File Sound                                                                                        |                          |             |                            |                  |                |                 | Help       |
| 👜 Pre Trade Limits Groups                                                                         |                          | 0           | Groups Saved Successfully  | Sea              | rch: 🚥 🖌       |                 | 2 🔳        |
| Participants Pre Trade Limits                                                                     | s Group Breaches         | ę           | sink program               | os Limits No     | Order Rate Li  | Order Rate P    | Order Rate |
|                                                                                                   |                          |             |                            | 50               | 922,337,203    |                 |            |
| Intraday Exposure Check     Intraday Exposure Check                                               | C 🗒 Execution Throttle C | i           |                            | Email Al         | lerts 📋 Edit L | imits 🥔 Positio | on Limits  |
| Options Order Coefficient (%):<br>Futures Order Coefficient (%):<br>Intraday Exposure Notice [%]: | 100<br>100<br>50         |             |                            | 100<br>100<br>75 |                |                 |            |
| Intraday Exposure                                                                                 | Risk Limit (HKD Eqv)     |             |                            | Sh               | ort Exposure   | Utiliz          | ation %    |
| Gross Futures                                                                                     | 2,000,000,000            | -           |                            | .0%              |                | 0               | 0.0%       |
| Gross Options                                                                                     | 922,337,203,685,477      |             | ок                         | .0%              |                | 0               | 0.0%       |
| NetOetland                                                                                        | 033 237 202 695 477      |             |                            | 0%               |                | 0               | 0.000      |

Note:

- Setting an Intraday Exposure Risk Limit to 0 will immediately block the PTLG(s)
- Intraday Exposure Risk Limits have to be an integer from 0 to 922,337,203,685,477.

#### 3.2.6 Notice, Warning, Breach and Unblock

When an Intraday Exposure limit is breached, the PTLG will be blocked, subsequent orders sent by the Trading ID under the PTLG will be rejected. Also, Trading IDs will not be able send Trade Reports, including T1, T2 and T4 Trade Reports, while outstanding T4 Trade Report could still be matched with the respective counterparty. A breach only occurs when the exposure is **greater than** the set limit, so HKATS Risk Functions could still allow a large order right before the breach limit.

Notice and Warning levels can be set for alerts before limit breach. When an Intraday Exposure limit is breached, the PTLG will be blocked. To unblock the PTLG, the Risk Limit Manager has to manually lift the breach. This can be done by completing the following steps:

| 📫 Pre Trade Limits Groups               |               |                |                  |                |               | Sea             | rch: e           | 4               | 2.         |
|-----------------------------------------|---------------|----------------|------------------|----------------|---------------|-----------------|------------------|-----------------|------------|
| Participants Pre Trade Limi             | ts Group      | Breaches       | Warnings         | Notices        | Pos Limits W  | . Pos Limits No | Order Rate Li    | . Order Rate P  | Order Rate |
| Anna Anna Anna Anna Anna Anna Anna Anna | ALL ALL ALL   |                | 2 0              |                | 75            | 50              | 922,337,203      |                 |            |
|                                         |               |                |                  |                |               |                 |                  |                 |            |
| Intraday Exposure Cher                  | ck 🔋 🗄 Exec   | ution Throttle | Check 🔋 🗄 Order  | Exposure Ref   | erence 🚦 Us   | ers 🛛 📰 Email A | lerts 🔋 📋 Edit L | imits 🛷 Positio | on Limits  |
| 💈 Intraday Exposure Check               |               |                |                  |                |               |                 |                  |                 |            |
| Options Order Coefficient (%):          | ļ             | 100            | Next Day Option  | s Order Coeffi | cient (%):    | 100             |                  |                 |            |
| Futures Order Coefficient (%):          | j             | 100            | Next Day Future  | s Order Coeffi | cient (%):    | 100             | i                |                 |            |
| Intraday Exposure Notice [%]:           | ĺ             | 50             | Intraday Exposur | e Warn [%]:    |               | 75              | i                |                 |            |
| Intraday Exposure                       | Risk Limit (I | HKD Eqv)       | Long Exposu      | re             | Utilization % | Sh              | ort Exposure     | Utiliz          | ation %    |
| Gross Futures                           |               | 0              |                  | 0              |               | 0.0%            |                  | 0               | 0.0%       |
| Net Futures                             | 922,337       | ,203,685,477   |                  | 0              |               | 0.0%            |                  | 0               | 0.0%       |
| Gross Options                           | 922,337       | ,203,685,477   |                  | 0              |               | 0.0%            |                  | 0               | 0.0%       |
| Net Options                             | 922,337       | ,203,685,477   |                  | 0              |               | 0.0%            |                  | 0               | 0.0%       |

Step 1: Select a PTLG that has breached an Intraday Exposure limit

<u>Step 2:</u> Set the Intraday Exposure limit to a greater level than the subject exposure (Please refer to Section 3.2.5 for details).

Alternately, GUI Users can also cancel outstanding orders such that the subject exposure will decrease until it is below the current intraday exposure limit. Order cancellation can still be done on a breached PTLG on their Trading ID.

| 🚈 Pre Trade Limits Groups                         |            |                 |                  |                 |               | Sea           | rch: +           | e -             | 2          |
|---------------------------------------------------|------------|-----------------|------------------|-----------------|---------------|---------------|------------------|-----------------|------------|
| Participants Pre Trade Lim                        | iits Group | Breaches        | Warnings         | Notices         | Pos Limits W  | Pos Limits No | . Order Rate Li  | Order Rate P    | Order Rate |
| and Alexandra                                     |            |                 |                  |                 | 75            | 50            | 922,337,203      |                 |            |
| Intraday Exposure Che     Intraday Exposure Cheek | eck 📋 Exe  | cution Throttle | Check 📕 Order    | Exposure Refe   | erence 💈 Use  | ers 🗾 Email A | lerts 🔋 📋 Edit L | imits 🥔 Positio | on Limits  |
| Options Order Coefficient (%):                    |            | 100             | Next Day Option  | s Order Coeffic | ient (%):     | 100           | 1                |                 |            |
| Futures Order Coefficient (%):                    |            | 100             | Next Day Futures | order Coeffic   | ient (%):     | 100           | i                |                 |            |
| Intraday Exposure Notice [%]:                     |            | 50              | Intraday Exposur | e Warn [%]:     |               | 75            |                  |                 |            |
| Intraday Exposure                                 | Risk Limit | (HKD Eqv)       | Long Exposu      | re              | Utilization % | Sh            | ort Exposure     | Utiliz          | ation %    |
| Gross Futures                                     |            | 20,000,000      |                  |                 |               |               |                  |                 | 0.0%       |
| Net Futures                                       | 922,33     | 7,203,685,477   |                  | 0               |               | 0.0%          |                  | 0               | 0.0%       |
| Gross Options                                     | 922,33     | 7,203,685,477   |                  | 0               |               | 0.0%          |                  | 0               | 0.0%       |
| Net Options                                       | 922,33     | 7,203,685,477   |                  | 0               |               | 0.0%          |                  | 0               | 0.0%       |

<u>Step 3:</u> Right-click on the subject PTLG and then select "**Unblock intraday exposure**" from the menu (there will be no confirmation window for this action).

| <b>Ø</b>                                                                                          |           |                        | -                                                      | adamand Th                                         | 210121010.10          | 11.34   |                            |                                                       |               | - 🗆 X        |
|---------------------------------------------------------------------------------------------------|-----------|------------------------|--------------------------------------------------------|----------------------------------------------------|-----------------------|---------|----------------------------|-------------------------------------------------------|---------------|--------------|
| File Sound                                                                                        |           |                        |                                                        |                                                    |                       |         |                            |                                                       |               | Help         |
| 👜 Pre Trade Limits Groups                                                                         |           |                        |                                                        |                                                    |                       |         | Sea                        | rch: *                                                | 2             | - 2          |
| Participants Pre Trade Limits G                                                                   | roup      | Breaches               | Warnings                                               | Notices                                            | Pos Limits W          | Pos Lim | its No                     | . Order Rate Li                                       | Order Rate P. | . Order Rate |
|                                                                                                   |           |                        |                                                        |                                                    | 75                    |         | 50<br>Add P<br>Delete      | 022 227 202<br>re Trade Limits Gr<br>Pre Trade Limits | oup<br>Group  |              |
| Intraday Exposure Check     Intraday Exposure Check                                               | \rm Exect | ution Throttle C       | heck 📋 Orde                                            | r Exposure Refe                                    | rence 🛛 💈 Use         | rs 8    | Unstoj<br>Stop B<br>Mass ( | p Button<br>utton<br>Order Cancellation               | n             | tion Limits  |
| Options Order Coefficient (%):<br>Futures Order Coefficient (%):<br>Intraday Exposure Notice [%]: |           | 100 I<br>100 I<br>50 I | Next Day Option<br>Next Day Future<br>Intraday Exposur | s Order Coeffic<br>s Order Coeffici<br>e Warn [%]: | ient (%):<br>ent (%): |         | Kill Sw<br>Unblo<br>Unblo  | itch<br>ck order rate<br>ck intraday expos            | ure           |              |

Step 4: The breach will then be lifted. The subject PTLG will be able to enter orders again.

|                                                                                                    |                                                                                                    | -                                                                         | ndelftrand 7                                                       | -                                         | 19.1 1.242                               |                  |                       | ×                               |
|----------------------------------------------------------------------------------------------------|----------------------------------------------------------------------------------------------------|---------------------------------------------------------------------------|--------------------------------------------------------------------|-------------------------------------------|------------------------------------------|------------------|-----------------------|---------------------------------|
| File Sound                                                                                                    |                                                                                                    |                                                                           |                                                                    |                                           |                                          |                  |                       | Help                            |
| 🔛 Pre Trade Limits Groups                                                                                                    |                                                                                                    |                                                                           |                                                                    |                                           | Sea                                      | arch: 🚥 🖝        | 6                     | 2.                              |
| Participants Pre Trade Lim                                                                                                    | nits Group Breaches                                                                                  | Warnings                                                                  | Notices                                                            | Pos Limits W                              | Pos Limits No                            | . Order Rate Li  | . Order Rate P        | Order Rate                      |
|                                                                                                    |                                                                                                    |                                                                           |                                                                    | 75                                        | 50                                       |                  |                       |                                 |
| Intraday Exposure Check                                                                                                    | eck 🔋 🗒 Execution Throttle                                                                           | e Check 🔡 Order                                                           | Exposure Ret                                                       | ference 🛛 🔋 Use                           | ers 🔲 Email A                            | lerts 🔋 📙 Edit L | imits 🥔 Positi        | on Limits                       |
| Intraday exposure check                                                                                                    |                                                                                                    |                                                                           |                                                                    |                                           |                                          |                  |                       |                                 |
| Options Order Coefficient (%):<br>Futures Order Coefficient (%):<br>Intraday Exposure Notice [%]:                                                                       | 100<br>100<br>50                                                                                     | Next Day Options<br>Next Day Futures<br>Intraday Exposure                 | Order Coeffi<br>Order Coeffi<br>Warn [%]:                          | cient (%):<br>cient (%):                  | 100<br>100<br>75                         |                  |                       |                                 |
| Options Order Coefficient (%):<br>Futures Order Coefficient (%):<br>Intraday Exposure Notice [%]:<br>Intraday Exposure                                                  | 100<br>100<br>50<br>Risk Limit (HKD Eqv)                                                             | Next Day Options<br>Next Day Futures<br>Intraday Exposure<br>Long Exposur | Order Coeffi<br>Order Coeffi<br>Warn [%]:<br>re                    | cient (%):<br>cient (%):<br>Utilization % | 100<br>100<br>75<br>Sł                   | oort Exposure    | Utiliz                | ation %                         |
| Options Order Coefficient (%):<br>Futures Order Coefficient (%):<br>Intraday Exposure Notice [%]:<br>Intraday Exposure<br>Gross Futures                                 | 100<br>100<br>50<br>Risk Limit (HKD Eqv)<br>20,000,000                                               | Next Day Options<br>Next Day Futures<br>Intraday Exposure<br>Long Exposur | Order Coeffi<br>Order Coeffi<br>Warn [%]:<br>re<br>0               | cient (%):<br>cient (%):<br>Utilization % | 100<br>100<br>75<br>SH<br>0.0%           | iort Exposure    | Utiliz<br>0           | ation %<br>0.0%                 |
| Options Order Coefficient (%):<br>Futures Order Coefficient (%):<br>Intraday Exposure Notice [%]:<br>Intraday Exposure<br>Gross Futures<br>Net Futures                  | 100<br>100<br>50<br>Risk Limit (HKD Eqv)<br>20.000.000<br>922,337,203,685,477                        | Next Day Options<br>Next Day Futures<br>Intraday Exposure<br>Long Exposur | Order Coeffi<br>Order Coeffi<br>Warn [%]:<br>re<br>0<br>0          | cient (%):<br>cient (%):<br>Utilization % | 100<br>100<br>75<br>0.0%                 | iort Exposure    | Utiliz<br>0<br>0      | ation %<br>0.0%<br>0.0%         |
| Options Order Coefficient (%):<br>Futures Order Coefficient (%):<br>Intraday Exposure Notice [%]:<br>Intraday Exposure<br>Gross Futures<br>Net Futures<br>Gross Options | 100<br>100<br>50<br>Risk Limit (HKD Eqv)<br>20,000,000<br>922,337,203,685,477<br>922,337,203,685,477 | Next Day Options<br>Next Day Futures<br>Intraday Exposure<br>Long Exposur | : Order Coeffi<br>Order Coeffi<br>: Warn [%]:<br>re<br>0<br>0<br>0 | cient (%):<br>cient (%):<br>Utilization % | 100<br>100<br>75<br>0.0%<br>0.0%<br>0.0% | Nort Exposure    | Utiliz<br>0<br>0<br>0 | ation %<br>0.0%<br>0.0%<br>0.0% |

### 3.2.7 Points to Note for Intraday Exposure Check

- 1. The risk consumption of block trades will be counted towards the Base PTLG.
- 2. At-trade risk checks performed asynchronously to the flow of orders. A breach may occur and still allow subsequent orders into the order book, and possibly matched, before the breach is enforced by a block.
- 3. The PTLG will be blocked immediately if one of the Intraday Exposure limits is set to 0
- 4. All the blocked PTLGs will be unblocked after HKATS day end batch. If any one of the limits is set as 0, such PTLG will be blocked **immediately** at the start of the day.
- 5. For combo series, risk consumption by individual legs with be counted separately.
- 6. If the Base PTLG was blocked, no block trade will be able to execute by other PTLGs of the same Participant Mnemonic
- Net Futures/Options counters will count the risk consumption on the buy side then the sell side in sequence for a 2-sided block trade (T1/T2). Consequently, the Net Futures/Options "Long Exposure" counters could be breached by the buy side of the block trade before netting occurs
- 8. UMRs for longing and shorting options could be different and may not be netted into zero consumption in the Net Futures/Options counters.
- 9. For products with decimal HKD equivalent UMR such as CUS Futures and Options, risk consumption is accumulated in decimal but truncated to be displayed in the GUI as an integer. A breach could occur even if the displayed consumption equals the limit set.
- 10. Setting the value of Notice and Warning Threshold to 0 will disable the 2 alerts.
- 11. If Trading ID B of PTLG B amends (MO33) an order of Trading ID A of PTLG A, The order consumption will be shifted to PTLG B.
- 12. If Trading ID B of PTLG B activates (MO99) an order of Trading ID A of PTLG A, The order consumption will remain at PTLG A.
- 13. Intraday created instrument series (except TMC combos) will have no UMR for exposure calculation until the next day.
- 14. UMRs of all series will be set at 0 during weekends.
- 15. When centrally inactivated orders (e.g. due to abnormal disconnection) are immediately matched wholly or partially upon re-activation (MO99), the risk consumption will be counted back into the original PTLG.

# 3.3 Execution Throttle Limits

Execution Throttle is an at-trade risk check that allows Risk Limit Managers to set exposure limits for **trades** aggregating across all derivatives products by their respective UMRs in terms of HKD over a configurable short period of time (300 - 600 seconds). Similar to the Maximum Intraday Exposure, risk exposure associated with a Trading ID or a group of Trading IDs will be accumulated at its risk counters for the pre-set period of time.

| <b>@</b>                   |                    | Genium           | INET TradeGua   | rd         |              |                |                |            |              | -       | <b>— x</b> |
|----------------------------|--------------------|------------------|-----------------|------------|--------------|----------------|----------------|------------|--------------|---------|------------|
| File Sound                 |                    |                  |                 |            |              |                |                |            |              |         | Help       |
| 📕 Pre Trade Limits Grou    | ps                 |                  |                 |            |              | Search         | :              |            |              |         | 7          |
| Participants Pre Trade     | Limits Group Br    | eaches Wa        | rnings Not      | tices Po   | os Limits W  | Pos Limits N   | Order Rate     | Order R    | ate          | Order   | r Rate     |
| Sec                        |                    |                  |                 |            |              |                |                |            |              |         |            |
|                            |                    |                  |                 |            |              |                |                |            |              |         |            |
|                            |                    |                  |                 |            | 75           | 50             | 922.337.20     |            |              |         |            |
|                            |                    |                  |                 |            |              |                |                |            |              |         |            |
|                            |                    |                  |                 |            |              |                |                |            |              |         |            |
| A Y                        | Check Execution    | Throttle Check   | 🛙 🛱 Order Evo   | osure Refe | erence 🌻     | llsers 🔤 En    | ail Alerts 🛙 🛱 | Edit Limi  | ts 💩         | Posi    |            |
| Evecution Throttle Ch      | erecr E Execution  | The other check  |                 | osure nere |              |                |                | Curt Linn  | 3 🖤          | T USI   |            |
| A Execution milottie Ch    | Е                  |                  |                 |            |              |                |                |            |              |         |            |
| Execution Throttle Period( | Sec): 600 Exe      | ecution Throttle | Per Time Notice | e [%]: 50  | Ex           | ecution Thrott | e Per Time Wa  | rn [%]: 75 | i            |         |            |
| C Intraday Exposure        | Risk Limit (HKD Eq | v) Lon           | g Exposure      | Ut         | tilization % | Sho            | rt Exposure    |            | Utiliza      | ition % |            |
| Gross Futures Per Time     | 922,337,203,68     | 5,477            |                 | D          |              | 0.0%           |                | 0          |              |         | 0.0%       |
| Gross Options Per Time     | 922,337,203,68     | 5,477            |                 | D          |              | 0.0%           |                | 0          |              |         | 0.0%       |
|                            |                    |                  |                 |            |              |                |                |            |              |         |            |
|                            |                    |                  |                 |            |              |                |                |            |              |         |            |
|                            |                    |                  |                 |            |              |                |                |            |              |         |            |
|                            |                    |                  |                 |            |              |                |                |            |              |         |            |
|                            |                    |                  |                 |            |              |                |                | <b>.</b>   | 1948.19      |         | -          |
|                            |                    |                  |                 |            |              |                |                |            | 2 <b>-</b> 2 | 24      |            |

| lcon | Command                                              |                                                                                                    |
|------|------------------------------------------------------|----------------------------------------------------------------------------------------------------|
| A    | Execution Throttle Period (Sec)                      | It can be set between 300 to 600 seconds and must be an integer.                                                                                                    |
| B    | Execution Throttle Per Time<br>Notice (%) / Warn (%) | The current notice / warning level for Execution<br>Throttle Checks                                                                                                    |
| C    | Execution Throttle Limit<br>Table                    | <ol> <li>Column "Risk Limit (HKD Eqv)" shows the<br/>current limit setup for each risk checks.</li> <li>Column "Long Exposure" shows the current<br/>utilization for each risk checks on Long Side.</li> <li>Column "Short Exposure" shows the current<br/>utilization for each risk checks on Short Side.</li> <li>Column "Utilization %" shows the current<br/>utilization for each risk checks in percentage.</li> </ol> |
|      | <u>The PTLG will be k</u>                            | plocked immediately if setting the limits into 0.                                                                                                    |

Execution Throttle Limits is also performed "**at-trade**" at PTLG level, meaning that the risk check is performed only after the order has been executed. PTRM servers would detect a breach only if the exposure exceeds the corresponding limit, e.g. 10,000 > 9,000, and would reject subsequent orders after the corresponding PTLG is blocked.

### 3.3.1 Block Trades Exposure Handling

Block Trade Reporting (T4/MO75, T1/MO76 and T2/MO77) will not be counted in Execution Throttle Check.

However, when the Base PTLG has breached any one of the Execution Throttle Limits, all PTLGs of that EP Mnemonic will no longer be able to enter Block Trades (T4/MO75, T1/MO76, T2/MO77).

In this case, Trading IDs that are in the Base PTLG will be unable to enter orders and quotes (MO31, MO33, MO37, MO93 and MO96), as they are restricted by the Execution Throttle Limits breach.

On the other hand, Trading IDs that are not in the Base PTLG (in other PTLGs created by the Risk Limit Manager) will still be able to enter orders and quotes except Block Trades.

#### 3.3.2 Formulas for the 4 Execution Throttle risk counters:

The value of trade exposure will be calculated by multiplying the traded quantity with the corresponding UMR for each instrument and reset every user-configurable period of time on a moving-window basis. The trade exposure values will be accumulated per PTLG and displayed in four risk counters being checked against the corresponding limit settings by Risk Limit Managers:

| Execution Throttle Counters  | Formula                                                               |
|------------------------------|-----------------------------------------------------------------------|
| Gross Futures Long Per Time  | Traded Futures Long Quantity x Long UMR                               |
| Gross Futures Short Per Time | Traded Futures Short Quantity x Short UMR                             |
| Gross Options Long Per Time  | (Bought Calls Quantity x Long UMR) + (Sold Puts Quantity x Short UMR) |
| Gross Options Short Per Time | (Sold Calls Quantity x Short UMR) + (Bought Puts Quantity x Long UMR) |

#### 3.3.3 Counting and rejection mechanism for Execution Throttle Limits

Execution Throttle Limits are at PTLG level. It aggregates the margin rate of all trades across all instrument and combo series for a PTLG. The counting and rejection mechanism are summarized in the table below.

| ONLY COUNTED WHEN IT IS TRADED           | Count in<br>Exposure | Reject on<br>breach | Reject at Base<br>PTLG Breach |
|------------------------------------------|----------------------|---------------------|-------------------------------|
| MO4 (Order Deletion)                     |                      |                     |                               |
| MO31 (Normal Orders)                     | $\checkmark$         | $\checkmark$        |                               |
| MO33 (Order Alteration)                  | $\checkmark$         | $\checkmark$        |                               |
| MO37 (One side / Two sided Quotes)       | $\checkmark$         | $\checkmark$        |                               |
| MO74 (Block Trade – Pending T4 Deletion) |                      |                     |                               |
| MO75 (Block Trade – T4)                  |                      | $\checkmark$        | $\checkmark$                  |
| MO76 (Block Trade – T1)                  |                      | $\checkmark$        | $\checkmark$                  |
| MO77 (Block Trade – T2)                  |                      | $\checkmark$        | $\checkmark$                  |
| MO93 (Mass Quotes)                       | $\checkmark$         | $\checkmark$        |                               |
| MO96 (Mass Quotes)                       | $\checkmark$         | $\checkmark$        |                               |
| MO97 (Indicative Quotes)                 |                      |                     |                               |
| MO99 (Order Activation)                  | $\checkmark$         | $\checkmark$        |                               |

The PTLG will be blocked upon a limit breach by any 1 of the 4 relevant Execution Throttle exposures. Subsequent orders by the OAPI / HKATS Online Sessions assigned to the PTLG will be rejected, and the session will receive an OAPI return code for the order rejection:

#### (-850010) "User has exceeded Maximum Execution Throttle Limit"

To unblock, the user has to make an adjustment / wait until the relevant limit value > the relevant Execution Throttle exposure value as the condition for unblock. "Unblock execution throttle exposure" in the menu for Emergency Buttons will be undimmed once the condition for unblock is fulfilled. For limit amendments, please refer to the Section 3.3.4 for details.

| Participants Pre Tr | ade Limits Group      | Breaches          | Warnings | Notices | Pos Limits W | Pos Limits No | Order Rate Li | Order Rate P | Order Rate |
|---------------------|-----------------------|-------------------|----------|---------|--------------|---------------|---------------|--------------|------------|
| 8-30                |                       |                   |          |         |              |               |               |              |            |
| 8-20                |                       |                   |          |         |              |               |               |              |            |
| 🗆 🛍 (ојнк           | Add Pre Trade Limit   | ts Group          | 0        |         | 75           | 50            |               |              |            |
|                     |                       |                   |          |         |              |               |               |              |            |
|                     | Unstop Button         |                   |          |         |              |               |               |              |            |
|                     | Stop Button           |                   |          |         |              |               |               |              |            |
|                     | Mass Order Cancell    | ation             |          |         |              |               |               |              |            |
|                     | Kill Switch           |                   |          |         |              |               |               |              |            |
|                     | Unblock order rate    |                   |          |         |              |               |               |              |            |
|                     | 🕨 Unblock intraday ex | cposure           |          |         |              |               |               |              |            |
| <                   | Unblock execution     | throttle exposure |          |         |              |               |               |              |            |

# 3.3.4 Changing Execution Throttle Limits

To change a risk limit, follow the steps below:

<u>Step 1:</u> Select a PTLG, then choose "Execution Throttle Check" tab.

| <b>(</b>                                                                                                    |                                                                                                    | Genium INET Trad    | leGuard 🐜      | NO NORMAL PLAT | ier er ekso     |                 |                  | - 🗆 🗙          |
|----------------------------------------------------------------------------------------------------|----------------------------------------------------------------------------------------------------|---------------------|----------------|----------------|-----------------|-----------------|------------------|----------------|
| File Sound                                                                                                    |                                                                                                    |                     |                |                |                 |                 |                  | Help           |
| 👜 Pre Trade Limits Group                                                                                        | <b>5</b>                                                                                                    |                     |                |                | Searc           | :h:             |                  | 28             |
| Participants Pre Trade L                                                                                        | Limits Group Breaches                                                                                           | Warnings            | Notices        | Pos Limits W   | Pos Limits N    | Order Rate L    | Order Rate P     | Order Rate     |
|                                                                                                    |                                                                                                    |                     |                |                |                 |                 |                  |                |
| 1                                                                                                    |                                                                                                    |                     |                |                |                 |                 |                  |                |
| and a share of the second second second second second second second second second second second second second s |                                                                                                    |                     |                | 00             | 50              | 1 000           |                  |                |
| Security and a second second second                                                                             | A CONTRACT OF A CONTRACT OF A CONTRACT OF A CONTRACT OF A CONTRACT OF A CONTRACT OF A CONTRACT OF A CONTRACT OF |                     |                | 90             | 50              | 1,000           |                  |                |
| ~ *                                                                                                    |                                                                                                    |                     |                |                |                 |                 |                  |                |
| 📋 Intraday Exposure (                                                                                           | Check 🛛 📋 Execution Throttl                                                                                     | e Check 📔 🛅 Order   | Exposure Re    | ference 🚺 🌷 U  | lsers 📃 Emai    | l Alerts 🛛 🗎 Ed | it Limits 🛛 🥔 Po | osition Limits |
| 💈 Execution Throttle Che                                                                                        | eck                                                                                                    |                     |                |                |                 |                 |                  |                |
| Execution Throttle Period(S                                                                                     | ec): 600 Execution                                                                                              | Throttle Per Time N | Notice [%]: 5( | ) Ex           | ecution Throttl | e Per Time War  | n [%]: 90        |                |
| Intraday Exposure                                                                                               | Risk Limit (HKD Eqv)                                                                                            | Long Exposure       |                | Utilization %  | Sh              | ort Exposure    | Utiliz           | ration %       |
| Gross Futures Per Time                                                                                          | 922,337,203,685,477                                                                                             |                     | 0              |                | 0.0%            |                 | 0                | 0.0%           |
| Gross Options Per Time                                                                                          | 922,337,203,685,477                                                                                             |                     | 0              |                | 0.0%            |                 | 0                | 0.0%           |
|                                                                                                    |                                                                                                    |                     |                |                |                 |                 |                  |                |

Step 2: Choose a limit to change (e.g. Gross Futures Long/Short per Time)

| <b>(</b>                                                                                                    |                         | Genium INET Trad    | deGuard 🐜      | NIT Nebbury 21 31 | 1002011-11     |                |                  | — 🔲 🗙          |
|----------------------------------------------------------------------------------------------------|-------------------------|---------------------|----------------|-------------------|----------------|----------------|------------------|----------------|
| File Sound                                                                                                    |                         |                     |                |                   |                |                |                  | Help           |
| ៉ Pre Trade Limits Groups                                                                                       |                         |                     |                |                   | Searc          | :h:            |                  | - 7 🖥          |
| Participants Pre Trade Li                                                                                       | mits Group Breaches     | Warnings            | Notices        | Pos Limits W      | Pos Limits N   | Order Rate L   | Order Rate P     | Order Rate     |
| a start and a start and a start a start a start a start a start a start a start a start a start a start a start |                         |                     |                |                   |                |                |                  |                |
|                                                                                                    |                         |                     |                |                   |                |                |                  |                |
|                                                                                                    |                         |                     |                | 90                | 50             | 1.000          |                  |                |
| a far a she and a she and a she a bird a bird a bird a bird a bird a bird a bird a bird a bird a bird a bird a  |                         |                     |                |                   |                |                |                  |                |
|                                                                                                    |                         |                     |                |                   |                |                |                  |                |
|                                                                                                    |                         |                     |                |                   |                |                |                  |                |
|                                                                                                    |                         |                     |                |                   |                |                |                  |                |
|                                                                                                    |                         |                     |                |                   |                |                |                  |                |
|                                                                                                    |                         |                     |                |                   |                |                |                  |                |
| Intraday Exposure Cl                                                                                            | heck 📋 Execution Thrott | e Check 📙 Order     | r Exposure Re  | terence 🛛 🗧 U     | Jsers 📑 Emai   | I Alerts 📋 Ed  | lit Limits 🛛 🛷 P | osition Limits |
| Execution Throttle Check                                                                                        | :k                      |                     |                |                   |                |                |                  |                |
| Execution Throttle Period(Se                                                                                    | c): 600 Execution       | Throttle Per Time I | Notice [%]: 50 | ) Ex              | ecution Thrott | e Per Time War | n [%]: 90        |                |
| Intraday Exposure                                                                                               | Risk Limit (HKD Eav)    | Long Exposure       | 2              | Utilization %     | Sh             | ort Exposure   | Utiliz           | ation %        |
| Gross Futures Per Time                                                                                          | e 200,000,000           |                     | 0              |                   | 0.0%           |                | 0                | 0.0%           |
| Gross Options Per Time                                                                                          | 922,337,203,685,477     |                     | 0              |                   | 0.0%           |                | 0                | 0.0%           |

| <b>2</b>                     |                          | Genium INET Trac      | deGuard 🐜      | X11 Nebbury 71 31 | 10 21 (15:00)  |                  |                  | — 🔳 🗙          |
|------------------------------|--------------------------|-----------------------|----------------|-------------------|----------------|------------------|------------------|----------------|
| File Sound                   |                          |                       |                |                   |                |                  |                  | Help           |
| ៉ Pre Trade Limits Groups    | 5                        |                       |                |                   | Sear           | th:              |                  | S =            |
| Participants Pre Trade Li    | mits Group Breaches      | Warnings              | Notices        | Pos Limits W      | Pos Limits N   | Order Rate L     | Order Rate P     | Order Rate     |
|                              |                          |                       |                | 90                | 50             | 1,000            |                  |                |
|                              |                          |                       |                |                   |                |                  |                  |                |
| ▲ ▲<br>Intraday Exposure C   | heck 🔋 Execution Throttl | le Check 🔋 📋 Orde     | r Exposure Re  | ference 🛛 💈 U     | lsers 📰 Ema    | il Alerts 🛛 📙 Ed | lit Limits 🛛 🥔 P | osition Limits |
| Execution Throttle Chee      | ck                       |                       |                |                   |                |                  |                  |                |
| Execution Throttle Period(Se | ec): 600 Execution       | n Throttle Per Time I | Notice [%]: 5( | ) Ex              | ecution Thrott | e Per Time War   | n [%]: 90        |                |
| Intraday Exposure            | Dick Limit (UKD Equ)     | Long Exposure         | e              | Utilization %     | Sh             | ort Exposure     | Utiliz           | ation %        |
| e Gross Futures Per Time     | e 200,000,000            |                       | 0              |                   | 0.0%           |                  | 0                | 0.0%           |
| Gross Options Per Time       | 922,337,203,685,477      |                       | 0              |                   | 0.0%           |                  | 0                | 0.0%           |
|                              |                          |                       |                |                   |                |                  |                  |                |

Step 3: Enter a new limit and click "Save". A confirmation dialogue will appear

Step 4: Click "OK" to close the confirmation window

| <b>@</b>                     | G                                            | enium IN | IET TradeGuardinia M1 Nethers 21 200    | 64.49          |                |                  | — 🗖 🗙          |
|------------------------------|----------------------------------------------|----------|-----------------------------------------|----------------|----------------|------------------|----------------|
| File Sound                   |                                              |          |                                         |                |                |                  | Help           |
| 👜 Pre Trade Limits Group     | s                                            |          | Groups Saved Successfully X             | Searc          | h:             |                  | 2              |
| Participants Pre Trade L     | Participants Pre Trade Limits Group Breaches |          | Benium Nati Nuderburd 27 Statebili nati | os Limits N    | Order Rate L   | Order Rate P     | Order Rate     |
|                              |                                              |          |                                         | 50             | 1,000          |                  |                |
| ▲ ¥<br>Intraday Exposure (   | Theoly 📲 Execution Throttle                  |          |                                         | 's 📰 Email     | Alerts 📕 Ed    | it Limits 🛭 🛷 Pe | osition Limits |
| Execution Throttle Che       | ck                                           |          |                                         | -              |                |                  |                |
| Execution Throttle Period(Se | ec): 600 Execution                           |          |                                         | ution Throttle | e Per Time War | n [%]: 90        |                |
| Intraday Exposure            | Risk Limit (HKD Eqv)                         |          | ок                                      | Sho            | ort Exposure   | Utiliz           | ation %        |
| Gross Futures Per Time       | 200,000,000                                  |          |                                         | 0%             |                | 0                | 0.0%           |
| Gross Options Per Time       | 922,337,203,685,477                          |          | U U                                     | .0%            |                | 0                | 0.0%           |
|                              |                                              |          |                                         |                |                |                  |                |

Note:

- 1. Setting an Execution Throttle Risk Limit to 0 will immediately block the PTLG
- Changing an Execution Throttle Risk Limit (Gross Futures Per Time / Gross Options Per Time) will reset its respective Execution Throttle counter to 0 upon the effective of the new limit.

# 3.3.5 Changing Execution Throttle Period

To change Execution Throttle Period, follow the steps below:

**<u>Step 1:</u>** Select a PTLG, then choose "**Execution Throttle Check**" tab.

| 👛 Pre Trade Limits Groups                           |                   |                 |                 |               | Sea             | rch: 🚥 🐖          | 6               | 2 🛛        |
|-----------------------------------------------------|-------------------|-----------------|-----------------|---------------|-----------------|-------------------|-----------------|------------|
| Participants Pre Trade Limits Group                 | Breaches          | Warnings        | Notices         | Pos Limits W  | Pos Limits No   | Order Rate Li     | Order Rate P    | Order Rate |
|                                                     |                   |                 |                 |               |                 |                   |                 |            |
| An an an a state of the second second second second |                   |                 |                 | 75            | 50              | 922,337,203       |                 |            |
|                                                     |                   |                 |                 |               |                 |                   |                 |            |
| 1 Intraday Exposure Checi                           | ition Throttle Ch | eck 🔋 📋 Orde    | r Exposure Refe | rence 🛛 💈 Use | ers 📃 Email Al  | lerts 🔋 📙 Edit Li | imits 🛷 Positio | on Limits  |
| Execution Throttle Check                            |                   |                 |                 |               |                 |                   |                 |            |
| Execution Throttle Period(Sec): 600                 | Execution Th      | rottle Per Time | Notice [%]: 50  | E             | ecution Throttl | e Per Time Warn   | [%]: 75         |            |

**<u>Step 2</u>**: Choose the Execution Throttle Period to change and enter a new time period between 300 – 600 seconds.

| Pre Trade Limits Groups                              | Sea                    | rch: 🗤 🐖        |                 | 2 🗟          |                  |                 |                 |            |
|------------------------------------------------------|------------------------|-----------------|-----------------|--------------|------------------|-----------------|-----------------|------------|
| Participants Pre Trade Limits Group                  | Breaches               | Warnings        | Notices         | Pos Limits W | Pos Limits No    | Order Rate Li   | Order Rate P    | Order Rate |
|                                                      |                        |                 |                 | 75           | 50               | 922,337,203     |                 |            |
| Intraday Exposure Check     Execution Throttle Check | Execution Throttle Che | eck 🔋 Orde      | r Exposure Refe | rence 💈 Use  | ers 📃 Email Al   | erts 📕 Edit L   | imits 🥔 Positio | on Limits  |
| Execution Throttle Period(Sec): 450                  | ) Execution            | Throttle Per Ti | ime Notice [%]: | 50           | Execution Thrott | tle Per Time Wa | rn [%]: 75      |            |

<u>Step 3:</u> Click "Save". A confirmation dialogue will appear and then click "OK" to close the confirmation window.

| 📫 Pre Trade Limits Groups           |                       | 0 | Groups Saved Successfully                    | Sea          | rch: 🚥 🐖         | 6               | 2.         |
|-------------------------------------|-----------------------|---|----------------------------------------------|--------------|------------------|-----------------|------------|
| Participants Pre Trade Limits Grou  | IP Breaches           | 9 | Amilyn 1927 Nadallynd 77 Strektig 18 191 L36 | ; Limits No  | Order Rate Li    | Order Rate P    | Order Rate |
|                                     |                       |   |                                              | 50           | 922,337,203      |                 |            |
| * *                                 | Execution Throttle Ch |   |                                              | 💷 Email A    | lerts 🔋 🗒 Edit L | imits 🥔 Positio | on Limits  |
| I Execution Throttle Check          |                       |   |                                              |              |                  |                 |            |
| Execution Throttle Period(Sec): 450 | Execution Th          |   |                                              | tion Throttl | e Per Time Warr  | [%]: 75         |            |
| Intraday Exposure Risk I            | imit (HKD Eqv)        |   |                                              | Sh           | ort Exposure     | Utiliz          | ation %    |
| Gross Futures Per Time 92           | 2,337,203,685,477     |   |                                              | )%           |                  | 0               | 0.0%       |
| Gross Options Per Time 97           | 22,337,203,685,477    |   |                                              | )%           |                  | 0               | 0.0%       |
|                                     |                       |   | ок                                           |              |                  |                 |            |

Note:

1. Changing an Execution Throttle Period will reset all Execution Throttle counter to 0 upon the effective of the new Execution Throttle Period.

#### 3.3.6 Notice, Warning, Breach and Unblock

When an Execution Throttle limit is breached, a "Block" will be triggered on the PTLG, subsequent orders sent by the Trading ID under the PTLG will be rejected. Also, those Trading IDs will not be able send Trade Reports, including T1, T2 and T4 Trade Reports, while outstanding T4 Trade Report could still be matched with the respective counterparty. A breach only occurs when the exposure is **greater than** the set limit, so HKATS Risk Functions could still allow a large order right before the breach limit.

Notice and Warning levels can be set for alerts before limit breach. When Execution Throttle limit is breached, the PTLG will be blocked. To unblock the PTLG, the Risk Limit Manager has to manually lift the breach. This can be done by completing the following steps:

| 2                                       |                       | Genium INE         | T TradeGuarcher  | n 121 Nebburg 21 31 | (17 17 16 17 17  |                 |                   | - 🖬 🗙          |
|-----------------------------------------|-----------------------|--------------------|------------------|---------------------|------------------|-----------------|-------------------|----------------|
| File Sound                              |                       |                    |                  |                     |                  |                 |                   | Help           |
| 👜 Pre Trade Limits Groups               | 5                     |                    |                  |                     | Seare            | th:             |                   | 22             |
| Participants Pre Trade Li               | mits Group Brea       | aches Warning      | s Notices        | Pos Limits W        | . Pos Limits N   | Order Rate L    | . Order Rate P    | Order Rate     |
|                                         |                       |                    |                  |                     |                  |                 |                   |                |
|                                         |                       |                    |                  |                     |                  |                 |                   |                |
| 9 4 4 4 4 4 1 1 1 1 1 1 1 1 1 1 1 1 1 1 |                       |                    |                  | 0 90                | 50               | 1,000           |                   |                |
| <b>*</b> *                              |                       |                    |                  |                     |                  |                 |                   |                |
| 🔋 Intraday Exposure C                   | hecl 🖉 📙 Execution Th | nrottle Check 🛛 🗒  | Order Exposure R | leference 🛛 💈 l     | Jsers 📰 Emai     | l Alerts 🛛 📕 Ed | dit Limits 🛛 🥔 Pe | osition Limits |
| Execution Throttle Cher                 | ck                    |                    |                  |                     |                  |                 |                   |                |
| Execution Throttle Period(Se            | ec): 600 Exec         | ution Throttle Per | Time Notice [%]: | 50 E                | xecution Throttl | e Per Time War  | m [%]: 90         |                |
| Intraday Exposure                       | Risk Limit (HKD Eqv)  | ) Long Ex          | posure           | Utilization %       | Sh               | ort Exposure    | Utiliz            | zation %       |
|                                         |                       | 0                  |                  |                     |                  |                 |                   |                |
| Gross Options Per Time                  | 922,337,203,685,      | <u>,477</u>        | 0                |                     | 0.0%             |                 | 0                 | 0.0%           |

Step 1: Select a PTLG that has breached an Execution Throttle

<u>Step 2:</u> Set the Execution Throttle limit to a greater level than the subject exposure. (Please refer to Section 3.3.4 for details). Alternately, GUI Users can also wait until the subject exposure decrease below the current Execution Throttle limit. Order cancellation can still be done on a breached PTLG on their Trading ID.

| A ¥                                                                                                    |                              |                          |                        |                       |                              |  |  |  |  |  |  |
|----------------------------------------------------------------------------------------------------|------------------------------|--------------------------|------------------------|-----------------------|------------------------------|--|--|--|--|--|--|
| 🔋 Intraday Exposure (                                                                                                   | Check 🔋 📋 Execution Throttle | e Check 🛛 📋 Order Exposu | re Reference 🛛 💈 Users | 📰 Email Alerts 🛛 🗮 Ed | lit Limits 🤌 Position Limits |  |  |  |  |  |  |
| X Execution Throttle Check                                                                                              |                              |                          |                        |                       |                              |  |  |  |  |  |  |
| Execution Throttle Period(Sec): 600 Execution Throttle Per Time Notice [%]: 50 Execution Throttle Per Time Warn [%]: 90 |                              |                          |                        |                       |                              |  |  |  |  |  |  |
| Intraday Exposure                                                                                                    | Risk Limit (HKD Eqv)         | Long Exposure            | Utilization %          | Short Exposure        | Utilization %                |  |  |  |  |  |  |
| Gross Futures Per Time                                                                                                  | 2,000,000                    |                          |                        |                       |                              |  |  |  |  |  |  |
| Gross Options Per Time                                                                                                  | 922,337,203,685,477          | 0                        | 0.0%                   |                       | 0 0.0%                       |  |  |  |  |  |  |
|                                                                                                    |                              |                          |                        |                       |                              |  |  |  |  |  |  |

<u>Step 3:</u> Right-click on the subject PTLG and then select "**Unblock execution throttle exposure**" from the menu (there will be no confirmation window for this action).

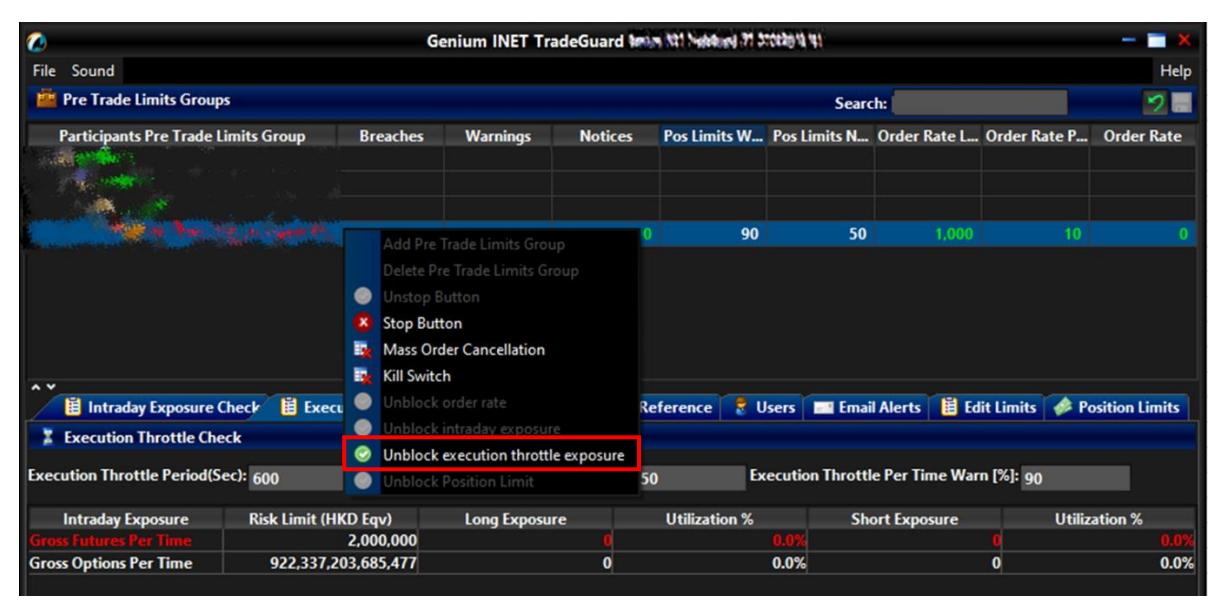

Step 4: The breach will then be lifted. The subject PTLG will be able to enter orders again.

# 3.3.7 Points to Note for Execution Throttle Limits

- 1. The risk consumption of Block Trades will not be counted into any PTLG.
- 2. For combo series, risk consumption by individual legs with be counted separately.
- Consumption for the Execution Throttle checks only includes values within the most recent Execution Throttle Period, which will be divided into multiple buckets of moving window. Consumption per bucket is accumulated, with total consumption consisting of the consumption in the current bucket, plus the sum of the consumption in the previous buckets.
- At-trade risk checks performed asynchronously to the flow of orders. A breach may occur and still allow subsequent orders into the order book, and possibly matched, before the breach is enforced by a block.
- 5. If the Base PTLG was blocked, no Block Trade will be able to execute by other PTLGs of the same EP Mnemonic
- 6. All the blocked PTLGs will be unblocked after HKATS day end batch. If any one of the limits is set as 0, such PTLG will be blocked **immediately** at the start of the day.
- 7. The PTLG cannot be unblocked when the value at the counters is still bigger than the corresponding limit. <u>Refer to Section 3.3.6 for unblock procedure.</u>
- 8. Entering a new value for Execution Throttle Period will reset all Execution Throttle counters.
- Entering a new value for Exposure Throttle limit will reset the corresponding counters. For example, Gross Futures per Time Long and Short counters will be reset if a new value for Gross Futures per Time Limit is entered.
- 10. For products with decimal HKD equivalent UMR such as CUS Futures and Options, risk consumption is accumulated in decimal but truncated to be displayed in the GUI as an integer. A breach could occur even if the displayed consumption equals the limit set.
- 11. Setting the value of Notice and Warning Threshold to 0 will disable the 2 alerts.
- 12. Intraday created instrument series (except TMC combos) will have no UMR for exposure calculation until the next day.
- 13. UMRs of all series will be set at 0 during weekends.

# 3.4 Maximum Order Size Limits

Risk Limit Managers can set Maximum Order Size Limits allowed per order per PTLG on specific products. Granularity can be down to individual futures, options and combo class level. For each order or quote entered through a PTLG, the order size must be equal or lower than the limit set.

Maximum Order Size Limits apply to all Trading IDs in a PTLG before they are accepted by the Exchange. Each order size is checked before reaching the Central Order Book. Maximum Order Size Limits are pre-trade, unlike the previous three risk checks (Maximum Order Rate limits, Maximum Intraday Exposure check and Execution Throttle limit). If a Maximum Order Size Limit is breached, only the subject order will be rejected. This check is non-accumulative, so a breach on a Maximum Order Size Limit <u>will not</u> put the PTLG into a blocked state. Subsequent orders and quotes can still be accepted as long as they pass all order size validation.

| <b>©</b>              |                    |            |              | Genium     | INET Tra    | deGuard r   | n in testas | a an     |                |              | _          |               | _         | – 🔳 🗙     |
|-----------------------|--------------------|------------|--------------|------------|-------------|-------------|-------------|----------|----------------|--------------|------------|---------------|-----------|-----------|
| File Sound            |                    |            |              |            |             |             |             |          |                |              |            |               |           | Help      |
| 👜 Pre Trade Limits (  | Groups             |            |              |            |             |             |             |          |                | Search:      | -          | -20           |           | 2         |
| Participants Pre 1    | Trade Limits Group |            | Breaches     | Warnir     | ngs         | Notices     | Pos Limits  | War F    | Pos Limits Not | i Order Ra   | te Limit ( | Order Rate P  | er Oro    | ler Rate  |
| -                     |                    |            |              |            |             |             |             | 75       | 5              | 0 922,337,   |            |               |           |           |
| A ¥                   |                    |            |              |            |             |             |             |          |                |              |            |               |           |           |
| 📋 Intraday Expo       | sure Check 🛛 📋 E   | xecution T | hrottle Chee | ck 📋 Ord   | er Exposure | e Reference | : 🗍 🎖 Users | s 🛛 Er   | mail Alert 🔨   | 🖥 Edit Limit | s 🛛 🥔 Po   | sition Limits |           |           |
| Edit Limits           |                    |            |              |            |             |             |             |          |                |              |            |               |           | i.        |
| Tradable              | Calculation        | Max Ord    | Max Bloc     | Open Buy   | Open Sell   | Traded B    | Traded S    | Traded I | N Total Buy    | Total Sell   | Total N    | Total Net     | Block Tr  | Block T   |
| HSI FUTURES           | QUANTITY           | 922,337,   | 922,337,     | 922,337,   | 922,337,    | 922,337,    | 922,337,    | 922,337  | 7, 922,337     | 922,337,     | 922,33     | . 922,337,    | 922,337   | 922,33    |
| HSI T01               | QUANTITY           | 922,337,   | N/A          | N/A        | N/A         | N/A         | N/A         | N        | N/A N/A        | N/A          | N/A        | N/A           | N/A       | N/A       |
| STOCK CALL OPTION     | QUANTITY           | 922,337,   | 922,337,     | 922,337,   | 922,337,    | 922,337,    | 922,337,    | 922,337  | 7, 922,337     | 922,337,     | 922,33     | 922,337,      | 922,337   | 922,33    |
| STOCK PUT OPTION      | QUANTITY           | 922,337,   | 922,337,     | 922,337,   | 922,337,    | 922,337,    | 922,337,    | 922,337  | 7, 922,337     | 922,337,     | 922,33     | . 922,337,    | 922,337   | 922,33    |
| HHI FUTURES           | QUANTITY           | 922,337,   | 922,337,     | 922,337,   | 922,337,    | 922,337,    | 922,337,    | 922,337  | 7, 922,337     | 922,337,     | 922,33     | . 922,337,    | 922,337   | 922,33    |
|                       |                    |            |              |            |             |             |             |          |                |              |            |               |           |           |
| B<br>Next Day Changes |                    |            |              |            |             |             |             |          |                |              |            |               |           | 鼠鼠        |
| Next Day changes      |                    |            |              |            |             |             |             |          |                |              |            |               |           |           |
| Tradable Calcula      | ntion Max Ord      | Max Blo    | c Open B     | luy Open S | ell Traded  | B Tradeo    | IS Tradeo   | d N To   | otal Buy Tota  | al Sell Tota | Net To     | otal Net Blo  | ock Tra I | Block Tra |
|                       |                    |            |              |            |             |             |             |          |                |              |            |               |           |           |
|                       |                    |            |              |            |             |             |             |          |                |              |            |               |           |           |
|                       |                    |            |              |            |             |             |             |          |                |              |            |               |           |           |
|                       |                    |            |              |            |             |             |             |          |                |              |            |               |           |           |
|                       |                    |            |              |            |             |             |             |          |                |              |            |               |           |           |
|                       |                    |            |              |            |             |             |             |          |                |              |            | Aug 27        | 2021 1.   | 40 PM 3   |

| lcon | Command                   |                                                                                                    |
|------|---------------------------|----------------------------------------------------------------------------------------------------|
| А    | Edit Limits Panel         | User can edit the Maximum Order Size limit ( <u><b>3</b><sup>rd</sup> <b>Column</b></u> )<br>for the current Tradable in this Panel. Changes applied in<br>this panel will be applied immediately when saved. |
|      | Orders of the product Cl  | ass/Type (excluding Block Trade) will be rejected if setting<br>any one of the limits into 0.                                                                                                    |
| в    | Next Day Changes<br>Panel | The "Next Day Changes" panel shows changes that<br>when saved in the interface, are sent to the exchange<br>database, and become effective when the system is<br>started the next day.                        |

# 3.4.1 Block Trades Exposure Handling

Block Trades will not be checked for Maximum Order Size Limits by HKATS Risk Functions. For Maximum Block Trade Size Limits, please refer to Section 3.5 – Maximum Block Trade Size.

#### 3.4.2 Counting and Rejection Mechanism for Maximum Order Size Limit

The counting and rejection mechanism are summarized in the table below.

|                                          | Reject on breach |
|------------------------------------------|------------------|
| MO4 (Order Deletion)                     |                  |
|                                          |                  |
| MO31 (Normal Orders)                     | $\checkmark$     |
| MO33 (Order Alteration)                  | $\checkmark$     |
| MO37 (One side / Two sided Quotes)       | $\checkmark$     |
| MO74 (Block Trade – Pending T4 Deletion) |                  |
| MO75 (Block Trade – T4)                  |                  |
| MO76 (Block Trade – T1)                  |                  |
| MO77 (Block Trade – T2)                  |                  |
| MO93 (Mass Quotes)                       | $\checkmark$     |
| MO96 (Mass Quotes)                       | $\checkmark$     |
| MO97 (Indicative Quotes)                 |                  |
| MO99 (Order Activation)                  | $\checkmark$     |

The PTLG will not be blocked upon a limit breach by Maximum Order Size Limit. The subject order which exceed the Maximum Order Size Limit will be rejected, and the session will receive an OAPI return code for the order rejection:

#### (-850008) "User has exceeded Maximum Order Size Limit".

### 3.4.3 <u>Types of Tradables</u>

Maximum Order Size risk check is set per Tradable. Each Tradable represents a product Instrument / Combo type or class.

There are two types of Tradables – Instrument Tradables and Combo Tradables.

#### Instrument Tradables

- Instruments Tradables control the maximum order size of the outright series (Futures / Call Options / Put Options). In Edit Limit Tab, all limits, including Intraday Position Limits, are editable for risk limit manger and viewable for trading unit.
- When the Maximum Order Size of an Instrument Tradable is set as 0, only the corresponding outright order will be rejected. For example, HSIX1 (Futures) will be rejected if HSI FUTURES is set as 0 while HSIX1/Z1 (Combo) can still be entered.
- For example, Single Stock Options belongs to the instrument types of STOCK CALL OPTION and STOCK PUT OPTION with different instrument classes corresponding to different stock underlyings. If HEX call options' Maximum Order Size is set at 500 at its instrument class level but the STOCK CALL OPTION is set at 400 at the instrument type level, a HEX call options order size of 450 will be rejected by the instrument type level setting.

#### Combo Tradables

- Combo Tradables control the Maximum Order Size of the Standard Combination and Tailor-Made Combination (TMC) series. In Edit Limit Tab, only the Maximum Order Size limits are editable for Risk Limit Manger and viewable for trading unit.
- For Standard Combination, Combo Tradables are created based on the time spread between the two involved legs. For example, if a standard combination involves legs of November 2021 contract and December 2021 contract, the time spread will be 1 (as known as TS LEVEL 1). The corresponding Combo Tradable will be HSI T01 and HSI FUT TIME SPREAD (S=1) for a HSI Standard Combination with a time spread of 1.
- When the maximum order size of a Combo tradable is set as 0, only the corresponding combo order will be rejected. For example, HSIX1/Z1 (Combo) will be rejected if HSI T01 is set as 0 while HSIX1 (Futures) can still be entered.
- For example, STOCK FUTURES belongs to the combo types of SF TS LEVEL 1 with different instrument classes corresponding to different stock underlyings. If HEXX1/Z1's Maximum Order Size is set at 500 at its instrument class level (HEX TIME SPREAD (S=1)) but the (SF TS LEVEL 1) is set at 400 at the combo type level, a HEXX1/Z1 order size of 450 will be rejected by the combo type level setting.
- For Tailor-Made Combination, the risk limit of the TMC Tradable will apply to all Exchange Prescribed TMC strategies orders when the tradable becomes effective.
- For example, the risk limit set up for the Combo Type Tradable "SOM TMC" will apply to orders of all TMC strategies of any Stock Option class.

### 3.4.4 Adding New Tradable

To add a new Maximum Order Size Limit for a specific product, Risk Limit Managers have to create a Tradable (Please see Appendix C for the complete list of Tradables) for the products:

Step 1: Select a PTLG, then choose "Edit Limits" tab.

<u>Step 2:</u> Click the "Add" button in the Next Day Changes Panel, as the Add new Tradable window will appear.

| 👛 Pre Tra       | de Limits Group  | ps          |           |              |           |                    |                     |              |           | Search:    |              |                | 28              |
|-----------------|------------------|-------------|-----------|--------------|-----------|--------------------|---------------------|--------------|-----------|------------|--------------|----------------|-----------------|
| Particip        | ants Pre Trade I | Limits Grou | ір В      | reaches      | Warnin    | lenium, 1927 Prode | ikisina 71 Dirokala | ្បូឡ.imits W | / Pos Lir | nits N O   | rder Rate L  | Order Rate     | P Order Rate    |
|                 |                  |             |           |              |           |                    |                     | 9            | 0         | 50         | 1,000        |                |                 |
|                 |                  |             |           |              |           |                    |                     |              |           |            |              |                |                 |
| ^¥<br>∐ Intr    | raday Exposure   | Check 📔     | Execution | n Throttle ( | Check 📋   | Order Exp          | osure Refe          | erence 🏾 🏾 🕏 | Users     | Email A    | lerte 🔋 🗄 Ed | lit Limits 🛛 🥔 | Position Limits |
| 📋 Edit Lin      | nits             |             |           |              |           |                    |                     |              |           |            |              |                | <u>i</u>        |
| Tradable        | Calculation      | Max Or      | Max Blo   | Open Buy     | Open Sell | Traded             | Traded              | Traded       | Total Buy | Total Sell | Total Ne     | Total N Blo    | ck Tr Block Tr  |
| HSI FUT         | QUANTITY         | 922,337     | 922,337   | 922,337      | 922,337   | 922,337            | 922,337             | 922,337      | 922,337   | 922,337    | . 922,337    | 922,337 92     | 2,337 922,337   |
| STOCK           | QUANTITY         | 922,337     | 922,337   | 922,337      | 922,337   | 922,337            | 922,337             | 922,337      | 922,337   | 922,337    | 922,337      | 922,337 92     | 2,337 922,337   |
| STOCK           | QUANTITY         | 922,337     | 922,337   | 922,337      | 922,337   | 922,337            | 922,337             | 922,337      | 922,337   | 922,337    | . 922,337    | 922,337 92     | 2,337 922,337   |
| HHI FU          | QUANTITY         | 922,337     | 922,337   | 922,337      | 922,337   | 922,337            | 922,337             | 922,337      | 922,337   | 922,337    | . 922,337    | 922,337 92     | 2,337 922,337   |
| ^ ~<br>Next Day | Changes          |             |           |              |           |                    |                     |              |           |            |              |                | BB              |
| Tradable        | Calculation      | Max Or      | Max Blo   | Open Buy     | Open Sell | Traded             | Traded              | Traded       | Total Buy | Total Sell | Total Ne     | Total N Blo    | ck Tr Block Tr  |

Step 3: Select a product as below:

- Market: Select the Market of the product
- Class/Type: Select the Class/Type of the product
- Name: Select the product (tradable) to be monitored

| ៉ Pre Trad                              | e Limits Group  | ps             |               |          |                 |               | Sear          | ch:          |                  | 2.         |
|-----------------------------------------|-----------------|----------------|---------------|----------|-----------------|---------------|---------------|--------------|------------------|------------|
| Participar                              | nts Pre Trade I | Limits Group   | Breaches      | Warnings | Notices         | Pos Limits W  | Pos Limits N  | Order Rate L | Order Rate P     | Order Rate |
| ( ) ( ) ( ) ( ) ( ) ( ) ( ) ( ) ( ) ( ) | 3               |                |               |          | Add new Trad    | eable         |               |              | >                | <b>C</b>   |
| Server 1 1                              | 🖌 Tradeable     | Picker         |               |          |                 |               |               |              | - 2              | 0          |
|                                         | Market: H       | IANG SENG FUTU | RES & OPTIONS | ✓ Cla    | ss/Type: Instru | ıment Class 🔽 | Name: HSI - I | FUTURES      | Calculation:     |            |
|                                         |                 |                |               |          |                 |               |               |              |                  |            |
|                                         |                 |                |               |          |                 |               |               |              |                  |            |
| ^ ¥                                     |                 |                |               |          |                 |               |               |              |                  |            |
|                                         |                 |                |               |          |                 |               |               |              |                  | on Limits  |
| 🗄 Edit Li                               |                 |                |               |          |                 |               |               |              |                  |            |
| Tradable                                |                 |                |               |          |                 |               |               |              |                  | Block Tr   |
| STOCK                                   |                 |                |               |          |                 |               |               |              |                  | 922,337    |
| STOCK                                   |                 |                |               |          |                 |               |               |              |                  | 922,337    |
| HHI FU                                  |                 |                |               |          |                 |               |               |              |                  | 922,337    |
| <b>~ ~</b>                              |                 |                |               | Use th   | is tradeable    | Cancel        |               |              |                  |            |
| Next Day                                | itialized OK    |                |               |          |                 |               |               |              |                  | BB         |
| Tradable                                |                 | тах от пах с   |               | opensen  | ucum mucu       |               |               |              | oturrini biociti | Block Tr   |

<u>Step 4:</u> Click the "Use this tradable" button. A confirmation dialogue will appear "Add" button in the Next Day Changes Panel, as the Add New Tradable window will appear.

| <b>2</b>                                                                                                    | C Genium INET TradeGuard (Imin 111 Notebool 27 States) 11 - |                                                    |                                                     |                                                      |                                                       |                                                    |                                                        |                                                                             |                                                                                |                                                                       |                                                                                   |                                                                     |  |
|----------------------------------------------------------------------------------------------------|-------------------------------------------------------------|----------------------------------------------------|-----------------------------------------------------|------------------------------------------------------|-------------------------------------------------------|----------------------------------------------------|--------------------------------------------------------|-----------------------------------------------------------------------------|--------------------------------------------------------------------------------|-----------------------------------------------------------------------|-----------------------------------------------------------------------------------|---------------------------------------------------------------------|--|
| File Sour                                                                                                    | nd                                                          |                                                    |                                                     |                                                      |                                                       |                                                    |                                                        |                                                                             |                                                                                |                                                                       |                                                                                   | Help                                                                |  |
| 📫 Pre Tr                                                                                                    | rade Limits Group                                           | s                                                  |                                                     |                                                      |                                                       |                                                    |                                                        |                                                                             | Sea                                                                            | rch:                                                                  |                                                                                   | <b>-</b>                                                            |  |
| Partici                                                                                                    | ipants Pre Trade L                                          | reaches                                            | Warning                                             | gs No                                                | otices                                                | Pos Limits W.                                      | Pos Limits N.                                          | Order Rate L                                                                | Order Rate P                                                                   | Order Rate                                                            |                                                                                   |                                                                     |  |
| and a second second sec | 4                                                           |                                                    |                                                     |                                                      |                                                       |                                                    |                                                        | 90                                                                          | 50                                                                             | <b>)</b> 1,000                                                        |                                                                                   |                                                                     |  |
| * *<br><u> </u>                                                                                                    |                                                             |                                                    |                                                     |                                                      |                                                       |                                                    |                                                        |                                                                             |                                                                                |                                                                       | scition Limits                                                                    |                                                                     |  |
| 📋 Edit L                                                                                                    | imits                                                       |                                                    |                                                     |                                                      |                                                       |                                                    |                                                        |                                                                             |                                                                                |                                                                       |                                                                                   | Ľ.                                                                  |  |
| Tradable<br>HSI FUT<br>STOCK<br>STOCK<br>HHI FU                                                                                                    | Calculation<br>QUANTITY<br>QUANTITY<br>QUANTITY<br>QUANTITY | Max Or<br>922,337<br>922,337<br>922,337<br>922,337 | Max Blo<br>922,337<br>922,337<br>922,337<br>922,337 | Open Buy<br>922,337<br>922,337<br>922,337<br>922,337 | Open Sell<br>922,337<br>922,337<br>922,337<br>922,337 | Traded<br>922,337<br>922,337<br>922,337<br>922,337 | Traded<br>922,337.<br>922,337.<br>922,337.<br>922,337. | . Traded T<br>922,337 9<br>922,337 9<br>922,337 9<br>922,337 9<br>922,337 9 | otal Buy Total<br>22,337 922,3<br>22,337 922,3<br>22,337 922,3<br>22,337 922,3 | Sell Total Ne<br>37 922,337<br>37 922,337<br>37 922,337<br>37 922,337 | Total N Block<br>922,337 922,3<br>922,337 922,3<br>922,337 922,3<br>922,337 922,3 | Tr Block Tr<br>37 922,337<br>37 922,337<br>37 922,337<br>37 922,337 |  |
| A Y<br>Next Da                                                                                                    | y Changes                                                   |                                                    |                                                     |                                                      |                                                       |                                                    |                                                        |                                                                             |                                                                                |                                                                       |                                                                                   | 良良                                                                  |  |
| Tradable<br><sub>0</sub> HSI                                                                                                    | Calculation<br>QUAN o                                       | Max Or<br>922,337                                  | Max Blo<br>922,337                                  | Open Buy<br>922,337                                  | Open Sell<br>922,337                                  | Traded<br>922,337                                  | Traded<br>922,337.                                     | Traded T<br>922,337 9                                                       | otal Buy Total<br>22,337 922,3                                                 | Sell Total Ne<br>37 922,337                                           | Total N Block<br>922,337 922,3                                                    | Tr Block Tr<br>37 922,337                                           |  |

Step 5: Click the "Save" button. A confirmation dialogue will appear

| <b>@</b>                     | Genium INET TradeGuard Imin 121 Noblem 27 2002011 11                                                                                                    |              | - 🗆 🗙      |
|------------------------------|----------------------------------------------------------------------------------------------------|--------------|------------|
| File Sound                   |                                                                                                    |              | Help       |
| 👛 Pre Trade Limits Groups    | 🙋 Next Day Changes Available 🗙                                                                                                    |              | 2 -        |
| Participants Pre Trade Limit | The Participant In Mit Made M 71 2010 MI: has changes that cannot take effect immediately!         All changes will be delayed until the next day.         If you have made changes that can and should take effect immediately you have to re-enter those and save them separately.         Save       Cancel | Order Rate P | Order Rate |
|                              | Information about Next Day Changes                                                                                                    |              |            |

Step 6: Click "OK" to close the confirmation window

Note:

- Adding a new instrument tradable will also include adding risk checks on the Maximum Block Trade Size and Intraday Position Limits on that product.
- 2. Adding a new combo tradable will only include the maximum order size setting.

# 3.4.5 <u>Removing Current Tradable</u>

To remove an existing tradable limit on a PTLG, follow the steps below:

| Step | 1: | Select a | PTI G   | then | choose   | "Edit I | imits" | tab |
|------|----|----------|---------|------|----------|---------|--------|-----|
| Olop |    | 001001 0 | · - сО, | uion | 01100000 | Lait    |        | iub |

| 0                                    | 🖉 Genium INET TradeGuard Beiter 121 Nebberl 37 3004891 131 — 💻 |                                         |                                          |                                           |                                            |                                         |                                            |                                                   |                                                        |                                     |                                           |                                          | — 🔳 🗙                                 |                                                   |  |
|--------------------------------------|----------------------------------------------------------------|-----------------------------------------|------------------------------------------|-------------------------------------------|--------------------------------------------|-----------------------------------------|--------------------------------------------|---------------------------------------------------|--------------------------------------------------------|-------------------------------------|-------------------------------------------|------------------------------------------|---------------------------------------|---------------------------------------------------|--|
| File Sour                            | File Sound                                                     |                                         |                                          |                                           |                                            |                                         |                                            |                                                   |                                                        |                                     |                                           |                                          |                                       | Help                                              |  |
| 📫 Pre T                              | rade Limits Grou                                               | ps                                      |                                          |                                           |                                            |                                         | Search:                                    |                                                   |                                                        |                                     |                                           |                                          |                                       |                                                   |  |
| Partici                              | ipants Pre Trade                                               | Limits Grou                             | ip B                                     | reaches                                   | Warning                                    | gs No                                   | otices                                     | Pos Limits W.                                     | Pos Limits                                             | N Or                                | der Rate L                                | . Order Ra                               | ite P                                 | Order Rate                                        |  |
| Contraction of the second            | A water                                                        | Sec. 1                                  |                                          |                                           |                                            |                                         |                                            | 90                                                | )                                                      | 50                                  | 1,000                                     |                                          |                                       |                                                   |  |
| * ¥                                  | ntraday Exposure                                               | Check                                   | Execution                                | 1 Throttle C                              | Check 📔                                    | Order Exp                               | osure Ref                                  | ference                                           | Users 📑                                                | Email Al                            | erts 🚺 🗄 Ec                               | lit Limits                               | 📣 Po                                  | sition Limits                                     |  |
| 📋 Edit L                             | imits                                                          |                                         |                                          |                                           |                                            |                                         |                                            |                                                   |                                                        |                                     |                                           |                                          |                                       | Ľ.                                                |  |
| Tradable<br>HSI FU<br>STOCK<br>STOCK | Calculation<br>QUANTITY<br>QUANTITY<br>QUANTITY                | Max Or<br>922,337<br>922,337<br>922,337 | Max Blo<br>922,337<br>922,337<br>922,337 | Open Buy<br>922,337<br>922,337<br>922,337 | Open Sell<br>922,337<br>922,337<br>922,337 | Traded<br>922,337<br>922,337<br>922,337 | Traded<br>922,337.<br>922,337.<br>922,337. | . Traded 1<br>922,337 9<br>922,337 9<br>922,337 9 | Fotal Buy To<br>922,337 92<br>922,337 92<br>922,337 92 | tal Sell<br>2,337<br>2,337<br>2,337 | Total Ne<br>922,337<br>922,337<br>922,337 | Total N<br>922,337<br>922,337<br>922,337 | Block T<br>922,33<br>922,33<br>922,33 | r Block Tr<br>7 922,337<br>7 922,337<br>7 922,337 |  |
| HHI FU                               | QUANTITY                                                       | 922,337                                 | 922,337                                  | 922,337                                   | 922,337                                    | 922,337                                 | 922,337.                                   | 922,337 9                                         | 922,337 92                                             | 2,337                               | 922,337                                   | 922,337                                  | 922,33                                | 7 922,337                                         |  |
| Next Da                              | y Changes                                                      |                                         |                                          |                                           |                                            |                                         |                                            |                                                   |                                                        |                                     |                                           |                                          |                                       |                                                   |  |
| Tradable                             | Calculation                                                    | Max Or                                  | Max Blo                                  | Open Buy                                  | Open Sell                                  | Traded                                  | Traded                                     | . Traded 1                                        | Fotal Buy To                                           | tal Sell                            | Total Ne                                  | Total N                                  | Block T                               | r Block Tr                                        |  |

<u>Step 2:</u> In either the Edit Limits panel (for existing, effective Tradable(s)) or the next Day Changes panel (for next-day, effective Tradable(s)), select Tradables to delete.

| 2                        | Genium INET TradeGuard (Imin 101 Nethin) 71 States 1 |                        |                   |                      |                    |                    |                            |                                |                            |                                  |                                 |  |
|--------------------------|------------------------------------------------------|------------------------|-------------------|----------------------|--------------------|--------------------|----------------------------|--------------------------------|----------------------------|----------------------------------|---------------------------------|--|
| File Sound               |                                                      |                        |                   |                      |                    |                    |                            |                                |                            |                                  | Help                            |  |
| ៉ Pre Trade Limits Grou  | ps                                                   |                        |                   |                      |                    |                    |                            | Sear                           | ch:                        |                                  | - 7 🖬                           |  |
| Participants Pre Trade   | Limits Group                                         | Brea                   | aches<br>0        | Warning              | o No               | otices             | Pos Limits W<br>90         | Pos Limits N                   | Order Rate L               | Order Rate P                     | Order Rate                      |  |
| ・<br>道 Intraday Exposure | Check 📕 🗄 E                                          | execution TI           | hrottle Cl        | heck 📋               | Order Exp          | osure Ref          | erence 🔽 🖁                 | Jsers 📑 Ema                    | il Alerte 🖥 Ed             | lit Limits 🛛 🤌 Pe                | sition Limits                   |  |
| 📋 Edit Limits            |                                                      |                        |                   |                      |                    |                    |                            |                                |                            |                                  | i i i                           |  |
| Tradable Calculation     | Max Or M                                             | lax Blo Op             | pen Buy           | Open Sell<br>922 337 | Traded<br>922 337  | Traded<br>922 337  | Traded To                  | otal Buy Total S               | ell Total Ne               | Fotal N Block                    | Fr Block Tr                     |  |
| STOCK QUANTITY           | 922,337 9                                            | 22,337 92<br>22,337 92 | 22,337            | 922,337              | 922,337            | 922,337            | . 922,337 9                | 22,337 922,33                  | 37 922,337 9               | 922,337 922,33<br>922,337 922,33 | 7 922,337                       |  |
| HHI FU QUANTITY          | 922,337 9                                            | 22,337 92<br>22,337 92 | 22,337<br>22,337  | 922,337<br>922,337   | 922,337<br>922,337 | 922,337<br>922,337 | . 922,337 9<br>. 922,337 9 | 22,337 922,33<br>22,337 922,33 | 7 922,337 9<br>7 922,337 9 | 922,337 922,3<br>922,337 922,3   | 922,337<br>97 922,337           |  |
| Next Day Changes         |                                                      |                        |                   |                      |                    |                    |                            |                                |                            |                                  | 自己                              |  |
| Tradable Calculation     | Max Or M                                             | lax Blo Op<br>922,     | pen Buy<br>🔒 922, | Open Sell<br>g 922,  | Traded<br>922,     | Traded<br>922,     | Traded To<br>922,          | otal Buy Total 9<br>922, 92    | Sell Total Ne<br>2, 922,   | Fotal N Block                    | Fr Block Tr<br>2, <u>9</u> 922, |  |

Step 3: Click the "Remove Tradable" in the corresponding panel

Step 4: Click "Save on the top right hand corner of the window

Step 5: Click "Save" in the Next Day Changes Available confirmation window

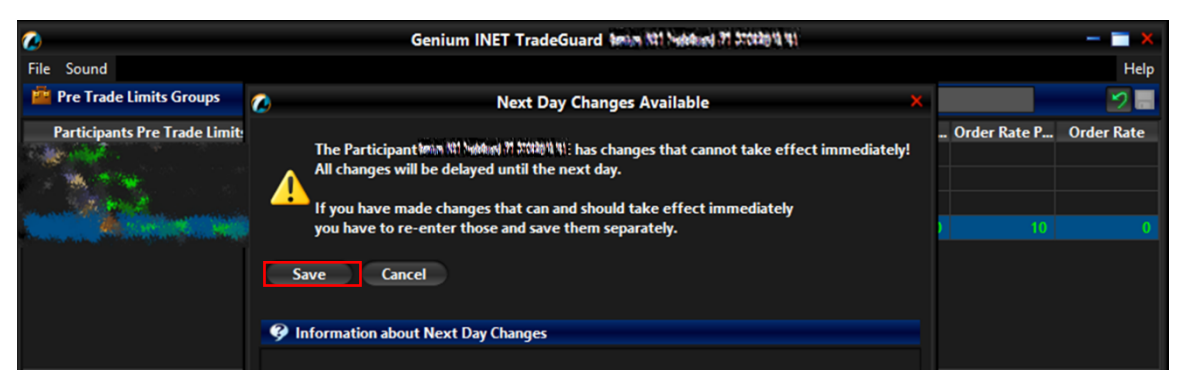

<u>Step 6:</u> The Save Successful dialogue box will appear to confirm your changes for the group(s) that you have changed

Step 7: Click "OK" to close the confirmation window.

#### Note:

 Removing an existing Instrument Tradable will also remove risk checks on the Maximum Block Trade Size and Intraday Position Limits on that product.

### 3.4.6 Changing Maximum Order Size Limits

To edit the Maximum Order Size Limit of an existing Tradable in the Edit Limits Panel, complete the following steps:

| <b>@</b>                        | Genium INET TradeGuard 🐜 🕅 Nething 🕅 Station 🗤 👘 👘 🗮 🗙 |             |           |              |           |           |           |              |           |                   |               |             |           |            |
|---------------------------------|--------------------------------------------------------|-------------|-----------|--------------|-----------|-----------|-----------|--------------|-----------|-------------------|---------------|-------------|-----------|------------|
| File Sour                       | File Sound Help                                        |             |           |              |           |           |           |              |           |                   |               |             |           |            |
| Pre Trade Limits Groups Search: |                                                        |             |           |              |           |           |           |              |           |                   |               |             |           | 2          |
| Partici                         | ipants Pre Trade                                       | Limits Grou | ip B      | reaches      | Warning   | gs No     | otices    | Pos Limits W | Pos Lin   | nits N (          | Order Rate L. | . Order Rat | te P (    | Order Rate |
| and a share the second          |                                                        |             |           |              |           |           |           | 9            | )         | 50                | 1,000         |             |           |            |
| A.Y.                            |                                                        |             |           |              |           |           |           |              |           |                   |               |             |           |            |
|                                 | traday exposure                                        | Спеск       | Execution | 1 Inrottie ( | песк 🔳    | Order Exp | osure Kei | erence       | Users     | an cmail <i>i</i> |               |             | p rosi    |            |
| 📙 Edit L                        | imits                                                  |             |           |              |           |           |           |              |           |                   |               |             |           |            |
| Tradable                        | Calculation                                            | Max Or      | Max Blo   | Open Buy     | Open Sell | Traded    | Traded    | . Traded     | Fotal Buy | Total Se          | II Total Ne   | Total N I   | Block Tr. | Block Tr   |
| HSI FU                          | QUANTITY                                               | 922,337     | 922,337   | 922,337      | 922,337   | 922,337   | 922,337.  | 922,337      | 922,337   | 922,337           | 922,337       | 922,337     | 922,337   | 922,337    |
| STOCK                           | QUANTITY                                               | 922,337     | 922,337   | 922,337      | 922,337   | 922,337   | 922,337.  | 922,337 •    | 922,337   | 922,337           | 922,337       | 922,337     | 922,337   | 922,337    |
| STOCK                           | QUANTITY                                               | 922,337     | 922,337   | 922,337      | 922,337   | 922,337   | 922,337.  | 922,337      | 922,337   | 922,337           | 922,337       | 922,337     | 922,337   | 922,337    |
| HHI FU                          | QUANTITY                                               | 922,337     | 922,337   | 922,337      | 922,337   | 922,337   | 922,337.  | 922,337 !    | 922,337   | 922,337           | 922,337       | 922,337     | 922,337   | 922,337    |
| A •                             |                                                        |             |           |              |           |           |           |              |           |                   |               |             |           |            |
| Next Da                         | y Changes                                              |             |           |              |           |           |           |              |           |                   |               |             |           | 目目         |
| Tradable                        | Calculation                                            | Max Or      | Max Blo   | Open Buy     | Open Sell | Traded    | Traded    | . Traded     | Fotal Buy | Total Se          | ll Total Ne   | Total N     | Block Tr. | Block Tr   |

Step 1: Select a PTLG, then choose "Edit Limits" tab.

**<u>Step 2</u>**: In the Edit Limits Panel, input a new limit on the Max Order Size (3<sup>rd</sup> column) to change the Tradable's Maximum Order Size Limit.

| <b>@</b>                                                           | Genium INET TradeGuard Imin 101 Noted and 11 States 11 |                                  |                                |                                 |                              |                              |                                    |                                                    |                             |                                                 |                                         |  |
|--------------------------------------------------------------------|--------------------------------------------------------|----------------------------------|--------------------------------|---------------------------------|------------------------------|------------------------------|------------------------------------|----------------------------------------------------|-----------------------------|-------------------------------------------------|-----------------------------------------|--|
| File Sound                                                         |                                                        |                                  |                                |                                 |                              |                              |                                    |                                                    |                             |                                                 | Help                                    |  |
| 👛 Pre Trade Limits Group                                           | os                                                     |                                  |                                |                                 |                              |                              |                                    | Sear                                               | ch:                         |                                                 |                                         |  |
| Participants Pre Trade L                                           | imits Group.                                           | Bre                              | eaches                         | Warning                         | js No                        | otices                       | Pos Limits W.                      | . Pos Limits N                                     | Order Rate L                | Order Rate P                                    | Order Rate                              |  |
|                                                                    |                                                        |                                  |                                |                                 |                              |                              | 90                                 | 50                                                 | 1,000                       |                                                 |                                         |  |
|                                                                    |                                                        |                                  |                                |                                 |                              |                              |                                    |                                                    |                             |                                                 |                                         |  |
| A Y                                                                | Check 🔋 🗒 E                                            | xecution 1                       | Throttle C                     | heck 📕                          | Order Exp                    | osure Refe                   | erence 🛛 💈 🛛                       | Users 📃 Ema                                        | il Alert, 🕌 Ed              | lit Limits 🛛 🥔 Po                               | osition Limits                          |  |
| Edit Limits                                                        |                                                        |                                  |                                |                                 |                              |                              |                                    |                                                    |                             |                                                 |                                         |  |
| Frada <sup>1</sup> Calculation<br>HHI QUANTITY<br>HSI FUT QUANTITY | Max Or M<br><u>0</u> 20 92<br>922,337 92               | ax Blo 0<br>22,337 9<br>22,337 9 | Dpen Buy<br>922,337<br>922,337 | Open Sell<br>922,337<br>922,337 | Traded<br>922,337<br>922,337 | Traded<br>922,337<br>922,337 | Traded T<br>922,337 9<br>922,337 9 | otal Buy Total S<br>22,337 922,33<br>22,337 922,33 | ell Total Ne<br>7 922,337 9 | Fotal N Block<br>922,337 922,3<br>922,337 922,3 | Tr Block Tr<br>37 922,337<br>37 922,337 |  |
| STOCK QUANTITY<br>STOCK QUANTITY                                   | 922,337 97<br>922,337 97                               | 22,337 9<br>22,337 9             | 922,337<br>922,337             | 922,337<br>922,337              | 922,337<br>922,337           | 922,337<br>922,337           | . 922,337 9<br>922,337 9           | 22,337 922,33<br>22,337 922,33                     | 7 922,337 9<br>7 922,337 9  | 922,337 922,3<br>922,337 922,3                  | 37 922,337<br>37 922,337                |  |

<u>Step 3:</u> Click "Save" on the top right hand corner of the window. The Save Successful dialogue box appears confirming the changes on the PTLG(s) is made.

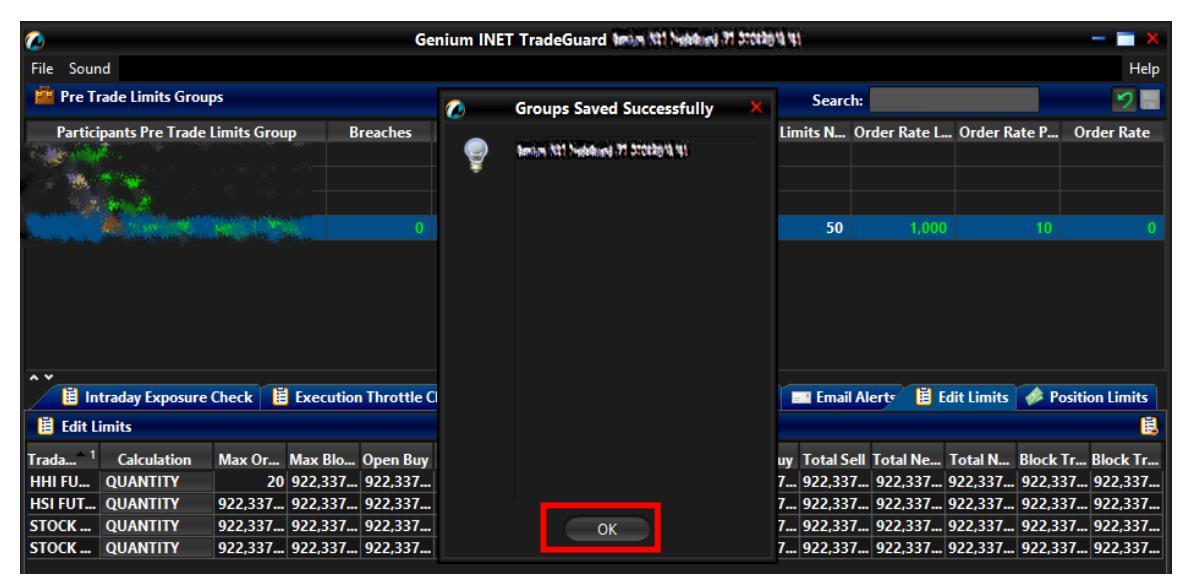

Step 4: Click "OK" to close the confirmation window.

#### 3.4.7 Points to Note for Maximum Order Size Limits

- 1. For two-sided quotes (MO37) or mass quote (MO96), either the buy or the sell side quote in a pair fails will render that whole pair being rejected.
- 2. Bait Orders and Block Trades will not be checked for Maximum Order Size Limits by HKATS Risk Functions.
- 3. For new products, there may be a chance that the Maximum Order Sizes could not be effective on the launch day. Risk Limit Managers should then proceed to set the Maximum Order Size of that new product on the launch day and expect to the limit to be effective next day.
- 4. Combo orders will only be checked against the Maximum Order Size Limits set on the Combo Tradable. For example, a HSI TS01 Combo will be rejected by the Combo type level setting if the Maximum Order Size for HSI FUTURES is set at 100 as the HSI TS01 combo is set at 0.
### 3.5 Maximum Block Trade Size Limits

Risk Limit Managers can also set Maximum Block Trade Size Limits allowed per order per PTLG on specific products. Similar to Maximum Order Size Limits, it can be down to individual futures or options class level. For each Block Trade entered through a PTLG, the size of the Block Trade order must be equal or lower than the limit set. If a Maximum Block Trade Size Limit is breached, only the subject order will be rejected. This check is non-accumulative, so a breach on a Maximum Block Trade Size Limit will not put the PTLG into a blocked state. Subsequent orders and quotes can still be accepted as long as they pass all order size validation.

| Help         Pre Trade Limits Groups       Search:       Search:       Order Rate Per       Order Rate Per       Order Rate Per       Order Rate Per       Order Rate         0       0       0       0       75       50       922,337,203.6       300       0         0       0       0       0       75       50       922,337,203.6       300       0         0       0       0       0       75       50       922,337,203.6       300       0         0       0       0       0       75       50       922,337,203.6       300       0         0       0       0       0       0       75       50       922,337,203.6       300       0                                                                                                    | 2                    |                   |             |              | Genium   | INET Tra    | deGuard     |            |           |               |              |            |               |            | - 🔳 🗙    |
|----------------------------------------------------------------------------------------------------|----------------------|-------------------|-------------|--------------|----------|-------------|-------------|------------|-----------|---------------|--------------|------------|---------------|------------|----------|
| Pre Trade Limits Groups       Breaches       Warnings       Notices       Pos Limits War       Pos Limits Noti       Order Rate Limit Order Rate Per       Order Rate         0       0       0       0       75       50       922.337, 203.6       200       0         Intraday Exposure Check       Execution Throttle Check       Order Exposure Reference       Users       Email Alerts       Edit Limits       Position Limits         Intradable       Calculation       Max Ord       Max Bloc       Open Sell       Traded B       Traded S       Total Buy       Total Sell       Total Net       Block Tr       Block Tr         HS I DUTURES       QUANTITY       922.337       922.337       922.337       922.337       922.337       922.337       922.337       922.337       922.337       922.337       922.337       922.337       922.337       922.337       922.337       922.337       922.337       922.337       922.337       922.337       922.337       922.337       922.337       922.337       922.337       922.337       922.337       922.337       922.337       922.337       922.337       922.337       922.337       922.337       922.337       922.337                                                                                                    | File Sound           |                   |             |              |          |             |             |            |           |               |              |            |               |            | Help     |
| Participants Pre Trade Limits Group       Breaches       Warnings       Notices       Pos Limits War       Pos Limits Noti       Order Rate Limit       Order Rate Per       Order Rate         0       0       0       0       75       50       922,337,203,6       300       0         Intraday Exposure Check       Execution Throttle Check       Order Exposure Reference       Users       Email Alerts       Edit Limits       Position Limits         Intradable       Calculation       Max Ord       Max Bloc       Open Sell       Traded B       Traded S       Traded S       Total Sell       Total N       Total N       Total N       Block T         HSI IDTU QUANTITY       922,337       922,337       922,337       922,337       922,337       922,337       922,337       922,337       922,337       922,337       922,337       922,337       922,337       922,337       922,337       922,337       922,337       922,337       922,337       922,337       922,337       922,337       922,337       922,337       922,337       922,337       922,337       922,337       922,337       922,337       922,337       922,337       922,337       922,337       9                                                                                                    | 👜 Pre Trade Limits ( | Groups            |             |              |          |             |             |            |           |               | Search:      |            |               |            | 2        |
| 0       0       0       75       50       922,337,203.6       300       0         Image: Second Second                                                                                              | Participants Pre 1   | Trade Limits Grou | ip I        | Breaches     | Warnin   | gs          | Notices     | Pos Limits | s War Po  | s Limits Noti | i Order Ra   | te Limit C | )rder Rate I  | Per Ord    | ler Rate |
| Image: Second Second |                      |                   |             |              |          |             |             |            | 75        | 5             | 0 922,337,   |            |               |            |          |
| Intraday Exposure Check       Execution Throttle Check       Open Exposure Reference       Users       Email Alerty       Edit Limits       Position Limits         Tradable       Calculation       Max Ord       Max Block.       Open Buy       Open Sell       Traded B       Traded M       Total Buy       Total Sell       Total Net       Block T         HSI FUTURES       QUANTITY       922,337       922,337       922,337       922,337       922,337       922,337       922,337       922,337       922,337       922,337       922,337       922,337       922,337       922,337       922,337       922,337       922,337       922,337       922,337       922,337       922,337       922,337       922,337       922,337       922,337       922,337       922,337       922,337       922,337       922,337       922,337       922,337       922,337       922,337       922,337       922,337       922,337       922,337       922,337       922,337       922,337       922,337       922,337       922,337       922,337       922,337       922,337       922,337       922,337       922,337       922,337       922,337       922,337       922,337<                                                                                                    |                      |                   |             |              |          |             |             |            |           |               |              |            |               |            |          |
| A main field intraday exposure vneck in a protein known in the field of the field of the fi | A Y                  | (1                | F           |              |          | <b>F</b>    |             | A          |           | 1 AL- A-      | a nana ta an | - A D-     | 141 1 1 14    |            |          |
| E Edit Limits         Use Calculation         Max Ord         Max Bloc         Open Buy         Open Sell         Traded B         Traded N         Total Buy         Total Sell         Total Net         Total Net         Block T         Block T           HSI FUTURES         QUANTITY         922,337,         922,337,         922,337,         922,337,         922,337,         922,337,         922,337,         922,337,         922,337,         922,337,         922,337,         922,337,         922,337,         922,337,         922,337,         922,337,         922,337,         922,337,         922,337,         922,337,         922,337,         922,337,         922,337,         922,337,         922,337,         922,337,         922,337,         922,337,         922,337,         922,337,         922,337,         922,337,         922,337,         922,337,         922,337,         922,337,         922,337,         922,337,         922,337,         922,337,         922,337,         922,337,         922,337,         922,337,         922,337,         922,337,         922,337,         922,337,         922,337,         922,337,         922,337,         922,337,         922,337,         922,337,.                                                                                                    | Intraday Expo        | sure Check        | Execution I | hrottle Chee | ik 📋 Ord | er Exposure | e Keference | Users      | s 📑 Ema   | all Alert     | 😑 Edit Limit | s 🧼 Pos    | sition Limits | 5          |          |
| Tradable         Calculation         Max Ord         Max Bloc         Open Buy         Open Sell         Traded B         Traded M         Total Sell         Total N         Total N         Nuk         Nuk <td>Edit Limits</td> <td></td> <td></td> <td></td> <td></td> <td></td> <td></td> <td></td> <td></td> <td></td> <td></td> <td></td> <td></td> <td></td> <td>B</td>                                                                                                    | Edit Limits          |                   |             |              |          |             |             |            |           |               |              |            |               |            | B        |
| HSI FUTURES QUANTITY 922.337 922.337 9                                                                                                    | Tradable             | Calculation       | Max Ord     | Max Bloc     | Open Buy | Open Sell   | Traded B    | Traded S   | Traded N. | Total Buy     | Total Sell   | Total N    | Total Net     | . Block Tr | Block T  |
| HSI TO1 QUANTITY 922.337 N/A N/A N/A N/A N/A N/A N/A N/A N/A N/A                                                                                                    | HSI FUTURES          | QUANTITY          | 922,337,    | 922,337,     | 922,337, | 922,337,    | 922,337,    | 922,337,   | 922,337,. | 922,337       | 922,337,     | 922,33     | 922,337,      | . 922,337  | 922,33   |
| STOCK CALL OPTION       QUANTITY       922.337,       922.337,       922.337,       922.337,       922.337,       922.337,       922.337,       922.337,       922.337,       922.337,       922.337,       922.337,       922.337,       922.337,       922.337,       922.337,       922.337,       922.337,       922.337,       922.337,       922.337,       922.337,       922.337,       922.337,       922.337,       922.337,       922.337,       922.337,       922.337,       922.337,       922.337,       922.337,       922.337,       922.337,       922.337,       922.337,       922.337,       922.337,       922.337,       922.337,       922.337,       922.337,       922.337,       922.337,       922.337,       922.337,       922.337,       922.337,       922.337,       922.337,       922.337,       922.337,       922.337,       922.337,       922.337,       922.337,       922.337,       922.337,       922.337,       922.337,       922.337,       922.337,       922.337,       922.337,       922.337,       922.337,       922.337,       922.337,       922.337,       922.337,       922.337,       922.337,       922.337, <td>HSI T01</td> <td>QUANTITY</td> <td>922,337,</td> <td>N/A</td> <td>N/A</td> <td>N/A</td> <td>N/A</td> <td>N/A</td> <td>N/</td> <td>A N/A</td> <td>N/A</td> <td>N/A</td> <td>N//</td> <td>N/A</td> <td>N/A</td>                                                                                                    | HSI T01              | QUANTITY          | 922,337,    | N/A          | N/A      | N/A         | N/A         | N/A        | N/        | A N/A         | N/A          | N/A        | N//           | N/A        | N/A      |
| STOCK PUT OPTION         QUANTITY         922.337,         922.337,         922.337,         922.337,         922.337,         922.337,         922.337,         922.337,         922.337,         922.337,         922.337,         922.337,         922.337,         922.337,         922.337,         922.337,         922.337,         922.337,         922.337,         922.337,         922.337,         922.337,         922.337,         922.337,         922.337,         922.337,         922.337,         922.337,         922.337,         922.337,         922.337,         922.337,         922.337,         922.337,         922.337,         922.337,         922.337,         922.337,         922.337,         922.337,         922.337,         922.337,         922.337,         922.337,         922.337,         922.337,         922.337,         922.337,         922.337,         922.337,         922.337,         922.337,         922.337,         922.337,         922.337,         922.337,         922.337,         922.337,         922.337,         922.337,         922.337,         922.337,         922.337,         922.337,         922.337,         922.337,         922.337,         922.337,                                                                                                    | STOCK CALL OPTION    | QUANTITY          | 922,337,    | 922,337,     | 922,337, | 922,337,    | 922,337,    | 922,337,   | 922,337,. | 922,337       | 922,337,     | 922,33     | 922,337,      | . 922,337  | 922,33   |
| HHI FUTURES QUANTITY 922.337 922.337                                                                                                    | STOCK PUT OPTION     | QUANTITY          | 922,337,    | 922,337,     | 922,337, | 922,337,    | 922,337,    | 922,337,   | 922,337,. | 922,337       | 922,337,     | 922,33     | 922,337,      | . 922,337  | 922,33   |
|                                                                                                    | HHI FUTURES          | QUANTITY          | 922,337,    | 922,337,     | 922,337, | 922,337,    | 922,337,    | 922,337,   | 922,337,. | 922,337       | 922,337,     | 922,33     | 922,337,      | . 922,337  | 922,33   |
|                                                                                                    | ~                    |                   |             |              |          |             |             |            |           |               |              |            |               |            |          |
| Next Day Changes                                                                                                    | Next Day Changes     |                   |             |              |          |             |             |            |           |               |              |            |               |            |          |
|                                                                                                    |                      |                   |             |              |          |             |             |            |           |               |              |            |               |            |          |

| lcon | Command                |                                                                                                    |
|------|------------------------|----------------------------------------------------------------------------------------------------|
| A    | Edit Limits Panel      | User can edit the Maximum Block Trade Size limit<br>( <u>4<sup>th</sup> Column</u> ) for the current Tradable (Except<br>Combo Tradable) in this Panel. Changes applied in<br>this panel will be applied immediately when saved.<br>lass/Type will be rejected if setting the limits into 0. |
| В    | Next Day Changes Panel | The "Next Day Changes" panel shows changes that<br>when saved in the interface, are sent to the<br>exchange database, and become effective when<br>the system is started the next day.                                                                                                    |

### 3.5.1 Block Trades Exposure Handling

**Only** T4/MO75, T1/MO76 and T2/MO77 Block Trades will be checked for Maximum Block Trade Size Limits by HKATS Risk Functions.

For T4/MO75, Trading IDs will not be able to send / accept trade report if the order size has exceeded the Maximum Block Trade Size Limits of such specific products.

For T1/MO76, Trading IDs will not be able to send trade report if the order size has exceeded the Maximum Block Trade Size Limits of such specific products.

For T2/MO77 Block Trades, the whole transaction (all Block Trade legs) will be rejected if one of the involved products has exceeded the Maximum Block Trade Size Limits of such specific products.

#### 3.5.2 Counting and Rejection Mechanism for Maximum Block Trade Size Limit

The counting and rejection mechanism are summarized in the table below.

|                                          | Reject on breach |
|------------------------------------------|------------------|
| MO4 (Order Deletion)                     |                  |
| MO31 (Normal Orders)                     |                  |
| MO33 (Order Alteration)                  |                  |
| MO37 (One side / Two sided Quotes)       |                  |
| MO74 (Block Trade – Pending T4 Deletion) |                  |
| MO75 (Block Trade – T4)                  | $\checkmark$     |
| MO76 (Block Trade – T1)                  | $\checkmark$     |
| MO77 (Block Trade – T2)                  | $\checkmark$     |
| MO93 (Mass Quotes)                       |                  |
| MO96 (Mass Quotes)                       |                  |
| MO97 (Indicative Quotes)                 |                  |
| MO99 (Order Activation)                  |                  |

The PTLG will be blocked upon a limit breach by Maximum Block Trade Size Limit. The subject block trade which exceed the Maximum Block Trade Size Limit will be rejected, and the session will receive an OAPI return code for the order rejection:

#### (-850012) "User has exceeded Max. Block Trade Size Limit".

#### 3.5.3 Adding new tradable

To add a new Maximum Block Trade Size Limit for a specific product, please refer to section 3.4.4

#### Note:

| 1. | Adding a new outright Tradable will also include adding risk checks on the |
|----|----------------------------------------------------------------------------|
|    | Maximum Order Size and Intraday Position Limits on that product.           |

2. There are no Maximum Block Trade Size check for Combo Tradable

### 3.5.4 <u>Removing Current Tradable</u>

To remove an existing Tradable limit on a PTLG, please refer to section 3.4.5

### Note:

1. Removing an existing outright Tradable will also remove risk checks on the Maximum Order Size and Intraday Position Limits on that product.

### 3.5.5 Changing Maximum Block Trade Size Limits

To edit the Maximum Block Trade Size Limit of an existing Tradable in the Edit Limits Panel, complete the following steps:

Step 1: Select a PTLG, then choose "Edit Limits" tab.

| 0                                                                                                    |                                                                                                    |               |           | Ge           | enium INE | T TradeGu | ard 1993  | Not Network 7 | n breekend v | 41         |              |            |         | — 🗖 🗙         |
|----------------------------------------------------------------------------------------------------|----------------------------------------------------------------------------------------------------|---------------|-----------|--------------|-----------|-----------|-----------|---------------|--------------|------------|--------------|------------|---------|---------------|
| File Sour                                                                                                    | hd                                                                                                    |               |           |              |           |           |           |               |              |            |              |            |         | Help          |
| 👜 Pre Tr                                                                                                    | rade Limits Grou                                                                                                    | ps            |           |              |           |           |           |               |              | Search:    |              |            |         | 22            |
| Partici                                                                                                    | ipants Pre Trade                                                                                                    | Limits Grou   | ир В      | reaches      | Warning   | gs No     | otices    | Pos Limits W  | I Pos Li     | mits N O   | rder Rate L. | . Order Ra | te P    | Order Rate    |
| C State                                                                                                    | Ar.                                                                                                    |               |           |              |           |           |           |               |              |            |              |            |         |               |
|                                                                                                    | and the second second s |               |           |              |           |           |           |               |              |            |              |            |         |               |
| and the second second s | A. week                                                                                                    | Sector Sector |           |              |           |           |           | 9             | 0            | 50         | 1,000        |            |         |               |
|                                                                                                    |                                                                                                    |               |           |              |           |           |           |               |              |            |              |            |         |               |
|                                                                                                    |                                                                                                    |               |           |              |           |           |           |               |              |            |              |            |         |               |
|                                                                                                    |                                                                                                    |               |           |              |           |           |           |               |              |            |              |            |         |               |
|                                                                                                    |                                                                                                    |               |           |              |           |           |           |               |              |            |              |            |         |               |
| A ¥                                                                                                    |                                                                                                    |               |           |              |           |           |           |               |              |            |              |            |         |               |
| 🕺 📋 In                                                                                                    | itraday Exposure                                                                                                    | Check         | Execution | n Throttle ( | Check 📕   | Order Exp | osure Ref | erence 🛛 🏾 🕏  | Users        | 🖃 Email A  | lerte 📋 B    | dit Limits | 🧼 Po    | sition Limits |
| 📋 Edit L                                                                                                    | imits                                                                                                    |               |           |              |           |           |           |               |              |            |              |            |         | Ë             |
| Tradable                                                                                                    | Calculation                                                                                                    | Max Or        | Max Blo   | Open Buy     | Open Sell | Traded    | Traded    | . Traded      | Total Buy    | Total Sel  | Total Ne     | Total N    | Block T | r Block Tr    |
| HSI FU                                                                                                    | QUANTITY                                                                                                    | 922,337       | 922,337   | 922,337      | 922,337   | 922,337   | 922,337.  | 922,337       | 922,337      | . 922,337. | 922,337      | 922,337    | 922,33  | 7 922,337     |
| STOCK                                                                                                    | QUANTITY                                                                                                    | 922,337       | 922,337   | 922,337      | 922,337   | 922,337   | 922,337.  | 922,337       | 922,337      | . 922,337. | 922,337      | 922,337    | 922,33  | 7 922,337     |
| STOCK                                                                                                    | QUANTITY                                                                                                    | 922,337       | 922,337   | 922,337      | 922,337   | 922,337   | 922,337.  | 922,337       | 922,337      | . 922,337. | 922,337      | 922,337    | 922,33  | 7 922,337     |
| HHI FU                                                                                                    | QUANTITY                                                                                                    | 922,337       | 922,337   | 922,337      | 922,337   | 922,337   | 922,337.  | 922,337       | 922,337      | . 922,337. | 922,337      | 922,337    | 922,33  | 7 922,337     |
| ~ ~                                                                                                    |                                                                                                    |               |           |              |           |           |           |               |              |            |              |            |         |               |
| Next Da                                                                                                    | y Changes                                                                                                    |               |           |              |           |           |           |               |              |            |              |            |         | <u>i</u>      |
| Tradable                                                                                                    | Calculation                                                                                                    | Max Or        | Max Blo   | Open Buy     | Open Sell | Traded    | Traded    | . Traded      | Total Buy    | Total Sel  | l Total Ne   | Total N    | Block T | r Block Tr    |

<u>Step 2:</u> In the Edit Limits Panel, input a new limit on the Max Block Trade Size column (4<sup>th</sup> column) to change the Tradable' s Maximum Block Trade Size Limit.

| 2                                                |                   |               | Ge                 | nium INE             | T TradeGu         | ard (1997          | St1 Nebburd 21          | te tratate             |                     |                                    |                          | - 🗆 🗙                           |
|--------------------------------------------------|-------------------|---------------|--------------------|----------------------|-------------------|--------------------|-------------------------|------------------------|---------------------|------------------------------------|--------------------------|---------------------------------|
| File Sound                                       |                   |               |                    |                      |                   |                    |                         |                        |                     |                                    |                          | Help                            |
| 👛 Pre Trade Limits Groups                        | 5                 |               |                    |                      |                   |                    |                         |                        | Search:             |                                    |                          |                                 |
| Participants Pre Trade Li                        | mits Grou         | p Br          | eaches             | Warning              | js No             | otices             | Pos Limits W.           | Pos Limit              | ts N Or             | rder Rate L                        | Order Rate               | 2 Order Rate                    |
|                                                  |                   |               |                    |                      |                   |                    | 90                      |                        | 50                  | 1,000                              |                          |                                 |
|                                                  |                   |               |                    |                      |                   |                    |                         |                        |                     |                                    |                          |                                 |
| 📋 Intraday Exposure C                            | heck l 🗒          | Execution     | Throttle C         | heck 📋               | Order Exp         | osure Ref          | erence 💈                | Users 📰                | Email A             | lerty 🗒 Ed                         | lit Limits 🛛 🥔           | Position Limits                 |
| 🔋 Edit Limits                                    |                   |               |                    |                      |                   |                    |                         |                        |                     |                                    |                          | Ē                               |
| Trada <sup>1</sup> Calculation I<br>HHI QUANTITY | Max Or<br>922,337 | Max Blo<br>20 | Cpen Buy<br>22,337 | Open Sell<br>922,337 | Traded<br>922,337 | Traded<br>922,337. | . Traded 1<br>922,337 9 | otal Buy T<br>22,337 9 | otal Sell<br>22,337 | Total Ne <sup>-</sup><br>922,337 9 | Fotal N Blo<br>22,337 92 | ck Tr Block Tr<br>2,337 922,337 |
| HSI FUT QUANTITY                                 | 922,337           | 922,337       | 922,337            | 922,337              | 922,337           | 922,337.           | . 922,337 9             | 9 22,337 9             | 22,337              | . 922,337 9                        | 922,337 92               | ,337 922,337                    |
| STOCK QUANTITY                                   | 922,337           | 922,337       | 922,337            | 922,337              | 922,337           | 922,337.           | 922,337 9               | 22,337 9               | 22,337              | . 922,337 9                        | 922,337 92               | ,337 922,337                    |
| STOCK QUANTITY                                   | 922,337           | 922,337       | 922,337            | 922,337              | 922,337           | 922,337.           | 922,337 9               | 9                      | 22,337              | . 922,337 9                        | 922,337 92               | ,337 922,337                    |
| ~~                                               |                   |               |                    |                      |                   |                    |                         |                        |                     |                                    |                          |                                 |

<u>Step 3:</u> Click "Save" on the top right hand corner of the window. The Save Successful dialogue box appears confirming the changes on the PTLG(s) is made.

|          |                                       |                                      |                                                        |                                                                                                    |                                                                                                    | нер                                                                                                    |
|----------|---------------------------------------|--------------------------------------|--------------------------------------------------------|----------------------------------------------------------------------------------------------------|----------------------------------------------------------------------------------------------------|----------------------------------------------------------------------------------------------------|
| <b>U</b> | Groups Saved Successfully             | ×                                    | Searc                                                  | 1:                                                                                                    |                                                                                                    | 2                                                                                                    |
| ę        | Senior N23 Nedelland 39 Stocklehl 141 | Li                                   | mits N                                                 | Order Rate L                                                                                                    | Order Rate P                                                                                                    | Order Rate                                                                                                    |
|          |                                       |                                      | 50                                                     | 1,000                                                                                                    |                                                                                                    |                                                                                                    |
|          |                                       |                                      | E Fmail                                                | Alerts 🗎 Fd                                                                                                    | lit I imits 🔥 P                                                                                                    | nsition Limits                                                                                                    |
|          |                                       |                                      |                                                        |                                                                                                    |                                                                                                    |                                                                                                    |
|          | ок                                    | uy<br>7.<br>7.<br>7.<br>7.           | 7 Total Se<br>922,337<br>922,337<br>922,337<br>922,337 | ell Total Ne<br>7 922,337 9<br>7 922,337 9<br>7 922,337 9<br>7 922,337 9                                                                                                    | Fotal N Block<br>922,337 922,3<br>922,337 922,3<br>922,337 922,3<br>922,337 922,3                                                                                                    | Tr Block Tr<br>37 922,337<br>37 922,337<br>37 922,337<br>37 922,337                                                                                                    |
|          | <b></b>                               | Emilie 101 hiddelard 27 30000011 101 | Seiniter het husseland af Steaders et                  | Beisis Nit Nebbling 21 Stöttig 11 bi         Limits N           50         50           Image: State State S | Weiter Nit? Nebblevil 37 Stötzig 11 (1)         Limits N Order Rate L           50         1,000           S0         1,000           Witer Nit? Nebblevil 37 Stötzig 11 (1)         S0           S0         1,000           Witer Nit? Nebblevil 37 Stötzig 11 (1)         S0           S0         1,000           Witer Nit? Nebblevil 37 Stötzig 11 (1)         S0           Witer Nit? Nebblevil 37 Stötzig 11 (1)         S0           S0         1,000           Witer Nit? Nebblevil 37 Stötzig 11 (1)         S0           Witer Nit? Nebblevil 37 Stötzig 11 (1)         S0           Witer Nit? Nebblevil 37 Stötzig 11 (1)         S0           Witer Nit? Nebblevil 37 Stötzig 11 (1)         S0           Witer Nit? Nebblevil 37 Stötzig 11 (1)         S0           Witer Nit? Nebblevil 37 Stötzig 11 (1)         S0           Witer Nit? Nit? Nit? Nit? Nit? Nit? Nit? Nit? | Weine Nit Netwine Nit States 17 States 1 (1)         So       1,000         10         So       1,000         10         So       1,000         10         So       1,000         10         So       1,000         10         So       1,000         10         So       1,000         10         So       1,000         10         So       1,000         10         So       10         So       10 |

Step 4: Click "OK" to close the confirmation window.

### 3.5.6 Point to Note for Maximum Block Trade Size Limits

- 1. Only T4/MO75, T1/MO76 and T2/MO77 Block Trades are subjected to be control by Maximum Block Trade Size Limits.
- 2. T2/MO77 Block Trades will be rejected by Maximum Block Trade Size Limits if one of the involved legs exceeded its corresponding limits.
- 3. T4/MO75 cannot be accepted if the Maximum Block Trade Size Limits is below the order size being accepted.
- 4. For T2/MO77 Block Trades rejected by Maximum Block Trade Size Limits, only the first leg of the T2 strategy will be recorded on the email.
- 5. For new products, there may be a chance that the Maximum Block Trade Sizes could not be effective on the launch day. Risk Limit Managers should then proceed to set the Maximum Block Trade Size of that new product on the launch day and expect to the limit to be effective next day.

# 3.6 Intraday Position Limits

Intraday Position Limits are at-trade risk checks that accumulate exposures from orders and/ or trades in term of the derivatives contract quantities upon different types of products over the course of a business day. Risk Limit Managers may apply a set of quantity exposure limits for each Instrument Tradable (Type or Class Level). There are 11 counters against 11 limits per tradable for configuration.

Similar to the existing Maximum Intraday Exposure Check, Risk Limit Managers can choose to be notified by the configurable notification and warning levels before a limit is breached. If a limit of a tradable is breached, the <u>corresponding product(s) of that Tradable will then be blocked</u> and subsequent orders for the specific tradable will be rejected. A manual unblock action will then be required to lift the breach restriction.

| <b>2</b>           |                    |              |              | Genium    | n INET Trac  | deGuard (P  | T_DTOER@   | 10.161.  | 5.24)              |              |            |               |           | – 🔳 🗙     |
|--------------------|--------------------|--------------|--------------|-----------|--------------|-------------|------------|----------|--------------------|--------------|------------|---------------|-----------|-----------|
| File Sound         |                    |              |              |           |              |             |            |          |                    |              |            |               |           | Help      |
| 👜 Pre Trade Limits | Groups             |              |              |           |              |             |            |          |                    | Search:      | - 52       | 200           |           | 28        |
| Participants Pre   | Trade Limits Group |              | reaches      | Warnin    | igs          | Notices     | Pos Limits | War P    | os Limits Noti     | i Order Ra   | te Limit ( | Order Rate F  | er Ord    | ler Rate  |
|                    |                    |              |              |           |              |             |            | 75       |                    | 0 922,337,   |            |               |           |           |
| A Y                | sure Check 🔋 🗎 B   | execution TI | nrottle Chec | k 📋 Ord   | ler Exposure | e Reference | 🔋 Users    | E En     | ail Alerts 🚺       | Edit Limit   | s 🧔 Po     | sition Limits |           |           |
| Edit Limits        |                    |              |              |           |              |             |            |          |                    |              |            |               |           |           |
| Tradable           | Calculation        | Max Ord      | Max Bloc     | Open Buy  | Open Sell    | Traded B    | Traded S   | Traded N | Total Buy          | Total Sell   | Total N    | Total Net     | Block Tr  | Block T   |
| HSI FUTURES        | QUANTITY           | 922,337,     | 922,337,     | 922,337,  | 922,337,     | 922,337,    | 922,337,   | 922,337  | , 922,337          | 922,337,     | 922,33     | . 922,337,    | 922,337   | 922,33    |
| HSI 101            | QUANTITY           | 922,337,     | N/A          | N/A       | N/A          | N/A         | N/A        | N/       | A N/A              | N/A          | N/A        | N/A           | N/A       | N/A       |
| STOCK CALL OPTION  | QUANTITY           | 922,337,     | 922,337,     | 922,337,  | 922,337,     | 922,337,    | 922,337,   | 922,337  | 922,337            | 922,337,     | 922,33     | 022,337,      | 922,331   | 922,33    |
| HHI FUTURES        | QUANTITY           | 922,337,     | 922,337,     | 922,337,  | 922,337,     | 922,337,    | 922,337,   | 922,337  | 922,337<br>922,337 | 922,337,     | 922,33     | . 922,337,    | . 922,337 | 922,33    |
| B Next Day Changes |                    |              |              |           |              |             |            |          |                    |              |            |               |           | 自己        |
| Tradable Calcula   | ition Max Ord.     | Max Blo      | c Open B     | uy Open S | ell Traded   | B Traded    | S Traded   | IN Tot   | tal Buy Tota       | al Sell Tota | l Net To   | otal Net Bl   | ock Tra B | Block Tra |
|                    |                    |              |              |           |              |             |            |          |                    |              |            |               |           |           |

| Aug 27, 2021 | 1:49 PM |  |
|--------------|---------|--|

| lcon | Command                                                                  |                                                                                                    |
|------|--------------------------------------------------------------------------|----------------------------------------------------------------------------------------------------|
| А    | Edit Limits Panel                                                        | User can edit the 11 Position Limits (5 <sup>th</sup> to 15 <sup>th</sup><br>Column) for the current Tradable (Except Combo<br>Tradable) in this Panel. Changes applied in this<br>panel will be applied immediately when saved. |
|      | <u>Subsequent orders of the pr</u><br><u>Trade) under the Tradable v</u> | roduct (including the related combination and Block<br>vill be rejected immediately if setting any one of the<br>limits into 0.                                                                                                  |
| в    | Next Day Changes Panel                                                   | The "Next Day Changes" panel shows changes that<br>are saved in the interface will be sent to the<br>exchange database, and become effective when<br>the system starts on the next day.                                          |

|                                                           |                                                 |                         |                          | Genium               | 1 INET Trade               | Guard (PT_D | TOER@10.16               | 1.5.24)                                                                                                    |                                  |                                      |                             |
|-----------------------------------------------------------|-------------------------------------------------|-------------------------|--------------------------|----------------------|----------------------------|-------------|--------------------------|----------------------------------------------------------------------------------------------------|----------------------------------|--------------------------------------|-----------------------------|
| File Sound                                                |                                                 |                         |                          |                      |                            |             |                          |                                                                                                    |                                  |                                      | He                          |
| ៉ Pre Trade Lin                                           | nits Groups                                     |                         |                          |                      |                            |             |                          |                                                                                                    | Search: icm                      |                                      | 2                           |
| Participants                                              | Pre Trade Limi                                  | ts Group                | Breaches                 | Warnin               | ngs No                     | otices Pa   | s Limits War             | Pos Limits Noti                                                                                                    | . Order Rate Limit               | t Order Rate Per                     | Order Rate                  |
| 🖻 🍿 НКНКГЕ 👘                                              |                                                 |                         |                          |                      |                            |             |                          |                                                                                                    |                                  |                                      |                             |
| 🛛 🗄 🍿 нксссс                                              |                                                 |                         |                          |                      |                            |             |                          |                                                                                                    |                                  |                                      |                             |
| 😑 🍿 НКІСІ                                                 | м                                               |                         |                          |                      |                            |             |                          |                                                                                                    |                                  |                                      |                             |
| L 🛍 (4)                                                   | 2]НКСССС_НКІ                                    | CM_BASE                 |                          |                      |                            |             | 75                       | 50                                                                                                    |                                  |                                      |                             |
| Position Limi                                             | exposure Check                                  | K 🖪 Execut              | ion Infottie C           | neck 📴 Ord           | er Exposure K              | eterence    | Users -                  | Email Alerts 🔳                                                                                                    | Edit Limits V P                  | osition Limits                       |                             |
|                                                           |                                                 |                         |                          |                      |                            |             |                          |                                                                                                    |                                  |                                      |                             |
| Tradable                                                  | Calculation                                     | Open Buy                | Open Sell                | I raded Bou          | Traded Sold                | Traded Net  | : Total Buy              | Total Sell 1                                                                                                    | otal Net B Total                 | Net Sell Block Trac                  | I Block Trad                |
| Tradable<br>HSI FUTURES                                   | Calculation<br>QUANTITY                         | Open Buy<br>0           | Open Sell<br>0           | Iraded Bou<br>0      | Traded Sold                | Traded Net  | Total Buy                | Total Sell T<br>0 0                                                                                                  | otal Net B Total<br>0            | I Net Sell Block Trac<br>0           | I Block Trad<br>0           |
| Tradable<br>HSI FUTURES<br>STOCK CALL OP                  | Calculation<br>QUANTITY<br>QUANTITY             | Open Buy<br>0<br>0      | Open Sell<br>0<br>0      | I raded Bou<br>0     | Traded Sold<br>0           | Traded Net  | Total Buy<br>0<br>0      | Total Sell 1<br>0 0<br>0 0                                                                                           | fotal Net B Total<br>0<br>0      | l Net Sell Block Trac<br>0<br>0      | I Block Trad<br>0<br>0      |
| Tradable<br>HSI FUTURES<br>STOCK CALL OP<br>STOCK PUT OPT | Calculation<br>QUANTITY<br>QUANTITY<br>QUANTITY | Open Buy<br>0<br>0<br>0 | Open Sell<br>0<br>0<br>0 | Iraded Bou<br>0<br>0 | Traded Sold<br>0<br>0<br>0 | Traded Net  | Total Buy<br>0<br>0<br>0 | Total Sell         I           0         0         0           0         0         0           0         0         0 | fotal Net B Total<br>0<br>0<br>0 | l Net Sell Block Trac<br>0<br>0<br>0 | I Block Trad<br>0<br>0<br>0 |

| lcon | Command                                             |                                                                                                    |
|------|-----------------------------------------------------|----------------------------------------------------------------------------------------------------|
|      | Position Limits Panel <u>This Panel will only n</u> | User can view exposure of the 11 Position Limits<br>counters ( <b>3<sup>rd</sup> to 13<sup>th</sup> Column</b> ) for the effective<br>Tradables (except Combo Tradable) in this Panel.<br>ot display the exposure of Combo Tradables |

### 3.6.1 Block Trades Exposure Handling

All exposure of the Block Trades of an EP Mnemonic, irrespective of the entering Trading IDs and associated PTLG will only be counted into the corresponding Base PTLG of that EP Mnemonic.

Therefore, all PTLGs of that EP Mnemonic will no longer be able to enter Block Trades (T4/MO75, T1/MO76, T2/MO77) for that specific product when the Base PTLG has breached any one of the Intraday Position Limits of such tradable. However, outstanding T4 Trade Report would still be matched with other party.

In this case, Trading IDs that are in the Base PTLG will be unable to enter orders and quotes (MO31, MO33, MO37, MO93 and MO96) for that product, as they are restricted by the Intraday Position Limit breach.

On the other hand, Trading IDs that are not in the Base PTLG (in other PTLGs created by the Risk Limit Manager) will still be able to enter orders and quotes except Block Trades.

| Intraday Position<br>Limits Counters | Formula                                                                       |
|--------------------------------------|-------------------------------------------------------------------------------|
| Open Buy                             | The current number of open contracts on the buy side (Exclude Block Trade)    |
| Open Sell                            | The current number of open contracts on the sell side (Exclude Block Trade)   |
| Traded Bought                        | The current number of traded contracts on the buy side (Exclude Block Trade)  |
| Traded Sold                          | The current number of traded contracts on the sell side (Exclude Block Trade) |
| Total Buy                            | Open Buy + Traded Bought (Exclude Block Trade)                                |
| Total Sell                           | Open Sell + Traded Sold (Exclude Block Trade)                                 |
| Traded Net                           | Absolute value of (Traded Bought – Traded Sold)                               |
| Total Net Buy                        | Open Buy + Traded Bought – Traded Sold (Exclude Block Trade)                  |
| Total Net Sell                       | Open Sell + Traded Sold – Traded Bought (Exclude Block Trade)                 |
| Block Trade Bought                   | The current number of traded block trade contracts on the buy side            |
| Block Trade Sold                     | The current number of traded block trade contracts on the sell side           |

### 3.6.2 Formulas for the 11 Intraday Position Limit Risk Counters:

#### Note:

- 1. Intraday Position Limits count the exposure in terms of the accumulated number of contracts by product Tradables
- 2. For Non-Base PTLGs, all consumption on "Block Trade Bought" and "Block Trade Sold" will be counted to the corresponding Base PTLG of the same EP Mnemonic

### 3.6.3 Counting and Rejection Mechanism for Intraday Position Limits

|                                          | Count in<br>Exposure   | Reject on<br>breach | Reject at Base<br>PTLG Breach |
|------------------------------------------|------------------------|---------------------|-------------------------------|
| MO4 (Order Deletion)                     |                        |                     |                               |
| MO31 (Normal Orders)                     | $\checkmark$           | $\checkmark$        |                               |
| MO33 (Order Alteration)                  | $\checkmark$           | $\checkmark$        |                               |
| MO37 (One sided / Two sided Quotes)      | $\checkmark$           | $\checkmark$        |                               |
| MO74 (Block Trade – Pending T4 Deletion) |                        |                     |                               |
| MO75 (Block Trade – T4)*                 | $\checkmark$           | $\checkmark$        | $\checkmark$                  |
|                                          | (Counted when matched) |                     |                               |
| MO76 (Block Trade – T1)*                 | $\checkmark$           | $\checkmark$        | $\checkmark$                  |
| MO77 (Block Trade – T2)*                 | $\checkmark$           | $\checkmark$        | $\checkmark$                  |
| MO93 (Mass Quotes)                       | $\checkmark$           | $\checkmark$        |                               |
| MO96 (Mass Quotes)                       | $\checkmark$           | $\checkmark$        |                               |
| MO97 (Indicative Quotes)                 |                        |                     |                               |
| MO99 (Order Activation)                  | $\checkmark$           | $\checkmark$        |                               |

The counting and rejection mechanism are summarized in the table below.

\*MO75, MO76 and MO77 will only count towards the "Block Trade Bought" and "Block Trade Sold" counters in BASE PTLG.

The Tradable will be blocked upon a limit breach by any 1 of the 11 relevant Intraday Position Limit exposures. Subsequent orders of the blocked Tradable by the OAPI / HKATS Online Sessions assigned to the PTLG will be rejected, and the session will receive an OAPI return code for the order rejection:

#### (-850014) "User has exceeded Position Limit".

#### Note:

Upon a breach on the Tradable, orders from other unblocked Tradables will still be accepted, only orders of the blocked Tradable will be rejected

To unblock, the user has to make an adjustment / wait until the relevant limit value > the relevant Intraday Position Limit exposure value as the condition for unblock. "Unblock Position Limit" in the menu for Emergency Buttons will be undimmed once the condition for unblock is fulfilled, which includes keeping the "Edit Limit" Tab or "Position Limits" Tab opened. For limit amendments, please refer to the Section 2.13.4 for details.

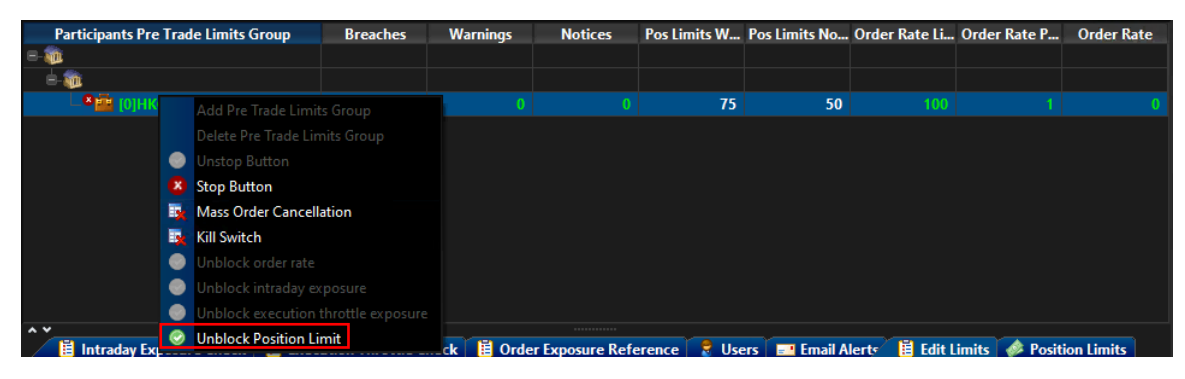

### 3.6.4 Changing Intraday Position Limits

To edit the Intraday Position Limits of an existing Tradable in the Edit Limits Panel, complete the following steps:

| 0                   |                  |             |           | Ge           | enium INE | T TradeGu | ard inter | Stil Nebburg 71 | 10020111      |             |        |            |          | - = ×       |
|---------------------|------------------|-------------|-----------|--------------|-----------|-----------|-----------|-----------------|---------------|-------------|--------|------------|----------|-------------|
| File Sour           | nd               |             |           |              |           |           |           |                 |               |             |        |            |          | Help        |
| ៉ Pre T             | rade Limits Grou | ps          |           |              |           |           |           |                 | Se            | arch:       |        |            |          | 22          |
| Partic              | ipants Pre Trade | Limits Grou | ір В      | reaches      | Warning   | gs No     | otices    | Pos Limits W.   | Pos Limits N  | I Order R   | late L | Order Rat  | ie P     | Order Rate  |
| C. Salar            |                  |             |           |              |           |           |           |                 |               |             |        |            |          |             |
|                     |                  |             |           |              |           |           |           |                 |               |             |        |            |          |             |
| and a second second | A                |             |           |              |           |           |           | 90              |               | 0           | 1,000  |            |          |             |
|                     |                  |             |           |              |           |           |           |                 |               |             |        |            |          |             |
|                     |                  |             |           |              |           |           |           |                 |               |             |        |            |          |             |
|                     |                  |             |           |              |           |           |           |                 |               |             |        |            |          |             |
|                     |                  |             |           |              |           |           |           |                 |               |             |        |            |          |             |
|                     |                  |             |           |              |           |           |           |                 |               |             |        |            |          |             |
| Î 🚺 ln              | traday Exposure  | Check       | Execution | n Throttle ( | heck 🔋 📋  | Order Exp | osure Ref | erence 🚦 🚦      | Users 📃 Er    | nail Alerte | 📋 Ed   | lit Limits | 🧼 Posi   | tion Limits |
| 📋 Edit L            | imits            |             |           |              |           |           |           |                 |               |             |        |            |          | E.          |
| Tradable            | Calculation      | May Or      | Max Blo   | Open Buy     | Open Sell | Traded    | Traded    | T beberT        | otal Buy Tota | Sell Tota   | No 1   | Total N E  | Nock Tr  | Block Tr    |
| HSI FU              | QUANTITY         | 922,337     | 922,337   | 922,337      | 922,337   | 922,337   | 922,337.  | . 922,337 9     | 22,337 922    | 337 922,    | 337 9  | 922,337 9  | 922,337  | 922,337     |
| STOCK               | QUANTITY         | 922,337     | 922,337   | 922,337      | 922,337   | 922,337   | 922,337.  | 922,337 9       | 22,337 922    | 337 922,    | 337 9  | 922,337 9  | 922,337  | 922,337     |
| STOCK               | QUANTITY         | 922,337     | 922,337   | 922,337      | 922,337   | 922,337   | 922,337.  | 922,337 9       | 22,337 922    | 337 922,    | 337 9  | 922,337 9  | 922,337  | 922,337     |
| HHI FU              | QUANTITY         | 922,337     | 922,337   | 922,337      | 922,337   | 922,337   | 922,337.  | 922,337 9       | 22,337 922    | 337 922,    | 337 9  | 922,337 9  | 922,337  | 922,337     |
| ~ ~                 |                  |             |           |              |           |           |           |                 |               |             |        |            |          |             |
| Next Da             | y Changes        |             |           |              |           |           |           |                 |               |             |        |            |          | - 単単        |
| Tradable            | Calculation      | Max Or      | Max Blo   | Open Buy     | Open Sell | Traded    | Traded    | . Traded T      | otal Buy Tota | l Sell Tota | Ne 1   | Total N E  | Block Tr | Block Tr    |

Step 1: Select a PTLG, then choose "Edit Limits" tab.

<u>Step 2:</u> In the Edit Limits Panel, input a new limit on the Position Limits counters (5<sup>th</sup> to 15<sup>th</sup> column) to change the Tradable' s Intraday Position Limit.

|                                                                                                    | G                                      | enium INET Tr | radeGuard         | NO Nobelieve 21 5 | 14 (1613)                   | · · · · ·      |                         | - 🗆 🗙            |
|----------------------------------------------------------------------------------------------------|----------------------------------------|---------------|-------------------|-------------------|-----------------------------|----------------|-------------------------|------------------|
| File Sound                                                                                                    |                                        |               |                   |                   |                             |                |                         | Help             |
| 👛 Pre Trade Limits Groups                                                                                      |                                        |               |                   |                   | Searc                       | h:             |                         | 2 🖬              |
| Participants Pre Trade Limits Gr                                                                               | oup Breaches                           | Warnings      | Notices           | Pos Limits W      | Pos Limits N                | Order Rate L   | Order Rate P            | Order Rate       |
|                                                                                                    |                                        |               |                   |                   |                             |                |                         |                  |
| e e 🕷 🕈 💘 e e e e e e e e e e e e e e e e e e                                                                  |                                        |               |                   |                   |                             |                |                         |                  |
| Statistics and statistics and statistics and                                                                   |                                        |               |                   | 00                | 50                          | 1.000          |                         |                  |
| The second second second second second second second second second second second second second second second s |                                        |               |                   | 30                | 50                          |                |                         |                  |
|                                                                                                    |                                        |               |                   |                   |                             |                |                         |                  |
|                                                                                                    |                                        |               |                   |                   |                             |                |                         |                  |
|                                                                                                    |                                        |               |                   |                   |                             |                |                         |                  |
|                                                                                                    |                                        |               |                   |                   |                             |                |                         |                  |
| 🔒 v                                                                                                    | Execution Throttle (                   | beck 🗒 Ord    | ler Evnosure Ref  | ference 💡 I       | lsers Emai                  | Alerte 🖥 Ed    | it Limite 🔺 Pe          | sition Limits    |
|                                                                                                    |                                        |               | ier exposure iter |                   |                             |                |                         |                  |
|                                                                                                    |                                        |               |                   |                   |                             |                |                         |                  |
| Trada Calculation Max Or.                                                                                      | Max Blo Open Buy                       | Open Sell Tra | ided Traded       | Traded To         | otal Buy Total S            | ell Total Ne 1 | fotal N Block           | Tr Block Tr      |
| HILL QUANTITY 922,337                                                                                          | 922,337 <u>0</u> 10<br>022 337 022 337 | 022 337 022   | 0 30 0 4          | 022337 0          | 0 00 0<br>0 3 3 7 0 0 2 3 3 | 7 022 337 0    | 0 90 0<br>22 337 022 33 | 100 <u>0</u> 110 |
| STOCK QUANTITY 922.337                                                                                         | 922.337 922.337                        | 922.337 922   | 2.337 922.337.    | 922.337 97        | 22.337 922.33               | 7 922.337 9    | 22.337 922.3            | 37 922.337       |
| STOCK QUANTITY 922,337                                                                                         | 922,337 922,337                        | 922,337 922   | 2,337 922,337.    | 922,337 92        | 22,337 922,33               | 7 922,337 9    | 22,337 922,3            | 37 922,337       |
| 922,331                                                                                                    |                                        | 922,551 922   | 2,337 922,337.    |                   | 22,331   922,33             | 922,551 9      | 22,331 <u>9</u> 22,33   | 922,551          |

<u>Step 3:</u> Click "Save" on the top right hand corner of the window. The Save Successful dialogue box appears confirming the changes on the PTLG(s) is made.

| 0        | 0     | Groups Sa | aved Succe | ssfully | ×       | Genium INI  | iT TradeG | uard 🐜    | XXI Nebburg 7 | 120201    | N.         |              |            |          | — 🔲 🗙     |
|----------|-------|-----------|------------|---------|---------|-------------|-----------|-----------|---------------|-----------|------------|--------------|------------|----------|-----------|
| File     |       |           |            |         |         |             |           |           |               |           |            |              |            |          | Help      |
| <b>2</b> | 7     |           |            |         |         |             |           |           |               |           | Search:    |              |            |          | - C 💷     |
|          |       |           |            |         | es      | Warnin      | gs N      | otices    | Pos Limits W  | I Pos Lir | nits N O   | rder Rate L. | . Order Ra | ate P O  | rder Rate |
|          |       |           |            |         |         |             |           |           |               |           |            |              |            |          |           |
|          |       |           |            |         |         |             |           |           |               |           |            |              |            |          |           |
|          |       |           |            |         |         |             |           |           | 9             | 0         | 50         | 1,000        |            |          |           |
|          |       |           |            |         |         |             |           |           |               |           |            |              |            |          |           |
|          |       |           |            |         | ttl     | e Check 🛛 📙 | Order Exp | osure Ref | erence 🏾 🏾 🕏  | Users     | Email A    | lert 📕 🗄 E   | dit Limits | 🧼 Positi | on Limits |
| Ë        |       |           |            |         |         |             |           |           |               |           |            |              |            |          | Ľ.        |
| Trada    |       |           | ОК         |         | В       | ıy Open Sel | Traded    | Traded    | Traded        | Total Buy | Total Sell | Total Ne     | Total N    | Block Tr | Block Tr  |
| HHI      |       |           |            |         |         | 10 20       | 30        | 4(        | ) 50          | 60        | 7(         | 08 0         | 90         | 100      | 110       |
| HSI      | UI QU | ANITY     | 922,337    | 922,337 | 922,337 | 922,337.    | . 922,337 | . 922,337 | . 922,337     | 922,337   | . 922,337  | . 922,337    | 922,337    | 922,337  | 922,337   |
| STOC     | K QL  | ANTITY    | 922,337    | 922,337 | 922,337 | 922,337.    | . 922,337 | . 922,337 | . 922,337     | 922,337   | . 922,337  | . 922,337    | 922,337    | 922,337  | 922,337   |
| STOC     | K QL  | ANTITY    | 922,337    | 922,337 | 922,337 | 922,337     | . 922,337 | . 922,337 | . 922,337     | 922,337   | . 922,337  | . 922,337    | 922,337    | 922,337  | 922,337   |

Step 4: Click "OK" to close the confirmation window.

### 3.6.5 Notice, Warning, Breach and Unblock

When an Intraday Position Limit is breached, a "Block" will be triggered on the subject Tradable, subsequent orders sent by the Trading ID under the PTLG on the Blocked Tradable will be rejected. Also, Trading IDs will not be able send Block Trades, including T1, T2 and T4 Trade Reports, while outstanding T4 Trade Report could still be matched with the respective counterparty. A breach only occurs when the exposure is **greater than** the limit set, so PTRM could still allow a large order right before the limit is breached.

Notice and Warning levels can be set for alerts before limit is breached. When Intraday Position Limits is breached, the subject Tradable will be blocked. To unblock the Intraday Position Limits of the subject Tradable, the Risk Limit Manager has to manually lift the breach. This can be done by completing the following steps:

| ៉ Pre Trade Limits Grou        | ps          |        |               |            |           |           |              |           | Search   | h:              |              | ]          | 7 -      |
|--------------------------------|-------------|--------|---------------|------------|-----------|-----------|--------------|-----------|----------|-----------------|--------------|------------|----------|
| Participants Pre Trade         | Limits Grou | р      | Breaches      | Warning    | s N       | otices    | Pos Limits V | I Pos L   | imits N  | Order Rate L.   | Order Rate   | P Or       | der Rate |
|                                |             |        |               |            |           |           |              |           |          |                 |              |            |          |
|                                |             |        |               |            |           |           |              |           |          |                 |              |            |          |
| 1. Sec. 2                      |             |        |               |            |           |           |              |           |          |                 |              |            |          |
| <b>8 11</b> 1 11 11            | -           |        |               |            |           |           | 9            | 0         | 50       | 1,000           |              | 10         |          |
| - Induced                      |             |        |               |            |           |           |              |           |          |                 |              |            |          |
|                                |             |        |               |            |           |           |              |           |          |                 |              |            |          |
|                                |             |        |               |            |           |           |              |           |          |                 |              |            |          |
|                                |             |        |               |            |           |           |              |           |          |                 |              |            |          |
|                                |             |        |               |            |           |           |              |           |          |                 |              |            |          |
|                                |             |        |               |            |           |           |              |           |          |                 |              |            |          |
|                                | Check 📙     | Everut | tion Throttle | Check 🗎    | Order Eve | osure Ref | ference 🌻    | lisers    | E Email  | Alerts 🗒 F      | dit Limite 🖌 | Positio    | n Limits |
|                                | check E     | Execut | don milottic  |            | order exp | osure ner |              | USCIS     | Enton    |                 |              | - T OSICIO |          |
| Edit Limits                    |             |        |               | _          |           |           |              |           |          |                 |              |            | B        |
| Trada <sup>1</sup> Calculation | Max Or      | Max B  | Open Buy      | Or en Sell | Traded    | Traded    | Traded       | Total Buy | Total Se | ell Total Ne    | Total N Blo  | ock Tr     | Block Tr |
| HHI FU QUANTITY                | 922,337     | 922,33 | 7 (           | 922,337    | 922,337   | 922,337.  | 922,337      | 922,337   | 922,337  | <u>922,337</u>  | 922,337 92   | 2,337      | 922,337  |
| HSI FUT QUANTITY               | 922,337     | 922,33 |               | 522,337    | 922,337   | 922,337.  | 922,337      | 922,337.  | 922,337  | · 922,337       | 922,337 92   | 2,337      | 922,337  |
| STOCK QUANTITY                 | 922,337     | 922,33 | 7 922,337     | 922,337    | 922,337   | 922,337.  | 922,337      | 922,337.  | 922,337  | <b> 922,337</b> | 922,337 92   | 2,337      | 922,337  |
| STOCK QUANTITY                 | 922,337     | 922,33 | 7 922,337     | . 922,337  | 922,337   | 922,337.  | 922,337      | 922,337.  | 922,337  | 7 922,337       | 922,337 92   | 2,337      | 922,337  |

Step 1: Select a PTLG that has breached Intraday Position Limits and go to "Edit Limits" tab

**Step 2:** Set the Intraday Position Limits of a Blocked Tradable to a greater level than the subject exposure. (Refer to Section 3.6.4 for limit amendment) Alternately, GUI Users can also cancel outstanding orders such that the subject exposure will decrease until it is below the current Intraday Position Limits. Order cancellation can still be done on a breached PTLG on their Trading ID.

| 👜 Pre Trade Limits Group                                                                                         | ps          |           |              |                 |           |           |              |           | Searc    | h:           |              |        | 7.          |
|----------------------------------------------------------------------------------------------------|-------------|-----------|--------------|-----------------|-----------|-----------|--------------|-----------|----------|--------------|--------------|--------|-------------|
| Participants Pre Trade                                                                                           | Limits Grou | ір В      | reaches      | Warning         | gs No     | otices    | Pos Limits W | Pos Lin   | nits N   | Order Rate L | Order Rate   | e P    | Order Rate  |
| State of the second second second second second second second second second second second second second second   |             |           |              |                 |           |           |              |           |          |              |              |        |             |
| and the second second                                                                                            |             |           |              |                 |           |           |              |           |          |              |              |        |             |
| and the second second second second second second second second second second second second second second second |             |           |              |                 |           |           |              |           |          |              |              |        |             |
| 8 😐                                                                                                    |             |           |              |                 |           |           | 9            | D         | 50       | 1,000        |              |        |             |
| - Constraints                                                                                                    |             |           |              |                 |           |           |              |           |          |              |              |        |             |
|                                                                                                    |             |           |              |                 |           |           |              |           |          |              |              |        |             |
|                                                                                                    |             |           |              |                 |           |           |              |           |          |              |              |        |             |
|                                                                                                    |             |           |              |                 |           |           |              |           |          |              |              |        |             |
|                                                                                                    |             |           |              |                 |           |           |              |           |          |              |              |        |             |
| ~ ~                                                                                                    |             |           |              |                 |           |           |              |           |          |              |              |        |             |
| 🔋 Intraday Exposure                                                                                              | Check 🛛 Ë   | Execution | n Throttle C | heck 🛛 📋        | Order Exp | osure Ref | ference 🛛 🌷  | Users     | 📕 Email  | Alerte 📔 I   | dit Limits 😽 | 👂 Posi | tion Limits |
| Edit Limits                                                                                                    |             |           |              |                 |           |           |              |           |          |              |              |        | 8           |
|                                                                                                    |             |           |              | -               |           |           |              |           |          | _            |              |        |             |
| Trada 1 Calculation                                                                                              | Max Or      | Max Blo   | Open Buy     | (pen Sell       | Traded    | Traded .  | Traded       | Fotal Buy | Total Se | ell Total Ne | Total N B    | ock Tr | Block Tr    |
| HHI FU QUANTITY                                                                                                  | 922,337     | 922,337   | 922,337      | 22,337          | 922,337   | 922,337.  | 922,337      | 922,337   | 922,33   | 7 922,337    | 922,337 9    | 22,337 | 922,337     |
| HSI FUT QUANTITY                                                                                                 | 922,337     | 922,337   | 022,227      | <b>4</b> 22,337 | 922,337   | 922,337   | 922,337      | 922,337   | 922,33   | 7 922,337    | 922,337 9    | 22,337 | 922,337     |
| STOCK QUANTITY                                                                                                   | 922,337     | 922,337   | 922,337      | 922,337         | 922,337   | 922,337   | 922,337      | 922,337   | 922,33   | 7 922,337    | 922,337 9    | 22,337 | 922,337     |
| STOCK QUANTITY                                                                                                   | 922,337     | 922,337   | 922,337      | 922,337         | 922,337   | 922,337   | 922,337      | 922,337   | 922,33   | 7 922,337    | 922,337 9    | 22,337 | 922,337     |
| ~ <b>~</b>                                                                                                    |             |           |              |                 |           |           |              |           |          |              |              |        |             |

- <u>Step 3:</u> Select the "Edit Limit" Tab or "Position Limit" Tab. Otherwise, the unblock button would be dimmed.
- <u>Step 4:</u> Right-click on the subject PTLG and then select "**Unblock Position Limit**" from the menu (there will be no confirmation window for this action).

| <b>(</b>                                                                                                  |                                                                                      | G                                                             | enium INET Tr                                                | adeGuard 🐜                                      | n Sti Nebburg 71 1                                                        | 10 11 (6307                                                                          |                                                                            |                                                                                   | - 🗆 🗙                                                               |
|----------------------------------------------------------------------------------------------------|--------------------------------------------------------------------------------------|---------------------------------------------------------------|--------------------------------------------------------------|-------------------------------------------------|---------------------------------------------------------------------------|--------------------------------------------------------------------------------------|----------------------------------------------------------------------------|-----------------------------------------------------------------------------------|---------------------------------------------------------------------|
| File Sound                                                                                                |                                                                                      |                                                               |                                                              |                                                 |                                                                           |                                                                                      |                                                                            |                                                                                   | Help                                                                |
| 👛 Pre Trade Limits Grou                                                                                   | ps                                                                                   |                                                               |                                                              |                                                 |                                                                           | Searc                                                                                | :h:                                                                        |                                                                                   | 28                                                                  |
| Participants Pre Trade                                                                                    | Limits Group                                                                         | Breaches                                                      | Warnings                                                     | Notices                                         | Pos Limits W                                                              | Pos Limits N                                                                         | Order Rate L                                                               | Order Rate P                                                                      | Order Rate                                                          |
|                                                                                                    |                                                                                      | Add Pre                                                       | Trade Limits Gro                                             | 0                                               | 90                                                                        | 50                                                                                   | 1,000                                                                      |                                                                                   |                                                                     |
|                                                                                                    |                                                                                      | Delete P<br>Unstop F<br>Stop But<br>R Mass Or<br>R Kill Swite | re Trade Limits G<br>Button<br>ton<br>der Cancellation<br>ch |                                                 |                                                                           |                                                                                      |                                                                            |                                                                                   |                                                                     |
| │ │ │ │ │ │ │ │ │ │ │ │ │ │ │ │ │ │ │                                                                     | Check 📙 Execu                                                                        | 💿 Unblock                                                     |                                                              | te                                              | ference 🛛 🏾 🖁 U                                                           | Jsers 📃 Emai                                                                         | l Alerte 🕌 Ed                                                              | lit Limits 🛛 🥔 P                                                                  | osition Limits                                                      |
| Edit Limits                                                                                               |                                                                                      | Unblock                                                       | intraday exposu                                              |                                                 |                                                                           |                                                                                      |                                                                            |                                                                                   | Ē                                                                   |
| Trada <sup>1</sup> Calculation<br>HHI FU QUANTITY<br>HSI FUT QUANTITY<br>STOCK QUANTITY<br>STOCK QUANTITY | Max Or Max B<br>922,337 922,33<br>922,337 922,33<br>922,337 922,33<br>922,337 922,33 | Unblock<br>37 922,337<br>37 922,337<br>37 922,337             | Position Limit<br>922,337 922<br>922,337 922<br>922,337 922  | 2,337 922,337<br>2,337 922,337<br>2,337 922,337 | Traded To<br>7 922,337 92<br>7 922,337 92<br>7 922,337 92<br>7 922,337 92 | otal Buy Total S<br>22,337 922,33<br>22,337 922,33<br>22,337 922,33<br>22,337 922,33 | ell Total Ne 7<br>7 922,337 9<br>7 922,337 9<br>7 922,337 9<br>7 922,337 9 | Fotal N Block<br>922,337 922,3<br>922,337 922,3<br>922,337 922,3<br>922,337 922,3 | Tr Block Tr<br>37 922,337<br>37 922,337<br>37 922,337<br>37 922,337 |

<u>Step 5:</u> The breach will then be lifted. The subject PTLG will be able to enter orders of the subject Tradable again.

### 3.6.6 Point to Note for Intraday Position Limits

- 1. The risk consumption of unmatched Block Trades (Pending T4 Block Trade) will not be counted.
- 2. For combo series, risk consumption by individual legs will be counted separately in the underlying instrument tradable.
- 3. If the specific instrument on the Base PTLG was blocked, no Block Trades for such product will be able to execute by other PTLGs of the same EP Mnemonic.
- 4. All the blocked instrument will be unblocked after HKATS day end batch. If any one of the limits is set as 0, such instrument for that PTLG will be blocked immediately at the start of the day.

Important: Note that all outright, combo and Block Trade of such tradable will be blocked if position limit is breached.

- 5. The instrument tradable cannot be unblocked when the value in the counters is still bigger than the corresponding limit.
- 6. Setting the value of Notice and Warning Threshold to 0 will disable the 2 alerts.
- 7. Different from Intraday Exposure Check and Execution Throttle Limits, intraday created instrument series will also count towards to relevant instrument Tradable if the Tradable has been setup.
- 8. To unblock breached Intraday Position Limits, Risk Limit Managers must click on either "Edit Limits" tab or "Position Limits" tab.

## 3.7 Order Exposure Reference Counters

| File       Sound         Pre Trade Limits Group       Breaches       Warnings       Notices       Pos Limits W       Pos Limits N       Order Rate L       Order Rate P       Order         Participants Pre Trade Limits Group       Breaches       Warnings       Notices       Pos Limits W       Pos Limits N       Order Rate L       Order Rate P       Order         Participants Pre Trade Limits Group       Breaches       Warnings       Notices       Pos Limits W       Pos Limits N       Order Rate L       Order Rate P       Order         Image: Comparison of the Check       Image: Comparison of the Check       Image:                                                                                                    | 2                                                                                                    | Ge               | nium INET Tra      | deGuard                         | Stil Nebburg 71 37   | (#2011) %) (#1       |                            |                                    |                |
|----------------------------------------------------------------------------------------------------|----------------------------------------------------------------------------------------------------|------------------|--------------------|---------------------------------|----------------------|----------------------|----------------------------|------------------------------------|----------------|
| Per Trade Limits Group       Breaches       Warnings       Notices       Pos Limits W       Pos Limits N       Order Rate L       Order Rate P       Order         Participants Pre Trade Limits Group       Breaches       Warnings       Notices       Pos Limits W       Pos Limits N       Order Rate L       Order Rate P       Order         Participants Pre Trade Limits Group       Breaches       Warnings       Notices       Pos Limits W       Pos Limits N       Order Rate L       Order Rate P       Order         Image: Control of the Content of the Content State Content of the Content of the Content o                                                                                                    | File Sound                                                                                                    |                  |                    |                                 |                      |                      |                            |                                    | He             |
| Participants Pre Trade Limits Group       Breaches       Warnings       Notices       Pos Limits W       Pos Limits N       Order Rate L       Order Rate P       Order         Image: Construction of the state of the state of the | 👜 Pre Trade Limits Groups                                                                                             |                  |                    |                                 |                      | Searc                | :h:                        |                                    | 2              |
| 0 0 0 90 50 1,000 10     Intraday Exposure Check Image: Execution Throttle Check Image: Check Image:                                                                                                    | Participants Pre Trade Limits Group                                                                                   | Breaches         | Warnings           | Notices                         | Pos Limits W         | Pos Limits N         | Order Rate L               | Order Rate P                       | Order Rate     |
| O O                                                                                                    | C SANCE                                                                                                    |                  |                    |                                 |                      |                      |                            |                                    |                |
| Intraday Exposure Check       Execution Throttle Check       Order Exposure Reference       Email Alerts       Edit Limits       Position         Order Exposure Reference       Intraday Exposure       Open Long Exposure       Open Short Exposure         Gross Futures       0       0         Gross Options       0       0                                                                                                    |                                                                                                    |                  |                    |                                 | 90                   | 50                   | 1,000                      |                                    |                |
| Order Exposure Reference     Intraday Exposure     Open Long Exposure     Open Short Exposure     Open Short Exposure     O     Gross Options     O  Disclaimer The information contained from the Order Exposure Reference Counter is for general reference purposes only. If any discrepancies or inconsistencies with t                                                                                                    |                                                                                                    |                  |                    |                                 |                      |                      |                            |                                    |                |
| Intraday Exposure Open Long Exposure Open Short Exposure Gross Futures Gross Options 0 Disclaimer The information contained from the Order Exposure Reference Counter is for general reference purposes only. If any discrepancies or inconsistencies with t                                                                                                    | 🔋 Intraday Exposure Check 🛙 🗄 Exec                                                                                    | ution Throttle C | heck 📋 Orde        | er Exposure Re                  | :ference 🛛 🍃 U       | lsers 🖃 Emai         | l Alerts 🛛 📙 Ed            | lit Limits 🛛 🥔 Po                  | osition Limits |
| Gross Futures 0<br>Gross Options 0<br>Disclaimer<br>The information contained from the Order Exposure Reference Counter is for general reference purposes only. If any discrepancies or inconsistencies with t                                                                                                    | <ul> <li>Intraday Exposure Check</li> <li>Intraday Exposure Check</li> <li>Crider Exposure Reference</li> </ul>       | ution Throttle C | heck 🔋 🗎 Orde      | er Exposure Re                  | ference  U           | lsers 🔤 Emai         | l Alerts 🛛 📋 Ed            | lit Limits 🏾 🧼 Po                  | osition Limits |
| Disclaimer<br>The information contained from the Order Exposure Reference Counter is for general reference purposes only. If any discrepancies or inconsistencies with t                                                                                                    | <ul> <li>Intraday Exposure Check</li> <li>Intraday Exposure Reference</li> <li>Intraday Exposure</li> </ul>           | ution Throttle C | heck 🗄 Orde<br>Op  | er Exposure Re<br>Den Long Expo | eference 🔒 U<br>sure | lsers 📑 Emai         | I Alerts 🛛 İ Ed<br>Open Si | lit Limits 🏾 🥔 Po<br>hort Exposure | osition Limits |
| book are found, the information from the order book shall prevail.                                                                                                    | 道 Intraday Exposure Check 道 Exec<br>了 Order Exposure Reference<br>Intraday Exposure<br>Gross Futures<br>Gross Options | ution Throttle C | iheck 道 Orde<br>Op | er Exposure Re<br>Den Long Expo | sure                 | lsers Emai<br>0<br>0 | I Alerts   道 Ed<br>Open Si | lit Limits 🧼 Po                    | osition Limits |

Order Exposure Reference Counters contains 4 counters that allow Participants to monitor the exposure of open order in the Order Book only. The formula for Order Exposure Reference Counters follows the logic of Maximum Intraday Exposure calculation on the open order components of the formula.

There will not be any associated limits to be set by Risk Limit Managers for Order Exposure Reference Counters as these counters are for reference only.

|                                          | Count in<br>Exposure |
|------------------------------------------|----------------------|
| MO4 (Order Deletion)                     | $\checkmark$         |
| MO31 (Normal Orders)                     | $\checkmark$         |
| MO33 (Order Alteration)                  | $\checkmark$         |
| MO37 (One side / Two sided Quotes)       | $\checkmark$         |
| MO74 (Block Trade – Pending T4 Deletion) |                      |
| MO75 (Block Trade – T4)                  |                      |
| MO76 (Block Trade – T1)                  |                      |
| MO77 (Block Trade – T2)                  |                      |
| MO93 (Mass Quotes)                       | $\checkmark$         |
| MO96 (Mass Quotes)                       | $\checkmark$         |
| MO97 (Indicative Quotes)                 |                      |
| MO99 (Order Activation)                  | $\checkmark$         |

### 3.7.1 Exposure Handling after Emergency Button Executions

| Emergency Button        | Expected Order Reference Counter Behavior |
|-------------------------|-------------------------------------------|
| Mass Order Cancellation | All counters resets to 0                  |
| Stop                    | No change in Order Reference Counters     |
| Kill Switch             | All counters resets to 0                  |
| Unstop                  | No change in Order Reference Counters     |

Participants that have executed Mass Order Cancellation and Kill Switch can make reference to the Order Exposure Counters of that Group/ EP Mnemonic that all related PTLG(s) have been reset to 0. EPs are reminded that the information contained from the Order Exposure Reference Counter is for general reference purposes only. If any discrepancies or inconsistencies with the order book are found, the information from the order book shall prevail.

### 3.8 File Uploading Limits

Risk limits and Parameters can be added/deleted/modified by file upload as Intraday or Next Day Changes. Risk Limit Managers must use the specified format to ensure limits/parameters are imported correctly.

### 3.8.1 Format of Limit Files Standard Record

*Maximum Order Rate Limit, Maximum Intraday Exposure Check and Execution Throttle Limits* The standard record for these risk checks will use a 3-column, comma separated format: PTLG\_ID,PARAMETER\_TYPE,VALUE

Maximum Order Size Limits, Maximum Block Trade Size Limits, and Intraday Position Limits The standard record for these risk checks will use a 5-column, comma separated format: PTLG\_ID,PARAMETER\_TYPE,VALUE,DELETE,TRADABLE\_ID

### 3.8.2 <u>Terms Description</u>

| Terms          | Description                                                                                       |
|----------------|---------------------------------------------------------------------------------------------------|
| PTLG_ID        | The ID string (The name) of the PTLG                                                              |
| PARAMETER_TYPE | A string identifying the parameter to be set. This field must be one of values in the table below |
| VALUE          | Use the value column to set the parameter identified in the PARAMETER_TYPE column.                |
| DELETE         | Only used in a MAX_SIZE record. Set as "Y" to delete a tradable.<br>Set to "N" to add a tradable  |
| TRADABLE_ID    | Use for identifying a tradable.                                                                   |

### 3.8.3 File Upload Template

Intraday Limit Changes

Amendment on Maximum Order Rate Limit

[PTLG\_ID],ORDER\_RATE,[VALUE] [PTLG\_ID],ORDER\_RATE\_PERIOD,[VALUE]

Amendment on Maximum Intraday Exposure Check

[PTLG\_ID],NET\_FUTURES,[VALUE] [PTLG\_ID],GROSS\_FUTURES,[VALUE] [PTLG\_ID],NET\_OPTIONS,[VALUE] [PTLG\_ID],GROSS\_OPTIONS,[VALUE]

Amendment on Execution Throttle Limit

[PTLG\_ID],EXEC\_THROTTLE\_PERIOD,[VALUE] [PTLG\_ID],GROSS\_FUTURES\_PER\_TIME,[VALUE] [PTLG\_ID],GROSS\_OPTIONS\_PER\_TIME,[VALUE] Amend the Maximum Order Size Limits on existing tradable

### [PTLG\_ID],MAX\_SIZE, [VALUE],N,[TRADABLE\_ID]

Amend the Maximum Block Trade Size Limits on existing tradable

### [PTLG\_ID],MAX\_BLOCK\_TRADE\_SIZE,[VALUE],N,[TRADABLE\_ID]

Amend the Position Limits on existing tradable

[PTLG\_ID],OPEN\_BUY,[VALUE],N,[TRADABLE\_ID] [PTLG\_ID],OPEN\_SELL,[VALUE],N,[TRADABLE\_ID] [PTLG\_ID],TRADED\_BOUGHT,[VALUE],N,[TRADABLE\_ID] [PTLG\_ID],TRADED\_SOLD,[VALUE],N,[TRADABLE\_ID] [PTLG\_ID],TRADED\_NET,[VALUE],N,[TRADABLE\_ID] [PTLG\_ID],TOTAL\_BUY,[VALUE],N,[TRADABLE\_ID] [PTLG\_ID],TOTAL\_SELL,[VALUE],N,[TRADABLE\_ID] [PTLG\_ID],TOTAL\_NET\_BUY,[VALUE],N,[TRADABLE\_ID] [PTLG\_ID],TOTAL\_NET\_SELL,[VALUE],N,[TRADABLE\_ID] [PTLG\_ID],BLOCK\_TRADE\_BOUGHT,[VALUE],N,[TRADABLE\_ID] [PTLG\_ID],BLOCK\_TRADE\_SOLD,[VALUE],N,[TRADABLE\_ID]

#### Next Day Limit Changes

Amendment on Maximum Intraday Exposure Check

[PTLG\_ID],OPTIONS\_COEFFICIENT,[VALUE] [PTLG\_ID],FUTURES\_COEFFICIENT,[VALUE]

Add new instrument tradable (Use either one of the below) \*

[PTLG\_ID],MAX\_SIZE, [VALUE],N,[TRADABLE\_ID] [PTLG\_ID],MAX\_BLOCK\_TRADE\_SIZE,[VALUE],N,[TRADABLE\_ID] [PTLG\_ID],OPEN\_BUY,[VALUE],N,[TRADABLE\_ID] [PTLG\_ID],OPEN\_SELL,[VALUE],N,[TRADABLE\_ID] [PTLG\_ID],TRADED\_BOUGHT,[VALUE],N,[TRADABLE\_ID] [PTLG\_ID],TRADED\_SOLD,[VALUE],N,[TRADABLE\_ID] [PTLG\_ID],TRADED\_NET,[VALUE],N,[TRADABLE\_ID] [PTLG\_ID],TOTAL\_BUY,[VALUE],N,[TRADABLE\_ID] [PTLG\_ID],TOTAL\_SELL,[VALUE],N,[TRADABLE\_ID] [PTLG\_ID],TOTAL\_NET\_BUY,[VALUE],N,[TRADABLE\_ID] [PTLG\_ID],TOTAL\_NET\_SELL,[VALUE],N,[TRADABLE\_ID] [PTLG\_ID],TOTAL\_NET\_SELL,[VALUE],N,[TRADABLE\_ID] [PTLG\_ID],BLOCK\_TRADE\_BOUGHT,[VALUE],N,[TRADABLE\_ID] [PTLG\_ID],BLOCK\_TRADE\_SOLD,[VALUE],N,[TRADABLE\_ID]

Add new combo tradable\*

#### [PTLG\_ID],MAX\_SIZE, [VALUE],N,[TRADABLE\_ID]

\*Change the value of "N" to "Y" in order to delete an existing tradable

### 3.8.4 Importing Intraday Limit Changes

The risk limits of multiple PTLGs can be edited in bulk by importing a limits file. Intraday changes and next day changes must be done with separate file imports.

To import a set of intraday limit changes, complete the following steps:

Step 1. Prepare a file that adheres to the Limit File format that contains only intraday changes.

Step 2. Click the File menu and select Import Intraday Limits from the drop down menu.

| L | File | tion and               |  |
|---|------|------------------------|--|
|   |      | Import Intraday Limits |  |
| 1 |      | Import Next Day Limits |  |
|   |      | Export Limits          |  |
|   |      | Exit                   |  |

Step 3. Choose a valid limit file, then click Open.

| 0                            |             | Open |   |      |   |    |       | × |
|------------------------------|-------------|------|---|------|---|----|-------|---|
| Look <u>I</u> n: 📗           | Limit_Files |      | • | ٠    | D |    |       |   |
| 렬 group_5_li<br>웹 limits.csv | mits.c      |      |   |      |   |    |       |   |
| File <u>N</u> ame:           |             |      |   |      |   |    |       |   |
| Files of <u>Type</u> :       | All Files   |      |   |      |   |    |       | × |
|                              |             |      |   | Open |   | Ca | ancel |   |

<u>Step 4.</u> A summary of the changes is shown. If any errors are encountered with the file format, or changes that cannot be made intraday, then the file import will fail, and no limits will be changed.

| Ø                    |                            | Uploaded Limit Val | ues    | ×             |
|----------------------|----------------------------|--------------------|--------|---------------|
| Please review the up | loaded values and either ( | Cancel or Accept:  |        |               |
| PTLG                 | Туре                       | Value              | Delete | Tradeable     |
|                      | NET_FUTURES                | 100000             | N/A    | N/A           |
|                      | GROSS_FUTURES              | 1111               | N/A    | N/A           |
|                      | NET_OPTIONS                | 10001              | N/A    | N/A           |
|                      | GROSS_OPTIONS              | 10001              | N/A    | N/A           |
|                      |                            |                    |        | Cancel Accept |

**<u>Step 5</u>**. Review the changes to limits and click Accept to apply the limit changes.

### 3.8.5 Importing Next Day Limit Changes

Next day changes can also be applied in bulk to PTLG via file import. However, they must be imported separately from intraday changes.

**<u>Step 1.</u>** Prepare a file that adheres to the Limit File format that contains only next day changes.

Step 2. Click the File menu and select Import Intraday Limits from the drop down menu.

| File Sound             |   |
|------------------------|---|
| Import Intraday Limits |   |
| Import Next Day Limits | I |
| Export Limits          | 1 |
| Exit                   |   |

Step 3. Choose a valid limit file, then click Open.

| 2                            |             | Open |    |       | ×        |
|------------------------------|-------------|------|----|-------|----------|
| Look <u>I</u> n: 📗           | Limit_Files |      | •  | 6 🖻 I | i 🗖 🗖    |
| 뤨 group_5_li<br>웹 limits.csv | imits.c     |      |    |       |          |
| File <u>N</u> ame:           |             |      |    |       |          |
| Files of <u>T</u> ype:       | All Files   |      |    |       | <b>~</b> |
|                              |             |      | OF | pen   | Cancel   |

<u>Step 4.</u> A summary of the changes is shown. If any errors are encountered with the file format, or changes that cannot be made intraday, then the file import will fail, and no limits will be changed.

| Please review the up | ploaded values and either ( | Uploaded Limit | Values | x             |
|----------------------|-----------------------------|----------------|--------|---------------|
| PTLG                 | Туре                        | Value          | Delete | Tradeable     |
|                      | NET_FUTURES                 | 100000         | N/A    | N/A           |
|                      | GROSS_FUTURES               | 1111           | N/A    | N/A           |
|                      | NET_OPTIONS                 | 10001          | N/A    | N/A           |
|                      | GROSS_OPTIONS               | 10001          | N/A    | N/A           |
|                      |                             |                |        | Cancel Accept |

<u>Step 5</u>. Review the changes to limits and click Accept to apply the limit changes

### Note:

- 1. This is a next day change. Saving the change sends it to the exchange and becomes effective on the next day.
- 2. If you add a next day change, and you need to modify that next day change before the next day, you must delete that change and then add a new one.

# 3.9 Rejection Messages for HKATS Risk Functions System

| Rejection Message                                                 | Description                                                                                                    |
|-------------------------------------------------------------------|----------------------------------------------------------------------------------------------------|
| (-850002)<br>User is in a blocked Pre-trade Risk<br>state         | <ul> <li>Triggered by the "Stop Button" and the "Kill<br/>Switch".</li> <li>User in a blocked Pre-Trade Risk State is not<br/>allowed to place any new order or order<br/>modification.</li> </ul> |
| (-850004)<br>User has breached Maximum Order<br>Rate Limit        | <ul> <li>User has breached "Maximum Order Rate<br/>Limit" and the order is rejected.</li> </ul>                                                                                                    |
| (-850006)<br>User has breached Maximum Intraday<br>Exposure Limit | <ul> <li>User has breached at least one "Maximum<br/>Intraday Exposure Limit" and the order is<br/>rejected.</li> </ul>                                                                            |
| (-850008)<br>User has exceeded Maximum Order<br>Size Limit        | <ul> <li>User has exceeded "Maximum Order Size<br/>Limit" and the order is rejected.</li> </ul>                                                                                                    |
| (-850010)<br>User has exceeded Execution Throttle<br>limit        | <ul> <li>User has breached an Execution Throttle<br/>Limit and the transaction is rejected.</li> </ul>                                                                                             |
| (-850012)<br>User has exceeded Max. Block Trade<br>Size limit     | User has breached a Max. Block Trade Size limit and the transaction is rejected.                                                                                                    |
| (-850014)<br>User has exceeded Position limit                     | <ul> <li>User has exceeded an Intraday Position<br/>Limits and the transaction is rejected.</li> </ul>                                                                                             |

If 2 at-trade checks (For example, Maximum Order Rate Limits and Maximum Intraday Exposure Check) are breached at the same time, GUI User will only receive the rejection message of "Maximum Order Rate Check" breach (-850004). The domination sequence will be as follows:

- 1. Rejection for "Stop Button ", "Kill Switch"(-850002)
- 2. Rejection for "Maximum Order Rate Limit" (-850004)
- 3. Rejection for "Maximum Intraday Exposure Limit" (-850006)
- 4. Rejection for "Maximum Order Size Limit" (-850008)
- 5. Rejection for "Execution Throttle Limit" (-850010)
- 6. Rejection for "Maximum Block Tarde Size Limit" (-850012)
- 7. Rejection for "Intraday Position Limit" (-850014)

# **Emergency Buttons**

This section covers the emergency buttons available in PTRM. Participants are reminded to use these buttons in emergency situations only. Risk Limit Managers can unblock the order flow of a PTLG through the GUI, while both Risk Limit Managers and Trading Units can execute a "**Stop**" (a stop on the order flow of a PTLG), "**Mass Order Cancellation**" and "**Kill Switch**" (which is a combination of "**Stop**" and "**Mass Order Cancellation**").

### 3.10 The Stop Button

A PTLG can be stopped manually by the Risk Limit Managers or the Trading Units. Trading IDs in a stopped PTLG cannot enter new orders nor alter existing orders. However, they are able to delete outstanding orders and quotes; login and receive broadcasts and send queries. When the Base PTLG is stopped, no Block Trades can be entered by both the subject Base PTLG and other PTLGs of the same EP Mnemonic. On the contrary, if a Non-Base PTLG is stopped, only that PTLG cannot enter orders and Block Trades. Other PTLGs (including the Base PTLG in this case) can still enter both orders and Block Trades.

To stop a PTLG, complete the following steps:

|                                     | 1                    | 1000 (NR1 1  | P. briest fills brev | i anosaena i   | 18.1 (8, 246)  |                 |                | - 🗖 🗙      |
|-------------------------------------|----------------------|--------------|----------------------|----------------|----------------|-----------------|----------------|------------|
| File Sound                          |                      |              |                      |                |                |                 |                | Help       |
| 👛 Pre Trade Limits Groups           |                      |              |                      |                | Sea            | rch: 🖝          | 4              | 2.         |
| Participants Pre Trade Limits Group | Breaches             | Warnings     | Notices              | Pos Limits W   | Pos Limits No  | Order Rate Li   | Order Rate P   | Order Rate |
|                                     |                      |              |                      |                |                |                 |                |            |
|                                     |                      |              |                      | 75             | 50             |                 |                |            |
|                                     |                      |              |                      |                |                |                 |                |            |
| 🔋 🔋 Intraday Exposure Check         | xecution Throttle Ch | eck 🔋 🖥 Orde | r Exposure Refe      | erence 🚦 🖁 Use | ers 📃 Email Al | erts 🔋 📙 Edit L | imits 🛷 Positi | on Limits  |

### Step 1: Select a PTLG from the PTLGs Panel

Step 2: Right-click then select "Stop Button" from menu

| 0                                                                                                    |   | 4           | more PRT 1-  | and a thin same | a art    | 010130101    | 41 3.34       |                     |             |                  | - <b>X</b> |
|----------------------------------------------------------------------------------------------------|---|-------------|--------------|-----------------|----------|--------------|---------------|---------------------|-------------|------------------|------------|
| File Sound                                                                                                    |   |             |              |                 |          |              |               |                     |             |                  | Help       |
| 👜 Pre Trade Limits Groups                                                                                        |   |             |              |                 |          |              | s             | earch:              | -           |                  | 2.         |
| Participants Pre Trade Limits Group                                                                              |   | Breaches    | Warnings     | Notic           | es       | Pos Limits W | Pos Limits No | Ord                 | ler Rate Li | Order Rate P     | Order Rate |
| a water and a                                                                                                    |   |             |              |                 |          |              |               |                     |             |                  |            |
| 1 1 1 1 1 1 1 1 1 1 1 1 1 1 1 1 1 1 1                                                                            |   |             |              |                 |          |              |               |                     |             |                  |            |
| and the second second second second second second second second second second second second second second second |   |             |              |                 |          |              |               |                     |             |                  |            |
|                                                                                                    |   | Add Pre Tra |              |                 |          | 75           | 5             | 0 <mark>92</mark> 2 | ,337,203    | 300              |            |
|                                                                                                    |   |             |              |                 |          |              |               |                     |             |                  |            |
|                                                                                                    | ۲ | Unston But  | ton          |                 |          |              |               |                     |             |                  |            |
| ▲ Lintraday Exposure Check 道 Exe                                                                                 | 8 | Stop Buttor | ı            |                 | e Refer  | rence 🏾 🌷 Us | ers 📑 Email   | Alerts              | 📋 Edit Li   | imits 🛛 🥔 Positi | on Limits  |
| Intraday Exposure Check                                                                                          | × | Mass Order  | Cancellation |                 |          |              |               |                     |             |                  |            |
|                                                                                                    | - | Kill Switch |              |                 |          |              |               |                     |             |                  |            |
| Options Order Coefficient (%):                                                                                   |   | Unblock on  | der rate     |                 | pefficie | ent (%):     | 100           |                     |             |                  |            |

Step 3: A confirmation dialogue will appear.

| $\bigcirc$                              |             | and a tar an analogical transmeasured tare entered               |        |                  |                | - 🗆 🗙      |
|-----------------------------------------|-------------|------------------------------------------------------------------|--------|------------------|----------------|------------|
| File Sound                              |             |                                                                  |        |                  |                | Help       |
| 🚈 Pre Trade Limits Groups               |             |                                                                  | Sea    | rch: 🚥 🖝         |                | 2.         |
| Participants Pre Trade Limits Group     | ۵           | Stop Button                                                      | ×      | Order Rate Li    | Order Rate P   | Order Rate |
|                                         |             | This action will immediately block the PTLG. Click OK to confirm | ı.     |                  |                |            |
| and a standard state of the second      |             | OK Cancel                                                        |        | 922,337,203      |                |            |
| ▲ ¥<br>Intraday Exposure Check 🔋 Execut | ion Throttl | e Check 🔋 Order Exposure Reference 😵 Users 📰 Ema                 | ail Al | erts 🔋 📙 Edit Li | mits 🛷 Positio | on Limits  |

<u>Step 4:</u> Click "OK" to close the confirmation window. The PTLG will be stopped. The icon that indicates this condition appears.

| <b>@</b>                                                                                                    | ( <b>*</b> *            | minimi (%81) 7  | The Ibrient Mathem   | andesite in i     | 19.1 (N.248)        |               |                       | — 🔲 🗙          |
|----------------------------------------------------------------------------------------------------|-------------------------|-----------------|----------------------|-------------------|---------------------|---------------|-----------------------|----------------|
| File Sound                                                                                                    |                         |                 |                      |                   |                     |               |                       | Help           |
| 👜 Pre Trade Limits Groups                                                                                                    |                         |                 |                      |                   | Sea                 | rch: 😽        | Z.                    | 2.             |
| Participants Pre Trade Limits Group                                                                                                    | Breaches                | Warnings        | Notices              | Pos Limits W      | Pos Limits No       | Order Rate Li | . Order Rate P        | Order Rate     |
| <ul> <li>▲</li> <li>▲</li></ul> | 0<br>ution Throttle Che | 0<br>ck 🗄 Order | 0<br>r Exposure Refe | 75<br>rence 💈 Use | 50<br>ers 📑 Email A | 922,337,203   | 300<br>imits 🛷 Positi | 0<br>on Limits |

Note:

1. All the stop/ blocked PTLGs will be unstopped/ unblocked after the day-end batch.

## 3.11 The Unstop Button

Risk Limit Manager is the only party that can Unstop or Unblock a PTLG through HKATS Risk Functions. Unstopping or Unblocking the PTLG will resume order entry of that PTLG.

| Functions      | Stop                                                                                                    |
|----------------|----------------------------------------------------------------------------------------------------|
| Unstop Button  | - After the Stop Button or the Kill Switch                                                                                                    |
| Unblock Button | <ul> <li>After a breach in either the Maximum Order Rate Limit, one of the<br/>Maximum Intraday Exposure Limits, Execution Throttle Limits or<br/>Intraday Position Limits</li> </ul> |

PTLGs will not be unstopped **<u>automatically</u>** during the day. To unstop a PTLG, the Participant must do it manually. If the stopped PTLG is not unstopped manually during day, it will be automatically unstopped at the beginning of next day. Risk Limit Managers can execute other emergency buttons after the PTLG has been stopped. In order to unstop, complete the following steps:

Step 1: Select a stopped PTLG in the PTLGs Panel.

| <b>@</b>                                 | (Berry), 1913 7. 1948/00101 (PT 37701830) 10, 1913 1, 318) |          |         |              |               |               |              |            |  |
|------------------------------------------|------------------------------------------------------------|----------|---------|--------------|---------------|---------------|--------------|------------|--|
| File Sound                               |                                                            |          |         |              |               |               |              | Help       |  |
| 👛 Pre Trade Limits Groups                |                                                            |          |         |              | Sea           | rch: 🚥 🖝      | 4            | 2.         |  |
| Participants Pre Trade Limits Group      | Breaches                                                   | Warnings | Notices | Pos Limits W | Pos Limits No | Order Rate Li | Order Rate P | Order Rate |  |
| les <b>Marine</b> -                      |                                                            |          |         |              |               |               |              |            |  |
| 1                                        |                                                            |          |         |              |               |               |              |            |  |
| 1. 1. 1. 1. 1. 1. 1. 1. 1. 1. 1. 1. 1. 1 |                                                            |          |         |              |               |               |              |            |  |
|                                          |                                                            |          |         | 75           | 50            | 922,337,203   |              |            |  |
|                                          |                                                            |          |         |              |               |               |              |            |  |
|                                          |                                                            |          |         |              |               |               |              |            |  |

Step 2: Right click then select "Unstop Button".

| <b>@</b>                                 | aaminin (1127) hindelanand (27) Stitlaship 18, 19,5 20) — 🔲 🗙 |                             |         |                 |                  |                  |                   |            |  |
|------------------------------------------|---------------------------------------------------------------|-----------------------------|---------|-----------------|------------------|------------------|-------------------|------------|--|
| File Sound                               |                                                               |                             |         |                 |                  |                  |                   | Help       |  |
| 🚈 Pre Trade Limits Groups                |                                                               |                             |         |                 | Sea              | rch: 🖝           |                   | 2          |  |
| Participants Pre Trade Limits Group      | Brea                                                          | ches Warnings               | Notices | Pos Limits W    | Pos Limits No    | Order Rate Li    | Order Rate P      | Order Rate |  |
|                                          |                                                               |                             |         |                 |                  |                  |                   |            |  |
| / · · · · · · · · · · · · · · · · · · ·  |                                                               |                             |         |                 |                  |                  |                   |            |  |
| 1. 1. 1. 1. 1. 1. 1. 1. 1. 1. 1. 1. 1. 1 |                                                               |                             |         |                 |                  |                  |                   |            |  |
|                                          | Ad                                                            |                             |         | 0 7.            | 5 50             | 922,337,203      |                   |            |  |
|                                          | Del                                                           | lete Pre Trade Limits Group |         |                 |                  |                  |                   |            |  |
| A Y                                      | 🕑 Uns                                                         | stop Button                 |         |                 |                  |                  |                   |            |  |
| 📋 Intraday Exposure Check 🛛 🗒 Exec       | 🌚 Sto                                                         | p Button                    | Re      | ference 🛛 🏾 🕏 U | sers 🛛 📰 Email A | lerts 🛛 📋 Edit L | imits 🛛 🥔 Positio | on Limits  |  |

<u>Step 3:</u> The PTLG will be unstopped. Trading IDs in the group will be allowed to enter or amend orders again.

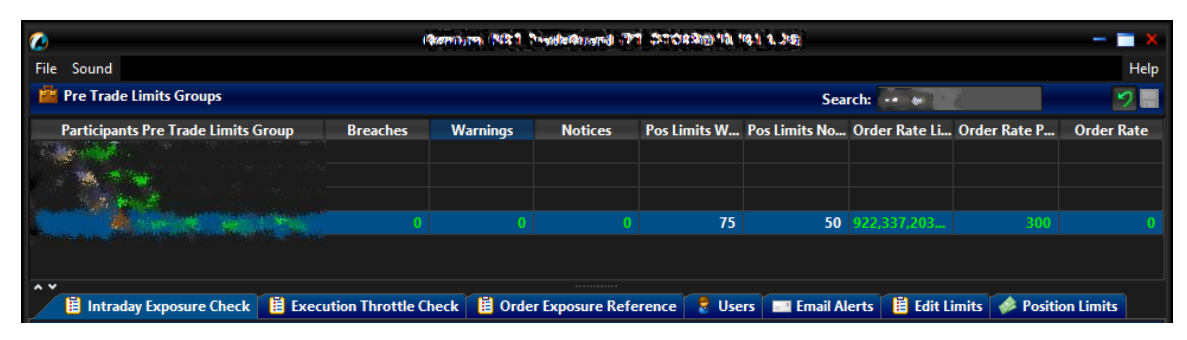

### 3.12 Mass Order Cancellation

Mass Order Cancellation cancels all open orders, quotes and unmatched T4 block trades that belong to Trading IDs of a PTLG. To execute Mass Order Cancellation for a PTLG, complete the following steps:

Step 1: Select a PTLG.

| <b>@</b>                                                                                                    | 1                 | militer (NR1 P | Presidente      | 010830101    | 41 3.349         |                  |                | - 🗆 🗙      |
|----------------------------------------------------------------------------------------------------|-------------------|----------------|-----------------|--------------|------------------|------------------|----------------|------------|
| File Sound                                                                                                    |                   |                |                 |              |                  |                  |                | Help       |
| 🚈 Pre Trade Limits Groups                                                                                       |                   |                |                 |              | Sea              | rch: 🚥 🖝         | 2              | 2.         |
| Participants Pre Trade Limits Group                                                                             | Breaches          | Warnings       | Notices         | Pos Limits W | Pos Limits No    | Order Rate Li    | Order Rate P   | Order Rate |
|                                                                                                    |                   |                |                 |              |                  |                  |                |            |
|                                                                                                    |                   |                |                 |              |                  |                  |                |            |
| Standard and a standard and a standard a standard and a standard and a standard and a standard and a standard a |                   |                |                 |              |                  |                  |                |            |
| Barren Barre Barren Barren Barren Barren Barren                                                                 |                   |                |                 | 75           | 50               | 1,000            |                | 0          |
|                                                                                                    |                   |                |                 |              |                  |                  |                |            |
| A V<br>Intraday Exposure Check E Execution                                                                      | ution Throttle Ch | eck 📋 Order    | r Exposure Refe | rence 🚦 Use  | ers 🛛 📰 Email Al | erts 🔋 📙 Edit Li | imits 🛷 Positi | on Limits  |

Step 2: Right-click and select "Mass Order Cancellation" from the menu.

| Ø                                                                                                    |    | i i         | 100000 (NIS3 7- | and with a market | 1. Pri | 010630     | 10, 119,1 | 13.349       |                 |                 | - 🗆 🗙      |
|----------------------------------------------------------------------------------------------------|----|-------------|-----------------|-------------------|--------|------------|-----------|--------------|-----------------|-----------------|------------|
| File Sound                                                                                                    |    |             |                 |                   |        |            |           |              |                 |                 | Help       |
| 🚈 Pre Trade Limits Groups                                                                                                    |    |             |                 |                   |        |            |           | Sea          | rch: 🖝          |                 | 2.         |
| Participants Pre Trade Limits Group                                                                                                    | B  | reaches     | Warnings        | Notice            | s      | Pos Limits | W F       | os Limits No | Order Rate Li   | Order Rate P    | Order Rate |
|                                                                                                    |    |             |                 |                   |        |            |           |              |                 |                 |            |
| and the second second sec |    |             |                 |                   |        |            |           |              |                 |                 |            |
|                                                                                                    |    | Add Pre Tr  |                 |                   |        |            | 75        | 50           | 922,337,203     |                 |            |
|                                                                                                    |    |             |                 |                   |        |            |           |              |                 |                 |            |
| A Y                                                                                                    | ۲  |             |                 |                   |        |            |           |              |                 |                 |            |
| 📋 Intraday Exposure Check 🛛 📋 Exec                                                                                                    | ×  | Stop Butto  | n               |                   | Refe   | rence 🏾 🌷  | Users     | Email Al     | erts 🛛 📋 Edit L | imits 🛷 Positio | on Limits  |
| 💈 Intraday Exposure Check                                                                                                    | ×  | Mass Orde   | r Cancellation  |                   |        |            |           |              |                 |                 |            |
| Ontions Order Coefficient (%):                                                                                                    | -× | KIII Switch |                 |                   | offici | ont (%):   |           | 400          |                 |                 |            |
| Futures Order Coefficient (%):                                                                                                    | 0  |             |                 |                   | effici | ent (%):   |           | 100          |                 |                 |            |

Step 3: Click "OK" to confirm. All open orders for the selected PTLG will be cancelled.

| <b>(</b>                               | Barna, mi (1923) Preside Baarda (Pri) Catologia (1911) 1. Jep |                                      |                |                      |                     |                  |            |  |
|----------------------------------------|---------------------------------------------------------------|--------------------------------------|----------------|----------------------|---------------------|------------------|------------|--|
| File Sound                             |                                                               |                                      |                |                      |                     |                  | Help       |  |
| ៉ Pre Trade Limits Groups              |                                                               |                                      |                | Search:              |                     |                  | 2.         |  |
| Participants Pre Trade Limits G        | rout 🖉                                                        | Mass Order Cancellatio               | n              | ×                    | ate Li              | Order Rate P     | Order Rate |  |
| 19.3;8-43. When spin spin 6 (1981) 457 | This action will                                              | cancel all open orders and quotes fo | or the PTLG. ( | Click OK to confirm. | ' <mark>,203</mark> |                  |            |  |
| ^ Y                                    |                                                               |                                      |                |                      | 474                 | ~                |            |  |
| Intraday Exposure Check                | Execution Throttle Check                                      | 🔋 Order Exposure Reference           | 🗧 Users        | Email Alerts         | 🗄 Edit Li           | mits 🛛 🥔 Positio | on Limits  |  |

Note:

1. Mass Order Cancellation by HKATS Risk Functions applies in restricted trading sessions that allows order deletion by MO4.

### 3.13 The Kill Switch

The Kill Switch function in PTRM performs both the Stop and Mass Order Cancellation actions in together. To activate the Kill Switch on a PTLG, complete the following steps:

### Step 1: Select a PTLG.

|                                                                                                    | iq.              | T C SIS (PSIC) | national and    | andeste 10.1  | 813.249        |                 |                | - 🗆 🗙      |
|----------------------------------------------------------------------------------------------------|------------------|----------------|-----------------|---------------|----------------|-----------------|----------------|------------|
| File Sound                                                                                                    |                  |                |                 |               |                |                 |                | Help       |
| 👛 Pre Trade Limits Groups                                                                                                    |                  |                |                 |               | Sea            | rch: 🚥 🖝        | 4              | 2.         |
| Participants Pre Trade Limits Group                                                                                                    | Breaches         | Warnings       | Notices         | Pos Limits W  | Pos Limits No  | Order Rate Li   | Order Rate P   | Order Rate |
|                                                                                                    |                  |                |                 |               |                |                 |                |            |
| 1 - 1 - 1 - 1 - 1 - 1 - 1 - 1 - 1 - 1 -                                                                                                    |                  |                |                 |               |                |                 |                |            |
| and the second second s |                  |                |                 |               |                |                 |                |            |
| And the second second second                                                                                                    |                  |                |                 | 75            | 50             | 1,000           |                | 0          |
|                                                                                                    |                  |                |                 |               |                |                 |                |            |
| ▲ ▲ ■ Intraday Exposure Check ■ Execu                                                                                                    | tion Throttle Ch | eck 🔋 🔋 Order  | r Exposure Refe | rence 🛛 💡 Use | ers 📃 Email Al | erts 🛛 📋 Edit L | imits 🔌 Positi | on Limits  |

Step 2: Right-click and select "Kill Switch" from the menu.

|                                                                                                    | א 📰 — 📃 אוי מאבאלורל די אוי אין איי אוי אוי אוי אוי איי איי אוי איי אוי איי אי |                           |                     |        |                |              |               |                 |                 |            |
|----------------------------------------------------------------------------------------------------|--------------------------------------------------------------------------------|---------------------------|---------------------|--------|----------------|--------------|---------------|-----------------|-----------------|------------|
| File Sound                                                                                                    |                                                                                |                           |                     |        |                |              |               |                 |                 | Help       |
| 👛 Pre Trade Limits Groups                                                                                                    |                                                                                |                           |                     |        |                |              | Sea           | rch: 😽 🖝        |                 | 28         |
| Participants Pre Trade Limits Group                                                                                                    | B                                                                              | reaches                   | Warnings            | Notice | <del>:</del> S | Pos Limits W | Pos Limits No | . Order Rate Li | Order Rate P    | Order Rate |
| and the second second sec |                                                                                |                           |                     |        |                |              |               |                 |                 |            |
|                                                                                                    |                                                                                | Add Pre Tra<br>Delete Pre |                     |        |                | 75           | 50            | 922,337,203     |                 |            |
| ▲ ¥<br>Intraday Exposure Check II Exec<br>Intraday Exposure Check                                                                                                    | 8                                                                              | Stop Butto<br>Mass Orde   | n<br>r Cancellation |        | Refe           | rence 🍷 Use  | ers 🔲 Email A | lerts 📋 Edit L  | imits 🥔 Positio | on Limits  |
| Options Order Coefficient (%):                                                                                                    | •                                                                              | Kill Switch               | dar rata            |        | effici         | ient (%):    | 100           |                 |                 |            |

### Step 3: Click "OK" to confirm.

| <b>(</b>                          | and a real line of the second state and the second second second second                    |                | - 🗆 🗙      |
|-----------------------------------|--------------------------------------------------------------------------------------------|----------------|------------|
| File Sound                        |                                                                                            |                | Help       |
| Pre Trade Limits Groups           | Search:                                                                                    |                | 2          |
| Participants Pre Trade Lin        | C Kill Switch X                                                                            | vrder Rate P   | Order Rate |
|                                   | د الله الله عنه الله الله المسلمة المسلم الله الله الله الله الله الله الله ال             |                |            |
| Berner er in Sterrer geree betind | OK Cancel                                                                                  | 300            |            |
| ・<br>道 Intraday Exposure Che      | ck 🔋 Execution Throttle Check 🔋 Order Exposure Reference 💈 Users 📟 Email Alerts 🔋 Edit Lir | nits 🥔 Positic | on Limits  |

#### Note:

- 1. All open orders of a PTLG will be cancelled and the PTLG will be put into a "Stopped" state after activating the "Kill Switch".
- 2. Use the Unstop Button to allow order entry again after activating the Kill Switch
- 3. All the stopped PTLGs will be unstopped in the start of next day
- 4. Risk Limit Managers/ Trading Units are required to contact HKATS Help Desk upon any Emergency Buttons activation

# 3.14 Access to Emergency Buttons

Both Risk Limit Manger and Trading Unit can trigger the emergency buttons – Stop, Mass Order Cancellation and Skill Switch. However, only Risk Limit Manager can unstop or unblock a PTLG and thus resume order entry of that PTLG.

| PTRM GUI User Type | Stop         | Unstop       | Mass Order<br>Cancellation | Kill Switch  |
|--------------------|--------------|--------------|----------------------------|--------------|
| Risk Limit Manager | $\checkmark$ | $\checkmark$ | $\checkmark$               | $\checkmark$ |
| Trading Unit User  | $\checkmark$ |              | $\checkmark$               | $\checkmark$ |

### 3.15 Points to note of Emergency Buttons

### 3.15.1 Notes on Stop Button

- 1. If a PTLG is stopped by a Trading Unit, only their Risk Limit Manager can unstop the PTLG. It is important to notice that the stop function will not affect the corresponding Trading ID's ability to create Tailor-Made Combinations (TMCs), but will stop the Trading IDs from placing orders on the corresponding TMCs.
- HKATS Risk Functions associates all Block Trade activities to the Base PTLGs. Therefore, if the Base PTLG is stopped, all block trades (T1, T2, T4), cannot be entered by all the PTLGs of the same Participant Mnemonic. All the stopped PTLGs will be unstopped after day-end batch.

### 3.15.2 Notes on Mass Order Cancellation/Kill Switch

- 1. If Trading ID A is assigned from PTLG 1 to PTLG 2 <u>before the change becomes effective</u> the next day:
  - a. placing a Mass Order Cancellation (either by Mass Order Cancellation alone or by Kill Switch) on PTLG 2 assigned with Trading ID A will cancel the orders of PTLG 2 but <u>not</u> the orders of Trading ID A during the same day and
  - placing a Mass Order Cancellation on PTLG 1 will cancel the orders of PTLG 1 and also the orders of Trading ID A during the same day although Trading ID A was assigned to PTLG 2 and
  - c. if during the same day, Trading ID A is removed further from PTLG 2 and then being re-assigned to another PTLG 3, placing Mass Order Cancellation subsequently on either PTLG 2 or PTLG 3 will only cancel orders of the subject PTLG but not the orders of Trading ID A
- 2. Subsequent orders entered into HKATS will be rejected after Stop or Kill Switch. These rejections will not be shown in the Order History of HKATS Online.
- 3. After-hour / central inactive (lost connection) orders will also be cancelled.
- 4. All the stopped PTLGs will be unstopped at the start of next day.

#### Note:

Emergency Buttons can be executed not only at the PTLG level but can also be executed at the EP Mnemonic level or the Clearing Participant level:

- 1) If executed at EP Mnemonic level, all PTLGs of the same EP Mnemonic will be affected
- 2) If executed at Clearing Participant level, all PTLGs cleared by the Clearing Participant will be affected

# **Best Practice**

- 1. Participants are advised to check the relevant order book after applying the Kill Switch/ Mass Order Cancellation Button to confirm the order cancellation
- 2. In the case of a breach or an activation of any Emergency Button, Risk Limit Managers/ Trading Units shall notify the Exchange(s) and explain the reason behind for such actions. Emergency Buttons in PTRM are strictly for emergency use only. They shall not be treated as part of normal trading functions. It is a good practice for Risk Limit Managers to have the HKATS Help Desk in place for emergency reporting
- 3. Multiple concurrent connections by Risk Limit Managers of the same EP shall not perform saving changes simultaneously on the same PTLG. Participants shall have procedures in place for making changes to PTRM. Non-urgent changes should be made in non-trading hours.
- 4. The Exchange(s) reserves the right to disable HKATS Risk Functions when necessary. In the event that HKATS Risk Functions is disabled, please note the following:
  - a. Trading will still be continued
  - b. All PTRM GUI users will be forced-logged out
  - c. All pre-set PTRM will be ineffective temporarily
  - d. Orders from previously Blocked and/or Stopped PTLGs
- 5. Ensure good connection of PTRM GUI for daily operations and emergency usage. The Exchange(s) may reject Participants' request to process on-behalf the Prescribed Risk Controls in PTRM.
- 6. Participants are advised to notify their clients about PTRM in HKATS and the possible order rejections
- 7. Risk Limit Managers/ Trading Units are advised to ensure all PTLGs under their management are under proper monitoring
- 8. When performing actions such as creating/ deleting PTLGs, GUI users are advised to wait until the next day to check and confirm the changes, before setting limits for the corresponding PTLGs
- 9. Any type of risk limit settings, file uploads or Trading ID assignments among PTLGs, etc., are recommended to be done in non-trading hours. For Next Day Changes, Participants are advised to reconcile on the next day for their correctness
- 10. Notes for GCPs (Risk Limit Managers) and NCPs (Trading Units):

| For GCPs' Risk Limit<br>Managers | <ul> <li>Maintain good communication with their NCP clients about the risk limit settings on their PTLGs</li> <li>Provide emergency contact for their NCP clients in case the Emergency Button s are executed, as well as for PTRM enquiries and operations</li> <li>Set up email alerts for their NCP clients per PTLG</li> <li>Making necessary changes in response to their NCPs' creation or deletion of Trading IDs</li> </ul> |
|----------------------------------|----------------------------------------------------------------------------------------------------|
| For NCPs' Trading Units          | <ul> <li>Inform their Risk Limit Manager about any creation or<br/>deletion of Trading IDs for making necessary changes<br/>on the corresponding PTLGs</li> </ul>                                                                                                    |

- 11. Trading Units of a self-clearing EP shall inform their Risk Limit Manager about any creation or deletion of Trading ID for making necessary changes on the corresponding PTLG
- 12. For receiving notification email, PTRM allows email addresses to be added in real-time. However, deletion of email addresses will be effective the next day.

# **Contingency Measures**

In case of HKATS Risk Functions failure, the Exchange(s) has the absolute authority to disable HKATS Risk Functions to avoid a trading halt. Participants shall <u>not</u> solely rely on HKATS Risk Functions as it is only a back-stop complimentary to Participants' risk controls. In addition, participants should review their own procedures to incorporate the impact regarding the introduction of HKATS Risk Functions.

### 3.16 Connectivity Issues

In normal condition, GUI Users shall connect PTRM via the primary site gateway using the specific hostname and port assigned. GUI Users are advised to follow the connection details below under given contingency scenarios:

### 3.16.1 Failure of Gateway

In case of a gateway failure, GUI Users will be logged out by system and they are required to switch to another gateway of the same site manually. For example, when primary gateway 1 (PGENRGW001) experienced a failure, GUI Users are required to login to primary gateway 2 (PGENRGW002) <u>manually</u>.

Login to another gateway within the same site:

| HKATS Risk<br>Functions Login<br>IDs | Server Gateway for<br>HKATS Risk Functions<br>Connection | Port Number |
|--------------------------------------|----------------------------------------------------------|-------------|
| P_CXXXYYYYY                          | PGENRGW001                                               | 8090        |
| Ρ_CXXXYYYYY                          |                                                          | 8090        |

Example URL for logging into the assigned Primary Gateway: https://pgenrgw001.hkex.com.hk:8090/grx

Example URL for logging into the assigned Primary Gateway: https://pgenrgw002 hkex.com.hk:8090/grx

Change "1" into "2"

### 3.16.2 Failure of Server

In case of server failure, connections will be switched to another server within the same site automatically. For example, when server 1 experienced a failure, GUI User's connection will be switched to server 2 within the same site automatically, vice versa. HKATS Risk Functions is designed with a full resilience feature that if all servers in the primary site fail, GUI Users will be notified to log into the gateways at the secondary site for HKATS Risk Functions connections without a trading halt.

# 3.17 Disabling HKATS Risk Functions

In the unlikely event of a failure in the HKATS Risk Functions, the Exchange(s) has the ability to disable HKATS Risk Functions including all risk checks and emergency buttons while still allowing trading to continue in HKATS. Under this scenario, HKATS Risk Functions may not resume within the same day. Participants shall continue to use their own pre-trade risk controls and functions. All GUI Users will be logged out from the system while the events after disabling HKATS Risk Functions can also be captured. Participants shall receive announcement from the Exchange(s) regarding the contingency arrangement of disabling HKATS Risk Functions through HKATS Market Message. Since the risk checks are disabled, Stopped/blocked PTLGs will once again be able to place orders in the market. Participants will receive resumption of HKATS Risk Functions announcement from the Exchange(s) in due course.

### 3.18 Site Failover

Whenever there is an occurrence of site failover, the Exchange will notify all Participants through the HKATS Market Message or any other means of broadcasting channels. Once the failover completed, the Exchange will notify all Participants immediately through HKATS Market Message, or any other means of broadcasting channels. PTRM GUI users are required to connect Secondary Site the corresponding assigned gateway (SGENRGW001 / SGENRGW002) and port (8090-8093) of HKATS Risk Functions manually upon recovery. For more details regarding HKATS Site Failover, please refer to HKATS User's Guide (Contingency Measures).

| Login to | <b>HKATS</b> | Risk | <b>Functions</b> | via | Secondary | Site: |
|----------|--------------|------|------------------|-----|-----------|-------|
|          |              |      |                  |     |           |       |

| HKATS Risk<br>Functions Login<br>IDs | Server Gateway for<br>HKATS Risk Functions<br>Connection | Port Number |
|--------------------------------------|----------------------------------------------------------|-------------|
| P_CXXXYYYYY                          | PGENRGW001                                               | 8090        |
| Ρ_СХХХҮҮҮҮҮ                          |                                                          | 8090        |

Example URL for logging into the assigned Primary Site: <u>https://pgenrgw001.hkex.com.hk:8090/grx</u>

Example URL for logging into the assigned Secondary Site: https://sgenrgw001.hkex.com.hk:8090/grx

Change "p" into "s"

Note:

| 1. | All orders in order book will be removed after site failover. Previously accumulated      |
|----|-------------------------------------------------------------------------------------------|
|    | exposure in Intraday Exposure for outstanding orders will be offset if Order Coefficients |
|    | are set as non-zero.                                                                      |

- 2. Previously accumulated exposure in Intraday Position Limits and Order Reference Counters for outstanding orders will be offset
- 3. If the PTLG was blocked before the site failover, it will remain the same status after the site failover.

### 3.19 Help Desk

Help desk service of the Exchange operates during trading hours of the HKATS market. Users may contact the help desk for assistance by calling the HKATS hotline at 2211 6360. All calls to the HKATS hotline would be recorded.

In the rare event that the telephone system of the HKATS hotline fails to operate, the Exchange may request users to contact the help desk by writing to the e-mail address deriopt@hkex.com.hk for supplementary information on orders or trades related matters.

### Appendix A Troubleshoot PTRM Connectivity Problems

Before user failed to login / launch PTRM, please check the Chrome version, Java version and the existing Java cache.

#### Check Chrome Version

| Select the icon as circled from below and select "Settings"     Select "About Chrome"                                                                                                    |                                                                                                    |                                                                                                  |   |  |  |  |
|----------------------------------------------------------------------------------------------------|----------------------------------------------------------------------------------------------------|--------------------------------------------------------------------------------------------------|---|--|--|--|
| 3. Verify the Google Chrome version                                                                                                    |                                                                                                    |                                                                                                  |   |  |  |  |
| - D X                                                                                                    | Settings                                                                                                    | About Chrome                                                                                     |   |  |  |  |
| form Dathson. // Nasta Con<br>Resented Col: N<br>Natory<br>Datasets<br>Col: N<br>Natory<br>Datasets<br>Col: N<br>Natory<br>Datasets<br>Col: N<br>Natory<br>Datasets<br>Col: N<br>Natory<br>Datasets<br>Col: N<br>Natory<br>Datasets<br>Col: N<br>Natory<br>Col: N<br>Natory<br>Col: Natory<br>Col: Natory<br>Col: Natory<br>Col: Natory<br>Col: Natory<br>Col: Natory<br>Col: Natory<br>Col: Natory<br>Col: Natory<br>Col: Natory<br>Col: Natory<br>Col: Natory<br>Col: Natory | Tree and Design     Annoti     Source of the second second s | Google Chrome     Checking for undates     Version 89.0.4389.128 (Official Build) (64-bit)     3 |   |  |  |  |
| Pret_ OAP<br>Fact_ OAP<br>Nor ton -<br>to Car Day Prev<br>Intro<br>Intro<br>Intro<br>Intro                                                                                                    | Security engine     Default breaser      On startup      Advanced     +                                                                                                    | Get help with Chrome Report an issue                                                             | 2 |  |  |  |
| Bit           Images by your organization                                                                                                    | Extensions 🛛 🖸                                                                                                    | Your browser is managed                                                                          | • |  |  |  |

#### **Check JAVA Version**

| <ol> <li>Go to Control Panel and select "Java"</li> <li>Select "About"</li> <li>Verify the Java version as version 8</li> </ol> |                                                                                                    |              |
|----------------------------------------------------------------------------------------------------|----------------------------------------------------------------------------------------------------|--------------|
| Pandt/Nogams                                                                                                    | Ivo Control Panel     -      X      General Ivos Security Advanced      Moot      Vere version information about Java Control Panel.      Network Settings      Network Settings      Network Setings      Network Seting      Network      Network Settings      N | About Java X |

#### **Delete JAVA Cache**

| <ol> <li>Go to Control Panel and select "Java"</li> <li>Select "View" under "Temporary Internet Files"</li> <li>Select "Application" and highlight all existing Java Cache then press the delete icon</li> </ol> |                    |                                                                                                    |  |  |  |  |
|----------------------------------------------------------------------------------------------------|--------------------|----------------------------------------------------------------------------------------------------|--|--|--|--|
| Pauel Programs     →     0          ↑                                                                                                    | Arva Control Panel | Image: Section of the section of the section of t |  |  |  |  |

After performing the three checking above, please install the PTRM application by accessing the designated gateway URL and port through Google Chrome as mentioned in section 1.2.If the site cannot be reached, user can to use the gateway IP directly instead of the host name. However, EPs are advised to map correct hostname on their host name table. If the problem persists please report your problem to <u>hkatssupport@hkex.com.hk</u> with screen capture and contact us via +852 2211 6360.

### Appendix B Templates of Email Notifications (Notice, Warn and Breach)

Templates of Email notifications (Maximum Intraday Exposure Check)

Maximum Intraday Exposure Check notice

Subject: NOTICE Breach Event - HKCZZA\_HKZZA\_BASE – ZZA1234

Breach Event

Group: HKCZZA\_HKZZA\_BASE User: ZZA1234

Risk Check: Net Futures Short

Time: Tue Oct 19 09:29:20 HKT 2021

Event Level: NOTICE

Consumed: 1719552

Limit: 2700000

Maximum Intraday Exposure Check warn

Subject: WARN Breach Event - HKCZZA\_HKZZA\_BASE – ZZA1234 Breach Event Group: HKCZZA\_HKZZA\_BASE User: ZZA1234 Risk Check: Net Futures Short Time: Tue Oct 19 09:29:21 HKT 2021 Event Level: WARN Consumed: 2519552 Limit: 2700000

Maximum Intraday Exposure Check breach

Subject: BREACH Breach Event - HKCZZA\_HKZZA\_BASE – ZZA1234 Breach Event Group: HKCZZA\_HKZZA\_BASE User: ZZA1234 Risk Check: Net Futures Short Time: Tue Oct 19 09:29:25 HKT 2021 Event Level: BREACH Consumed: 2819552 Limit: 2700000
#### **Execution Throttle Limits notice**

Subject: NOTICE Breach Event - HKCZZA\_HKZZA\_BASE – ZZA1234

Breach Event

Group: HKCZZA\_HKZZA\_BASE

User: ZZA1234

Risk Check: Gross Futures Short Per Time

Time: Tue Oct 19 09:29:20 HKT 2021

Event Level: NOTICE

Consumed: 1719552

Limit: 2700000

**Execution Throttle Limits warn** 

Subject: WARN Breach Event - HKCZZA\_HKZZA\_BASE – ZZA1234 Breach Event Group: HKCZZA\_HKZZA\_BASE User: ZZA1234 Risk Check: Gross Futures Short Per Time Time: Tue Oct 19 09:29:21 HKT 2021 Event Level: WARN Consumed: 2519552 Limit: 2700000

**Execution Throttle Limits breach** 

| Subject: BREACH Breach Event - HKCZZA_HKZZA_BASE – ZZA1234 |
|------------------------------------------------------------|
| Breach Event                                               |
| Group: HKCZZA_HKZZA_BASE                                   |
| User: ZZA1234                                              |
| Risk Check: Gross Futures Short Per Time                   |
| Time: Tue Oct 19 09:29:25 HKT 2021                         |
| Event Level: BREACH                                        |
| Consumed: 2819552                                          |
| Limit: 2700000                                             |
|                                                            |

Intraday Position Limits notice

Subject: NOTICE Breach Event - HKCZZA\_HKZZA\_BASE – ZZA1234

Breach Event

Group: HKCZZA\_HKZZA\_BASE

User: ZZA1234

Risk Check: Open Buy

Time: Tue Oct 19 09:29:20 HKT 2021

Event Level: NOTICE

Consumed: 175

Limit: 270

Intraday Position Limits warn

Subject: WARN Breach Event - HKCZZA\_HKZZA\_BASE – ZZA1234 Breach Event Group: HKCZZA\_HKZZA\_BASE User: ZZA1234 Risk Check: Open Buy Time: Tue Oct 19 09:29:21 HKT 2021 Event Level: WARN Consumed: 251 Limit: 270

Intraday Position Limits breach

| Subject: BREACH Breach Event - HKCZZA_HKZZA_BASE – ZZA1234 |
|------------------------------------------------------------|
| Breach Event                                               |
| Group: HKCZZA_HKZZA_BASE                                   |
| User: ZZA1234                                              |
| Risk Check: Open Buy                                       |
| Time: Tue Oct 19 09:29:25 HKT 2021                         |
| Event Level: BREACH                                        |
| Consumed: 281                                              |
| Limit: 270                                                 |
|                                                            |

Maximum Order Size Limits breach

Subject: BREACH Breach Event - HKCZZA\_HKZZA\_BASE – ZZA1234

**Breach Event** 

Group: HKCZZA\_HKZZA\_BASE Instrument: HSI FUTURES

Trading ID: ZZA1234

**Risk Check: Maximum Order Size Limits** 

Time: Mon 16 Nov 15:10:22 HKT 2015

Event Level: BREACH

Consumed: 0

Limit: 500

Maximum Block Trade Size breach

Subject: BREACH Breach Event - HKCZZA\_HKZZA\_BASE – ZZA1234

Breach Event Group: HKCZZA\_HKZZA\_BASE Instrument: HSI FUTURES

Trading ID: ZZA1234

**Risk Check: Maximum Block Trade Size Limits** 

Time: Mon 16 Nov 15:10:22 HKT 2015

Event Level: BREACH

Consumed: 0

Limit: 500

Maximum Order Rate Limits breach

Subject: BREACH Breach Event - HKCZZA\_HKZZA\_BASE – ZZA1234

Breach Event

Group: HKCZZA\_HKZZA\_BASE

Trading ID: ZZA1234

**Risk Check: Maximum Order Rate Limits** 

Time: Mon 16 Nov 15:10:22 HKT 2015

Event Level: Breach

Consumed: 11

Limit: 10

**Emergency Buttons - Stop** 

Subject: STOP Button requested from RX GUI – HKCZZA\_HKZZA\_BASE

Group: HKCZZA\_ZZA\_BASE

Requested By: P\_CZZA12345

Timestamp: Mon Nov 16 17:28:41 HKT2015

**Emergency Buttons - Unstop** 

Subject: UNSTOP Button requested from RX GUI – HKCZZA\_HKZZA\_BASE

Group: HKCZZA\_ZZA\_BASE

Requested By: P\_CZZA12345

Timestamp: Mon Nov 16 17:29:40HKT2015

Emergency Buttons – Mass Order Cancellation

Subject: Mass Cancel requested from RX GUI – HKCZZA\_HKZZA\_BASE

Group: HKCZZA\_ZZA\_BASE

Requested By: P\_CZZA12345

Timestamp: Mon Nov 16 17:28:41 HKT2015

Emergency Buttons – Kill Switch

Subject: Kill Switch requested from RX GUI – HKCZZA\_HKZZA\_BASE

Group: HKCZZA\_ZZA\_BASE

Requested By: P\_CZZA12345

Timestamp: Mon Nov 16 17:28:41 HKT2015

# Instrument Tradable

#### **Stock Index Futures & Options**

| Product Name                                                         | HKATS<br>Code | Product Name<br>Description<br>(Class Level) | Product Name<br>Description<br>(Type Level) | Product Code<br>for file upload<br>(Class Level) | Product Code<br>for file upload<br>(Type Level) |
|----------------------------------------------------------------------|---------------|----------------------------------------------|---------------------------------------------|--------------------------------------------------|-------------------------------------------------|
| CES 120 Index Futures                                                | СНН           | CHH – FUTURES                                | RCI FUTURES                                 | CHHFUT                                           | RCIF                                            |
| Dividend Futures                                                     | DHH           | DHH – FUTURES                                | DJI FUTURES                                 | DHHFUT                                           | DJIF                                            |
| Dividend Futures                                                     | DHS           | DHS – FUTURES                                | DJI FUTURES                                 | DHSFUT                                           | DJIF                                            |
| Hang Seng Index Options                                              | HSI           | HSI – CALL OPTIONS                           | HSI CALL OPTION                             | HSICALL                                          | HSIC                                            |
| Hang Seng Index Options                                              | HSI           | HSI – PUT OPTIONS                            | HSI PUT OPTION                              | HSIPUT                                           | HSIP                                            |
| Hang Seng Index Futures                                              | HSI           | HSI – FUTURES                                | HSI FUTURES                                 | HSIFUT                                           | HSIF                                            |
| Hang Seng China Enterprises Index Options                            | HHI           | HHI – CALL OPTIONS                           | HHI CALL OPTIONS                            | HHICALL                                          | HHIC                                            |
| Hang Seng China Enterprises Index Options                            | ННІ           | HHI – PUT OPTIONS                            | HHI PUT OPTIONS                             | HHIPUT                                           | HHIP                                            |
| Hang Seng China Enterprises Index Futures                            | ННІ           | HHI – FUTURES                                | HHI FUTURES                                 | HHIFUT                                           | HHIF                                            |
| Sector Index Futures                                                 | MBI           | MBI – FUTURES                                | FXC FUTURES                                 | MBIFUT                                           | FXCF                                            |
| Volatility Index Futures                                             | VHS           | VHS – FUTURES                                | VOL FUTURES                                 | VHSFUT                                           | VOLF                                            |
| MSCI AC Asia ex Japan Net Total Return Index<br>Futures              | MXJ           | MXJ – FUTURES                                | SI6 FUTURES                                 | MXJFUT                                           | SI6F                                            |
| Hang Seng Index (Gross Total Return Index) Futures                   | HGT           | HGT – FUTURES                                | PDTB6F FUTURES                              | HGTFUT                                           | PDTB6F                                          |
| Hang Seng Index (Net Total Return Index) Futures                     | HNT           | HNT - FUTURES                                | PDTB6F FUTURES                              | HNTFUT                                           | PDTB6F                                          |
| Hang Seng China Enterprises Index (Gross Total return Index) Futures | HHT           | HHT – FUTURES                                | PDTB6F FUTURES                              | HHTFUT                                           | PDTB6F                                          |
| Hang Seng China Enterprises Index (Net Total Return Index) Futures   | HHN           | HHN - FUTURES                                | PDTB6F FUTURES                              | HHNFUT                                           | PDTB6F                                          |
| Weekly Hang Seng Index Options                                       | HSI           | HSW – CALL OPTIONS                           | WK1 CALL OPTIONS                            | HSWCALL                                          | WK1C                                            |
| Weekly Hang Seng Index Options                                       | HSI           | HSW – PUT OPTIONS                            | WK1 PUT OPTIONS                             | HSWPUT                                           | WK1P                                            |
| Weekly Hang Seng China Enterprise Index Options                      | HHI           | HHW – CALL OPTIONS                           | PDTB7 CALL OPTIONS                          | HHWCALL                                          | PDTB7C                                          |
| Weekly Hang Seng China Enterprise Index Options                      | HHI           | HHW –PUT OPTIONS                             | PDTB7 PUT OPTIONS                           | HHWPUT                                           | PDTB7P                                          |
| Mini–Hang Seng Index Options                                         | MHI           | MHI – CALL OPTIONS                           | MHI CALL OPTIONS                            | MHICALL                                          | MHIC                                            |
| Mini–Hang Seng Index Options                                         | MHI           | MHI – PUT OPTIONS                            | MHI PUT OPTIONS                             | MHIPUT                                           | MHIP                                            |

| Mini–Hang Seng Index Futures                                  | MHI | MHI – FUTURES      | MHI FUTURES      | MHIFUT  | MHIF   |
|---------------------------------------------------------------|-----|--------------------|------------------|---------|--------|
| Mini - Hang Seng China Enterprises Index Options              | MCH | MCH – CALL OPTIONS | HHI CALL OPTIONS | MCHCALL | HHIC   |
| Mini– Hang Seng China Enterprises Index Options               | MCH | MCH – PUT OPTIONS  | HHI PUT OPTIONS  | MCHPUT  | HHIP   |
| Mini– Hang Seng China Enterprises Index Futures               | MCH | MCH – FUTURES      | HHI FUTURES      | MCHFUT  | HHIF   |
| MSCI China (USD) Index Futures                                | CHI | CHI - FUTURES      | MNOP6 FUTURES    | CHIFUT  | MNOP6F |
| MSCI China Net Total Return (USD) Index Futures               | CHN | CHN - FUTURES      | MNOP1 FUTURES    | CHNFUT  | MNOP1F |
| MSCI Taiwan (USD) Index Futures                               | MTW | MTW – FUTURES      | MNOP2 FUTURES    | MTWFUT  | MNOP2F |
| MSCI Taiwan Net Total Return (USD) Index Futures              | MWN | MWN – FUTURES      | MNOP1 FUTURES    | MWNFUT  | MNOP1F |
| MSCI Japan Net Total Return (USD) Index Futures               | MJU | MJU – FUTURES      | MNOP1 FUTURES    | MJUFUT  | MNOP1F |
| MSCI India Net Total Return (USD) Index Futures               | MIN | MIN – FUTURES      | MNOP1 FUTURES    | MINFUT  | MNOP1F |
| MSCI China Free Net Total Return (USD) Index<br>Futures       | MCN | MCN – FUTURES      | MNOP1 FUTURES    | MCNFUT  | MNOP1F |
| MSCI Indonesia Net Total Return (USD) Index Futures           | MDN | MDN – FUTURES      | MNOP1 FUTURES    | MDNFUT  | MNOP1F |
| MSCI Australia Net Total Return (USD) Index Futures           | MAN | MAN – FUTURES      | MNOP1 FUTURES    | MANFUT  | MNOP1F |
| MSCI Thailand Net Total Return (USD) Index Futures            | MTN | MTN – FUTURES      | MNOP1 FUTURES    | MTNFUT  | MNOP1F |
| MSCI Malaysia Net Total Return (USD) Index Futures            | MMN | MMN – FUTURES      | MNOP1 FUTURES    | MMNFUT  | MNOP1F |
| MSCI EM Asia Net Total Return (USD) Index Futures             | EAN | EAN – FUTURES      | MNOP1 FUTURES    | EANFUT  | MNOP1F |
| MSCI Singapore Net Total Return (USD) Index Futures           | MSN | MSN – FUTURES      | MNOP1 FUTURES    | MSNFUT  | MNOP1F |
| MSCI Vietnam Net Total Return (USD) Index Futures             | MVN | MVN – FUTURES      | MNOP1 FUTURES    | MVNFUT  | MNOP1F |
| MSCI Hong Kong Net Total Return (USD) Index<br>Futures        | МНК | MHK – FUTURES      | MNOP1 FUTURES    | MHKFUT  | MNOP1F |
| MSCI Philippines Net Total Return (USD) Index<br>Futures      | MPN | MPN – FUTURES      | MNOP1 FUTURES    | MPNFUT  | MNOP1F |
| MSCI Indonesia Index (USD) Futures                            | MIA | MIA – FUTURES      | MNOP9 FUTURES    | MIAFUT  | MNOP9F |
| MSCI Emerging Markets Net Total Return (USD) Index<br>Futures | EMN | EMN – FUTURES      | MNOP1 FUTURES    | EMNFUT  | MNOP1F |
| MSCI Emerging Markets (USD) Index Futures                     | MEI | MEI – FUTURES      | MNOP5 FUTURES    | MEIFUT  | MNOP5F |
| MSCI India (USD) Index Futures                                | MND | MND – FUTURES      | MNOP5 FUTURES    | MNDFUT  | MNOP5F |
| MSCI Thailand (USD) Index Futures                             | MTD | MTD – FUTURES      | MNOP5 FUTURES    | MTDFUT  | MNOP5F |
| MSCI Malaysia (USD) Index Futures                             | MMA | MMA – FUTURES      | MNOP9 FUTURES    | MMAFUT  | MNOP9F |
| MSCI Philippines (USD) Index Futures                          | MPS | MPS – FUTURES      | MNOP6 FUTURES    | MPSFUT  | MNOP6F |
| MSCI Vietnam (USD) Index Futures                              | MVI | MVI – FUTURES      | MNOP6 FUTURES    | MVIFUT  | MNOP6F |

| MSCI Singapore Free Net Total Return (USD) Index<br>Futures   | MGN | MGN – FUTURES      | MNOP1 FUTURES      | MGNFUT  | MNOP1F |
|---------------------------------------------------------------|-----|--------------------|--------------------|---------|--------|
| MSCI New Zealand Net Total Return (USD) Index<br>Futures      | MNZ | MNZ – FUTURES      | MNOP1 FUTURES      | MNZFUT  | MNOP1F |
| MSCI EM ex China Net Total Return (USD) Index<br>Futures      | MXC | MXC – FUTURES      | MNOP1 FUTURES      | MXCFUT  | MNOP1F |
| MSCI EM ex Korea Net Total Return (USD) Index<br>Futures      | МХК | MXK – FUTURES      | MNOP1 FUTURES      | MXKFUT  | MNOP1F |
| MSCI EM Asia ex China Net Total Return (USD) Index<br>Futures | MAC | MAC – FUTURES      | MNOP1 FUTURES      | MACFUT  | MNOP1F |
| MSCI EM Asia ex Korea Net Total Return (USD) Index<br>Futures | MAK | MAK – FUTURES      | MNOP1 FUTURES      | MAKFUT  | MNOP1F |
| MSCI EM EMEA Net Total Return (USD) Index Futures             | MEE | MEE – FUTURES      | MNOP1 FUTURES      | MEEFUT  | MNOP1F |
| MSCI EM LatAm Net Total Return (USD) Index Futures            | MEL | MEL – FUTURES      | MNOP1 FUTURES      | MELFUT  | MNOP1F |
| MSCI Pacific Net Total Return (USD) Index Futures             | MPC | MPC – FUTURES      | MNOP1 FUTURES      | MPCFUT  | MNOP1F |
| MSCI Pacific ex Japan Net Total Return (USD) Index<br>Futures | MPJ | MPJ – FUTURES      | MNOP1 FUTURES      | MPJFUT  | MNOP1F |
| MSCI Taiwan 25/50 Net Total Return (USD) Index<br>Futures     | TWN | TWN – FUTURES      | MNOP1 FUTURES      | TWNFUT  | MNOP1F |
| MSCI Taiwan 25/50 (USD) Index Futures                         | TWP | TWP – FUTURES      | MNOP2 FUTURES      | TWPFUT  | MNOP2F |
| MSCI Singapore Free (SGD)<br>Index Futures                    | MSG | MSG – FUTURES      | MNOP4 FUTURES      | MSGFUT  | MNOP4F |
| MSCI China A 50 Connect (USD) Index Futures                   | MCA | MCA – FUTURES      | PDT53 FUTURES      | MCAFUT  | PDT53F |
| Hang Seng TECH Index Futures                                  | HTI | HTI - FUTURES      | PDTB6F FUTURES     | HTIFUT  | PDTB6F |
| Hang Seng TECH Index Options                                  | HTI | HTI – CALL OPTIONS | PDTB6 CALL OPTIONS | HTICALL | PDTB6C |
| Hang Seng TECH Index Options                                  | HTI | HTI – PUT OPTIONS  | PDTB6 PUT OPTIONS  | HTIPUT  | PDTB6P |
| MSCI Taiwan (USD) Index Options                               | MTW | MTW – CALL OPTIONS | MNOP2 CALL OPTIONS | MTWCALL | MNOP2C |
| MSCI Taiwan (USD) Index Options                               | MTW | MTW – PUT OPTIONS  | MNOP2 PUT OPTIONS  | MTWPUT  | MNOP2P |
| Hang Seng Index Futures Options                               | PHS | PHS – CALL OPTIONS | PSE1 CALL OPTIONS  | PHSCALL | PSE1C  |
| Hang Seng Index Futures Options                               | PHS | PHS – PUT OPTIONS  | PSE1 PUT OPTIONS   | PHSPUT  | PSE1P  |
| HSCEI Futures Options                                         | PHH | PHH – CALL OPTIONS | PSE2 CALL OPTIONS  | PHHCALL | PSE2C  |
| HSCEI Futures Options                                         | PHH | PHH – PUT OPTIONS  | PSE2 PUT OPTIONS   | PHHPUT  | PSE2P  |
| Hang Seng TECH Index Futures Options                          | PTE | PTE – CALL OPTIONS | PSE3 CALL OPTIONS  | PTECALL | PSE3C  |
| Hang Seng TECH Index Futures Options                          | PTE | PTE – PUT OPTIONS  | PSE3 CALL OPTIONS  | PTECALL | PSE3P  |
| Flexible Hang Seng China Enterprises Index Options            | XHH | XHH – CALL OPTIONS | XHH CALL OPTIONS   | XHHCALL | XHHC   |

| Flexible Hang Seng China Enterprises Index Options | XHH | XHH – PUT OPTIONS  | XHH PUT OPTIONS  | XHHPUT  | XHHP |
|----------------------------------------------------|-----|--------------------|------------------|---------|------|
| Flexible Hang Seng Index Options                   | XHS | XHS – CALL OPTIONS | XHS CALL OPTIONS | XHSCALL | XHSC |
| Flexible Hang Seng Index Options                   | XHS | XHS – PUT OPTIONS  | XHS PUT OPTIONS  | XHSPUT  | XHSP |

#### Interest Rate, Commodity and Currency Futures and Options

| Product Name                           | HKATS<br>Code | Product Name Description<br>(Class Level) | Product Name<br>Description<br>(Type Level) | Product Code<br>for file upload<br>(Class Level) | Product Code<br>for file upload<br>(Type Level) |
|----------------------------------------|---------------|-------------------------------------------|---------------------------------------------|--------------------------------------------------|-------------------------------------------------|
| HIBOR Futures                          | HB1           | 1-MONTH HIBOR FUTURES                     | HIBOR FUTURES                               | HB1FUT                                           | HIBF                                            |
| HIBOR Futures                          | HB3           | 3-MONTH HIBOR FUTURES                     | HIBOR FUTURES                               | HB3FUT                                           | HIBF                                            |
| HIBOR Futures                          | H1S           | 1-MONTH HIBOR STRIPS                      | HIBOR FUTURES                               | H1SFUT                                           | HIBF                                            |
| HIBOR Futures                          | H3S           | 3-MONTH HIBOR STRIPS                      | HIBOR FUTURES                               | H3SFUT                                           | HIBF                                            |
| Iron Ore Futures (Monthly Contracts)   | FEM           | FEM – FUTURES                             | PDT8 FUTURES                                | FEMFUT                                           | PT8F                                            |
| Iron Ore Futures (Quarterly Contracts) | FEQ           | FEQ – FUTURES                             | PDT8 FUTURES                                | FEQFUT                                           | PT8F                                            |
| CNH – London Metal Mini Futures        | LRA           | LRA – FUTURES                             | PDT4 FUTURES                                | LRAFUT                                           | PT4F                                            |
| CNH – London Metal Mini Futures        | LRC           | LRC – FUTURES                             | PDT4 FUTURES                                | LRCFUT                                           | PT4F                                            |
| CNH – London Metal Mini Futures        | LRN           | LRN – FUTURES                             | PDT4 FUTURES                                | LRNFUT                                           | PT4F                                            |
| CNH – London Metal Mini Futures        | LRP           | LRP – FUTURES                             | PDT4 FUTURES                                | LRPFUT                                           | PT4F                                            |
| CNH – London Metal Mini Futures        | LRS           | LRS – FUTURES                             | PDT4 FUTURES                                | LRSFUT                                           | PT4F                                            |
| CNH – London Metal Mini Futures        | LRZ           | LRZ – FUTURES                             | PDT4 FUTURES                                | LRZFUT                                           | PT4F                                            |
| USD – London Metal Mini Futures        | LUA           | LUA – FUTURES                             | PDT8 FUTURES                                | LUAFUT                                           | PT8F                                            |
| USD – London Metal Mini Futures        | LUC           | LUC – FUTURES                             | PDT8 FUTURES                                | LUCFUT                                           | PT8F                                            |
| USD – London Metal Mini Futures        | LUN           | LUN – FUTURES                             | PDT8 FUTURES                                | LUNFUT                                           | PT8F                                            |
| USD – London Metal Mini Futures        | LUP           | LUP – FUTURES                             | PDT8 FUTURES                                | LUPFUT                                           | PT8F                                            |
| USD – London Metal Mini Futures        | LUS           | LUS – FUTURES                             | PDT8 FUTURES                                | LUSFUT                                           | PT8F                                            |
| USD – London Metal Mini Futures        | LUZ           | LUZ – FUTURES                             | PDT8 FUTURES                                | LUZFUT                                           | PT8F                                            |
| USD Gold Futures                       | GDU           | GDU – FUTURES                             | PDT10 FUTURES                               | GDUFUT                                           | PT10F                                           |
| CNH Gold Futures                       | GDR           | GDR – FUTURES                             | PDT9 FUTURES                                | GDRFUT                                           | PT9F                                            |
| USD Silver Futures                     | SIU           | SIU – FUTURES                             | PDT1 FUTURES                                | SIUFUT                                           | PT1F                                            |
| CNH Silver Futures                     | SIR           | SIR – FUTURES                             | PDT5 FUTURES                                | SIRFUT                                           | PT5F                                            |
| RMB Currency Futures - USD/CNH Options | CUS           | CUS – CALL OPTIONS                        | CNY CALL OPTIONS                            | CUSCALL                                          | CNYC                                            |
| RMB Currency Futures - USD/CNH Options | CUS           | CUS – PUT OPTIONS                         | CNY PUT OPTIONS                             | CUSPUT                                           | CNYP                                            |
| RMB Currency Futures - USD/CNH Futures | CUS           | CUS – FUTURES                             | CNY FUTURES                                 | CUSFUT                                           | CNYF                                            |
| RMB Currency Futures - EUR/CNH Futures | CEU           | CEU – FUTURES                             | FI02 FUTURES                                | CEUFUT                                           | FI2F                                            |
| RMB Currency Futures - JPY/CNH Futures | CJP           | CJP – FUTURES                             | FI02 FUTURES                                | CJPFUT                                           | FI2F                                            |

| RMB Currency Futures - AUD/CNH Futures | CAU | CAU – FUTURES | FI02 FUTURES | CAUFUT | FI2F |
|----------------------------------------|-----|---------------|--------------|--------|------|
| INR Currency Futures - INR/CNH Futures | CIN | CIN – FUTURES | FI02 FUTURES | CINFUT | FI2F |
| RMB Currency Futures - USD/CNH Options | UCN | UCN – FUTURES | FI05 FUTURES | UCNFUT | FI5F |
| RMB Currency Futures - USD/CNH Options | UIN | UIN – FUTURES | FI05 FUTURES | UINFUT | FI5F |
| Mini USD/CNH Futures                   | MCS | MCS – FUTURES | FI02 FUTURES | MCSFUT | FI2F |

### Stock Futures & Options

| Product Name  | Product Name Description<br>(Class Level) | Product Name Description<br>(Type Level) | Product Code<br>for file upload<br>(Class Level) | Product Code<br>for file upload<br>(Type Level) |
|---------------|-------------------------------------------|------------------------------------------|--------------------------------------------------|-------------------------------------------------|
| Stock Futures | [HKATS Code] - FUTURES                    | STOCK FUTURES, DEC=2                     | [HKATS Code]FUT                                  | SFU2                                            |
| Stock Options | [HKATS Code] - CALL OPTIONS               | STOCK CALL OPTION                        | [HKATS Code]CALL                                 | SOMC                                            |
| Stock Options | [HKATS Code] - PUT OPTIONS                | STOCK PUT OPTION                         | [HKATS Code]PUT                                  | SOMP                                            |

\* For the HKATS Code of stock futures & options classes, please visit the below website for details:

Stock Options: <u>https://www.hkex.com.hk/Products/Listed-Derivatives/Single-Stock/Stock-Options</u> Stock Futures: <u>https://www.hkex.com.hk/Products/Listed-Derivatives/Single-Stock/Stock-Futures</u>

\* Capital adjusted stock futures and options can also be found in the drop-down list.

# Appendix D Terminology

| Terms                 | Description                                                   |
|-----------------------|---------------------------------------------------------------|
| GUI User              | Authorized users of the HKATS Risk Functions. It              |
|                       | includes both the Risk Limit Managers and Trading             |
|                       | Units.                                                        |
| HKATS Risk Functions  | A Pre-Trade Risk Management application of HKATS for          |
| (GUI)                 | Risk Limit Manager and Trading Units.                         |
| Prescribed Risk       | Refers to all the risk control functions provided by the      |
| Controls              | HKATS Risk Functions.                                         |
| Pre-Trade Limit Group | A group of Trading IDs from the same EP Mnemonic.             |
| (PTLG)                | Pre-Trade Limit Groups are managed by Risk Limit              |
|                       | Managers to set up Prescribed Risk Controls.                  |
| Risk Limit Manager    | Risk Limit Manager is a person being authorized by a          |
|                       | Participant to define, maintain and monitor PTLGs and         |
|                       | their corresponding Prescribed Risk Controls.                 |
|                       | Trading Unit's risk limits are prescribed by the              |
|                       | corresponding Risk Limits Managers. The authorized            |
|                       | persons of Trading Units can only execute Emergency           |
|                       | Buttons (except unblock/unstop)                               |
| Risk Limit            | Includes Maximum Order Rate Limits, Maximum                   |
|                       | Intraday Exposure Limits, Maximum Order Size Limits,          |
|                       | Intraday Position Limits, Execution Throttle Limits and       |
|                       | Maximum Block Trade Size Limits.                              |
| Trading ID            | The HKATS Username with trading functions.                    |
| Tradable              | A set of instruments traded, which typically have some        |
|                       | common characteristics. This group of instruments may be an   |
|                       | "instrument type", "instrument class", "combo type" or "combo |
|                       | class". The exposure of each Pre-Trade Limit Group to a       |
|                       | tradeable is monitored and limited by PTRM.                   |

## Appendix E General Security Settings for Google Chrome and Java

### 1. Network Settings through the Java Control Panel

- a. In the Control Panel, click Java Control Panel
- b. Click on the **General** tab.
- c. Click Network Settings
- d. Select the appropriate connection (*In general, "Use browser* settings" and "Direct connection" are highly recommended)
- e. Click "OK" to save changes made to the Java
- f. Click Apply

| Network Settings                         |
|------------------------------------------|
| Use direct connection.                   |
| O Use browser settings                   |
| O Use proxy server                       |
| Address: Port: Advanced                  |
| Bypass proxy server for local addresses  |
| Use automatic proxy configuration script |
| Script location:                         |
| <u>D</u> irect connection                |
| OK Cancel                                |

## 2. Setting the Security levels through the Java Control Panel

- a. In the Java Control Panel, click on the **Security** tab.
- b. Select the Medium or High Security level.
- c. Click Apply.
- d. Click "**OK**" to save changes made to the Java Control Panel.

Java Control Panel - Java 8

| 🛓 Java Control Panel                                                                                                    |                                                   |                                                              |                 |
|----------------------------------------------------------------------------------------------------|---------------------------------------------------|--------------------------------------------------------------|-----------------|
| General Update Java Security Advanced                                                                                                    |                                                   |                                                              |                 |
| 2 Enable Java content in the browser                                                                                                    |                                                   |                                                              |                 |
| Security level for applications not on the Excep                                                                                                    | otion Site list                                   |                                                              | $\mathbf{i}$    |
| <ul> <li>Very High - Only Java applications identifi<br/>allowed to run, and only if the certificate</li> </ul>                                     | ied by a certificate fro<br>can be verified as no | om a trusted authority a<br>t revoked,                       | #E              |
| High - Java applications identified by a ci                                                                                                    | ertificate from a truste                          | ed authority are allowed                                     | i to            |
| run, even if the revocation status of the                                                                                                    | certificate cannot be                             | verified.                                                    | ٣)              |
|                                                                                                    |                                                   |                                                              |                 |
|                                                                                                    |                                                   |                                                              |                 |
|                                                                                                    |                                                   |                                                              |                 |
|                                                                                                    |                                                   |                                                              |                 |
| Ecception (its list                                                                                                    |                                                   |                                                              |                 |
| Exception Site List<br>Applications launched from the sites listed b<br>prompts.                                                                    | elow will be allowed to                           | o run after the appropri                                     | ate secur       |
| Exception Site List<br>Applications launched from the sites listed b<br>prompts.<br>Cick Edit Site List<br>In add items to this list.               | elow will be allowed to                           | orun after the appropri                                      | ate secur       |
| Exception Site List<br>Applications launched from the sites listed b<br>prompts.<br>Click Edit Site List<br>to add items to this list.              | elow wil be allowed to                            | o run after the appropri                                     | ate secur       |
| Exception Site List<br>Applications launched from the sites listed b<br>prompts.<br>Click Edit Site List<br>to add items to this list.              | elow will be allowed to<br>store. Security Prompi | o run after the approprie<br>Edit Site Li<br>s Manage Certif | ate secur<br>st |
| Exception Site List<br>Applications launched from the sites listed b<br>prompts.<br>Cick Edit Site List<br>to add items to this list.<br>Re         | elow wil be allowed to<br>store Security Prompt   | orun after the appropri<br>Edit Site Li<br>S Manage Certif   | ate secur<br>st |
| Exception Site List<br>Applications launched from the sites listed b<br>prompts.<br>Click Edit Site List<br>to add items to this list.<br><u>Re</u> | elow will be allowed to<br>store Security Prompt  | e run after the approprie<br>Edit Site Li<br>s Manage Certif | ate secur<br>st |

# 3. Setting Advanced Settings through the Java Control Panel

- a. Please follow the below settings
- b. Click Apply

| 🛓 Java Control Panel                                                                                   |          |  |
|----------------------------------------------------------------------------------------------------|----------|--|
| General Java Security Advanced                                                                         |          |  |
|                                                                                                    |          |  |
| Debugging                                                                                              | <b>^</b> |  |
| Enable tracing                                                                                         |          |  |
| Enable logging                                                                                         |          |  |
| Inva console                                                                                           |          |  |
| Show console                                                                                           |          |  |
| Hide console                                                                                           |          |  |
| Do not start console                                                                                   | E        |  |
| Default Java for browsers                                                                              |          |  |
|                                                                                                    |          |  |
| Mozilla family                                                                                         |          |  |
| Shortcut Creation                                                                                      |          |  |
| Always allow                                                                                           |          |  |
| Always allow if ninted                                                                                 |          |  |
| Prompt user     Prompt user                                                                            |          |  |
| Never allow                                                                                            |          |  |
| INI P File/MIME Association                                                                            |          |  |
| Always allow                                                                                           |          |  |
| Prompt user                                                                                            |          |  |
| Never allow                                                                                            |          |  |
| Application Installation                                                                               |          |  |
| Install if hinted                                                                                      |          |  |
| Install if shortcut created                                                                            |          |  |
| Install if hinted and shortcut                                                                         |          |  |
| Secure Execution Environment                                                                           |          |  |
| Allow user to grant permissions to signed content                                                      |          |  |
| Show sandbox warning banner                                                                            |          |  |
| MII Allow user to accept JNLP security requests                                                        |          |  |
|                                                                                                    | e exists |  |
| ······ ₩ Warn if site certificate does not match hostname                                              |          |  |
| Show site certificate from server even if it is valid                                                  |          |  |
| Mixed code (sandboxed vs. trusted) security verification                                               |          |  |
| Enable - show warning if needed                                                                        |          |  |
| Enable - hide warning and run with protections      Enable - hide warning and dea't run untrusted code |          |  |
|                                                                                                    |          |  |
| Perform signed code certificate revocation checks on                                                   |          |  |
| Publisher's certificate only                                                                           |          |  |
| All certificates in the chain of trust                                                                 |          |  |
| Do not check (not recommended)                                                                         |          |  |
| Check for signed code certificate revocation using                                                     |          |  |
| Certificate Revocation Lists (CRLs)                                                                    |          |  |
| Online Certificate Status Protocol (OCSP)                                                              | =        |  |
| Both CRLs and OCSP                                                                                     |          |  |
| Perform TLS certificate revocation checks on                                                           |          |  |
| Server certificate only                                                                                |          |  |
| An cerunicates in the chain of trust                                                                   |          |  |
| Check for TLS certificate revocation using                                                             |          |  |
| Certificate Revocation Lists (CRLs)                                                                    |          |  |
| Online Certificate Status Protocol (OCSP)                                                              |          |  |
| Both CRLs and OCSP                                                                                     |          |  |
| Advanced Security Settings                                                                             |          |  |
| Use certificates and keys in browser keystore                                                          |          |  |
| Enable blacklist revocation check                                                                      |          |  |
| Enable caching password for authentication                                                             |          |  |
| Use SSL 2.0 compatible ClientHello format                                                              | E        |  |
| Use TLS 1.0                                                                                            |          |  |
| Use TLS 1.1                                                                                            |          |  |
| Use TLS 1.2                                                                                            |          |  |
| Miscellaneous                                                                                          |          |  |
| Place Java icon in system tray                                                                         |          |  |
| Suppress sponsor otters when installing or updating Java                                               |          |  |
|                                                                                                    | <b>v</b> |  |
|                                                                                                    |          |  |
| OK C                                                                                                   |          |  |
|                                                                                                    |          |  |

### 4. Turn off the Windows Firewall

- a. Open Control Panel
- b. Click Windows Firewall
- c. Turn off Windows Firewall

### Note:

Default settings for both Google Chrome and Java are recommended for HKATS Risk

Functions connections.

## Appendix F Audit and Utilization Reports

There are two PTRM reports recording changes made in HKATS Risk Functions, the Audit Report and Utilization Report. The audit report shows the activities of the PTLGs managed by the Risk Limit Manager on the last business day. The utilization report shows the maximum utilization of relevant risk counters, e.g., Order Size, Order Rate, Intraday Exposure, Execution Throttle, Intraday Position Limits and Maximum Block Trade Size for each PTLG. Both reports are available and can be downloaded directly via secure file transfer protocol (SFTP) facility. For detail information, please refer to the DCASS Online User Guide and the Report Retrieval Solution for Listed Derivatives Markets Technical Guide.

#### Note:

- 1) For Audit Report, the changes on intraday exposure notice % and warning % would not be reflected.
- For Audit Report, only actions of adding a tradable will be reflected if the PTLG has both actions on adding and deleting the same amount of tradables on the same business day.
- 3) For Audit Report, records of retriggered Event Levels (Notice, Warning and Breach) of the same Event Risk Type under the same PTLG will not be displayed in the Audit Report after a Breach Event is triggered.

# Appendix G Unit Margin Rate (UMR)

UMRs in HKATS Risk Functions for Maximum Intraday Exposure checks and Execution Throttle Limits are the Client Initial Margin Requirements for each product series in HKATS calculated based on the corresponding underlying closing prices of the previous day and the latest margin parameters as determined by the Clearing Houses from time to time. At the start of a business day, a new set of UMRs will be uploaded into the risk servers for exposure calculations for the rest of the day. Orders being entered into HKATS will be assigned a value being the UMR of that product series multiplied by its order size for risk exposure calculation. Risk Limit Managers are reminded to take note of the existing system behavior on the order validity on **Last Trading Days** and normal trade days related to Maximum Intraday Exposure checks and take consideration of them when setting in their exposure limits.

|                     | -                                                                                |                                                                                                    |
|---------------------|----------------------------------------------------------------------------------|----------------------------------------------------------------------------------------------------|
| Products            | Existing Order Behavior on Last<br>Trading Days                                  | Note on Exposure                                                                                                  |
| AHT Products        | • T only orders WILL be<br>inactivated after the last<br>trading time before AHT | <ul> <li>Exposure of the inactivated T<br/>orders will be released</li> </ul>                                     |
|                     | • T + 1 orders WILL NOT be inactivated after the last trading time before AHT    | <ul> <li>Exposure of these T+1 orders will<br/>not be released</li> </ul>                                         |
| Non-AHT<br>Products | Orders WILL NOT be<br>inactivated before AHT                                     | Exposure of Non-AHT orders will<br>be reflected in AHT if these<br>orders are not canceled during<br>Day Sessions |

# Appendix H Exposure Calculation Examples for Maximum Intraday Exposure Limits

#### Net Futures Long Example

Trading Unit A has been set up HKATS Risk Functions, and has been created a PTLG with Trading ID B1.

Contract X's UMR = HKD 100

Contract Y's UMR = HKD 200

Net Futures Long Limit = HKD 10,000

Futures Order Coefficient = 50%

#### Calculation Logic

- B1 enters a buy order for 60 X. Net Futures Long Consumption = HKD 3,000 = {(0\*100) - (0\*100) + (60\*100 \*0.5)}
- Buy 60 X matched fully. Net Futures Long Consumption = HKD 6,000 = 3,000 + {(60\*100) (0\*100) + (-60\*100\*0.5)}
- B1 enters a sells order for 60 Y and matched fully. Net Futures Long Consumption =
   HKD -6,000 = 6,000 + {(0\*200) (60\*200) + (0\*200 \*0.5)}
- B1 enters a buy order for 101 Y and immediately matched fully. Net Futures Long
   Consumption = HKD 14,200 = -6,000 + {(101\*200) (0\*200) + (0\*200 \*0.5)}
- 5. The Net futures limit is breached (14,200 > 10,000)

B1 enters a buy order for 1 X The order is rejected with the reject reason "User has breached Maximum Intraday Exposure Limit" (-850006)

#### **Gross Futures Long Example**

Trading Unit A has been set up HKATS Risk Functions and has been created a PTLG with Trading ID B1.

Contract X's UMR = HKD 100

Contract Y's UMR = HKD 200

Gross Futures Long Limit = HKD 10,000

Futures Order Coefficient = 50%

### Calculation Logic

- B1 enters a buy order for 60 X. Gross Futures Long Consumption = HKD 3,000 = {(0\*100) + (60\*100\*0.5)}
- Buy 60 X matched. Gross Futures Long Consumption = HKD 6,000 = 3,000 + {(60\*100) + (-60\*100\*0.5)}

- B1 enters a sells order for 60 Y. Gross Futures Long Consumption = HKD 6,000 (no change)
- B1 enters a buy order for 50 Y. Gross Futures Long Consumption = HKD 11,000 = 6,000 + {(0\*200) + (50\*200\*0.5)}. The Gross futures limit is breached

B1 enters a buy order for 1 X. The order is rejected with the reject reason "User has breached Maximum Intraday Exposure Limit" (-850006)

#### Net Options Long Example

Trading Unit A has been set up HKATS Risk Functions, and has been created a PTLG with Trading ID B1.

Long Call Options X's UMR = HKD 100

Short Call Options X's UMR = HKD 200

Long Put Options Y's UMR = HKD 200

Short Put Options Y's UMR = HKD 300

Options Order Coefficient = 50%

#### Calculation Logic

- B1 enters a buy order for 10 Call X. Net Options Long Consumption = HKD 500 = {(0\*100) (0\*200) + (0\*300) (0\*200) + (10\*100\*0.5) + (0\*300\*0.5)}
- The order for 10 Call X matched fully. Net Options Long Consumption = HKD 1,000 = 500 + {(10\*100) (0\*200) + (0\*300) (0\*200) + (-10\*100\*0.5) + (0\*300\*0.5)}
- B1 sells 5 Call X and the order matched fully. Net Options Long Consumption = HKD
   0 = 1,000 + {(0\*100) (5\*200) + (0\*300) (0\*200) + (0\*100\*0.5) + (0\*300\*0.5)}
- 4. B1 enters a sell order for 10 Put Y. Net Options Long Consumption = HKD 1,500 = 0
  + {(0\*100) (0\*200) + (0\*300) (0\*200) + (0\*100\*0.5) + (10\*300\*0.5)}
- 5. A match occurs for 5 Put Y, leaving 5 open. Net Options Long Consumption = HKD
  2,250 = 1,500 + {(0\*100) (0\*200) + (5\*300) (0\*200) + (0\*100\*0.5) + (-5\*300\*0.5)}
- B1 increases the remaining quantity to sell 15 Put Y from selling 5 Put Y. Net Options
   Long Consumption = HKD 3,750 = 2,250 + {(0\*100) (0\*200) + (0\*300) (0\*200) + (0\*100\*0.5) + (10\*300\*0.5)}
- 7. B1 cancels the Put Y order. Net Options Long Consumption = HKD 1,500 = 3,750 + {(0\*100) (0\*200) + (0\*300) (0\*200) + (0\*100\*0.5) + (-15\*300\*0.5)}

### Gross Options Long Example

Trading Unit A has been set up HKATS Risk Functions, and has been created a PTLG with Trading ID B1.

Long Call Options X's UMR = HKD 100 Short Call Options X's UMR = HKD 200 Long Put Options Y's UMR = HKD 200 Short Put Options Y's UMR = HKD 300 Options Order Coefficient = 50%

#### Calculation Logic

- B1 enters a buy order for 10 Call X. The order is matched partially on 5 lots immediately. Net Options Long Consumption = HKD 750 = {(5\*100) + (0\*300) + (5\*100\*0.5) + (0\*300\*0.5)}
- Cancel the remaining 5 Call X thereafter. Net Options Long Consumption = HKD 500
   = 750 + {(0\*100) + (0\*300) + (-5\*100\*0.5) + (0\*300)}